TØI rapport 1247/2012

Anne Madslien Christian Steinsland Stein Erik Grønland

Transportøkonomisk institutt Stiftelsen Norsk senter for samferdselsforskning

## Nasjonal godstransportmodell. En innføring i bruk av modellen

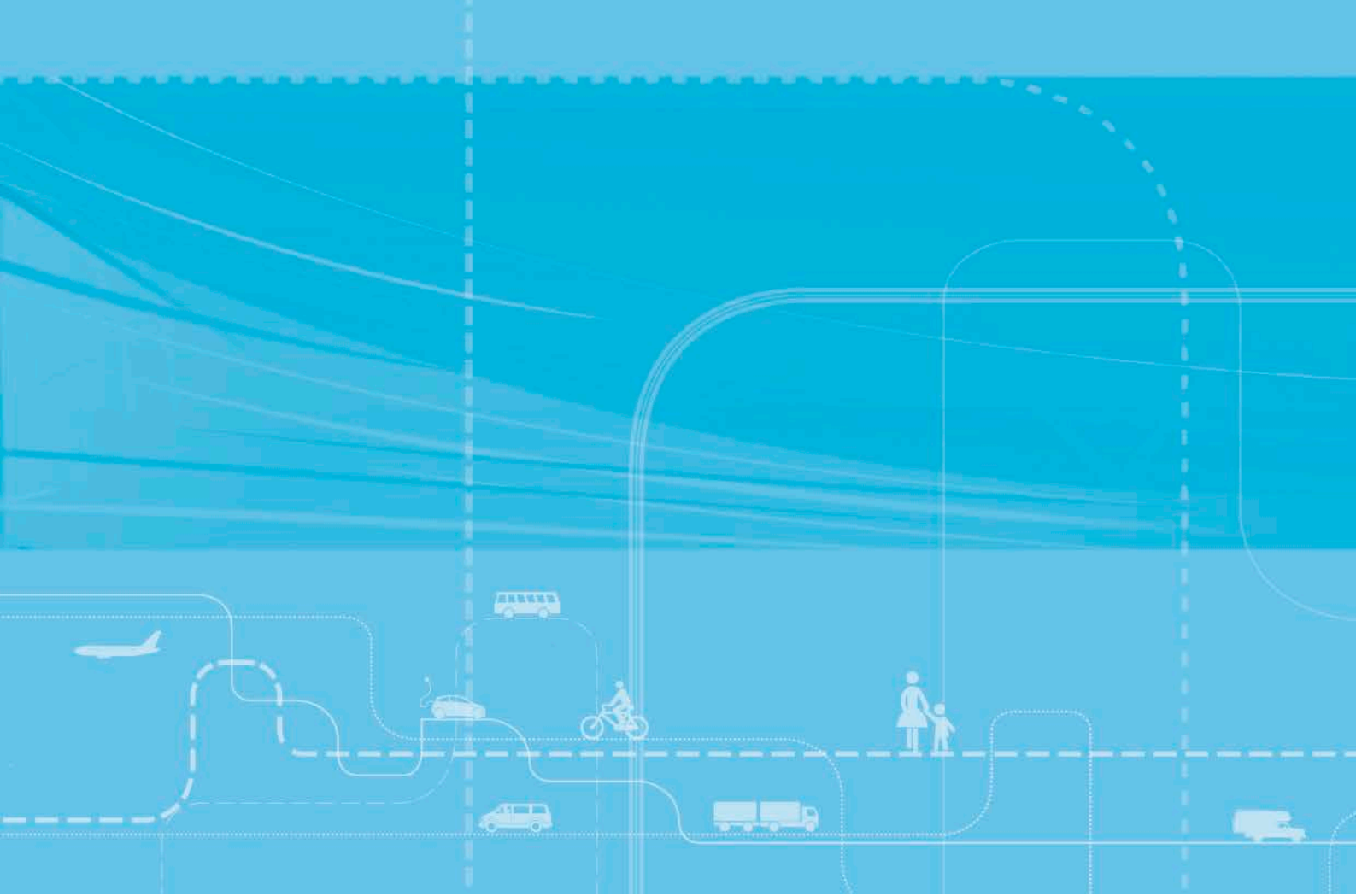

TØI rapport 1247/2012

# Nasjonal godstransportmodell. En innføring i bruk av modellen

Anne Madslien Christian Steinsland Stein Erik Grønland

Transportøkonomisk institutt (TØI) har opphavsrett til hele rapporten og dens enkelte deler. Innholdet kan brukes som underlagsmateriale. Når rapporten siteres eller omtales, skal TØI oppgis som kilde med navn og rapportnummer. Rapporten kan ikke endres. Ved eventuell annen bruk må forhåndssamtykke fra TØI innhentes. For øvrig gjelder <u>åndsverklovens</u> bestemmelser.

ISSN 0808-1190 ISBN 978-82-480-1407-2 Elektronisk versjon

Oslo, desember 2012

| Forfattere:Anne Madslien<br>Christian Steinsland<br>Stein Erik GrønlandAuthor(s):Anne Madslien<br>Christian Steinsland<br>Stein Erik GrønlandDato:12.2012Date:12.2012Tøl rapport:1247/2012Tøl report:1247/2012Sider133Pages133ISBN Elektronisk:978-82-480-1407-2ISBN Electronic:978-82-480-1407-2ISSN0808-1190ISSN0808-1190Finansieringskilde:Avinor<br>Jernbaneverket<br>Kystverket<br>Statens vegvesen VegdirektoratetFinanced by:Avinor<br>The Norwegian P<br>Administration P<br>Administration P<br>Administration P<br>Administration PProsjekt:A811 - Godsmodell - forberedelse til<br>godsdag. Avrop 49.Project:8811 - Godsmodell<br>godsdag. Avrop 49.Kvalitetsansvarlig:<br>Emneord:Kjell Werner Johansen<br>Brukerveiledning<br>Godstransportmodeller<br>Logistikkmodell<br>TransportmodellerQuality manager:<br>Key words:Kjell Werner Johansen<br>Logistick modell<br>Transport modeller<br>Logistikkmodell<br>Transport modeller                                                                                                    |                                 |                                                                                                    |                                |                                                                                                    |
|----------------------------------------------------------------------------------------------------|---------------------------------|----------------------------------------------------------------------------------------------------|--------------------------------|----------------------------------------------------------------------------------------------------|
| Dato:12.2012Date:12.2012TØI rapport:1247/2012TØI report:1247/2012Sider133Pages133ISBN Elektronisk:978-82-480-1407-2ISBN Electronic:978-82-480-1407ISSN0808-1190ISSN0808-1190Finansieringskilde:AvinorFinanced by:AvinorJernbaneverketStysverketAvinorThe Norwegian PKystverketStatens vegvesen VegdirektoratetProject:3811-Godsmodell - forberedelse tilProsjekt:Anne MadslienProject:Anne MadslienKvalitetsansvarlig:Kjell Werner JohansenRuelity manage:Kjell Werner JohansenFunkerveiledningBrukerveiledningFreight transportFreight transportGodstransportmodellerLogistikkmodell<br>TransportmodellerStatens vegvenellerKey words:Logistikkmodell<br>TransportmodellerStatens vegvenellerStatens vegvenellerLogistikkmodell<br>TransportmodellerStatens vegvenellerStatens vegvenellerLogistikkmodell<br>TransportmodellerStatens vegvenellerStatens vegvenellerLogistikkmodell<br>TransportmodellerStatens vegvenellerStatens vegvenellerLogistikkmodell<br>TransportmodellerStatens vegvenellerStatens vegvenellerLogistikkmodell<br>TransportmodellerStatens vegvenellerStatens vegvenellerLogistikkmodell<br>TransportmodellerStatens vegvenellerStatens vegvenellerLogistikkmodell<br>TransportmodellerStatens vegvenellerStatens vegveneller <th>Forfattere:</th> <th>Anne Madslien<br/>Christian Steinsland<br/>Stein Erik Grønland</th> <th>Author(s):</th> <th>Anne Madslien<br/>Christian Steinsla<br/>Stein Erik Grønla</th> | Forfattere:                     | Anne Madslien<br>Christian Steinsland<br>Stein Erik Grønland                                             | Author(s):                     | Anne Madslien<br>Christian Steinsla<br>Stein Erik Grønla                                            |
| TØl rapport:1247/2012TØl report:1247/2012Sider133Pages133ISBN Elektronisk:978-82-480-1407-2ISBN Electronic:978-82-480-1407ISSN0808-1190ISSN0808-1190Finansieringskilde:AvinorFinanced by:AvinorJernbaneverketSystverketThe Norwegian PStatens vegvesen VegdirektoratetProject:3811-GodsmodellProsjekt:Ane MadslienProject:Ane MadslienKvalitetsansvarlig:Kjell Werner JohansenGuality manage:Kjell Werner JohansenBrukerveiledning<br>Godstransportmodeller<br>Logistikkmodell<br>TransportmodellerGuality manage:Kjell Werner Johansen                                                                                                    | Dato:                           | 12.2012                                                                                                  | Date:                          | 12.2012                                                                                             |
| Sider133Pages133ISBN Elektronisk:978-82-480-1407-2ISBN Electronic:978-82-480-1407-2ISSN0808-1190ISSN0808-1190Finansieringskilde:Avinor<br>Jernbaneverket<br>Kystverket<br>Statens vegvesen VegdirektoratetFinanced by:Avinor<br>                                                                                                    | TØI rapport:                    | 1247/2012                                                                                                | TØI report:                    | 1247/2012                                                                                           |
| ISBN Elektronisk:978-82-480-1407-2ISBN Electronic:978-82-480-1407ISSN0808-1190ISSN0808-1190Finansieringskilde:AvinorFinanced by:AvinorKisters vegvesen VegdirektoratetFinanced by:AvinorProsjekt:3811 - Godsmodell - forberedelse til<br>godsdag. Avrop 49.Project:3811 - GodsmodellKvalitetsansvarlig:Kjell Werner JohansenProject manager:<br>Key words:Kjell Werner JohansenEmneord:Kjell Werner JohansenQuality manager:<br>Key words:Kjell Werner Johansen<br>Freight transport<br>Logistikkmodell<br>Transport modeller                                                                                                    | Sider                           | 133                                                                                                    | Pages                          | 133                                                                                                 |
| ISSN0808-1190ISSN0808-1190Finansieringskilde:AvinorFinanced by:AvinorJernbaneverket<br>Kystverket<br>Statens vegvesen VegdirektoratetFinanced by:AvinorProsjekt:3811 - Godsmodell - forberedelse til<br>godsdag. Avrop 49.Project:3811 - Godsmodell - forberedelse til<br>godsdag. Avrop 49.Prosjektleder:Anne MadslienProject:Anne MadslienKvalitetsansvarlig:<br>Emneord:Kjell Werner Johansen<br>Brukerveiledning<br>Godstransportmodeller<br>Logistikkmodell<br>TransportmodellQuality manager:<br>Key words:Kjell Werner Johansen<br>Logistics model<br>Transport modell                                                                                                    | ISBN Elektronisk:               | 978-82-480-1407-2                                                                                        | ISBN Electronic:               | 978-82-480-1407                                                                                     |
| Finansieringskilde:AvinorFinanced by:AvinorJernbaneverketJernbaneverketThe Norwegian DKystverketStatens vegvesen VegdirektoratetThe Norwegian DStatens vegvesen VegdirektoratetProject:3811 - Godsmodell - forberedelse tilProsjekt:3811 - Godsmodell - forberedelse tilProject:3811 - Godsmodell - forberedelse tilProsjektleder:Anne MadslienProject manager:Anne MadslienKvalitetsansvarlig:Kjell Werner JohansenQuality manager:Kjell Werner JohansenBrukerveiledningGodstransportmodellerKey words:Freight transportLogistikkmodellTransport modellTransport modell                                                                                                    | ISSN                            | 0808-1190                                                                                                | ISSN                           | 0808-1190                                                                                           |
| Prosjekt:3811 - Godsmodell - forberedelse til<br>godsdag. Avrop 49.Project:3811 - Godsmodel<br>godsdag. Avrop 49.Prosjektleder:Anne MadslienProject manager:Anne MadslienKvalitetsansvarlig:<br>Emneord:Kjell Werner JohansenQuality manager:<br>Key words:Kjell Werner JohansenBrukerveiledning<br>Godstransportmodeller<br>Logistikkmodell<br>TransportmodellGodstransportmodeller<br>User manualKey words:                                                                                                    | Finansieringskilde:             | Avinor<br>Jernbaneverket<br>Kystverket<br>Statens vegvesen Vegdirektoratet                               | Financed by:                   | Avinor<br>The Norwegian C<br>The Norwegian N<br>Administration<br>The Norwegian P<br>Administration |
| Prosjektleder:       Anne Madslien       Project manager:       Anne Madslien         Kvalitetsansvarlig:       Kjell Werner Johansen       Quality manager:       Kjell Werner Johansen         Emneord:       Brukerveiledning       Key words:       Freight transport         Godstransportmodeller       Logistikkmodell       Transport model         Transportmodell       User manual                                                                                                    | Prosjekt:                       | 3811 - Godsmodell - forberedelse til<br>godsdag. Avrop 49.                                               | Project:                       | 3811 - Godsmode<br>godsdag. Avrop 4                                                                 |
| Kvalitetsansvarlig:       Kjell Werner Johansen       Quality manager:       Kjell Werner Johansen         Emneord:       Brukerveiledning       Key words:       Freight transport         Godstransportmodeller       Logistikkmodell       Transport model         Transportmodell       User manual                                                                                                    | Prosjektleder:                  | Anne Madslien                                                                                            | Project manager:               | Anne Madslien                                                                                       |
|                                                                                                    | Kvalitetsansvarlig:<br>Emneord: | Kjell Werner Johansen<br>Brukerveiledning<br>Godstransportmodeller<br>Logistikkmodell<br>Transportmodell | Quality manager:<br>Key words: | Kjell Werner Joha<br>Freight transport<br>Logistics model<br>Transport model<br>User manual         |

#### Sammendrag:

Tittel:

av modellen

Foreliggende rapport er utarbeidet for å hjelpe nye og eksisterende brukere av den Nasjonale godstransportmodellen i deres arbeid. Rapporten gir en innføring i bruk av modellen, men er også et oppslagsverk for dem som bruker modellen til konkrete analyser.

Nasjonal godstransportmodell. En innføring i bruk

Første del av rapporten omhandler oppsett og bruk av godsmodellen i brukergrensesnittet CUBE. Rapportens del II tar for seg de enkelte programmene/modulene i godsmodellen og hvordan modellen kjøres dersom man ikke har programvaren CUBE. Denne delen av rapporten gir også en beskrivelse av de fleste input- og outputfiler i modellen.

Title: The National Norwegian freight transport model. How to use the model

| Author(s):                     | Anne Madslien<br>Christian Steinsland<br>Stein Erik Grønland                                                                                    |
|--------------------------------|----------------------------------------------------------------------------------------------------|
| Date:                          | 12.2012                                                                                                    |
| TØI report:                    | 1247/2012                                                                                                    |
| Pages                          | 133                                                                                                    |
| ISBN Electronic:               | 978-82-480-1407-2                                                                                                    |
| ISSN                           | 0808-1190                                                                                                    |
| Financed by:                   | Avinor<br>The Norwegian Coastal Administration<br>The Norwegian National Rail<br>Administration<br>The Norwegian Public Roads<br>Administration |
| Project:                       | 3811 - Godsmodell - forberedelse til<br>godsdag. Avrop 49.                                                                                      |
| Project manager:               | Anne Madslien                                                                                                    |
| Quality manager:<br>Key words: | Kjell Werner Johansen<br>Freight transport model<br>Logistics model<br>Transport model                                                          |
|                                | User manual                                                                                                    |

#### Summary:

This report is designed to help new and existing users of the National Norwegian freight transport model in their work. The report can both serve as an introduction to the use of the model, and as a reference during the work.

The first part of the report deals with the setup and use of the model using the CUBE interface. Part II of the report describes the individual programs / modules in the freight model and how the model can be used if you do not have the CUBE software. Part II also provides a description of the input and output files of the model.

Language of report: Norwegian

Rapporten utgis kun i elektronisk utgave.

Transportøkonomisk Institutt Gaustadalleen 21, 0349 Oslo Telefon 22 57 38 00 - www.toi.no This report is available only in electronic version.

Institute of Transport Economics Gaustadalleen 21, 0349 Oslo, Norway Telefon 22 57 38 00 - www.toi.no

### Forord

Transportøkonomisk institutt og Sitma as har på oppdrag for NTP Transportanalyser gjennom flere år arbeidet med ulike prosjekter knyttet til den Nasjonale godstransportmodellen. Prosjektene har variert fra etablering/sammenstilling av inputdata til uttesting og forbedring av modellen og implementering i brukergrensesnittet CUBE. Oppdragsgivers kontaktperson har hele veien vært Oskar Kleven i NTP Transportanalyser. I tillegg har Pia Eide og Kristine Bakken i Jernbaneverket, Øystein Linnestad og Cedric Baum i Kystverket og Henrik Vold i Vegdirektoratet bidratt med nyttige innspill fra oppdragsgiversiden.

Foreliggende rapport er utarbeidet for å hjelpe nye og eksisterende brukere av den Nasjonale godstransportmodellen i deres arbeid med modellen. Rapporten kan dels fungere som en innføring i bruk av modellen, dels som et oppslagsverk underveis i arbeidet. Første del av rapporten omhandler oppsett og bruk av godsmodellen i brukergrensesnittet CUBE, mens del II tar for seg de enkelte programmene/modulene i godsmodellen og hvordan modellen kjøres dersom man ikke har programvaren CUBE. Del II gir også en beskrivelse av de fleste input- og outputfiler i modellen.

Prosjektarbeidet ved TØI har vært ledet av siv ing Anne Madslien. Siv ing Christian Steinsland har implementert godsmodellen i CUBE og skrevet del I av rapporten. Del II er skrevet av Anne Madslien, med unntak av kapittel 16 (kapasitet i jernbanenettet) og 17 (kostnadsfunksjonene) som er skrevet av Stein Erik Grønland fra Sitma as. Avdelingsleder Kjell Werner Johansen har vært kvalitetsansvarlig for arbeidet, og sekretær Trude C Rømming har stått for den endelige redigeringen av rapporten.

Oslo, desember 2012 Transportøkonomisk institutt

Lasse Fridstrøm instituttsjef Kjell Werner Johansen avdelingsleder

# Innhold

#### Sammendrag

| 1  | Innledning                                               | 1   |
|----|----------------------------------------------------------|-----|
| D  | EL I: Nasjonal godstransportmodell i CUBE                | 2   |
| 2  | Bakgrunn                                                 | 3   |
| 3  | <ul> <li>Nasjonal godsmodell og Cube Base</li></ul>      |     |
| 4  | Transportnettverket                                      | 19  |
|    | 4.1 Nettverksendringer i Cube Voyagers GIS-editor        | 20  |
|    | 4.2 Nettverksendringer ved bruk av databasefiler         |     |
| 5  | 4.5       Endringer 1 00m- 0g rergent         Inndata    |     |
|    | 5.1 Applikasjon for å redigere inndata ved bruk av Excel |     |
|    | 5.2 Øvrige scenariospesifikke inndata                    |     |
|    | 5.3 Basismatrisene                                       | 44  |
| 6  | Den Nasjonale Godsmodellen                               |     |
|    | 6.1 Beregning av LoS-data                                | 47  |
|    | 6.3 Nettfordeling                                        |     |
|    | 6.4 Differanseplott                                      | 60  |
|    | 6.5 Selected link                                        | 63  |
| D  | EL II: Programmer, filstruktur og modellinput            | 69  |
| 7  | Innledning                                               | 70  |
| 8  | Kjøring av modellen                                      | 72  |
| 9  | Varegrupper og transportmidler i modellen                | 75  |
|    | 9.1 Varegrupper                                          | 75  |
|    | 9.2 Transportmidler og kjøretøytyper                     | 76  |
| 10 | Basismatriser til bedrift-bedrift (Firm2firm)            | 78  |
| 11 | Transportkjedebygging (BuildChain)                       | 80  |
|    | 11.1Transportkjeder                                      | 80  |
|    | 11.2Inputtiler, parametre og outputfiler                 | 81  |
| 12 | 2 Valg av transportkjede (ChainChoi)                     |     |
|    | 12.1 Kontrollfilen                                       |     |
| 17 | Vongelidering (Congelidete)                              | 103 |
| 13 | Nonsondering (Consondate)                                | 102 |

| 14 Resultatfiler for alle varegrupper (Report)                   | 104        |
|------------------------------------------------------------------|------------|
| 14.1Resultater pr varegruppe og transportform                    | 104        |
| 14.2Resultater pr varegruppe og kjøretøytype                     | 106        |
| 15 Kjøretøymatriser (Extract)                                    | 107        |
| 16 Kapasitetsbegrensninger – jernbanelinjer og terminaler (Const | raints)109 |
| 16.1Linjekapasitet                                               | 109        |
| 16.2Terminalkapasitet                                            | 110        |
| 16.3Kjøring av kapasitetsmodellen                                | 111        |
| 17 Kostnadsmodellen                                              | 113        |
| 17.1 Inputfiler generert fra kostnadsmodellen                    | 113        |
| 17.2 Inputdata til kostnadsmodellen                              | 115        |
| 17.3Kostnadsberegninger                                          | 118        |
| Referanser                                                       | 119        |
| Vedlegg 1: Oversikt over sonenummer og terminaler                | 120        |
| Vedlegg 2: Oversikt over fylkesnummer og landkoder               | 133        |

#### Sammendrag:

# Nasjonal godstransportmodell. En innføring i bruk av modellen.

TØI rapport 1247/2012 Forfatter(e): Anne Madslien, Christian Steinsland og Stein Erik Grønland Oslo 2012 133 sider

Transportetatene og Avinor har i løpet av de seneste årene utviklet en nasjonal godstransportmodell for all godstransport innen og til og fra Norge. Modellsystemet består av et sett basismatriser, kostnadsfunksjoner og en detaljert logistikkmodell for valg av transportløsning. Foreliggende rapport skal fungere både som en innføring i bruk av modellen og som et oppslagsverk når man jobber med konkrete analyser. Første del av rapporten omhandler oppsett og bruk av godsmodellen i brukergrensesnittet CUBE, mens del II tar for seg de enkelte modulene i godsmodellen og hvordan modellen kjøres dersom man ikke har programvaren CUBE. Del II gir også en detaljert beskrivelse av de fleste input- og outputfiler i modellen.

#### Nasjonal godstransportmodell

Transportetatene og Avinor har i løpet av de seneste årene utviklet en nasjonal modell for all godstransport innen og til og fra Norge. Modellsystemet består av et sett basismatriser, kostnadsfunksjoner og en detaljert logistikkmodell for valg av transportløsning. Basismatrisene og kostnadsfunksjonene er input til logistikkmodellen, som er en selvstendig, kjørbar applikasjon utviklet av det nederlandske firmaet Significance. Modellen kjøres normalt gjennom et brukergrensesnitt utviklet i CUBE.

Logistikkmodellen beregner transportløsning for 32 aggregerte varegrupper. For hver varegruppe er det etablert en basismatrise som angir hvor mye gods som skal transporteres mellom alle soner i modellen. Dette vil si at den totale mengden gods i modellen er konstant for et gitt sett av basismatriser. Basismatrisene er etablert på grunnlag et sammensatt statistikkgrunnlag om produksjon og forbruk av varer, og kan fremskrives til ulike prognoseår ved bruk av likevektsmodellen PINGO. PINGO er ikke implementert som en integrert del av den nasjonale godstransportmodellen.

Øvrige sentrale inndata til logistikkmodellen er filer med informasjon om transportkostnader, terminalkostnader og godsets verdi. Ved hjelp av en nettverksmodell implementert i Cube Voyager genereres matriser med transporttid og distanse mellom modellens ulike soner. Slike matriser etableres for alle transportmidler og et stort antall kjøretøytyper innenfor hvert transportmiddel. Disse matrisene multipliseres med enhetskostnader for transporttid og distanse, og sammen med informasjon om ulike former for terminalkostnader får man fram transportkostnadene ved alle transportløsninger (dvs kombinasjoner av kjøretøytyper) mellom to gitte soner.

### Brukergrensesnittet

Modellen, slik den er etablert i brukergrensesnittet Cube, består av fire selvstendige applikasjoner. Den første applikasjonen benyttes til å etablere et nytt beregningsscenario. Den andre applikasjonen er et hjelpemiddel for å gjøre endringer i transportnettverket. Den tredje applikasjonen åpner angitt Excel regneark slik at brukeren skal kunne gjøre endringer i inndatafiler ved bruk av Microsoft Excel. I den fjerde applikasjonen gjennomføres selve modellberegningen. Denne applikasjonen etablerer LOS-data, kjører logistikkmodellen og legger ut tonnmatriser i nettverket. Følgende figur viser et eksempel på godsstrømmer lagt ut i transportnettverket.

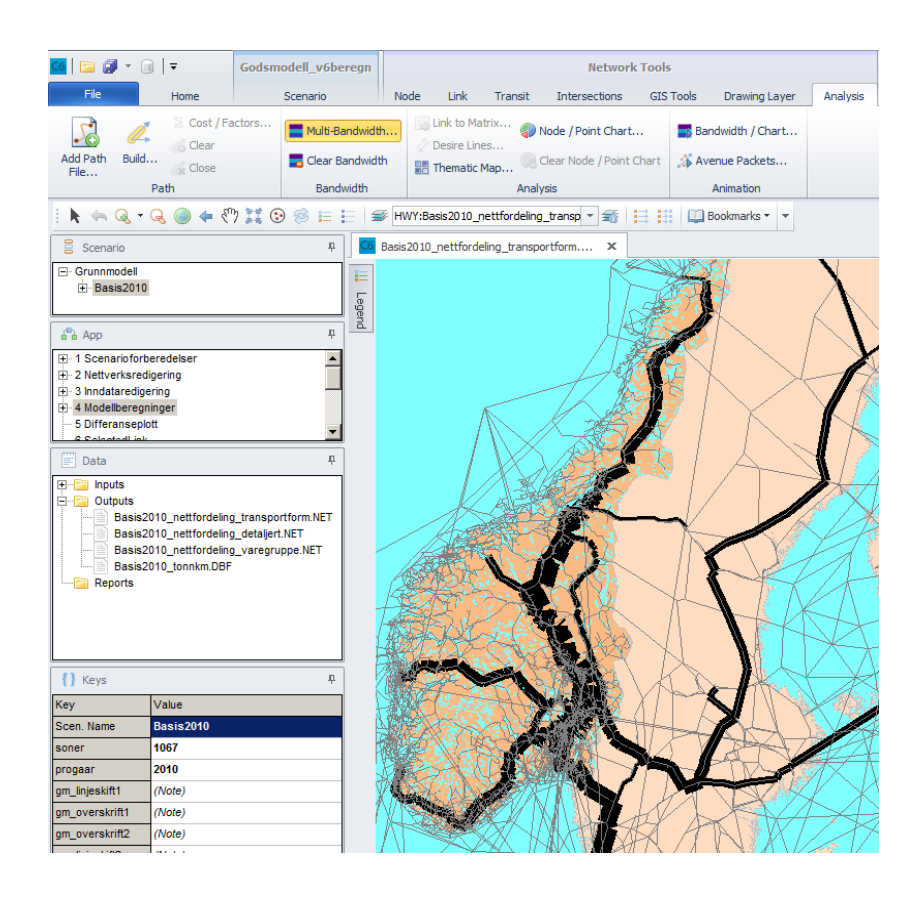

I del I av rapporten går man gjennom de ulike applikasjonene én for én slik at hele beregningsgangen kan følges i detalj første gang man benytter modellen i CUBEs grensesnitt.

### Logistikkmodellen

Del II av rapporten er en detaljert gjennomgang av selve logistikkmodellen. Dette omfatter de ulike programmene logistikkmodellen består av, hvordan disse henger sammen, samt alle input- og outputfiler som inngår i modellen. Det forklares også hvordan logistikkmodellen kan kjøres dersom man ikke har tilgang til programvaren CUBE. Uten CUBE kan man ikke gjøre endringer i transportnettverket eller legge resultatene ut i nettverket til slutt, men utover det kan de aller fleste analyser gjennomføres. Logistikkmodellen består av fire enkeltstående programmer som kjøres etter hverandre, de tre siste av dem i flere iterasjoner. Det første programmet er *firm2firm*, som genererer transportstrømmer mellom bedrifter basert på bl a basismatrisen som inngår for den aktuelle varegruppen. Neste program, *BuildChain*, bygger transportkjeder for alle kjedetyper (kombinasjoner av transportmidler) som er definert som lovlige for den aktuelle varegruppe. I tredje program, *ChainChoi*, sammenlignes de mulige transportkjedene for en gitt transportstrøm, og optimal transportkjede og sendingsfrekvens velges. Programmet *Consolidate* benyttes til å beregne riktig konsolideringsfaktor/utnyttelsesgrad for alle transportmidler på alle transportkjeder som evalueres.

En standard kjøring av logistikkmodellen produserer matriser pr varegruppe og transportmiddel for antall tonn gods mellom alle par av soner og terminaler. I tillegg rapporteres valgt transportløsning for alle godsstrømmene i modellen. Programmet *Report* aggregerer resultatene slik at en får ut makrotall pr varegruppe. Det finnes også et tilleggsprogram, *Extract*, som genererer matriser for antall kjøretøy mellom alle par av soner og terminaler. Dette programmet kjøres etter resten av modellen er kjørt, dersom man ønsker slike matriser. Til slutt finnes et program, *Constraints*, som kun kjøres hvis man vil studere effekten av kapasitetsbegrensninger på jernbanestrekninger eller i jernbaneterminaler. Også dette programmet kjøres etter at en ordinær modellkjøring av logistikkmodellen først er gjort.

# 1 Innledning

Foreliggende rapport er satt sammen av to arbeidsdokumenter som er utarbeidet med tanke på nye og eksisterende brukere av Den nasjonale godstransportmodellen. Det første arbeidsdokumentet (Del I i rapporten) omhandler oppsett og bruk av godsmodellen i brukergrensesnittet CUBE, og består av kapittel 2 til 6 i denne rapporten. Det andre arbeidsdokumentet (Del II) tar for seg de enkelte programmene/modulene i godsmodellen og hvordan modellen kjøres dersom man ikke har programvaren CUBE. Det gir også en beskrivelse av de fleste input- og outputfiler i modellen. Disse temaene er dekket i kapittel 7 til 18 i denne rapporten.

# DEL I: Nasjonal godstransportmodell i CUBE

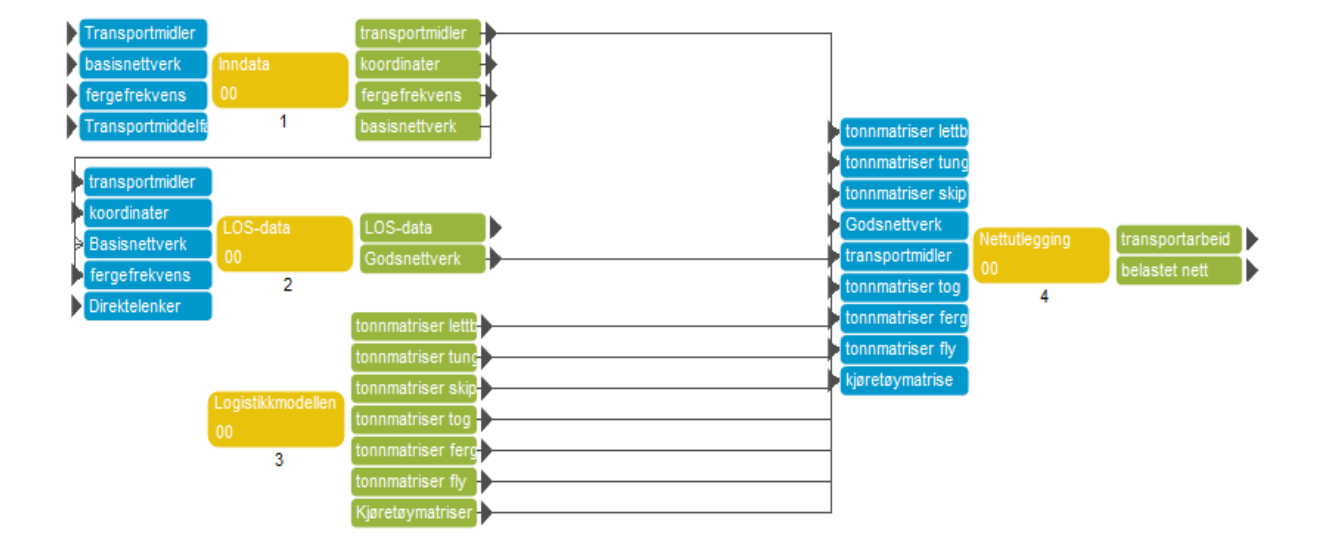

# 2 Bakgrunn

Transportetatene og Avinor har i løpet av de seneste årene utviklet en nasjonal godstransportmodell basert på et sett basismatriser, kostnadsfunksjoner og en logistikkmodell. Basismatrisene og kostnadsfunksjonene er input til logistikkmodellen, som er en selvstendig, kjørbar applikasjon utviklet av det nederlandske firmaet Significance.

Logistikkmodellen tar også inn såkalte LoS-data som input. LoS står for Level of Service, og beregnes ved bruk av et internasjonalt godsnettverk som er basert på transportnettverkene i de regionale persontransportmodellene (RTM) og det internasjonale nettverket fra den gamle nettverksmodellen for godstransport (NEMO). LoS-data beregnes ved bruk av en transportmodell implementert i Cube Voyager.

Ved inngangen til arbeidet med å implementere godsmodellenen i CUBE, hadde ikke modellsystemet noe overordnet brukergrensesnitt. Nettverksmodellen som beregner LoS-data fulgte riktignok i all hovedsak de konvensjoner for katalogstruktur, scenariodefinisjoner og inndata som ligger til grunn for utviklingen av de regionale persontransportmodellene. Selve logistikkmodellen ble inntil videre kjørt gjennom DOS-kommandoer (se Del II i denne rapporten). Dette stilte strenge krav til katalogstruktur og navnekonvensjoner for inndata, og gjorde modellsystemet uoversiktlig og unødvendig komplekst. Sentrale parametre som definerer kostnader og utgifter, og som kan være naturlige å endre for visse scenariospesifikke modellkjøringer, forelå kun i form av inputfiler på tekstformat. Dette gjorde brukerterskelen unødvendig høy.

Formålet med implementeringen i CUBE var derfor å utvikle et intuitivt brukergrensesnitt for den nasjonale godstransportmodellen slik at modellsystemet blir lettere tilgjengelig for nye brukere.

### 3 Nasjonal godsmodell og Cube Base

Som nevnt i innledende avsnitt, består den nasjonale godsmodellen i utgangspunktet av flere selvstendige moduler og beregningstrinn som i utgangspunktet ikke var integrert i et felles grensesnitt.

Logistikkmodellen er utviklet av det nederlandske firmaet Significance som en serie kjørbare execute-filer. Denne applikasjonen fordeler godset mellom modellens soner på ulike transportkjeder og via ulike terminaler.

Logistikkmodellen fordeler gods med fast etterspørsel. Det vil si at den totale mengden gods i modellen er konstant så lenge man benytter samme basismatriser. Total tonnmengde fremkommer fra basismatrisene, som er input til Logistikkmodellen. Basismatrisene etableres basert på blant annet økonomisk statistikk om produksjon og forbruk av varer, og fremskrives ved bruk av PINGO.

Øvrige sentrale inndata til logistikkmodellen er inputfiler med informasjon om for eksempel transportkostnader, terminalkostnader og godsets verdi (se Del II i rapporten). LoS-matriser inneholder transporttid og distanse mellom modellens ulike soner fordelt på forskjellige transportmidler og transportformer. Disse matrisene etableres ved bruk av en nettverksmodell implementert i Cube Voyager.

Enhetskostnader for transporttid og distanse beregnes ved bruk av en Excel-basert kostnadsmodell utviklet av Stein Erik Grønland. Disse enhetskostnadene multipliseres med LoS-data fra nettverksmodellen, og produktet blir transportkostnader mellom alle soner i modellen.

I Del I i denne rapporten beskrives arbeidet i et prosjekt hvor hovedmålet har vært å binde sammen alle moduler og behandlingstrinn i et felles brukergrensesnitt, utviklet i Cube Base, slik at modellen kan kjøres i sin helhet innenfor enkle rammer.

For å gjøre grensesnittet enklest mulig er det utviklet noen hjelpeapplikasjoner som skal fungere som en slags veiviser for nye brukere av Cube. Modellen består derfor av seks selvstendige applikasjoner. Den første applikasjonen benyttes til å etablere et nytt beregningsscenario. Den andre applikasjonen er et hjelpemiddel for å gjøre endringer i transportnettverket. Den tredje applikasjonen åpner angitt Excel-regneark slik at brukeren skal kunne gjøre endringer i inndatafiler ved bruk av Microsoft Excel. I den fjerde applikasjonen gjennomføres selve modellberegningen. Denne applikasjonen etablerer LoS-data, kjører logistikkmodellen og legger ut tonnmatriser i nettverket. Deretter følger ytterligere to hjelpeapplikasjoner for analyser av resultatene. Den femte applikasjonen lar brukerne etablere differanseplott for å vsualisere endringer i transportstrømmer, mens den siste applikasjonen etablerer rutevalgsfil for bruk i Selected link-analyser.

Basismatrisene omfatter gods som transporteres mellom bedrifter. Gods som transporteres mellom detaljist og forbruker, og der kunden selv står for

transporten, inngår ikke i de tonnmengder og i antallet kjøretøy som legges ut i nettverket. Denne transporten skal i prinsippet inngå i persontransportmodellene.

### 3.1 Nedlasting og installasjon

Den nasjonale godsmodellen kan lastes ned fra e-rommet til NTP-transportanalyse ved bruk av lenken under:

https://www.vegvesen.no/e-room/1/eRoom/NTP/NTP-Transportanalyse/0\_1e39

På e-rommet ligger godsmodellen i komprimert format med filnavnet *godsmodell.zip*. Figur 3.1 viser skjermbildet som fremkommer ved å følge lenken over, og deretter klikke på filen for å laste den ned til egen PC.

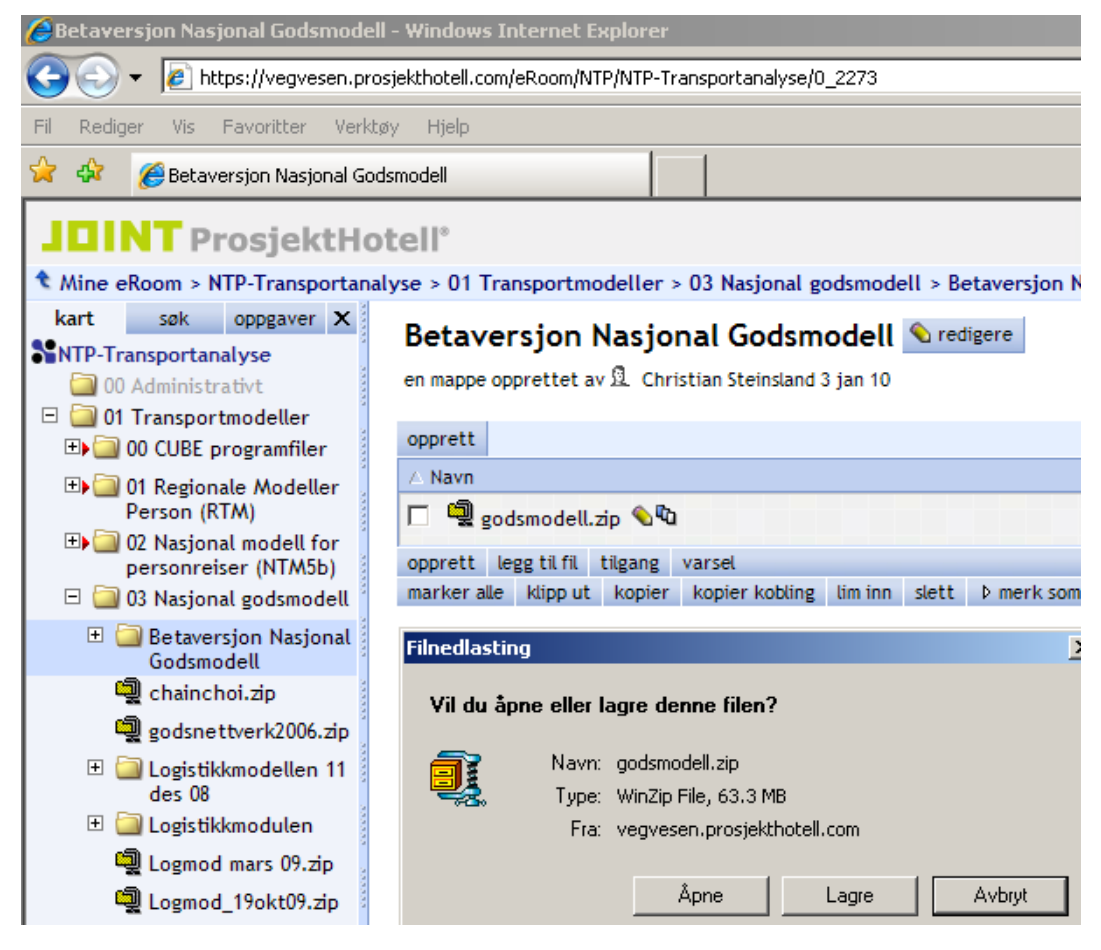

Figur 3.1 Nedlasting av godsmodell fra erom

Den komprimerte modellfilen lagres på lokal PC ved å velge knappen for å lagre i Figur 3.1. Filen pakkes opp ved bruk av for eksempel WinZip, og modellen er med dette klar til bruk.

Figur 3.2 viser de to brukerdialogene som fremkommer når man pakker opp modellfilen. Når man har fått lagret modellfilen i komprimert form lokalt på sin PC, dobbeltklikker man på filen, og velger **Extract** i den første brukerdialogen fra WinZip. Dette åpner en ny brukerdialog hvor man må angi hvor godsmodellen skal plasseres på lokal PC.

Modellen kan i prinsippet plasseres hvor som helst, men dersom den lagres under kataloger som har tomme felter i navnet, vil modellberegningene feile. Man må derfor sørge for at modellen lagres under en katalogstruktur som ikke har mellomrom i katalognavn.

Figur 3.2 Skjermbilder som fremkommer når man pakker opp komprimert modell

| 🔄 E:\                      |                               |              |                                                                 |                           |        |
|----------------------------|-------------------------------|--------------|-----------------------------------------------------------------|---------------------------|--------|
| Fil Rediger Vis Fa         | voritter Verktøy Hjelp        |              |                                                                 |                           |        |
| 🔆 Tilbake 🝷 🕥 🗸            | 🍺 🔎 Søk 🝺 Map                 | oper 🛛 🖾 🎾   | × 9 💷                                                           | <b>-</b>                  |        |
| Adresse 🥯 E:\              |                               |              |                                                                 |                           |        |
| Mapper                     | × Navn -                      | r            |                                                                 |                           |        |
| škrivebord                 | 🔺 🔍 gods                      | modell.zip   |                                                                 |                           |        |
| 📄 Mine d 👩 WinZin – av     | ndemodell zin                 |              |                                                                 |                           | 1      |
| E Ele Actions              | Options Help                  |              |                                                                 |                           |        |
|                            | opuoris neip                  |              |                                                                 |                           |        |
| 🗄 🚞 KT 🛛 🌮 📢               | 🚄 🙆 🍯                         | i 🍊          | - 😪 📻                                                           | 1 🌌 I                     |        |
| E 🔁 OI 🔍 🦯                 | 📈 🔰 🍕                         |              |                                                                 | 2 🥑                       |        |
|                            | Open Favorites Ad             | ld Extract   | View CheckO                                                     | ut Wizard                 |        |
|                            |                               |              | Тур                                                             | e [▲                      |        |
| т 🛄 эм<br>т 🔁 ст 🖬 .105700 |                               |              | 105                                                             | 700-fil :                 |        |
| н 📥 эт<br>н 🦰 тс 🔟 .114145 |                               |              | 114                                                             | 145-fil :                 |        |
| 🛨 🦰 TC 💽 00avn00a,s        | ;                             |              | S-fil                                                           | :                         |        |
| 🛨 🦰 TC 🖪 00hwy00a 🛙        | Extract                       |              |                                                                 |                           | ? ×    |
| 🚽 CST-11 🗾 00hwy00a        | Extract to:                   | Folders/driv | /es:                                                            |                           |        |
| 🛨 🥪 Lo 🕒 O0hwy00a          |                               |              |                                                                 |                           | xtract |
| ± 🖘 Lo 🕒 00hwy00a          |                               |              | rivebora<br>CST-11 27B21                                        |                           | Cancel |
| E ST Duhwyuua              | Files                         |              | - Sol - 1221 125                                                |                           |        |
|                            | C Selected files              |              | 🖘 Lokal disk (D:)                                               |                           | Help   |
|                            | <ul> <li>All files</li> </ul> | ÷.           | 🖘 STOR DISK (E:)                                                |                           |        |
| + C Selected 0 files       | O Files:                      | 1 🕂          | - 🥝 DVD-RW-stasjo                                               | n (F:)                    |        |
|                            |                               |              | - My Book (G:)                                                  |                           |        |
| The strates                | C Overwrite existing files    |              | - WUISK 28X (H:)<br>Se felles på seture i                       |                           |        |
| E C testados               | Skip older files              |              | <ul> <li>Telles pa saturn (</li> <li>arcviewserver p</li> </ul> | ,.)<br>å calui <b>⊸ l</b> |        |
| E Congods                  |                               |              |                                                                 | New New                   | Folder |
| Tir andsmodell zir         | Use folder names              |              |                                                                 |                           |        |

Når man har angitt godsmodellens plassering i den fremste brukerdialogen i Figur 3.2, trykker man på **Extract**-knappen i dialogens øvre høyre hjørne, og godsmodellen installeres.

Figur 3.2 viser installasjon der brukeren har lagret den komprimerte modellfilen direkte på E-drevet, og også er i ferd med å pakke ut den komprimerte modellen direkte på E-drevet. Figur 3.3 viser modellen i utforsker når den har blitt pakket ut.

Figur 3.3 Godsmodellen i utforsker

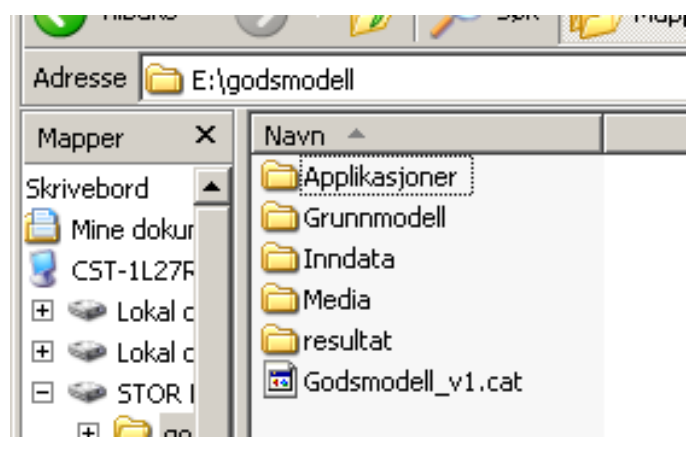

Figur 3.3 viser at godsmodellen består av fem hovedkataloger og en fil. Applikasjonskatalogen inneholder programkode for modellens applikasjoner. Grunnmodellkatalogen er en standardkatalog som opprettes av Cube Base, og brukes til mellomlagring av midlertidige filer. Inndatakatalogen inneholder alle modellens scenariospesifikke inndatafiler. Mediakatalogen inneholder mediefiler som bakgrunnskart, bannere og styringsfiler for presentasjon av nettverk i Cubes GIS-editor. Resultatkatalogen inneholder alle scenariospesifikke resultatfiler som skal lagres etter modellkjøring.

Filen med navn *Godsmodell\_v1.cat* er modellens styringsfil og omtales som modellens *katalogfil*. Denne filen inneholder informasjon om modellstrukturen. Her ligger informasjonen om hvilke applikasjoner modellen inneholder, og hvordan disse applikasjonene forholder seg til hverandre. Filen inneholder også oversikt over innstillinger og inndatavalg i modellens scenarioer. Dobbelklikker man på denne filen, åpnes modellen i Cube Base.

Den vanligste måten å åpne modellen på er imidlertid å dobbeltklikke på Cubeikonet på desktopen som vist i Figur 3.4.

Figur 3.4 Åpne Cube ved bruk av ikon på desktop

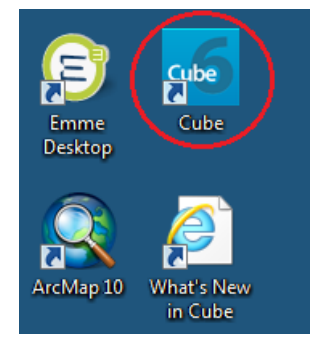

Dette starter Cube, og åpner velkomstbildet som vist i Figur 3.5.

#### Figur 3.5 Velkomstbildet i Cube

| 🛯   🚍 🖬 👻 🗐   🔻       |                                       |                       | a second               | _           | Cube |
|-----------------------|---------------------------------------|-----------------------|------------------------|-------------|------|
| File                  |                                       |                       |                        |             |      |
| Welcome to Cube 6.0   | x                                     |                       |                        |             |      |
|                       |                                       |                       |                        |             |      |
| t and a state         |                                       |                       |                        |             |      |
| Learning Center       |                                       |                       |                        |             |      |
| New Catalog           | Welcome                               | Community             | New Users              |             |      |
| 📴 Open Catalog        |                                       | What's New in         | Cube 6.0               |             |      |
| Recent Catalogs       | - And                                 | Check out the ne      | ew features within th  | nis release |      |
| Godsmodell v4 02 cat  |                                       | Cube Base 6.0 O       | verview<br>0. Overview |             |      |
| Discours Only Only    |                                       | more                  | o overview             |             |      |
| Discover Cube.Cat     | mentionent anerticit at 1 Band        | Cube Cloud Service    | c                      |             |      |
|                       | toba                                  | Upload and run your i | models on the cloud.   |             |      |
|                       | e Datation<br>e deservice<br>estituae | Cube Cloud Onliine    |                        |             |      |
| Demonstration Model   | Laris Rol Tale Barray                 | Catalog Uploader      |                        |             |      |
| Discover Cube Catalog |                                       |                       |                        |             |      |
|                       |                                       |                       |                        |             |      |
|                       |                                       |                       |                        |             |      |
|                       |                                       |                       |                        |             |      |
|                       |                                       |                       |                        |             |      |
|                       |                                       |                       |                        |             |      |
|                       |                                       |                       |                        |             |      |
|                       |                                       |                       |                        |             |      |
|                       |                                       |                       |                        |             |      |

På høyre siden av velkomstbildet i Cube presenteres brukeren for et valg mellom flere alternativer. Under **Recent Catalogs** er de modellene som ble åpnet sist listet opp, og dersom dette er godsmodellen, trykker man **OK**.

Om Cube foreslår en annen modell enn den man ønsker å åpne, må man lete seg frem til Godsmodellen ved å velge **Open Catalog**, og deretter finne modellens katalogfil i brukerdialogen som åpnes, og er vist i Figur 3.6.

| C Open File      |                                      |                  | X            |
|------------------|--------------------------------------|------------------|--------------|
| Look <u>i</u> n: | godsmodell_v4.02                     | + 🗈 💣 📰 ◄        |              |
| Ca               | Name                                 | Date modified    | Туре         |
| Recent Places    | \mu Applikasjoner                    | 30.03.2012 15:26 | File folder  |
| Hecenit Haces    | 퉬 Grunnmodell                        | 30.03.2012 15:26 | File folder  |
|                  | 퉬 Inndata                            | 30.03.2012 15:26 | File folder  |
| Desktop          | 퉬 Media                              | 30.03.2012 15:26 | File folder  |
| <u></u>          | 퉬 resultat                           | 30.03.2012 15:26 | File folder  |
|                  | 🖬 Godsmodell_v4.02                   | 02.04.2012 13:14 | Security C   |
| Libraries        |                                      |                  |              |
|                  |                                      |                  |              |
| Computer         |                                      |                  |              |
|                  |                                      |                  |              |
| Network          |                                      |                  |              |
|                  | •                                    |                  | +            |
|                  | File name: Godsmodell_v4.02          | •                | <u>O</u> pen |
|                  | Files of type: Catalog Files (*.cat) | •                | Cancel       |

Figur 3.6 Åpne modell i Cube

Når man har funnet katalogfilen til den modellen man ønsker å åpne, markeres denne i brukerdialogen, og man trykker **Open**.

### 3.2 Visning i Cube Base

Når man åpner den nasjonale godsmodellen ved bruk av Cube slik som beskrevet i foregående avsnitt, vil modellen se ut som vist i figur 3.7.

Layouten til CUBE 6 har endret seg vesentlig i forhold til tidligere versjoner. Menyene og knappene organiseres etter prinsippene i WINDOWS 7, hvor knappene grupperes i tilhørende arkfaner. En annen viktig endring er at den grafiske delen av CUBE i stor grad har tatt inn ArcGIS funksjonalitet.

|                                                                                                    | )   =                                                                                                    | Godsmodell_v6 | Application                       | on Tools                                    | C                                                                 | ube (Licensed to                                       | Transportøk                        | onomisk ir    | nstitut     |
|----------------------------------------------------------------------------------------------------|----------------------------------------------------------------------------------------------------|---------------|-----------------------------------|---------------------------------------------|-------------------------------------------------------------------|--------------------------------------------------------|------------------------------------|---------------|-------------|
| Run                                                                                                    | Home<br>Contone<br>Conton | Scenario      | Setti<br>oup<br>oup Files<br>sion | ngs<br>Eo Loop ▼<br>Eo Branch ▼<br>X Delete | N Network<br>H Highway<br>PT Public Transp<br>Voyage              | Gn Generation<br>D Distribution<br>ort Fr Fratar<br>er | M Matrix<br>P Pilot<br>TB Trnbuild | An<br>Analyst | Av<br>Avenu |
| Scenario                                                                                                    | 1                                                                                                    | Ļ             | Klar                              | gjør scenario, :                            | 1 Scenarioforberede                                               | lse ×                                                  | Second and                         | _             |             |
| Basis2010                                                                                                    | eredelser                                                                                                    | ئر            |                                   |                                             | Nasjo                                                             | nal tra<br>NTP 2014-                                   | anspo<br>2023                      | rtpl          | an          |
| 2 Nettverksredi     2 Nettverksredi     3 Inndataredige     4 Modellberegn     5 Differanseplo     C Selected ink | gering<br>ring<br>inger 2<br>tt                                                                                                    |               | Opp<br>Sci                        | retter scenariol<br>ipt File                | kataloger og kopiere<br>PILOT<br>1                                | r scenariospesifikk                                    | e inndatafiler                     |               |             |
| Data                                                                                                    |                                                                                                    | Ļ             | Z Кој                             | pierer scenarios<br>Re<br>ko<br>00          | spesifikke inndatafik<br>handler terminaler o<br>ntrollfiler<br>2 | er som varierer med                                    | l varegrupper                      |               |             |
| Reports                                                                                                    | J                                                                                                    | ġ             | Ko                                | pierer nettverks<br>Be<br>tra<br>00         | filer til temporær ka<br>shandler<br>insportnettverk              | talog for nettverksn                                   | edigering                          |               |             |
| Scen. Name                                                                                                    | Basis2010                                                                                                    |               |                                   |                                             | 3                                                                 |                                                        |                                    |               |             |
| progaar                                                                                                    | 2010                                                                                                    |               |                                   |                                             |                                                                   | 5                                                      |                                    |               |             |
| fs_linjeskift1<br>fs_overskrift1                                                                                  | (Note)<br>(Note)                                                                                                    | 4             | -                                 |                                             |                                                                   | -                                                      |                                    |               |             |
| fs_overskrift2<br>fs_linjeskift2                                                                                  | (Note)<br>(Note)                                                                                                    |               | -                                 |                                             |                                                                   |                                                        |                                    |               |             |
| ts_opsjon<br>basisaar                                                                                             | 1<br>2010<br>Basis 2010                                                                                                    |               |                                   |                                             |                                                                   |                                                        |                                    |               |             |
| Dasisdata                                                                                                    | Dasiszulu                                                                                                    |               | $\checkmark$                      | _                                           |                                                                   |                                                        |                                    |               | 1           |

Figur 3.7 Godsmodellen i Cube

Skjermbildet i Figur 3.7 er delt i fem visningsvinduer. Hovedvinduet til høyre (5) vil se ut som vist i Figur 3.7 når man åpner modellen. I dette vinduet vises enten en utvalgt datafil, en utvalgt applikasjon eller et utvalgt scenario. I Figur 3.7 er det applikasjonen **Scenarioforberedelser** som er vist i hovedvinduet. Man endrer innholdet i hovedvinduet ved å dobbeltklikke på utvalgte scenarioer eller datafiler i et av de omtalte vinduene til venstre.

Det er videre fire visningvinduer i skjermbildets venstre marg. Vinduet øverst til venstre (1) inneholder en oversikt over hvilke scenarioer som er definert i godsmodellen. Vinduet nedenfor (2) kalles **App** og viser en oversikt over modellens applikasjoner. Deretter følger vinduet (3) som kalles **Data** og viser en oversikt over inndata- og resultatfiler. Vinduet nederst til venstre (4) som kalles **Keys** inneholder en oversikt over alle scenariospesifikke filer og inputparametere.

Datafiler, applikasjoner og scenarioer lagres i trestruktur med flere nivåer, på samme måte som filer lagres i katalogstruktur i utforsker. Man ekspanderer trestrukturen ved å trykke på +. Dette er vist for datafilene i figur 3.8.

Figur 3.8 Oversikt over datafiler i godsmodellen

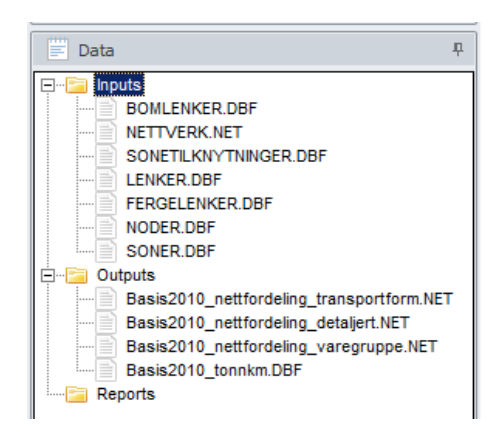

Dersom man dobbeltklikker på et av scenarioene, blir scenariomanageren for det utvalgte scenarioet og applikasjon vist i høyre vindu. Scenariomanageren er en brukerdialog der brukeren kan velge scenariospesifikke innstillinger og parametre for den gitte applikasjonen. Figur 3.9 viser scenariomanager for basis2006applikasjonen **Nettverksredigering**.

Figur 3.9 Scenariomanager for basis2006 og applikasjon for nettverksredigering

|                                                               | odemodell | 15                                                        | Cube (Licensed to Transportøkonomisk institutt)                                                                                                    |                          |
|---------------------------------------------------------------|-----------|-----------------------------------------------------------|----------------------------------------------------------------------------------------------------|--------------------------|
|                                                               | Garania   |                                                           |                                                                                                    |                          |
| Werge<br>⊗ Refresh<br>E Properties<br>Catalog №               | Run       | Run Multiple<br>Run Script<br>See Run Report<br>Scenarios | ppend Sibling     Image: Add Report       ssert Sibling     Image: Edit Report       elete Scenario     Image: Export Report       ria     Reports     ria |                          |
| Scenario                                                      | ů         | C6 Scenario - Basis2010 (Applicati                        | on 2 Nettv 🗴                                                                                                    |                          |
| Grunnmodell<br>Basis2010                                      |           | Nas                                                       | jonal transportplan                                                                                                    | the second               |
| ቆኼ App                                                        |           |                                                           | NTP 2014-2023                                                                                                    |                          |
| 1 Scenarioforbere     2 Nettverksredige                       | ring      | Application:                                              | 2 Nettverksredigering                                                                                                    |                          |
| 4 Modelberegning                                              | ger       | Antall soner og terminaler                                | 1067                                                                                                    |                          |
| <ul> <li>5 Differanseplott</li> <li>6 SelectedLink</li> </ul> |           | Beregningsår                                              | 2010                                                                                                    | <b></b>                  |
| 📰 Data                                                        | ņ         | Nettverksredigeri                                         | na la la la la la la la la la la la la la                                                                                                    |                          |
| 🖅 🔄 Inputs                                                    |           | Det er te elternetiue mê                                  | uy)<br>ter å radigere nettuerket. Du kon radigere nettuerket i Cubes CIC aditer, aller gives and                                                           | ringono i dotobosofilono |
| Cutputs     Reports                                           |           | Du må ongi hvilkon met                                    | ada som er henvettet, og trukke "DUN" pår du her fordigetilt og legret endringene                                                                          | ingene i ualabasemene.   |
|                                                               |           | Du ma angi nviiken mei                                    | forgefilene ken bere sidres i deteksesfilene                                                                                                    |                          |
| {} Keys                                                       | ÷         | Dereem du legger til el                                   | rergemene kan bare gjøres i databasemene.<br>er fjerner eener eller termineler, må du bueke å enndetere entell eener og termineler i n                     | adallan                  |
| Key                                                           | Va        | Dersom av legger ar er                                    | er gemer soner ener terminaler, må du nuske å oppdatere antan soner og terminaler i n                                                                      | .ouenen.                 |
| Scen. Name                                                    | Ba        | - Anni hun alama fikura Da                                |                                                                                                    |                          |
| progaar                                                       | 20        | C Giøre endringer i datab                                 | ansker a gjøre endningene i<br>Jasefiler                                                                                                    |                          |
| nr linieskift1                                                |           | Gjøre endringer i nettve                                  | erksfil                                                                                                    |                          |
| nr overskrift1                                                | (N        |                                                           |                                                                                                    |                          |
| nr_overskrift4                                                | (N        |                                                           |                                                                                                    |                          |
| nr_linjeskift4                                                | (N        | Databasefiler:                                            |                                                                                                    |                          |
| nr_opsjoner                                                   | Gj        | Soner                                                     | C.\godsmodell_v6\Grunnmodell\Basis2010\SONER.DBF                                                                                                    | Browse Edit              |
| nr_linjeskift2                                                | (N        | Sonetilknytninger                                         | C:\godsmodell_v6\Grunnmodell\Basis2010\SONETILKNYTNINGER.DBF                                                                                               | Browse Edit              |
| nr_overskrift2                                                | (N        | Noder                                                     | C.\godsmodell_v6\Grunnmodell\Basis2010\NODER.DBF                                                                                                    | Browse Edit              |
| tmp_soner                                                     | BF        | lenker                                                    | C.\godsmodell_v6\Grunnmodell\Basis2010\LENKER.DBF                                                                                                    | Browse Edit              |
| tmp_sonetilknytninger                                         | BF        | Bomlenker                                                 | C.\godsmodell_v6\Grunnmodell\Basis2010\BOMLENKER.DBF                                                                                                    | Browse Edit              |
| tmp_noder                                                     | BF        | Fergelenker                                               | C:\godsmodell_v6\Grunnmodell\Basis2010\FERGELENKER.DBF                                                                                                    | Browse Edit              |
| tmp_lenker                                                    | BF        |                                                           |                                                                                                    |                          |
| tmp_bomlenker                                                 | BA        | Nettverksfil:                                             |                                                                                                    |                          |
| tmp_tergelenker                                               | BR        | Nettverk                                                  | Chardemodell US/Causemodell/Resis2010/NETT/ERK NET                                                                                                    | Rearrow Estit            |
| nr_iinjeskift3                                                |           | Neuverk                                                   | C. (gous moueil_volarunnmoueil/basis2010(NE11VERK.NE1                                                                                                    | Drowse Edit              |
| tmp_overskrift3                                               | (/\<br>ET |                                                           |                                                                                                    |                          |
| inp_neuverk                                                   |           |                                                           | Save Close Run                                                                                                    |                          |

Den norske godsmodellen består av seks forskjellige applikasjoner. Alle applikasjonene kjøres gjennom scenariomanageren ved å trykke på **Run**-knappen. Man velger applikasjon fra menyen markert med rødt i Figur 3.9, eller eventuelt ved å dobbelklikke på ønsket applikasjon i menyvinduet til venstre. Resultater fra kjøring av godsmodellen visualiseres ved å dobbelklikke på resultatfilene som er presentert i datafilvinduet på venstre side i Figur 3.10. Figur 3.10 viser et utdrag fra resultatfilen som inneholder fylkesfordelt transportarbeid.

Figur 3.10 Fylkesfordelt transportarbeid

| 🕶   📄 🕈 🚺 🔁               | Goo | lsmodell_v6             | Cube (Licensed to Transportøkonomisk ins |                                  |           |           |           | nst       |          |    |
|---------------------------|-----|-------------------------|------------------------------------------|----------------------------------|-----------|-----------|-----------|-----------|----------|----|
| File Home                 |     | Scenario                |                                          |                                  |           |           |           |           |          |    |
| Data Tabulation           |     | Contraction Contraction | ete Field<br>dify Structure              | Form                             | n View    |           |           |           |          |    |
| Compute 🐻 Information     |     | Add<br>Field OCor       | npress                                   | <sup>A</sup> <sub>Zik</sub> Clea | r Sort    |           |           |           |          |    |
| Table Tools               |     | Edit                    | Table                                    | View T                           | able      |           |           |           |          |    |
| Scenario                  | ņ   | C6 Basis201             | D_tonnkm.DBF                             | = (C:\godsmoo                    | iell_v ×  |           |           |           |          |    |
| Grunnmodell<br>Basis2010  |     |                         | ►I <b>+</b>                              |                                  | $\times$  |           |           |           |          |    |
|                           | =[  | FYLKE                   | BIL_TB                                   | BIL_SG                           | BIL_FISK  | BIL_TERMO | BIL_IV    | BIL_TIMB  | BIL_VB   | SK |
| d <sup>™</sup> à App      | 무 [ | 1                       | 277635913                                | 213046175                        | 32286198  | 31909903  | 230460574 | 92853565  | 10694993 | 7  |
| E 1 Scenarioforberedelser |     | 2                       | 408847841                                | 685765261                        | 28655492  | 61817132  | 438640527 | 61459315  | 40385869 | 1  |
| 2 Nettverksredigering     |     | 3                       | 150922977                                | 281228709                        | 9106679   | 19275577  | 156804691 | 14800268  | 16228107 |    |
| 3 Inndataredigering       |     | 4                       | 159845231                                | 574481678                        | 31593910  | 59978118  | 551664795 | 169859796 | 28882314 |    |
| 4 Modellberegninger       |     | 5                       | 147606935                                | 554998712                        | 112146840 | 35268839  | 515765361 | 164547453 | 67448234 |    |
| 5 Differanseplott         |     | 6                       | 192662118                                | 540046786                        | 21212555  | 29993306  | 383996586 | 138713939 | 46490200 |    |
| 6 SelectedLink            |     | 7                       | 162719571                                | 336948037                        | 15102094  | 44940595  | 314780834 | 28886224  | 33636492 | 4  |
| Data                      | џ   | 8                       | 77040652                                 | 271501863                        | 21078882  | 27424412  | 298513907 | 84664212  | 42855615 | 3  |
|                           | -1  | 9                       | 47039705                                 | 181834622                        | 16740697  | 20977218  | 248465186 | 54392582  | 5631882  | 10 |
|                           |     | 10                      | 73868646                                 | 179420849                        | 13718828  | 26433221  | 205115941 | 23380327  | 7443831  | 15 |
| Basis2010 nettfordeling   | tr  | 11                      | 209089139                                | 244258417                        | 68908053  | 49019697  | 201664118 | 2480966   | 32121245 | 66 |
| Basis2010_nettfordeling   | de  | 12                      | 145283202                                | 417383739                        | 81575139  | 26182193  | 404252584 | 12385283  | 59984806 |    |
| Basis2010_nettfordeling   | v   | 14                      | 92906100                                 | 321654022                        | 84295705  | 28317068  | 247335494 | 9266024   | 39471172 | 76 |
| Basis2010_tonnkm.DBF      |     | 15                      | 132660760                                | 253269083                        | 137968844 | 13699783  | 193940477 | 12232567  | 21031174 | 00 |
| Reports                   |     | 16                      | 134370193                                | 312300816                        | 55644034  | 27315070  | 297661524 | 122239186 | 33028235 | 12 |
|                           |     | 17                      | 97603559                                 | 247520800                        | 21230573  | 21907779  | 188661106 | 194583933 | 55700833 | 8  |
|                           |     | 18                      | 163503676                                | 335505265                        | 183853969 | 32391492  | 294107033 | 22052717  | 37112059 | 05 |
|                           |     | 19                      | 28565709                                 | 256084597                        | 93006473  | 20590985  | 87663987  | 1490440   | 33539037 | 7  |
| •                         | F.  | 20                      | 18018592                                 | 178748037                        | 63783243  | 5355211   | 58859636  | 135609    | 15228327 | 11 |

### Endre visning i Cube Base

I figurene over er visningsmodus i Cube Base satt slik at scenarioer, applikasjoner, sentrale datafiler og nøkkelparametre kan visualiseres i godsmodellens brukergrensesnitt.

Ved normal bruk av modellen har man strengt tatt ikke behov for å visualisere applikasjonene eller nøkkelparametre. Man kan velge hvilke applikasjoner man skal kjøre gjennom scenariomanageren. Figur 3.11 viser hvordan grensesnittet ser ut etter at man har endret visningsmodus.

Figur 3.11 Visning med scenariomanageren

| 🌀   🚘   🕨                                             | Godsmodell_v                    | vб                                                                                                    | Cube (Licensed to Transportøkonomisk institutt)                                                                                                    |
|-------------------------------------------------------|---------------------------------|----------------------------------------------------------------------------------------------------|----------------------------------------------------------------------------------------------------|
| File                                                  | Scenario                        |                                                                                                    |                                                                                                    |
| l Merge<br>⊗ Refresh<br>Properties<br>Catalog □       | Run                             | un Multiple<br>un Script<br>ee Run Report<br>Scenarios                                                                      | Add Report           Bdt Report           Dipport Report           Reports         G                                                                                                    |
| Scenario                                              | 'n                              | Scenario - Basis2010 (Application 1 Scena                                                                                   | <b>x</b>                                                                                                    |
| Basis2010                                             | ₽                               | Nasjona                                                                                                    | al transportplan                                                                                                    |
| 1 Scenarioforb     2 Nettverksred     3 Inndataredige | beredelser<br>ligering<br>ering | Application:                                                                                                    | I Scenarioforberedelser                                                                                                    |
| + 4 Modelberegn                                       | ninger                          | Antall soner og terminaler                                                                                                  | 1067                                                                                                    |
| 6 SelectedLink                                        |                                 | Beregningsår                                                                                                    | 2010                                                                                                    |
| Data                                                  | ÷                               | Scenarioforberedelser<br>Denne applikasjonen eksporter<br>Applikasjonen oppretter katalog<br>Da må du krysse av i checkboks | er basisnettverket til temporære, redigerbare dbf-filer som kan brukes om du skal redigere nettverket<br>istruktur og kopierer inndata for nye scenarier dersom du ønsker det.<br>sen, og angi scenariokode og beregningsår for scenarioet du skal kopiere fra. |
|                                                       |                                 | 🔽 Forberede tiltaksscenario ved å o                                                                                         | pprette katalogstruktur og kopiere database fra basisscenario                                                                                                    |
|                                                       |                                 | Beregningsår for basisdata                                                                                                  | 2010                                                                                                    |
|                                                       |                                 | Basisscenario                                                                                                    | Basis2010                                                                                                    |
| {} Keys                                               | Ţ.<br>Value                     |                                                                                                    | Save Close Run                                                                                                    |

Dette er anbefalt visningsmodus ved normal bruk av modellen. Dersom man imidlertid ønsker å se hvordan modellens applikasjoner er bygd opp, eller feilsøke i modellen, så er man også nødt til å kunne visualisere applikasjonene og følge modellens dataflyt.

### 3.3 Scenariobegrepet i Cube Base

Når man jobber med transportmodeller er scenariobegrepet svært sentralt. Når man etablerer en transportmodell, validerer man denne mot en kjent basissituasjon, og benytter ofte modellen til å forutsi effekten av fremtidige eller hypotetiske forandringer. Man har et basisscenario og et tiltaksscenario, og ønsker ofte å sammenligne beregninger for disse to scenarioene.

Transportmodeller består gjerne av ett metodeverk som vil være felles for alle modellens scenarioer, og en del faste inputparametre og datafiler som også vil være felles for alle scenarioer. Noen inputparametre og datafiler vil imidlertid være scenariospesifikke. De vil inneholde forskjellig informasjon for forskjellige scenarioer. Scenariospesifikke parametre og filer omtales som **nøkler** i Cube Base. Man angir nøklenes verdi i Scenariomanageren. Ulike scenarioer har ulike nøkkelverdier.

Figur 3.12 viser scenariomanageren i Cube Base. Det er i dette skjermbildet brukeren oppgir scenariospesifikk informasjon. De ulike forhåndsdefinerte scenarioene som allerede eksisterer i modellen, vises i vinduet med hvit bakgrunnsfarge til venstre. Man kan opprette et nytt scenario ved å markere ett av de eksisterende scenarioene og høyreklikke med musa slik at den grå menyen markert med rød ring kommer til syne. Ved å velge **Add Child** eller **Add Sibling** oppretter man et nytt scenario.

|                 |                             |                      |                      |                          |                   |                 | -              |
|-----------------|-----------------------------|----------------------|----------------------|--------------------------|-------------------|-----------------|----------------|
| 🥶   🔚   H       | Godsmodell_v6               |                      |                      | Cube (I                  | licensed to Trans | sportøkonomisk  | institutt)     |
| File            | Scenario                    |                      |                      |                          |                   |                 |                |
| 😡 Merge         | 📐 📲 🕄 Run                   | Multiple             | Pend Sibling         | Add Report               |                   |                 |                |
| 🔊 Refresh       | Run                         | Script               | Insert Sibling       | Edit Report              |                   |                 |                |
|                 | Run                         | Add                  | E Delete Scenario    | Export Report            |                   |                 |                |
| Catalog G       | - Dec                       | Scenarios            | GE Delete Beenand    | Reports G                |                   |                 |                |
| Scenario        |                             | Scenario - Basis2010 | (Application 1 Scena | x                        |                   |                 |                |
|                 |                             | 100 M                |                      |                          |                   |                 |                |
| Basis2010       |                             |                      | Vaciona              | 1 trancno                | stalan            | -               |                |
|                 | Add Child                   |                      | vasjona              | transpo                  | ripian            |                 |                |
|                 | Add Sibling                 |                      | N                    | ITP 2014-2023            |                   |                 |                |
|                 | Delete<br>Edit/Duo Scenario | instinu              |                      |                          |                   |                 |                |
|                 | Rename                      | ication.             |                      | 1 Scenarioforberedelser  | 1                 |                 |                |
|                 | Properties                  | all soner og term    | ninaler              | 1067                     |                   |                 |                |
|                 |                             | Bereaninasår         |                      | 2010                     |                   |                 |                |
| App             | 무 -                         | ioroginingoo.        |                      | 12010                    |                   |                 |                |
|                 | oeredelser 🔺                |                      |                      |                          |                   |                 |                |
| 2 Nettverksred  | ligering                    | Scenarioforb         | eredelser            |                          |                   |                 |                |
| + 4 Modellbereg | ering                       | )<br>Denne applikasj | onen eksporterei     | basisnettverket til      | temporære, i      | redigerbare d   | bf-filer som l |
| C Difference    |                             | Annlikasionen o      | norottor kataloge    | truktur og konjerer      | inndata for m     | vo econarior c  | loreom du au   |
|                 |                             |                      | :                    |                          |                   | :               |                |
| 📰 Data          | <b>Р</b>                    | Ja ma du krysse      | av i checkbokse      | en, og angi scenari      | okode og ber      | egningsar for   | scenarioeti    |
| 🗄 🔚 Inputs      |                             |                      |                      |                          |                   |                 |                |
| 🕂 🔚 Outputs     | F                           | Forberede tiltaks    | sscenario ved å opj  | orette katalogstruktur ( | og kopiere data   | base fra basiss | cenario        |
| Reports         | E                           | Beregningsår for ba  | asisdata             | 2010                     |                   |                 |                |
|                 | F                           | Basisscenario        |                      | Basis2010                |                   |                 |                |
|                 |                             |                      |                      |                          |                   |                 |                |
|                 |                             |                      |                      |                          |                   |                 |                |
| {} Keys         | Ψ                           |                      |                      |                          | Save              | Close           | Run            |

Figur 3.12 Scenariomanager i Cube Base

Scenariomanageren er utstyrt med tre knapper nederst i skjermbildet. **Save** lagrer de scenariospesifikke innstillingene man har definert i scenariomanageren. **Close** lukker scenariomanageren, og **Run** kjører applikasjonen.

Det er viktig å understreke at **Save**-funksjonen ikke gjør noe annet enn å lagre de scenariospesifikke innstillingene for applikasjonen. Man lagrer ingen fysiske filer eller resultater ved å trykke **Save** i scenariomanageren. Man endrer utelukkende *forutsetningene* for kjøring av applikasjonen. Applikasjonen *må* kjøres for at resultater skal endres. Dette gjøres ved å trykke **Run**.

Figur 3.13 viser to alternative måter å opprette et nytt scenario på i Cube Base. Dette gjøres ved enten å velge **Add Child** eller **Add Sibling**. Disse kan velges enten ved å høyreklikke på scenarionavnet eller på knappene som kommer fram ved å velge arkfanen **Scenario** i menyen.

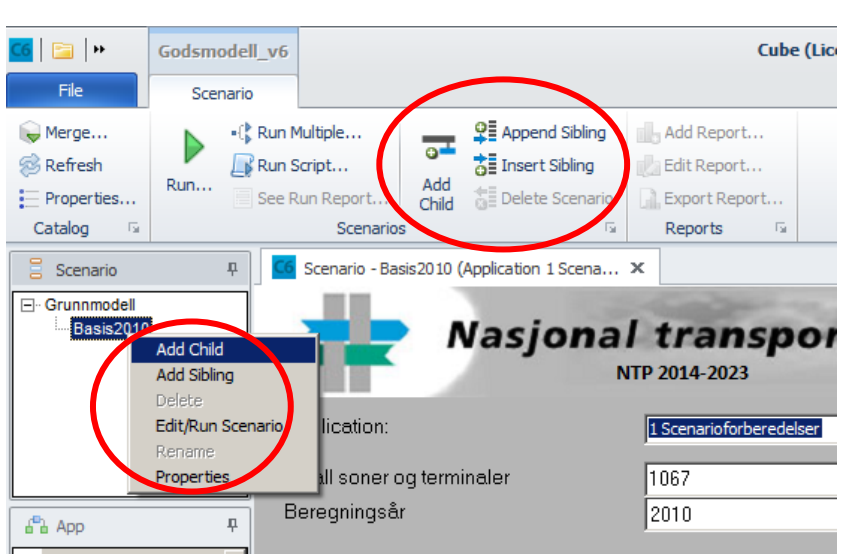

Figur 3.13 Opprette nytt scenario i Cube Base

Scenarioene lagres i trestruktur i Cube Base. Man etablerer altså et nytt scenario ved å opprette et barn- eller søskenscenario til et scenario som allerede eksisterer. Når man oppretter et nytt scenario, vil dette arve nøkkelverdiene til scenarioet på nivået over i trestrukturen.

Figur 3.14 viser skjermbildet som fremkommer når man velger å opprette et nytt scenario.

Figur 3.14 Gi navn til nytt scenario i Cube Base

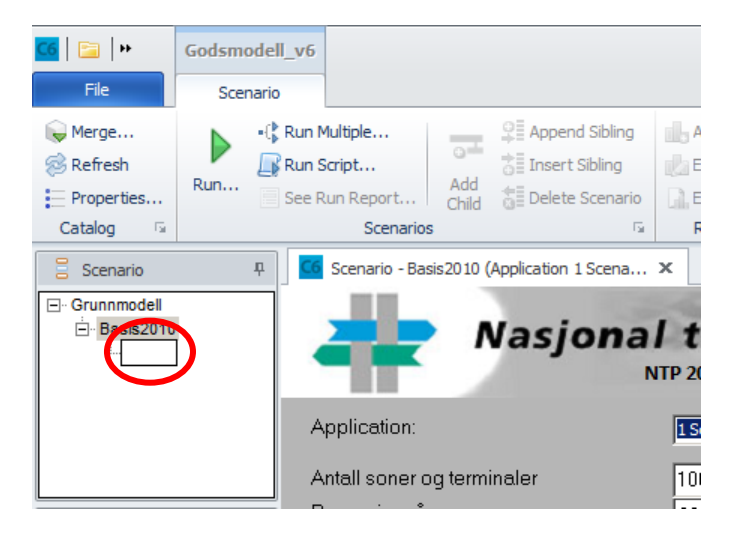

Når brukeren velger å opprette et nytt scenario, for eksempel gjennom menyvalget **Add Child**, aktiveres det en tom tekstboks som vist i Figur 3.14 der brukeren må angi navnet for det nye scenarioet. Når brukeren har oppgitt navn på nytt scenario, åpnes en dialogboks slik som er vist i Figur 3.15, der brukeren også må angi kode og beskrivelse.

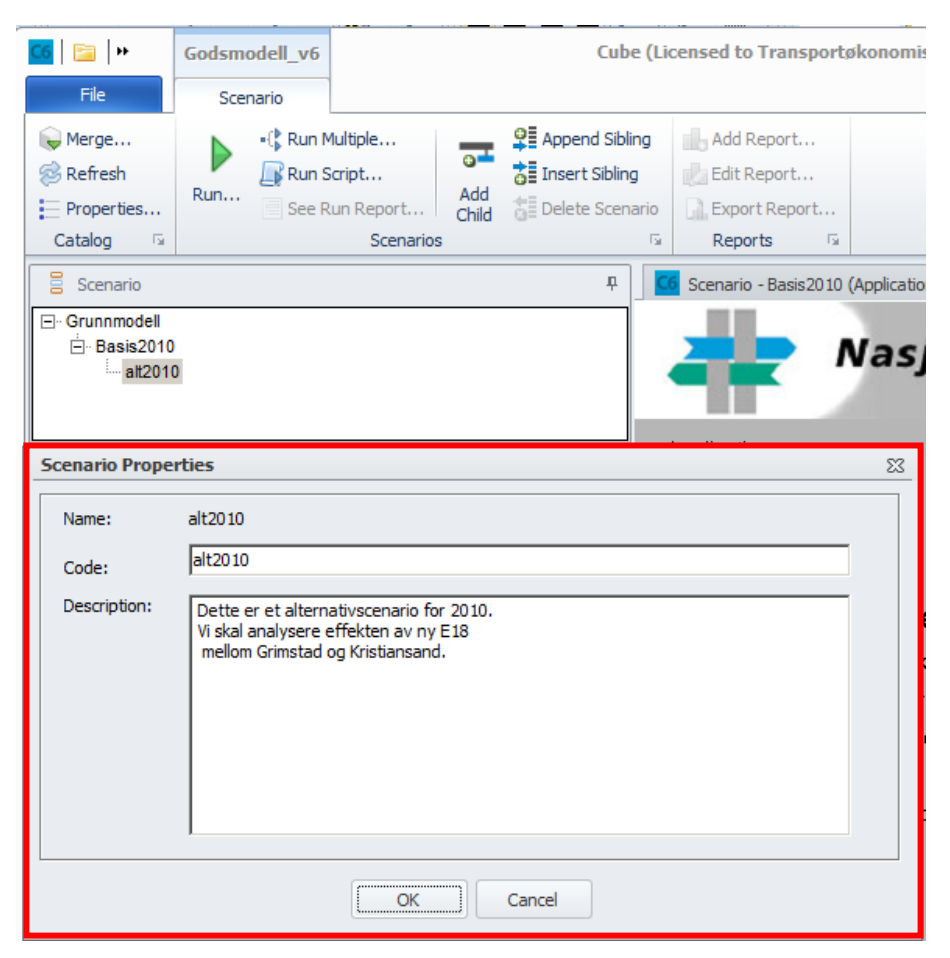

Figur 3.15 Dialogboks for kode og beskrivelse av nytt scenario i Cube Base

Cube Base foreslår en scenariokode som tilsvarer scenarioets løpenummer. Det første scenarioet som lages vil dermed få foreslått scenariokode lik 1, mens det neste vil få kode 2.

Det er imidlertid scenariokoden som definerer hvilke inndatafiler som skal brukes i beregningene og som definerer navnet på katalogen som vil inneholde alle resultatene. For å skille resultater fra ulike beregninger, er det derfor en stor fordel om scenariokoden ikke bare er et løpenummer, men at koden gir en intuitiv beskrivelse av scenarioet. Det er også en stor fordel om scenariokoden er identisk med scenarionavnet, siden det er *navnet* som er synlig når man bruker modellen, mens det er *koden* som bestemmer hvor resultatene skal lagres og hvilke inndata som skal benyttes i beregningen.

Denne konvensjonen er fulgt i Figur 3.15. Det er opprettet et nytt scenario med navn og kode Alt2006. Feltet som inneholder beskrivelse av det nye scenarioet kan fylles ut ved behov.

### 3.4 Applikasjon for å forberede nytt scenario

Den nasjonale godstransportmodellen består som nevnt av fire selvstendige applikasjoner, og den første av disse er en enkel applikasjon for å klargjøre et nytt scenario for modellberegning. Når en bruker har etablert et nytt scenario i Cube Base ved bruk av menyvalgene illustrert i foregående avsnitt, må man etablere en katalogstruktur i utforsker tilpasset det nye scenarioet, og sørge for at det eksisterer scenariospesifikke inndatafiler tilpasset det nye scenarioet.

I de regionale persontransportmodellene gjøres dette vanligvis ved bruk av utforskeren, ved at man oppretter nye inndatamapper og kopierer og endrer navn på de inndatafilene man ønsker å bruke i det nye scenarioet.

I det nye brukergrensesnittet for den nasjonale godsmodellen er det imidlertid utviklet en applikasjon som kan gjøre dette automatisk dersom man bare angir hvilket av de eksisterende scenarioene man ønsker å kopiere inndatafilene fra.

Applikasjonen kopierer kun de scenariospesifikke inndatafilene. Basismatrisene er i utgangspunktet spesifikke for hvert beregningsår. Dersom man ønsker å opprette et nytt scenario for et **nytt** beregningsår, så kan man bruke applikasjonen til å kopiere over de scenariospesifikke inndatafilene. Men basismatrisene må man kopiere over manuelt.

Figur 3.16 viser scenariomanageren for denne applikasjonen.

Figur 3.16 Scenariomanager for applikasjon som klargjør et nytt scenario

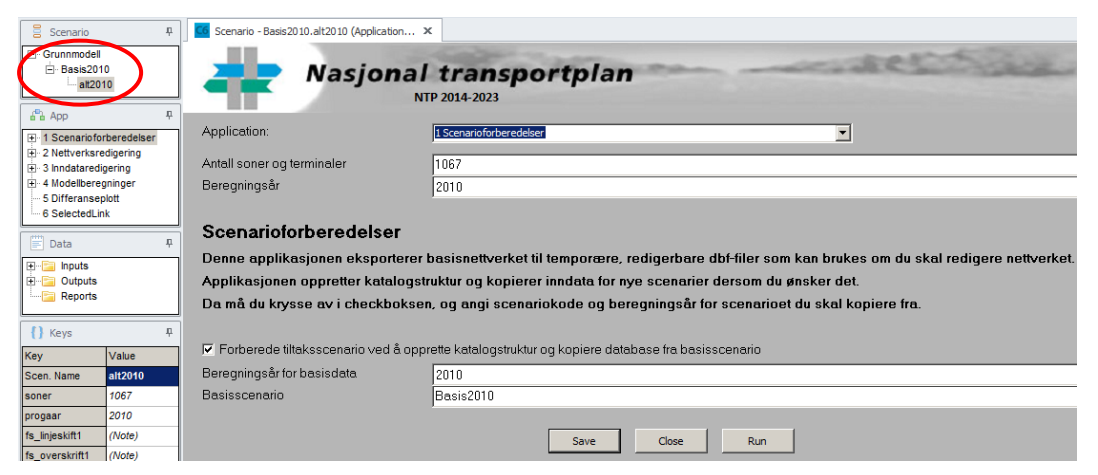

Merk det nye scenarioet som de scenariospesifikke inndatafilene skal kopieres til. I scenariomanageren oppgir brukeren hvilket scenario som skal brukes som utgangspunkt dersom inndatafilene skal kopieres. I tillegg må man oppgi beregningsår og antall soner og terminaler i det nye scenarioet. Velg **Save** og **Run** i scenariomanageren for å starte kopieringen.

Applikasjonens flytskjema er vist i Figur 3.17.

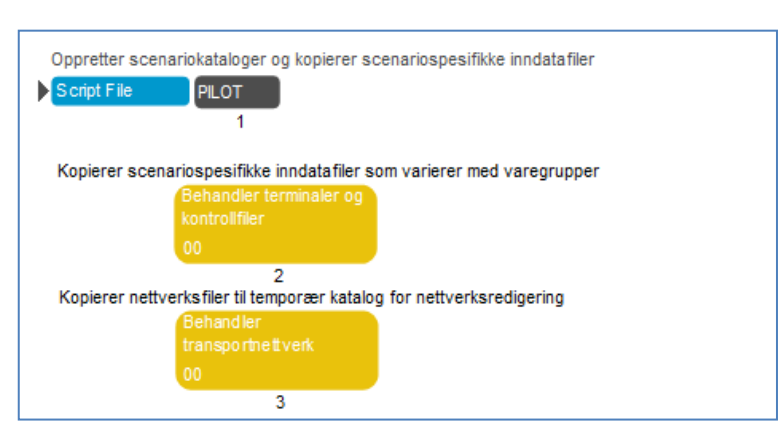

#### Figur 3.17 Applikasjonen for å forberede nytt scenario

Applikasjonen består av tre hoveddeler. I første del opprettes en katalogstruktur for det nye scenarioet, og scenariospesifikke inndatafiler kopieres fra et valgt grunnlagsscenario over til det nye scenarioet. I andre del kopieres scenario- og varegruppespesifikke inndatafiler fra et valgt grunnlagsscenario til det nye scenarioet. I tredje del kopieres transportnettverket fra inndatakatalog til en temporær katalog som benyttes for nettverksredigering.

De to første delene av applikasjonen kjøres bare dersom brukeren har krysset av for dette i scenariomanageren som vist i Figur 3.16.

### 4 Transportnettverket

Den andre applikasjonen i den nasjonale godsmodellen er en hjelpeapplikasjon for å gjøre endringer i godsmodellens transportnettverk.

Transportnettverket i den nasjonale godsmodellen består av en nettverksfil på Cube Voyager-format og to databasefiler som inneholder informasjon om bomstasjoner og fergesamband.

Nettverksfilen er opprinnelig bygget opp av databasefiler som inneholder nodeog lenkeinformasjon. Når brukerne kjører første applikasjon i godsmodellen for å klargjøre et nytt scenario, lages det midlertidige arbeidskopier av nettverksfilen og bom- og fergefilen. I tillegg lagres nettverket også som fire midlertidige databasefiler som inneholder soner, noder, sonetilknytninger og lenker.

Transportnettverket kan altså representeres på to forskjellige måter. Både som en nettverksfil som kan åpnes og redigeres i en GIS-editor, og som tabeller på et databaseformat bestående av noder og lenker. Brukerne kan dermed velge hvorvidt nettverksendringer skal implementeres i nettverksfilen direkte eller som endringer i node- og lenkefilene.

Figur 4.1 viser scenariomanageren for applikasjonen som omfatter nettverksredigering. I menyvalget markert med rød ramme i figuren, velger brukerne hvorvidt endringer skal implementeres i nettverksfil eller databasefiler.

Figur 4.1 Scenariomanager for applikasjon for nettverksredigering

| Nasjonal                                                                                                    | transportplan                                                            |        |      |  |  |
|----------------------------------------------------------------------------------------------------|--------------------------------------------------------------------------|--------|------|--|--|
| Application:                                                                                                    | 2 Nettverksredigering                                                    |        |      |  |  |
| Antall soner og terminaler                                                                                                    | 1067                                                                     |        |      |  |  |
| Beregningsår                                                                                                    | 2010                                                                     |        | -    |  |  |
| Nettverksredigering         Det er to alternative måter å redigere nettverket. Du kan redigere nettverket i Cubes GIS-editor, eller gjøre endringene i databasefilene.         Du må angi hvilken metode som er benyttet, og trykke "RUN" når du har ferdigstilt og lagret endringene.         Forandringer i bom- og fergefilene kan bare gjøres i databasefilene.         Dersom du legger til eller fjerner soner eller terminaler, må du huske å oppdatere antall soner og terminaler i modellen.         - Angi hva slags filtype De ønsker å gjøre endringene i         © Gjøre endringer i databasefiler         © Gjøre endringer i nettverksfil |                                                                          |        |      |  |  |
| Databasefiler:                                                                                                    |                                                                          |        |      |  |  |
| Soner                                                                                                    | C:\godsmodell_v6\Grunnmodell\Basis2010\alt2010\SONER.DBF                 | Browse | Edit |  |  |
| Sonetilknytninger                                                                                                    | C:\godsmodell_v6\Grunnmodell\Basis2010\alt2010\SONETILKNYTNINGER.DBF     | Browse | Edit |  |  |
| Noder                                                                                                    | C:\godsmodell_v6\Grunnmodell\Basis2010\alt2010\NODER.DBF                 | Browse | Edit |  |  |
| lenker                                                                                                    | C:\godsmodell_v6\Grunnmodell\Basis2010\alt2010\LENKER.DBF                | Browse | Edit |  |  |
| Bomlenker                                                                                                    | C.\godsmodell_v6\Grunnmodell\Basis2010\alt2010\BOMLENKER.DBF             | Browse | Edit |  |  |
| Fergelenker                                                                                                    | ergelenker C\godsmodell_v6\Grunnmodell\Basis2010\alt2010\FERGELENKER.DBF |        |      |  |  |
| Nettverksfil:                                                                                                    |                                                                          |        |      |  |  |
| Nettverk                                                                                                    | C.\godsmodell_v6\Grunnmodell\Basis2010\alt2010\NETTVERK.NET              | Browse | Edit |  |  |
|                                                                                                    | Save Close Run                                                           |        |      |  |  |

Foruten menyvalget som er omtalt over, består scenariomanageren i Figur 4.1 av en rekke scenariospesifikke, nettverksrelaterte filer. Brukerne kan endre disse filene ved å trykke edit-knappen til høyre i skjermbildet og implementere manuelle endringer i filene. Brukerne kan også erstatte filer ved å bruke browseknappen.

Applikasjonen for nettverksredigering er vist i Figur 4.2.

Figur 4.2 Applikasjonen for nettverksredigering

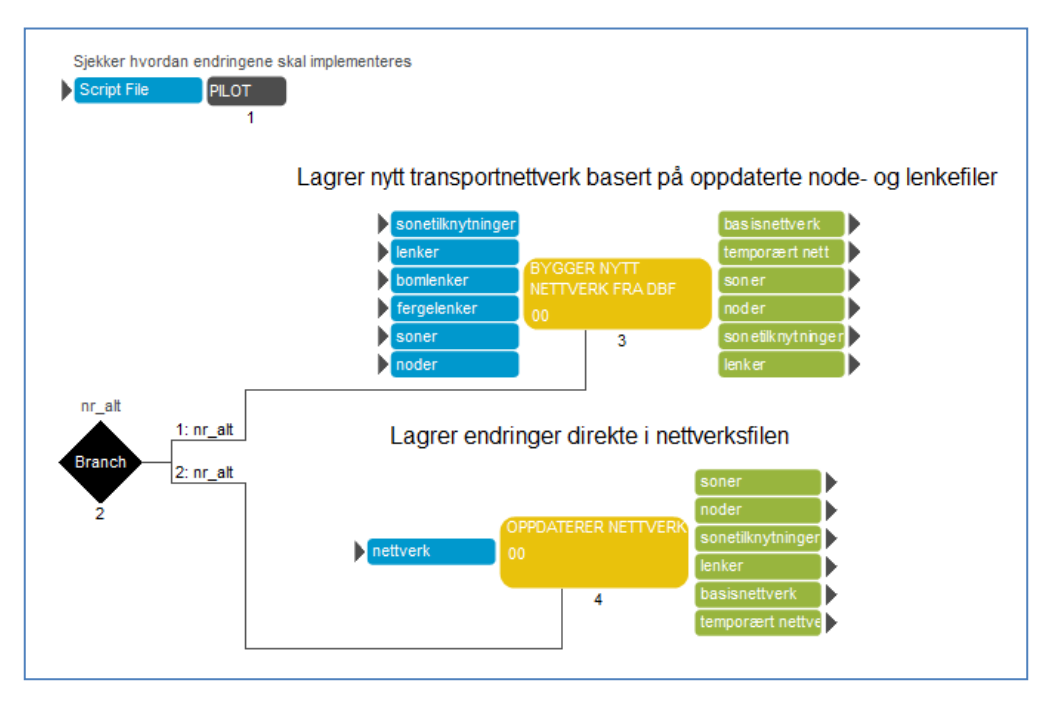

### 4.1 Nettverksendringer i Cube Voyagers GIS-editor

Dersom brukeren ønsker å gjøre endringer direkte i nettverksfilen, er det den midlertidige nettverksfilen markert med grønn ramme og angitt på siste linje i Figur 4.1 som skal endres. Trykker man på edit-knappen, presenteres transportnettverket i Cube Voyagers GIS-editor som vist i Figur 4.3.

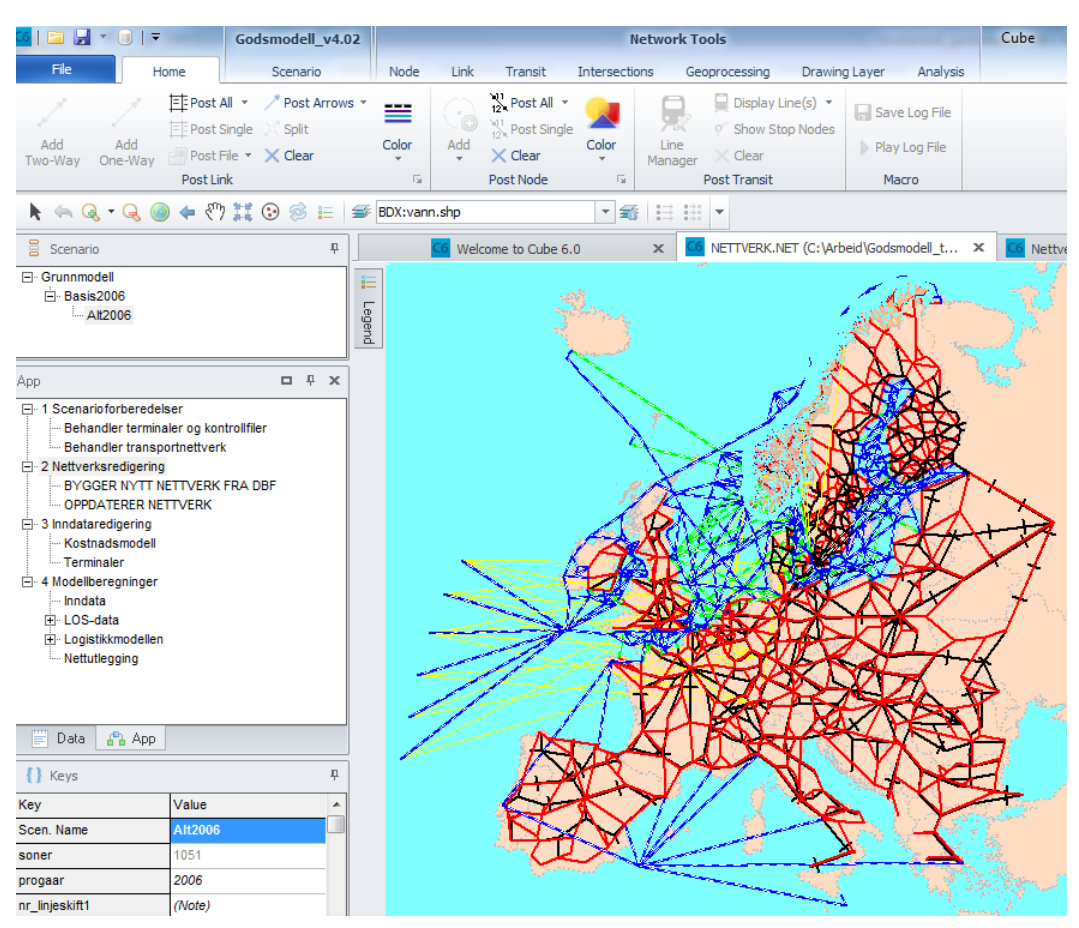

Figur 4.3 Transportnettverket i Nasjonal Godsmodell

Man endrer nettverket ved å klikke på lenker eller noder i kartet. Da fremkommer endringsdialogbokser som vist i Figur 4.4, og man endrer lenkens eller nodens attributtverdi gjennom disse dialogboksene.

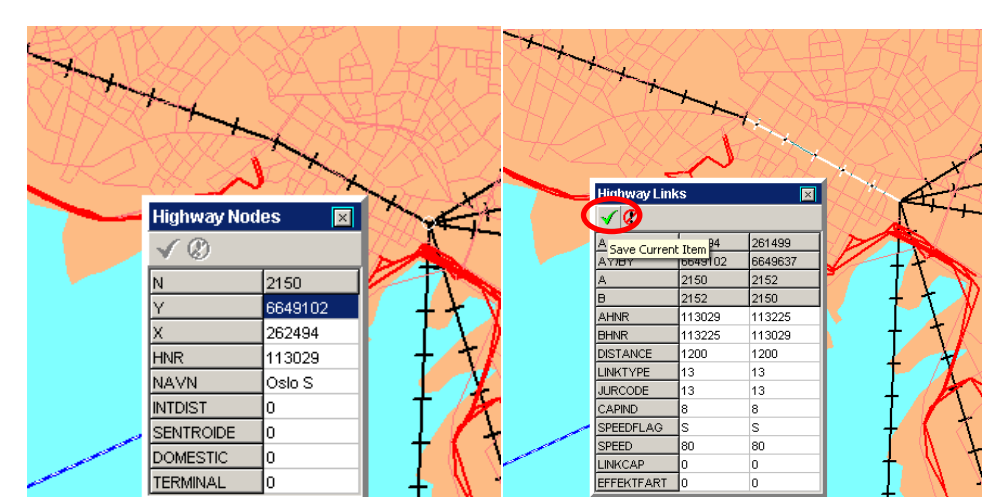

Figur 4.4 Nettverksredigering ved bruk av Cube Voyager GIS-editor

Man lagrer endringer ved å klikke på det grønne ikonet market i rød ramme øverst til venstre i endringsdialogen.

Markerte noder og lenker i nettverket kan også flyttes og kopieres, og brukeren

kan opprette nye lenker og noder ved bruk av standardfunksjonalitet i Cube Voyagers GIS-editor. Nærmere beskrivelse av slik funksjonalitet finnes i Cubes brukerdokumentasjon og hjelpefiler.

#### Bakgrunnsfiler til den grafiske presentasjonen

Dersom det dukker opp en feilmelding som tilsvarer den som er vist i Figur 4.5, betyr det at CUBE har mistet stien for å hente opp bakgrunnsfiler som hører til den grafiske visningen av nettverket. Dette skjer gjerne dersom modellen blir kopiert mellom disker slik at stien blir endret.

Figur 4.5 Feilmelding i CUBE ved henting av bakgrunnsfiler til den grafiske presentasjonen.

| Error        |                                                                                                    | 23 |
|--------------|----------------------------------------------------------------------------------------------------|----|
| $\bigotimes$ | BDYLAYER File<br>C:\Arbeid\Godsmodell\godsmodell_v4.03\Prosjektkatalog\testgods\testgods\godsmodell_v4.01\godsmodell_v4.0\godsmodell_v4.0\Media\hav.shp not found<br>the layer will be turned off |    |
|              | OK                                                                                                    |    |

For å reparere stien for bakgrunnsfilene kan man gå inn i **Layer Control** knappen som er markert med en rød ring i Figur 4.6 under arkfanen **Home**.

Figur 4.6 Åpner Layer Control for å redefinere stier for bakgrunnsfiler.

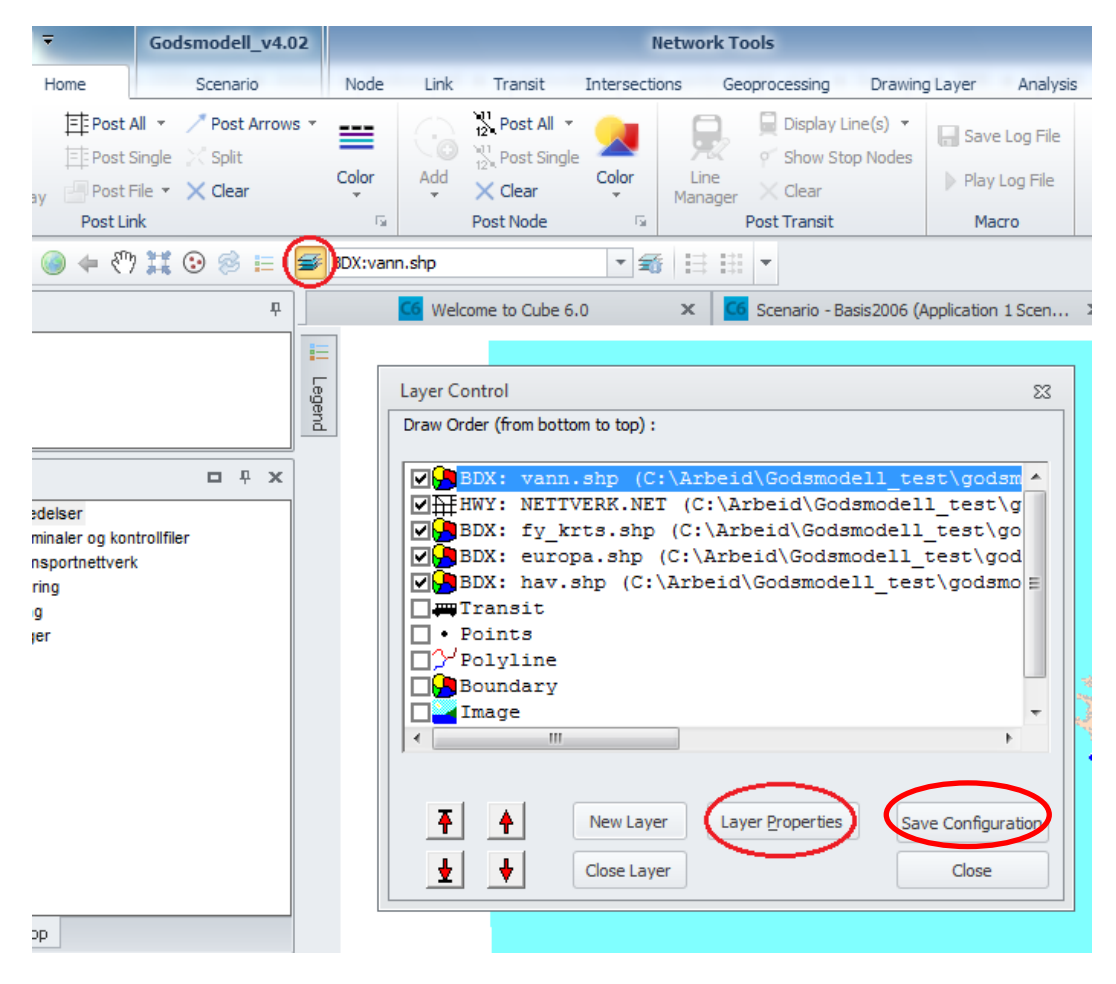

Under **Layer Control** kan man både endre visningen av eksisterende bakgrunnsfiler og definere nye bakgrunnsfiler. Velg **Layer Properties** i dialogboksen for **Layer Control**. En ny dialogboks som vist i Figur 4.7 vil dukke opp.

*Figur 4.7 Dialogboksen for å browse fram til de nye stiene for bakgrunnsfilene.* 

| Boundary Lay  | er Para  | meters         |               |              |         | 23          |
|---------------|----------|----------------|---------------|--------------|---------|-------------|
| File Name     | mod      | lell_v4.03\god | lsmodell_v4.0 | )2\Media\va  | ann.shp | Browse      |
| Base Point    | x        | 0              |               | Y            | 0       |             |
| Scale         | x        | 1              |               | Y            | 1       |             |
| Bounding      | x        | -99551.21      | ,1121927      | Y            | 6426052 | 2,7962739.2 |
| Scale Range   | to Show  | Layer          | 0             | to           | 0       |             |
| Link          |          | Color          | 1:            |              | -       | Change      |
|               |          |                |               |              |         |             |
| Fill 🗖 P      | osting   | Color          | 1:            |              | -       | Change      |
| Scale Ran     | ge to Sh | ow Posting     | 0             | to           | 0       |             |
| Link/Item Sel | ection   | Active         | 1:            |              | -       | Change      |
|               |          |                |               |              |         |             |
|               |          |                |               |              |         |             |
|               | A        | l Done         | F             | leturn to Pr | evious  |             |
|               |          |                |               |              |         |             |

Her gis det mulighet til å browse fram bakgrunnsfilene slik som er vist i Figur 4.8.

| G Open BDYLAY    | 'ER File           |                        |                  | X            |
|------------------|--------------------|------------------------|------------------|--------------|
| Look <u>i</u> n: | 📔 Media            | ← 🗈 📸 🎟 -              |                  |              |
| Ca.              | Name               | *                      | Date modified    | Туре         |
| Recent Places    | europa.shp         |                        | 03.04.2012 14:19 | SHP File     |
|                  | hav.shp            |                        | 03.04.2012 14:19 | SHP File     |
| Desktop          | vann.shp           |                        | 03.04.2012 14:19 | SHP File     |
| Libraries        |                    |                        |                  |              |
|                  |                    |                        |                  |              |
| Computer         |                    |                        |                  |              |
| Network          | •                  |                        |                  | 4            |
|                  | File <u>n</u> ame: | vann                   | •                | <u>O</u> pen |
|                  | Files of type:     | BDYLAYER files (*.shp) | •                | Cancel       |
|                  |                    | Open as read-only      |                  |              |

Figur 4.8 Dialogboksen for å åpne bakgrunnsfilene.

Bakgrunnsfilene er vanligvis lagret under mappen **Media** som er lagret under samme nivået som Catalogfilen til godsmodellen. Gjenta samme øvelsen for alle bakgrunnsfilene som CUBE ikke finner igjen. Husk å trykke **Save Configuration** i **Layer Control** i Figur 4.6 slik at CUBE husker de nye stiene neste gang modellen blir åpnet.

#### 4.2 Nettverksendringer ved bruk av databasefiler

Dersom brukeren ønsker å gjøre endringer i bom- og fergefilene, eller å gjøre endringer i transportnettverket gjennom databaserepresentasjonen som består av lenke- og nodefiler, er det databasefilene i Figur 4.1 som må endres eller erstattes ved bruk av henholdsvis edit-knappen og browse-knappen.

Trykker man edit-knappen som tilhører sonefilen, åpner man den midlertidige sonefilen i Cube Voyagers databaseeditor som vist i Figur 4.9.
| <u></u>                    |              | 0 | odsmodell_     | v6           |             |                | C           | ube (License  | d to Transp  | ortøkonomi | sk institutt) |
|----------------------------|--------------|---|----------------|--------------|-------------|----------------|-------------|---------------|--------------|------------|---------------|
| File Ho                    | ome          |   | Scenario       |              |             |                |             |               |              |            |               |
| Data Ta                    | abulatio     | ı |                | Delete Field |             | Form View      |             |               |              |            |               |
| Compute                    | ation        |   | Add<br>Field   | Compress     | cure        | Ale Clear Sort |             |               |              |            |               |
| Table Tools                |              |   | E              | dit Table    |             | View Table     |             |               |              |            |               |
| Scenario                   | ņ            |   | 6 Scenario - I | Basis2010 (/ | Application | 2 Nettv 🗙      | C6 SONER.   | DBF (C:\godsm | odell_v6\Gru | nnmo ×     |               |
| Grunnmodell                |              | B |                | ▶ +          | <           | / × 🔨          |             |               |              |            |               |
| + Dasis2010                |              | Π | V Y            |              | х           | HNR            | NAVN        | INTDIST       | SENTROIDE    | DOMESTIC   | TERMINAL      |
|                            |              |   | 1              | 6580004      | 67524       | 3 50           | Sthl        | 0             | 1            | 0          | 0             |
| a <sup>®</sup> a App       | Ψ.           |   | 2              | 7322518      | 81854       | 0 51           | Lule        | 0             | 1            | 0          | 0             |
| 1 Scenario forberedek      | ser          |   | 3              | 6161137      | 38488       | 4 52           | Malm        | 0             | 1            | 0          | 0             |
| ± 2 Nettverksredigering    |              |   | 4              | 7519941      | 71217       | 4 53           | Kiru        | 0             | 1            | 0          | 0             |
| 3 Inndataredigering        |              |   | 5              | 6477091      | 53930       | 1 54           |             | 0             | 1            | 0          | 0             |
| 4 Modellberegninger        |              |   | 6              | 6725875      | 53517       | 5 55           | Falu        | 0             | 1            | 0          | 0             |
| 5 Differanseplott          |              |   | 7              | 6598975      | 55465       | 7 56           |             | 0             | 1            | 0          | 0             |
| ····· 6 SelectedLink       |              |   | 8              | 6284957      | 57718       | 3 57           | Kalm        | 0             | 1            | 0          | 0             |
| Data                       | л            |   | 9              | 6400123      | 32439       | 0 58           | Goet        | 0             | 1            | 0          | 0             |
|                            |              |   | 10             | 6404875      | 45332       | 0 59           |             | 0             | 1            | 0          | 0             |
| Inputs                     |              |   | 11             | 6588942      | 41065       | 5 60           |             | 0             | 1            | 0          | 0             |
| Dutputs                    |              |   | 12             | 7091612      | 75815       | 3 61           |             | 0             | 1            | 0          | 0             |
| - Reports                  |              |   | 13             | 7000924      | 47966       | 4 62           | Oest        | 0             | 1            | 0          | 0             |
| D                          |              |   | 14             | 6559482      | 29270       | 9 101          | Halden      | 13            | 1            | 1          | 0             |
| () Keys                    | 4            |   | 15             | 6596669      | 25407       | 0 104          | Moss        | 20.4          | 1            | 1          | 0             |
| Кеу                        | Value        |   | 16             | 6578236      | 27867       | 7 105          | Sarpsborg   | 17.6          | 1            | 1          | 0             |
| Scen. Name                 | Basis:       |   | 17             | 6570932      | 26797       | 0 106          | Fredrikstad | 17.9          | 1            | 1          | 0             |
| soner                      | 1067         |   | 18             | 6550074      | 27258       | 9 111          | Hvaler      | 7             | 1            | 1          | 0             |
| progaar                    | 2010         |   | 19             | 6569335      | 31193       | 8 118          | Aremark     | 18.6          | 1            | 1          | 0             |
| progaan<br>aa lialaaliifid | all the last |   | 20             | 6597887      | 31063       | 6 119          | Marker      | 10            | 1            | 1          | 0             |
| nr_iinjeskitt1             | (Note)       |   | 21             | 6628767      | 32135       | 6 121          | Roemskog    | 12            | 1            | 1          | 0             |

Figur 4.9 Sonefil for Nasjonal Godsmodell

Figur 4.4 viser at sonene i Nasjonal Godsmodell består av ni attributter. Disse er henholdsvis sekvensielt sonenummer, Y-koordinat, X-koordinat, hierarkisk sonenummer, navn på sone og INTDIST som inneholder intern distanse i sonen. SENTROIDE er et binært attributt som skiller soner fra noder ved at soner har verdi 1 og noder har verdi 0. DOMESTIC er et binært attributt som skiller innenlands soner fra utenlandssoner ved at innenlands soner har verdi 1 og utenlandssoner har verdi 0. TERMINAL inneholder typekode for terminaler. Disse kodene er presentert i tabell 4.1.

Tabell 4.1 Koder for ulike terminaler

| Terminaltype       | Kode |
|--------------------|------|
| Vanlige soner      | 0    |
| Vegterminaler      | 1    |
| Havneterminaler    | 4    |
| Jernbaneterminaler | 5    |
| Flyterminaler      | 7    |
| Fjerne kontinenter | 47   |

Begrepet *vanlige soner* dekker her grovt sett soner som representerer innenlandskommuner og utenlandske knutepunkter representert ved land eller byer. *Terminalene* omfatter soner som ikke brukes som opphav til eller som endelig destinasjon for varestrømmene, men som benyttes for omlastning av gods mellom ulike kjøretøy og transportformer. Begrepet "fjerne kontinenter" omfatter her de seks sonene som representerer Afrika, Midtøsten, Østen, Sør-Amerika, Nord-Amerika og Oseania. Databasefilene kan presenteres som en liste, som vist i Figur 4.9, eller man kan velge å presentere informasjonen for hver enkelt rad separat, som vist i Figur 4.10. Dette gjøres ved å velge arkfanen **Home** under databasemoduset, og menyvalget **Form View** som illustrert innenfor den røde ringen oppe til høyre i Figur 4.10.

Figur 4.10 Sonefil presentert i Form View

| 로 📄 🐨 📲 🖬                                | Godsmodell_v6         |                                         |
|------------------------------------------|-----------------------|-----------------------------------------|
| File Home                                | Scenario              |                                         |
| Compute<br>Table Tools                   | Add<br>Field          | Form View<br>Receipt Sort<br>View Table |
| Scenario 🗜                               | G SONER.DBF (C:\godsm | odell_v6\Grunnmo ×                      |
| ⊡. Grunnmodell<br>. Basis2010            | N                     |                                         |
| App P                                    | Y                     | 6580004                                 |
| 1 Scenarioforberedelser                  | x                     | 675243                                  |
| S Inndataredigering                      | HNR                   | 50                                      |
| 4 Modelberegninger     5 Differanseplott | NAVN                  | Sthl                                    |
| 6 SelectedLink                           | INTDIST               | 0                                       |
| 🗮 Data 🛛 🗜                               | SENTROIDE             | 1                                       |
| E Inputs                                 | DOMESTIC              | 0                                       |
| Reports                                  | TERMINAL              | 0                                       |

Transportnettverket består av noder og lenker, og kan representeres ved to databasefiler. Når nettverksfilen brytes ned til fire databasefiler (sonefil, nodefil, sonetilknytningsfil og lenkefil), gjøres dette kun fordi det kan være hensiktsmessig å skille mellom soner og noder, og mellom sonetilknytninger og lenker.

Soner er også noder, men skiller seg fra vanlige noder ved at sonene enten er opphavs- og destinasjonsnoder for gods, eller eventuelt terminalnoder for omlasting av gods. Dette innebærer at mengde gods inn mot en sone for et gitt transportmiddel vil være forskjellig fra godsmengden ut fra sonen for det samme transportmiddelet.

For vanlige noder er derimot summen av gods inn mot nodene alltid lik summen av gods ut fra nodene. Soner er på sett og vis fiktive påkoblingspunkter for gods i nettverket, terminaler er punkter for omlasting mellom ulike kjøretøytyper og transportformer, mens de vanlige nodene representerer reelle knutepunkter i det fysiske transportnettverket.

På samme måte er sonetilknytningene også lenker. Men mens de vanlige lenkene representerer reelle transportlenker i det fysiske transportnettverket, er sonetilknytningene fiktive lenker som forbinder modellens soner med transportnettverket. Det kan derfor være hensiktsmessig å skille sonetilknytningene fra de vanlige lenkene. Dersom man ønsker å gjøre en terminalsone tilgjengelig for andre transportformer enn dem som opprinnelig har tilgang, kan dette gjøres i sonetilknytningsfilen. Dersom man ønsker å endre antall soner i modellen, for eksempel ved å fjerne eller innføre flere terminaler, kan disse endringene implementeres i sone- og sonetilknytningsfilene. Endringer i sonenummereringen kan også gjøres i disse filene alene. Den nasjonale godsmodellen består i skrivende stund av i overkant av 60 000 noder og 135 000 lenker. Dette inkluderer 1 051 soner og 2 444 sonetilknytninger. Ved å skille mellom soner og noder, og mellom sonetilknytninger og lenker, får man dessuten mulighet til å gjøre endringer i soner og sonetilknytninger i mindre og mer oversiktlige filer. Figur 4.11 viser en utvalgt sonetilknytning fra sonetilknytningsfilen.

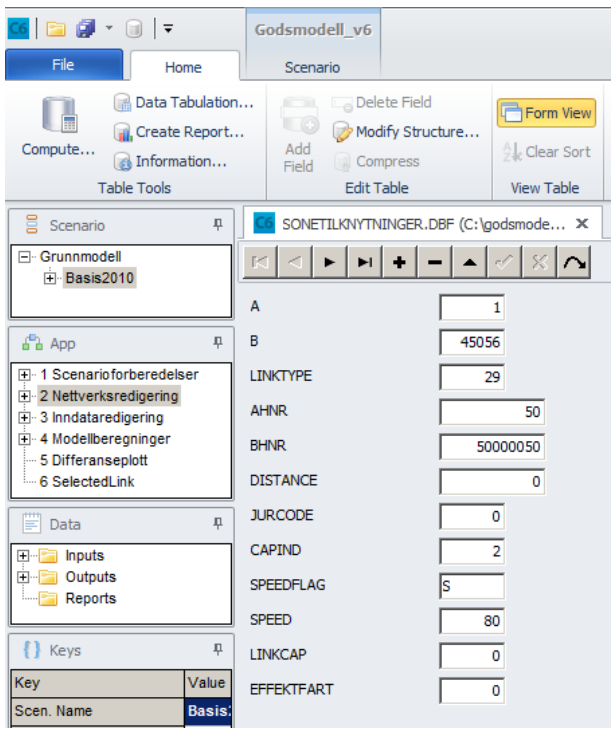

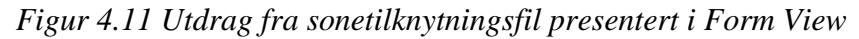

Figur 4.11 viser at sonetilknytningene, og dermed også de øvrige transportlenkene i den nasjonale modellen, består av tolv attributter. **A** og **B** representerer den sekvensielle nodenummereringen av lenkens A- og B-node. **AHNR** og **BHNR** inneholder hierarkisk nodenummer. Øvrige attributtverdier er lenkens distanse, lenketype og fylkeskode. Kapasitetsindeksen **CAPIND** inneholder informasjon om lenkens kapasitet. Dette attributtet brukes ikke i den nasjonale godsmodellen. Det gjør heller ikke kapasitetsattributtet **LINKCAP**. **SPEEDFLAG** er en kode som kan ta verdien **S** eller **T**. Verdien **S** betyr at lenkens fart, oppgitt i attributtfeltet **SPEED**, inneholder skiltet hastighet, mens verdien **T** betyr at **SPEED** inneholder tidsbruken på lenken oppgitt i minutter. Det siste feltet **EFFEKTFART** inneholder lenkehastighet beregnet fra EFFEKT (Statens vegvesen sitt nytteberegningsverktøy) for de lenker der det foreligger slike beregninger. Denne farten er resultatet av en fartsberegning som funksjon av blant annet veistandard, kurvatur og skiltet hastighet.

Tabell 4.2 inneholder oversikt over alle lenketypene i transportnettverket.

| Lenktype | Beskrivelse                                                                                                    |  |  |  |  |  |
|----------|----------------------------------------------------------------------------------------------------|--|--|--|--|--|
| 1        | Europavei                                                                                                    |  |  |  |  |  |
| 2        | Riksvei                                                                                                    |  |  |  |  |  |
| 3        | Fylkesvei                                                                                                    |  |  |  |  |  |
| 4        | Kommunal vei                                                                                                    |  |  |  |  |  |
| 5        | Privat vei                                                                                                    |  |  |  |  |  |
| 6        | Bomlenke                                                                                                    |  |  |  |  |  |
| 7        | Ferge innenlands                                                                                                    |  |  |  |  |  |
| 8        | Vei utenlands                                                                                                    |  |  |  |  |  |
| 9        | Ferge mellom Norge og utlandet                                                                                                    |  |  |  |  |  |
| 10       | Ferge mellom andre land                                                                                                    |  |  |  |  |  |
| 11       | Jernbaneferge                                                                                                    |  |  |  |  |  |
| 12       | Jernbane utenlands                                                                                                    |  |  |  |  |  |
| 13       | Jernbane innenlands elektrisk                                                                                                    |  |  |  |  |  |
| 14       | Jernbane innenlands diesel                                                                                                    |  |  |  |  |  |
| 15       | Sjølenke                                                                                                    |  |  |  |  |  |
| 16       | Flylenke                                                                                                    |  |  |  |  |  |
| 18       | Rørledning                                                                                                    |  |  |  |  |  |
| 19       | Lenker uegnet for godstransport, dvs stengte lenker                                                                                                    |  |  |  |  |  |
| 20       | Konnekteringslenke                                                                                                    |  |  |  |  |  |
| 21       | Tilknytningslenke mellom jernbanestasjon og terminal                                                                                                   |  |  |  |  |  |
| 22       | Tilknytningslenke mellom flyplass og terminal                                                                                                    |  |  |  |  |  |
| 23       | Tilknytningslenke mellom havn og terminal                                                                                                    |  |  |  |  |  |
| 25       | Tilknytningslenke mellom jernbanestasjon og utenlandsterminal                                                                                          |  |  |  |  |  |
| 26       | Tilknytningslenke mellom havn og jernbaneterminal de steder det kan omlastes mellom skip og tog                                                        |  |  |  |  |  |
| 27       | Tilknytningslenke mellom havner/flyplasser og utenlandsterminal                                                                                        |  |  |  |  |  |
| 28       | Tilknytningslenke mellom terminal og veinode                                                                                                    |  |  |  |  |  |
| 29       | Tilknytningslenke mellom godsmodellsone og relevant grunnkrets                                                                                         |  |  |  |  |  |
| 30       | Tilknytningslenke mellom grunnkrets og vegnett                                                                                                    |  |  |  |  |  |
| 33       | Direktelenker. Lenker som sørger for direkte aksess til soner uten bruk av vegnett.<br>Typisk for bedrifter med egen havn. Brukes kun i nettutlegging. |  |  |  |  |  |

Tabell 4.2. Lenketyper i godsmodellen

Bruken av attributter for lenkehastighet varierer mellom ulike transportformer. For skips- og luftfart er denne attributtverdien uten betydning, fordi lenkenes fart avgjøres av kjøretøytype. For tog settes farten til 65 km/t for alle innenlands toglinjer, mens utenlandske toglinjer tilordnes en fart på 50 km/t (70 for AREtoget gjennom Sverige). For innenlands lastebiler settes lenkefarten til verdien i **EFFEKTFART**. Dersom lenken ikke har fått beregnet fart i EFFEKT, og dette feltets verdi er null, settes lenkefarten til 85 % av skiltet hastighet dersom skiltet hastighet er høyere enn 50 km/t, og til 80 % av skiltet hastighet ved øvrige fartsgrenser. For utenlandske veilenker settes farten til 76.5 km/t.

# 4.3 Endringer i bom- og fergefil

Bom- og fergefilen er databasefiler. Disse filene er tilleggsfiler til selve transportnettverket, og endringer må gjøres i Cube Voyagers databaseformat. Trykker man på **edit**-knappen etter bomfilen og velger **Form View**, får man opp et skjermbilde som vist i Figur 4.12.

🝊 📄 🗿 👻 🗐 루 Godsmodell\_v6 File Home Scenario Delete Field Data Tabulation... L Form Viev Create Report... Compute... Add Clear Sort 🙀 Information... Compress Field Table Tools Edit Table View Table п BOMLENKER.DBF (C:\godsmodell\_v6\Gru... Scenario × - Grunnmodell M + - - $\otimes | \mathbf{\Delta} |$ . + Basis2010 NR 1 ņ ANODE 1301035 ADD ADD E 1 Scenarioforberedelser BNODE 1301036 + 2 Nettverksredigering SATS1 81 ± 3 Inndataredigering 🗄 🕂 4 Modellberegninger SATS2 81 5 Differanseplott FYLKE 3 6 SelectedLink RETNING 1 🗒 Data џ VEI K11462 Outputs NAVN Ekebergveien - Reports BESKRIVELSE Bomring Oslo

Figur 4.12 Bompengefil presentert i Form View

Bomfilen inneholder åtte attributter. Det første attributtet inneholder bare et nummer, og har ingen praktisk betydning for modellen. **ANODE** og **BNODE** inneholder bomlenkens hierarkiske A- og B-node, og angir dermed på hvilken transportlenke i nettverket bomstasjonen ligger. De to satsfeltene **SATS1** og **SATS2** innholder bomavgiften for to lengdeklasser av lastebiler. **FYLKE** angir i hvilket fylke bomstasjonen ligger, og **RETNING** forteller om dette dreier seg om enveis eller toveis innkrevning. **VEI** angir veinummeret, mens **NAVN** angir veiens navn. **BESKRIVELSE** viser at dette er en bomstasjon for bomringen i Oslo.

Figur 4.13 viser tilsvarende skjermbilde av fergefilen. Denne filen inneholder mange av de samme attributtene som bomfilen, men har blant annet to nye attributter, **OVERFART** og **VENTETID**, som inneholder fergelenkens overfartstid og ventetid. I tillegg finnes attributtet **TAKSTSONE** som inneholder fergestrekningens takstsone.

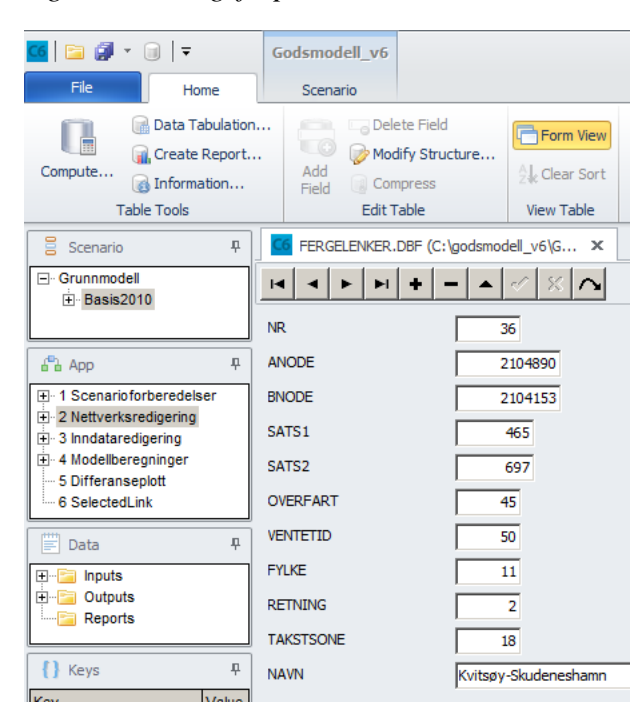

Figur 4.13 Fergefil presentert i Form View

# 5 Inndata

Transportmodeller består gjerne av et metodeverk og et sett med grunnlagsdata. Grunnlagsdataene er gjerne statiske byggesteiner med basisinformasjon som modellen trenger for å beregne seg frem til resultater. Slik informasjon kan være sonedata, transportnettverk, bensinpris, befolkningsfordeling og lignende. Grunnlagsdata kan være scenariospesifikk, eller felles for alle beregninger.

Den nasjonale godsmodellen skiller seg litt fra de norske persontransportmodellene ved at en stor del av de såkalte grunnlagsdataene, eller inndataene, selv er resultater av modellberegninger. Basismatrisene som utgjør et viktig datagrunnlag for modellen, fremskrives ved kjøring av en annen modell, nemlig den GAMS-baserte godsmodellen PINGO, mens en del av kostnadsfilene med informasjon om godskostnader og kjøretøykostnader, fremkommer fra kjøring av en Excel-basert kostnadsmodell. Ideelt sett burde kanskje disse to modellene også vært implementert i en programvare som fullt ut lot seg integrere i Cube Base. På denne måten kunne disse modellenes grunnlagsdata fungere som inndata for hele den nasjonale godsmodellen. Det er imidlertid uklart om dette er teknisk mulig, og tvilsomt om det er hensiktsmessig å bruke ressurser på en slik oppgave.

I Del II av denne rapporten er inndata til de ulike delene av logistikkmodellen beskrevet nærmere.

# 5.1 Applikasjon for å redigere inndata ved bruk av Excel

Fordi kostnadsmodellen er utviklet i Excel, og en del av de sentrale inndatafilene til godsmodellen kun bør endres ved kjøring av denne kostnadsmodellen, legges det opp til at også enkelte av de andre inndatafilene kan endres gjennom et Excelgrensesnitt. Dette gjelder foreløpig bare de såkalte terminalfilene, som består av 32 vareslagsavhengige filer med informasjon om soner og terminaler.

Figur 5.1 viser scenariomanageren for applikasjonen som brukes til å endre disse filene ved bruk av Excel.

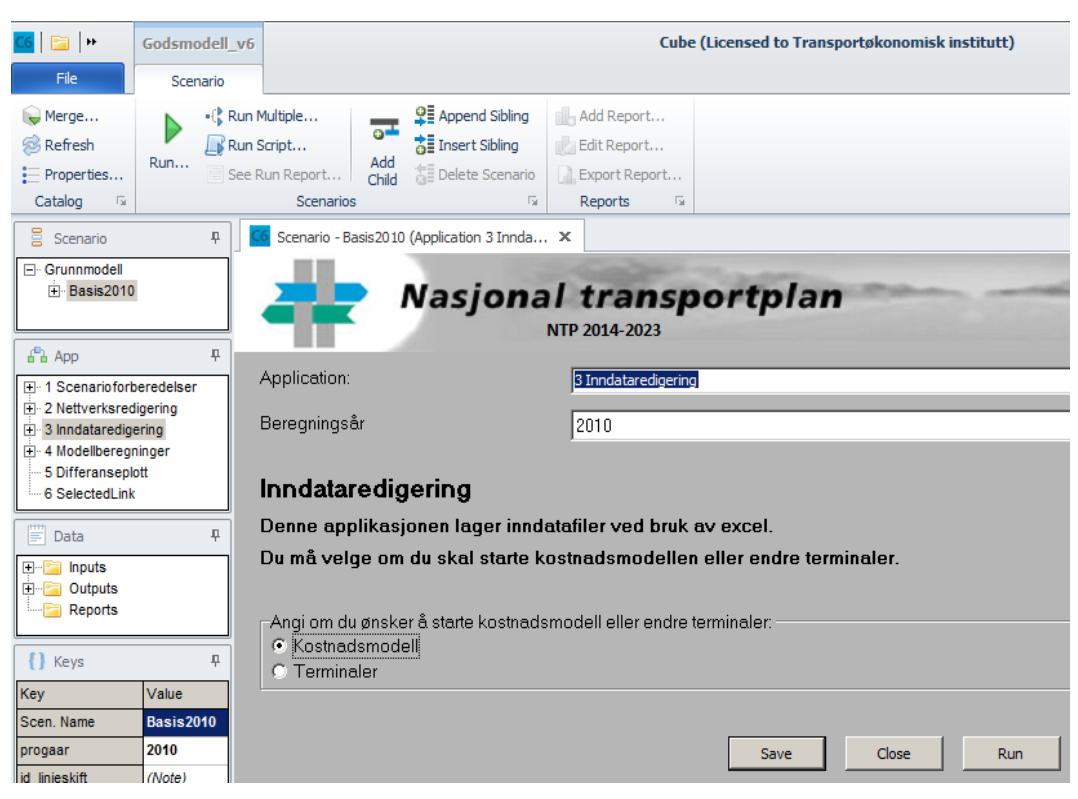

Figur 5.1 Scenariomanager for applikasjon for endring av inndata i EXCEL

Scenariomanageren i Figur viser at brukeren må velge hvilket regneark som skal åpnes.

### Kostnadsmodellen i Excel

Kostnadsmodellen i Excel genererer fem sentrale inndatafiler til den nasjonale godsmodellen. Disse filene er på tekstformat, og heter *Vehicles*, *Vehicles*2, *Vehicles*3, *Transfer* og *Cargocosts*. For å endre disse filene må man kjøre kostnadsmodellen i Excel. Dette gjøres ved å markere dette valget i scenariomanageren i Figur 5.1, og trykke **Run**. Da åpnes kostnadsmodellen i Excel, som vist i Figur 5.2.

|                | <b>17</b> (2 - ) ;      |                         |                |             |          | and the second second second                               | kos               | stnads           |
|----------------|-------------------------|-------------------------|----------------|-------------|----------|------------------------------------------------------------|-------------------|------------------|
| Нј             | iem Sett inn            | n Sideoppsett f         | Formler Dat    | ta Segje    | nnom     | Visning Utvikler Acro                                      | obat              |                  |
|                | Klipp ut                | Arial × 10              | • A A          | = = =       | ≫~       | 📑 Bryt tekst                                               | Standard          | ,                |
| Lim<br>inn • 💜 | Kopier<br>Kopier format | <b>F</b> K <u>U</u> -   | <u>- A</u> -   | E ≡ ∃       |          | 🔤 Slå sammen og midtstill 👻                                | 3 v % 000 50      | ,0 ,00<br>0,≪ 00 |
| Utklipp        | stavle 🕞                | Skrift                  | 5              |             | Just     | ering 😡                                                    | Tall              |                  |
| G              | 55 -                    | f <sub>x</sub>          |                |             |          |                                                            |                   |                  |
| A              |                         | В                       | С              | D           | E        | F                                                          | G                 | Н                |
| 1              |                         |                         |                |             |          |                                                            |                   |                  |
| 3              | Interest f              | actors:                 |                |             |          | Warehousing factors,<br>yearly rental cost kr per<br>sqmt: |                   |                  |
| 4              | Interest ra             | ate (finance cost):     |                |             |          | Closed warehouse:                                          | 608               |                  |
| 5              | Addtional               | 4,00 4,00               | <mark>%</mark> |             |          | Open space:                                                | 203               |                  |
| 7              | Additorial              | 2 00                    | %              |             |          | Bulk facilities:                                           | 280               |                  |
| 8              |                         | 2,00                    | ~              |             |          | Built Idollidob.                                           | 200               |                  |
| 9              |                         |                         |                |             |          | Correction factor                                          |                   |                  |
| 10             | Currency                | factors:                |                |             |          | weight/volume vehicle2                                     | 0,8               |                  |
| 11             | Currency.               | NOK/S                   | 6.0664         |             |          | weight/volume vehicle3                                     | 0.6               |                  |
| 12             | canonoj,                |                         | 0,0001         |             |          | in origination and to include                              | 0,0               |                  |
| 13             |                         |                         | _              |             |          |                                                            |                   |                  |
| 14             | Wage fac                | tors transport worker   | S: 250550      |             |          | For colculation of conital                                 | cost only         |                  |
| 16             | Yearly wa               | ge, train driver:       | 729377         |             |          | For calculation of capital                                 | cost only         |                  |
| 17             | Active %                |                         | 80 %           |             |          | Year:                                                      | 2010              |                  |
| 18             | Social cos              | st                      | 14,20 %        |             |          |                                                            |                   |                  |
| 19             | Holyday c               | ost:                    | 12,00 %        |             |          | Yearly (post 2010) price                                   | increase factors: |                  |
| 20             |                         |                         |                |             |          | Road vehicles (price for v                                 | /e 0%             |                  |
| 22             | Ferry cos               | t factor                |                |             |          | Equipment (trucks etc)                                     | 0 %               |                  |
| 23             | Discuont                | factor - ferries        | 40 %           |             |          |                                                            |                   |                  |
| 24             |                         |                         |                |             |          |                                                            |                   |                  |
| 25             | Container               | r factors:              |                |             |          |                                                            |                   |                  |
| 27             | Container               | r price                 | 16683          |             |          |                                                            |                   |                  |
| 28             | Container               | r rental (day)          | 43             |             |          | Kjør kostnads                                              | modell og lagre   |                  |
| 29             | Container               | r share on Ro/ro:       | 50 %           |             |          | nye mer ur G                                               | odsmodellen       |                  |
| 31             |                         |                         |                |             |          |                                                            |                   |                  |
| 32             | Currency                | SEK/NOK                 | 0,85           |             |          |                                                            |                   |                  |
| 33             | VAT:                    |                         | 25 %           |             |          |                                                            |                   |                  |
| 34             |                         |                         |                |             |          |                                                            |                   |                  |
| 36             |                         |                         |                |             |          |                                                            |                   |                  |
| 37             |                         |                         |                |             |          |                                                            |                   |                  |
| 38             | Foreign tr              | rucks factors:          |                |             |          |                                                            |                   |                  |
| 39             | Capital in              | vestment reduction:     | 25 %           |             |          |                                                            |                   |                  |
| 40             | Foreign in              | nterest rate            | 5%             |             |          |                                                            |                   |                  |
| 42             | Social cos              | st                      | 5%             |             |          |                                                            |                   |                  |
| 43             | Holyday c               | ost                     | 10 %           |             |          |                                                            |                   |                  |
| 44             | Share of s              | semitrailers in Norway: | 10 %           |             |          |                                                            |                   |                  |
| 46             |                         |                         |                |             |          |                                                            |                   |                  |
| 47             |                         |                         |                |             |          |                                                            |                   |                  |
|                | Globale bered           | ningsparametere /       | Policyparamete | ere 🖉 les m | eg / 知 / | 7                                                          |                   |                  |
| Klar 🛅         |                         |                         |                |             |          |                                                            |                   |                  |

Figur 5.2 Kostnadsmodell i Excel

Kostnadsmodellen er utviklet ved bruk av makroer. Disse makroene må være aktive for at modellen skal kunne kjøres. Dersom sikkerhetsinnstillingene på brukerens lokale PC er satt slik at makroer deaktiveres, må brukeren selv aktivere disse. Figur 5.3 viser hvordan man aktiverer makroer. Sikkerhetsadvarselen som vises i Figur 5.3, forteller at makroene er deaktivert. Klikker man på **Alternativer** market med rødt i figuren, får man opp dialogboksen som vist, og man kan velge å aktivere makroene.

| Fig  | ur 5.3 I                                                         | Aktivere                                                                                                    | e mak                                                                                           | roer i Excel                                                                                                    |                                                                                                    |                                                                                                  |                                                              |
|------|------------------------------------------------------------------|----------------------------------------------------------------------------------------------------|-------------------------------------------------------------------------------------------------|----------------------------------------------------------------------------------------------------|----------------------------------------------------------------------------------------------------|--------------------------------------------------------------------------------------------------|--------------------------------------------------------------|
| G    |                                                                  | n) - (n -                                                                                                    | •                                                                                               |                                                                                                    |                                                                                                    |                                                                                                  |                                                              |
| 0    | 🥙 Hje                                                            | em Set                                                                                                    | t inn                                                                                           | Sideoppsett                                                                                                    | Formler                                                                                               | Data                                                                                             | Se gjennom                                                   |
| 0    | Sikkerhe                                                         | tsadvarsel                                                                                                    | Makro                                                                                           | oer er deaktivert.                                                                                                    | Alternat                                                                                              | iver                                                                                             |                                                              |
| Sikl | kerhetsa                                                         | ternative                                                                                                    | r for Mi                                                                                        | crosoft Office                                                                                                    |                                                                                                    |                                                                                                  | ? ×                                                          |
| Ţ    | 🤵 s                                                              | i <b>kk</b> erhe                                                                                                    | tsvar                                                                                           | sel - Makro                                                                                                    |                                                                                                    |                                                                                                  |                                                              |
| F    | Advars<br>klarert<br>inneho<br>Mer info<br>Filbane:<br>Bes<br>Ak | er deaktive<br>dette innhol<br>sel! Det er<br>kilde. Du<br>lder kritisl<br>rmasjon<br>E:\odel<br>skytt meg m<br>tiver dette i | ert, Makr<br>det hvis<br>• ikke m<br>bør la d<br>k funks<br>Il\applika<br>not ukjen<br>nnholdet | toer kan inneholde v<br>du ikke stoler på kil<br>nulig å finne ut or<br>lette innholdet v<br>jonalitet, og du s<br>isjoner \inndataredig<br>it innhold (anbefale | virus eller and<br>den til denne<br>m dette inn<br>ære deakti<br>stoler på kil<br>gering kostna<br>s) | lre sikkerhet<br>filen.<br><b>holdet kon</b><br><b>vert hvis o</b><br><b>den.</b><br>dsmodell\ko | srisikoer. Ikke<br>In fra en<br>let ikke<br>stnadsmodell.xls |
| ân   | ne klarerini                                                     | assenteret                                                                                                    |                                                                                                 |                                                                                                    |                                                                                                    | ОК                                                                                               | Avbryt                                                       |

Regnearket i Figur 5.2 inneholder en rekke forskjellige inputverdier som rentesatser, valutakurser, lønnsnivå og drivstoffpriser. Disse kan endres før man kjører kostnadsmodellen ved å klikke på knappen oppe til høyre i regnearket. Når beregningene er ferdige, og de nye filene er lagret, får brukeren beskjed om dette gjennom dialogboksen vist Figur 5.4.

Figur 5.4 Dialogboks ved avslutning av kostnadsmodell

| Microsoft Excel                                       | ×                |
|-------------------------------------------------------|------------------|
| Nye kostnadsfiler er lagret i Godsmodellen. EXCEL vil | l nå bli lukket. |
|                                                       | ОК               |

Regnearket lukkes automatisk når beregningene er gjennomført og de nye kostnadsfilene er lagret i godsmodellen. Dersom brukeren har gjort endringer i regnearket, vil Excel spørre om disse endringene skal lagres.

Figur 5.5 Standard dialogboks ved avslutning av Excel

| 1 | Microsoft Office Excel                                  |
|---|---------------------------------------------------------|
|   | Vil du lagre endringer i kostnadsmodell_basis2006.xlsm? |
|   | Ja <u>N</u> ei Avbryt                                   |

Kostnadsmodellen inneholder en rekke forskjellige inputverdier som påvirker transportkostnader og godskostnader, og er i seg selv en ganske kompleks modell. Den er nærmere beskrevet i kapittel 17.

### Endre terminalfiler ved bruk av Microsoft Excel

Terminalfilenes verdier ligger lagret i en Excel-fil som inneholder en makro for utskrift av nye terminalfiler og 32 regneark med informasjon om hver av de 32 terminalfilene. Logistikkmodellen benytter en terminalfil for hver varegruppe, og siden det er 32 forskjellige varegrupper i den nasjonale godsmodellen, kreves det 32 terminalfiler som input.

Det er i hovedsak lagt opp til at brukeren selv må oppdatere de forskjellige regnearkene manuelt, men det ligger inne noe funksjonalitet for å gjennomføre standardiserte endringer som skal implementeres likt for alle varegrupper. Figur 5.6 viser hovedsiden for regnearket som inneholder terminalinformasjonen.

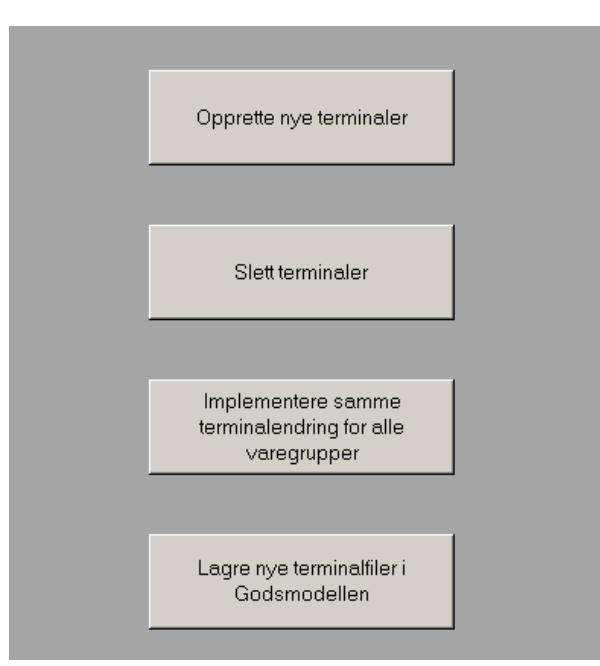

Figur 5.6 Endre terminalfiler ved bruk av EXCEL

Figur 5.7 viser utdrag fra terminalfilen for varegruppe 1, som er "matvarer bulk". Terminalfilen inneholder informasjon om soner og terminaler. Det er først og fremst terminalene som vil være aktuelle å endre på ved analyser av alternative scenarioer. Første kolonne inneholder et nodenummer, som er den unike identifikasjonen av sonen eller terminalen. Manuelle endringer gjennomføres ved at brukeren blar seg fram til regnearket som inneholder den varegruppen endringen skal implementeres for, og deretter taster inn ønskede endringer i raden som inneholder terminalen som skal oppdateres.

|     |          | 19 × (°1 |                     |      |                |            |            |                       |          | termin      | aler_bas | sis2010 - M | icr  |
|-----|----------|----------|---------------------|------|----------------|------------|------------|-----------------------|----------|-------------|----------|-------------|------|
| C   | Hje      | em S     | ett inn             | Side | oppsett        | Formler    | Data       | Se gjennom            | Visnin   | g           |          |             |      |
|     | - ×      | Calib    |                     | - 11 | - *            |            | <b>— »</b> | =                     |          |             | Chan d   |             |      |
|     |          | Calibr   | 1                   | * 11 | AA             |            |            | ≡ <sup>2</sup> Bryt 1 | tekst    |             | Stand    | ard         |      |
|     | Lim      | F        | <i>K</i> <u>U</u> - | -    | 🕭 - <u>A</u>   | ╸≣≡        |            | Slå si                | ammen og | midtstill * | 9-       | % 000       | , 00 |
| Utk | dippst 6 | a        | Sk                  | rift |                | G          |            | Justering             |          | Gi.         |          | Tall        |      |
|     | Z2       | 2        | - (                 |      | f <sub>x</sub> |            |            |                       |          |             |          |             |      |
|     | Α        | В        | С                   | D    | E              | F          | G          | Н                     | 1        | J           |          | K           | Г    |
| 1   | NodeNr   | ZoneNr   | Zone10              | Area | Domestic       | TerminalTy | RoadAvail  | ContAvail             | SeaAvail | Wagonloa    | idAvail  | RailAvail   | A    |
| 2   | 50       | 50       | 0                   | 0    | SE             | Z          | 1          | 0                     | 0        |             | 0        | 0           |      |
| 3   | 51       | 51       | 0                   | 0    | SE             | Z          | 1          | 0                     | 0        |             | 0        | 0           |      |
| 4   | 52       | 52       | 0                   | 0    | SE             | Z          | 1          | 0                     | 0        |             | 0        | 0           |      |
| 5   | 53       | 53       | 0                   | 0    | SE             | Z          | 1          | 0                     | 0        |             | 0        | 0           |      |
| 6   | 54       | 54       | 0                   | 0    | SE             | Z          | 1          | 0                     | 0        |             | 0        | 0           |      |
| 7   | 55       | 55       | 0                   | 0    | SE             | Z          | 1          | 0                     | 0        |             | 0        | 0           |      |
| 8   | 56       | 56       | 0                   | 0    | SE             | Z          | 1          | 0                     | 0        |             | 0        | 0           |      |
| 9   | 57       | 57       | 0                   | 0    | SE             | Z          | 1          | 0                     | 0        |             | 0        | 0           |      |
| 10  | 58       | 58       | 0                   | 0    | SE             | Z          | 1          | 0                     | 0        |             | 0        | 0           |      |
| 11  | 59       | 59       | 0                   | 0    | SE             | Z          | 1          | 0                     | 0        |             | 0        | 0           |      |
| 12  | 60       | 60       | 0                   | 0    | SE             | Z          | 1          | 0                     | 0        |             | 0        | 0           |      |
| 13  | 61       | 61       | 0                   | 0    | SE             | Z          | 1          | 0                     | 0        |             | 0        | 0           |      |
| 14  | 62       | 62       | 0                   | 0    | SE             | Z          | 1          | 0                     | 0        |             | 0        | 0           |      |
| 15  | 101      | 101      | 1                   | 642  | 1              | Z          | 1          | 0                     | 0        |             | 0        | 0           |      |
| 16  | 104      | 104      | 1                   | 63   | 1              | Z          | 1          | 0                     | 0        |             | 0        | 0           |      |
| 17  | 105      | 105      | 1                   | 406  | 1              | Z          | 1          | 0                     | 0        |             | 0        | 0           |      |
| 18  | 106      | 106      | 1                   | 288  | 1              | Z          | 1          | 0                     | 0        |             | 0        | 0           |      |

Figur 5.7 Utdrag fra terminalfil for matvarer bulk

Når brukeren vil lagre nye terminalfiler, og trykker på den nederste knappen i Figur 5.6, lagres terminalfilene i den scenariospesifikke inndatakatalogen i underkatalogen med navnet terminaler.

De to øverste knappene i Figur 5.6 starter en veiviser for å gjennomføre mer standardiserte oppdateringer av terminalfilene som skal implementeres for alle varegrupper. Figur 5.8 viser dialogboksen som åpnes dersom man velger å opprette en ny terminal ved å trykke på øverste knapp i Figur 5.6.

| inal                |                     |             |                         |      |
|---------------------|---------------------|-------------|-------------------------|------|
| Ang                 | ji attributtverdi   | er for ny t | erminal                 |      |
| Node number 9001    | Draught 1           | 0.000       | Container sea           | 0    |
| Zone number         | Draught 2           | 0.000       | Other sea dass          | 0    |
| Zone 10             | Draught 3           | 0.000       | Wagonload class         | 0    |
| Area 0              | Terminal output     |             | Other rail dass         | 0    |
| Name                | Terminal type       |             | Port fee dev cont       | 0    |
| Domestic            | Road1 class         | 0           | Port fee dev other      | 0    |
| Pilot dist 0.000    | RoadII class        | 0           | Sea contr fee cat       | 0    |
| Road available      | O yes O no          | Direct      | container sea in 🔘 yes  | C no |
| Cont sea available  | C yes O no          | Direct      | other sea in 🔿 yes      | C no |
| Sea available       | O yes O no          | Direct      | container sea out 🛛 yes | C no |
| Wagonload available | O yes O no          | Direct      | other sea out 🛛 🔿 yes   | C no |
| Rail available      | O yes O no          | Direct      | wagonload in 🛛 O yes    | C no |
| Air available       | O yes O no          | Direct      | other rail in 🔹 🔿 yes   | C no |
|                     |                     | Direct      | wagonload out 🛛 O yes   | O no |
| Avbryt              | Opprett ny terminal | Direct      | other rail out 🔿 yes    | O no |

Figur 5.8 Dialogboks for å opprette ny terminal

Dialogboksen i Figur 5.8 inneholder felt for alle terminalens egenskaper, og brukeren må fylle ut alle felt med relevant informasjon. Noen av feltene er forhåndsutfylt med forslag til verdi. Når brukeren har fylt ut alle feltene, og trykket på knappen for å opprette ny terminal, vil en makro sørge for at alle de 32 regnearkene oppdateres med samme informasjon om den nye terminalen. Når denne oppdateringen er gjennomført, får brukeren tilbakemelding som vist i Figur 5.9. Figur 5.9 Dialogboks som sier at ny terminal er opprettet i alle regnearkene

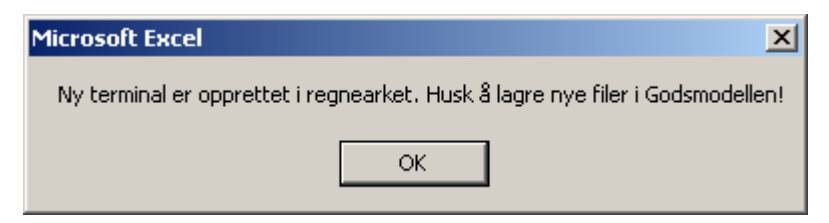

Som teksten i Figur 5.9 påpeker, er det foreløpig bare regnearkene som er oppdatert, og terminalen har samme feltverdier i alle de 32 varegruppeavhengige regnearkene. Dersom den nyopprettede terminalen skal ha forskjellige verdier for de ulike vareslagene, må de aktuelle regnearkene oppdateres manuelt. For at denne oppdateringen også skal bli implementert i godsmodellen, må brukeren lagre nye terminalfiler til godsmodellen ved å trykke den nederste knappen i Figur 5.6.

Dersom brukeren ønsker å endre egenskapene til en eksisterende terminal automatisk for alle varegrupper ved å trykke på den tredje knappen i Figur 5.6, vil brukerdialogen som vist i Figur 5.10 dukke opp på skjermen.

Figur 5.10 Brukerdialog for å gjøre endringer for en terminal

| End            | ringsdialog                                                                                                    |                                                                 | × |
|----------------|----------------------------------------------------------------------------------------------------|-----------------------------------------------------------------|---|
| D)<br>te<br>er | ersom man ønsker å implementere en e<br>rminalfilene, gjøres dette ved å angi h<br>ndres, og hva den nye verdien skal væ | ndring som skal gjelde alle<br>vilket attributt som skal<br>re. |   |
|                | Angi terminal                                                                                                    | 5502 💌                                                          |   |
|                | Velg attributt som skal endres:                                                                                          | Zone10 💌                                                        |   |
|                | Angi attributtverdi:                                                                                                    |                                                                 |   |
|                | ок                                                                                                    | Avbryt                                                          |   |

Brukeren må her angi hvilken terminal som endringene gjelder for, hvilken egenskap som skal endres og hva den nye verdien skal være. Når disse valgene er foretatt, setter brukeren i gang oppdateringer av regnearkene ved å trykke OK. Når oppdateringene er gjennomført, får brukeren tilbakemelding som vist i Figur 5.11. Figur 5.11 Dialogboks som sier at terminal er oppdatert i alle regnearkene

| Microsoft Excel                 | ×                               |
|---------------------------------|---------------------------------|
| Regnearket er oppdatert. Husk å | lagre nye filer i Godsmodellen! |
| ОК                              |                                 |

Som teksten i Figur 5.11 påpeker, er det foreløpig bare regnearket som er oppdatert. For at denne oppdateringen også skal bli implementert i godsmodellen, må brukeren aktivt lagre nye terminalfiler til godsmodellen ved å trykke den nederste knappen i Figur 5.6.

Figur 5.12 viser tilbakemeldingen brukeren får når nye terminalfiler er lagret i godsmodellen ved å trykke på den nederste knappen i Figur 5.6.

Figur 5.12 Dialogboks når nye terminalfiler er lagret i godsmodellen

| ×       |
|---------|
| lukket. |
|         |
|         |

Regnearket lukkes automatisk når de nye terminalfilene er lagret i godsmodellen. Dersom brukeren har gjort endringer i regnearket, vil Excel spørre om disse endringene skal lagres.

Figur 5.13 Standard dialogboks ved avslutning av Excel

| Microsoft | Office Excel      |                        |              | × |
|-----------|-------------------|------------------------|--------------|---|
| À         | Vil du lagre endr | inger i terminaler_bas | is2006.xlsm? |   |
|           | Ja                | Nei                    | Avbryt       |   |

### Grensesnittet mellom Cube Base og Microsoft Excel

Når man kjører applikasjoner i Cube Base, åpnes en såkalt Task Monitor som viser modellkjøringens fremdrift og status.

#### Figur 5.14 Task monitor i Cube

| 🚾 Task Monitor - Inndataredigering.TRF                                                                                                |
|----------------------------------------------------------------------------------------------------|
| <u>Eile View Settings Help</u>                                                                                                    |
|                                                                                                    |
| Application Status                                                                                                    |
| Catalog: C:\Arbeid\Godsmodell_test\godsmodell_v4.03\godsmodell_v4.02\Godsmodell_v4.02.cat                                             |
| Scenario: Basis2006                                                                                                    |
| Application: 3 Inndataredigering, 00                                                                                                  |
| Group: 3 Inndataredigering, 00<br>Kostnadsmodell, 00<br>Terminaler, 00                                                                |
| Program Status                                                                                                    |
| Program:                                                                                                    |
| Description:                                                                                                    |
| Group Execution Order: of                                                                                                    |
| Task:       Executing: "C:\Arbeid\Godsmodell_test\godsmodell_v4.03\godsmodell_v4.02\inndata\2006\Basis2006\terminaler_Basis2006.xism" |
| Ready NUM                                                                                                    |

Dersom applikasjonen man kjører er bygd opp av programmer utviklet for Cube, vil denne monitoren kunne vise detaljert informasjon om de ulike beregningsprosessene som utføres. Når man derimot kaller opp et eksternt program, i dette tilfellet et Microsoft Excel regneark, vil monitoren kun inneholde DOS-kommandoen som starter det eksterne programmet som vist i Figur 5.14.

Når man starter Microsoft Excel gjennom grensesnittet Cube Base, behandles regnearket på sett og vis som en applikasjon i Cube, men programvaren Cube Base har ingen kjennskap til hva brukeren faktisk gjør i Excel. Cube Base vil bare vente på signal om at Excel er avsluttet før den fortsetter videre kjøring.

Dette signalet mellom Cube Base og Excel kan variere noe for ulike Excelversjoner, sikkerhetsinnstillinger og hvorvidt det forekommer andre åpne instanser av Excel når man starter denne applikasjonen.

I vanlige tilfeller vil samspillet mellom Cube Base og Excel være slik at man starter Excel fra Cube Base, gjør endringer i Excel og avslutter Excel. Når Excel er avsluttet, er applikasjonen ferdig, og man får tilbakemelding som vist i Figur 5.15. Trykker man **OK**, lukkes dialogboksen og Task Monitor.

| Task Monito                          | or - Inndataredigering.TRF                                    |  |  |
|--------------------------------------|---------------------------------------------------------------|--|--|
| le View Set                          | tings Help                                                    |  |  |
| 2 💿                                  | • 8                                                           |  |  |
| Application S                        | Status                                                        |  |  |
| Catalog:                             | E: \testgods\godsmodell\Godsmodell_v1.cat                     |  |  |
| Scenario:                            | Basis2006                                                     |  |  |
| Application: 3 Inndataredigering, 00 |                                                               |  |  |
| Group:                               | 3 Inndataredigering, 00<br>Kostnadsmodell, 00                 |  |  |
| Task Rur                             | n Result 🔀                                                    |  |  |
|                                      |                                                               |  |  |
| P                                    | DYAGER Run of Application 3 Inndataredigering, 00 is complete |  |  |
| Pro                                  |                                                               |  |  |
| De                                   | UK View Run Heport File                                       |  |  |
| Group Execut                         | ion Order: of                                                 |  |  |
| Task:                                | VOYAGER ReturnCode = 0 Elapsed Time = 00:00:22                |  |  |

Figur 5.15 Dialogboks etter vellykket kjøring av applikasjon

Dersom brukeren allerede har et åpent regneark på PC-en sin når denne applikasjonen kjøres, eller brukeren benytter en eldre Excel-versjon, kan samspillet mellom Cube Base og Excel forløpe annerledes enn i det vanlige tilfellet. Dette kan medføre at Cube Base feilaktig tror at brukeren har avsluttet Excel, og at Cube Base derfor presenterer dialogboksen som vist i Figur 5.15 før brukeren har gjort endringer i Excel.

Dette kan være forvirrende for brukere, men har ingen praktisk betydning. De ønskede endringer må implementeres i Excel og lagres i godsmodellen selv om man feilaktig har fått beskjed om at applikasjonen er ferdigkjørt.

### 5.2 Øvrige scenariospesifikke inndata

De to foregående avsnittene beskriver applikasjoner som er utviklet for å endre scenariospesifikke inndatafiler. Disse inndatafilene leses inn i logistikkmodellen som tekstfiler, og det er naturligvis fullt mulig å endre disse tekstfilene direkte i en teksteditor uten å bruke de omtalte applikasjonene.

Inndatafilene som genereres i kostnadsmodellen har imidlertid visse avhengigheter som gjør at manuelle endringer utført direkte i tekstfilen vil gi liten effekt med mindre man samtidig implementerer tilsvarende endringer i de relaterte inndatafilene.

Utover de inndatafilene som opprettes eller endres ved bruk av applikasjonene beskrevet i avsnittene over, tar modellen også inn enkelte andre scenariospesifikke inndatafiler. Figur 5.16 viser inndatakatalogen for et basisscenario 2010.

| Name ^                         | Date modified    | Туре                 | Size     |
|--------------------------------|------------------|----------------------|----------|
| ] kontrollfiler                | 05/03/2013 11:23 | File folder          |          |
| 退 terminaler                   | 05/03/2013 11:23 | File folder          |          |
| 🖻 bomlenker_basis2010          | 08/02/2013 13:48 | DBF File             | 22 KB    |
| cargocosts_basis2010           | 11/02/2013 14:07 | DAT File             | 2 KB     |
| consolfac_basis2010            | 28/01/2013 10:52 | Text Document        | 6 KB     |
| controlfeecost_basis2010       | 11/02/2013 14:07 | Text Document        | 2 KB     |
| 📧 direktelenker_basis2010      | 28/01/2013 10:52 | DBF File             | 5 KB     |
| 📧 fergefrekvens_basis2010      | 28/01/2013 10:52 | DBF File             | 1 KB     |
| 🛋 fergelenker_basis2010        | 08/02/2013 13:49 | DBF File             | 22 KB    |
| 🛋 jernbaneoverganger_basis2010 | 28/01/2013 10:52 | DBF File             | 3 KB     |
| 📳 kostnadsmodell_basis2010     | 05/02/2013 10:58 | Makroaktivert regn   | 615 KB   |
| nettverk_Basis2010.net         | 08/02/2013 13:47 | NET File             | 4,355 KB |
| nettverk_basis2010.vpr         | 05/03/2013 15:29 | VPR File             | 8 KB     |
| Select_basis2010               | 02/11/2012 09:53 | DAT File             | 1 KB     |
| 🖼 skipsfrekvens_basis2010      | 28/01/2013 10:52 | Microsoft Office Exc | 15 KB    |
| terminal 1_basis 20 10         | 11/02/2013 14:07 | Text Document        | 2 KB     |
| terminal3_basis2010            | 11/02/2013 14:07 | Text Document        | 2 KB     |
| terminal4_basis2010            | 11/02/2013 14:07 | Text Document        | 2 KB     |
| 📳 terminaler_basis2010         | 13/02/2013 15:57 | Makroaktivert regn   | 4,674 KB |
| 🔳 transfer_basis2010           | 11/02/2013 14:07 | DAT File             | 2 KB     |
| 🔳 transfer 1_basis2010         | 11/02/2013 14:07 | DAT File             | 2 KB     |
| 🔳 transfer3_basis2010          | 11/02/2013 14:07 | DAT File             | 2 KB     |
| 🔳 transfer4_basis2010          | 11/02/2013 14:07 | DAT File             | 2 KB     |
| transferProhibition_basis2010  | 11/02/2013 14:07 | Text Document        | 25 KB    |
| transportmiddelfart_basis2010  | 11/02/2013 14:07 | Text Document        | 2 KB     |
| vehicles_basis2010             | 11/02/2013 14:07 | Text Document        | 5 KB     |
| vehicles2_basis2010            | 11/02/2013 14:07 | Text Document        | 5 KB     |
| vehicles3_basis2010            | 11/02/2013 14:07 | Text Document        | 5 KB     |

Figur 5.16 Inndatakatalogen for basis2010

Inndatakatalogen inneholder kostnadsmodellen som genererer filene Vehicles, Vehicles2, Vehicles3, Transfer og Cargocosts. Den inneholder også regnearket som generer terminalfilene, samt transportnettverk og bom- og fergefiler.

Øvrige scenariospesifikke inndatafiler inneholder konsolideringsfaktorene, direktelenkene, transportmiddelfart, skipsfrekvens og fergefrekvens. Dette er

inndatafiler som er gjort scenariospesifikke fordi det *kan* være aktuelt å endre dem for ulike scenarioberegninger, men de vil i all hovedsak være uforandret i de aller fleste beregninger. Dersom brukeren ønsker å gjøre endringer i disse filene, må endringene gjøres manuelt direkte i filen.

Inndatakatalogen inneholder to underkataloger. Den ene inneholder de 32 varegruppeavhengige terminalfilene. Den andre inneholder såkalte kontrollfiler eller styrefiler for selve logistikkmodellen.

Logistikkmodellen består av flere eksterne programmer i form av frittstående, kjørbare execute-filer, og hvert program har minst ett sett varegruppeavhengige kontrollfiler.

Figur 5.17 viser en kontrollfil fra programmet Chainchoice for varegruppe 27, gjødsel. Kontrollfilen angir karakteristikker for utvalgt varegruppe, blant annet hvilke kjøretøytyper som kan brukes til å frakte gjødsel.

Figur 5.17 Eksempel på kontrollfil for varegruppe 27, gjødsel

Underkatalogen inneholder tre typer kontrollfiler for hver varegruppe, noe som gir totalt 96 kontrollfiler. Disse kontrollfilene brukes i logistikkmodellprogrammene Chainchoice og Buildchain.

Det finnes også flere sett kontrollfiler knyttet til de andre programmene i logistikkmodellen. Disse vil det imidlertid ikke være like aktuelt å endre ved alternative scenarioer, og de er derfor ikke gjort scenariospesifikke i modellen.

Dersom brukeren ønsker å endre kontrollfiler, må dette gjøres manuelt i filene.

## 5.3 Basismatrisene

Basismatrisene er ikke gjort scenariospesifikke i godsmodellen, men vil avhenge av beregningsåret, og er derfor gjort *beregningsårspesifikke*. Filene lagres derfor ikke i den scenariospesifikke inndatakatalogen, men på samme nivå i en egen katalog med navn **basismatriser**. Dette er vist i Figur 5.18.

Figur 5.18 Basismatriser til godsmodellen

| 😂 E:\testgods\godsmodell\In                                                                                                    | ndata\2006\basismatriser                                                                                                    |
|----------------------------------------------------------------------------------------------------|----------------------------------------------------------------------------------------------------|
| Fil Rediger Vis Favoritter                                                                                                    | Verktøy Hjelp                                                                                                    |
| Ġ Tilbake 👻 🕘 - 🏂 🔒                                                                                                    | 🔎 Søk 🔀 Mapper                                                                                                    |
| Adresse 🛅 E:\testgods\godsmod                                                                                                    | lell\Inndata\2006\basismatriser                                                                                                    |
| Mapper                                                                                                    | X Navn 🔺                                                                                                    |
| <ul> <li>□ indata</li> <li>□ indata</li></ul> | <ul> <li>Consumption_2006.txt</li> <li>Production_2006.txt</li> <li>pwc1_2006.dat</li> <li>pwc2_2006.dat</li> <li>pwc4_2006.dat</li> <li>pwc5_2006.dat</li> <li>pwc6_2006.dat</li> <li>pwc7_2006.dat</li> <li>pwc8_2006.dat</li> <li>pwc9_2006.dat</li> </ul> |

# 6 Den Nasjonale Godsmodellen

Mens de tre første applikasjonene i det nasjonale godsmodellsystemet er rene hjelpeapplikasjoner for å etablere modellscenario og endre grunnlagsdata, inneholder den fjerde applikasjonen selve, for ikke å si *selveste*, godsmodellen.

Figur 6.1 viser scenariomanageren til godsmodellen. Oppbyggingen av denne er svært enkel. Brukerne kan velge om det skal genereres nye LoS-data eller om man skal bruke eksisterende. Brukerne kan også velge om man vil etablere kjøretøymatriser. Videre kan man angi antall iterasjoner for kjøring av kapasitetsbegrensninger for jernbane, og velge å begrense beregningen til utvalgte varegrupper.

| Figur 6.1   | Scenariom   | anageren til | godsmodellen |
|-------------|-------------|--------------|--------------|
| 1 18111 0.1 | Decilariona |              | Sousmouchen  |

| G Scenario - Basis2010 (Application 4 Model.                                                                                                    | x                                                                                                    |                                                                                                    |
|----------------------------------------------------------------------------------------------------|----------------------------------------------------------------------------------------------------|----------------------------------------------------------------------------------------------------|
| Nasjona                                                                                                    | al transportplan<br>NTP 2014-2023                                                                                                    | - set to                                                                                                    |
| Application:                                                                                                    | 4 Modellberegninger                                                                                                    | ×                                                                                                    |
| Antall soner og terminaler                                                                                                    | 1067                                                                                                    |                                                                                                    |
| Beregningsår                                                                                                    | 2010                                                                                                    |                                                                                                    |
| Modellberegninger<br>Angi opsjoner for beregningen!<br>kan du velge å kjøre modellen<br>må du angi antall iterasjoner so<br>Du kan også angi hvilke varesl | Dersom du har kjørt scenarioet fra<br>uten å lage nye LOS-data. Om mod<br>im skal beregnes. Velger man 0 ite<br>ag som skal beregnes. Standard e | a før, og vil bruke de eksisterende LOS-data,<br>dellen skal kjøres med kapasitetsbegrensninger for jernbane,<br>erasjoner, kjøres modellen uten begrensninger.<br>er alle 32. |
| 🔽 Beregne nye LOS-data                                                                                                    |                                                                                                    |                                                                                                    |
| 🗖 Lage kjøretøymatriser                                                                                                    |                                                                                                    |                                                                                                    |
| Antall iterasjoner ved kjøring av kape<br>Angi hvilke vareslag som skal inngå                                                                              | asitetsbegresninger for jernbane<br>i beregningen                                                                                                | 0<br>1-32                                                                                                    |
|                                                                                                    | Save                                                                                                    | Close Run                                                                                                    |

Angivelsen av utvalgte varegrupper gjøres ved kombinasjon av komma og bindestrek. Utvalgte enkeltgrupper separeres med komma, mens intervaller over flere utvalgte varegrupper separeres med bindestrek. Verdien vist i Figur 6.1 vil kjøre modellen for samtlige 32 varegrupper. Verdiene "1,2,3-15,16,17,18-32" og "1-31,32" vil gjøre akkurat det samme.

Dersom man velger å etablere kjøretøymatriser, vil disse senere bli nettfordelt på samme måte som tonnmatrisene. Etablering av kjøretøymatriser påkrever at man kjører modellen for alle 32 vareslag. Dersom man krysser av for å etablerer kjøretøymatriser, men velger å kjøre modellen for færre enn 32 vareslag, vil ikke kjøretøymatrisene bli etablert. Valget av antall vareslag overstyrer dermed valget om å lage kjøretøymatriser.

Det er også slik at Logistikkmodellen har rapporteringsfunksjonalitet som kun fungerer dersom man kjører modellen for alle vareslagene. Disse vil ikke kjøres dersom man velger å kjøre modellen med færre enn 32 vareslag. Vellykket kjøring av godsmodellen krever engelsk tegnsett på PC slik at punktum er desimalskilletegn for flyttall.

Figur 6.2 viser modellens applikasjoner i Cube Voyagers flytskjemaformat.

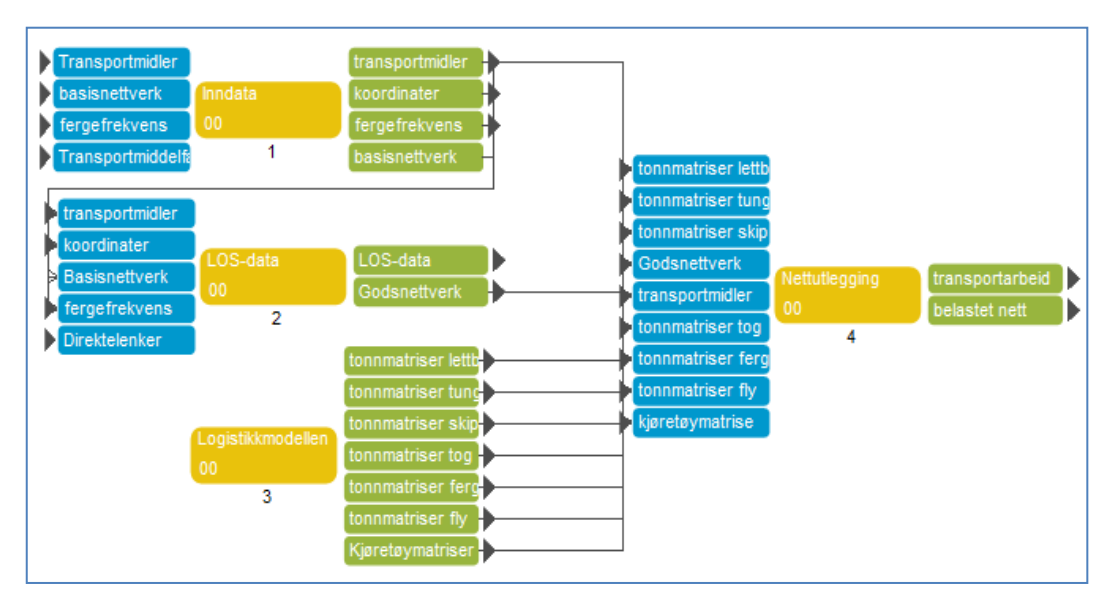

Figur 6.2 Godsmodellens oppbygning og flyt

Godsmodellen består av fire hovedtrinn: Inndata, LoS-data, Logistikkmodellen og Nettutlegging. CUBE legger opp til å kunne organisere modellen hierarkisk ved å samle applikasjonene og arbeidsprosesser i ulike nivåer. Ved å klikke på **Inndata**boksen i Figur 6.2, kommer man for eksempel til applikasjonene som hører til under Inndata og som er vist i Figur 6.3.

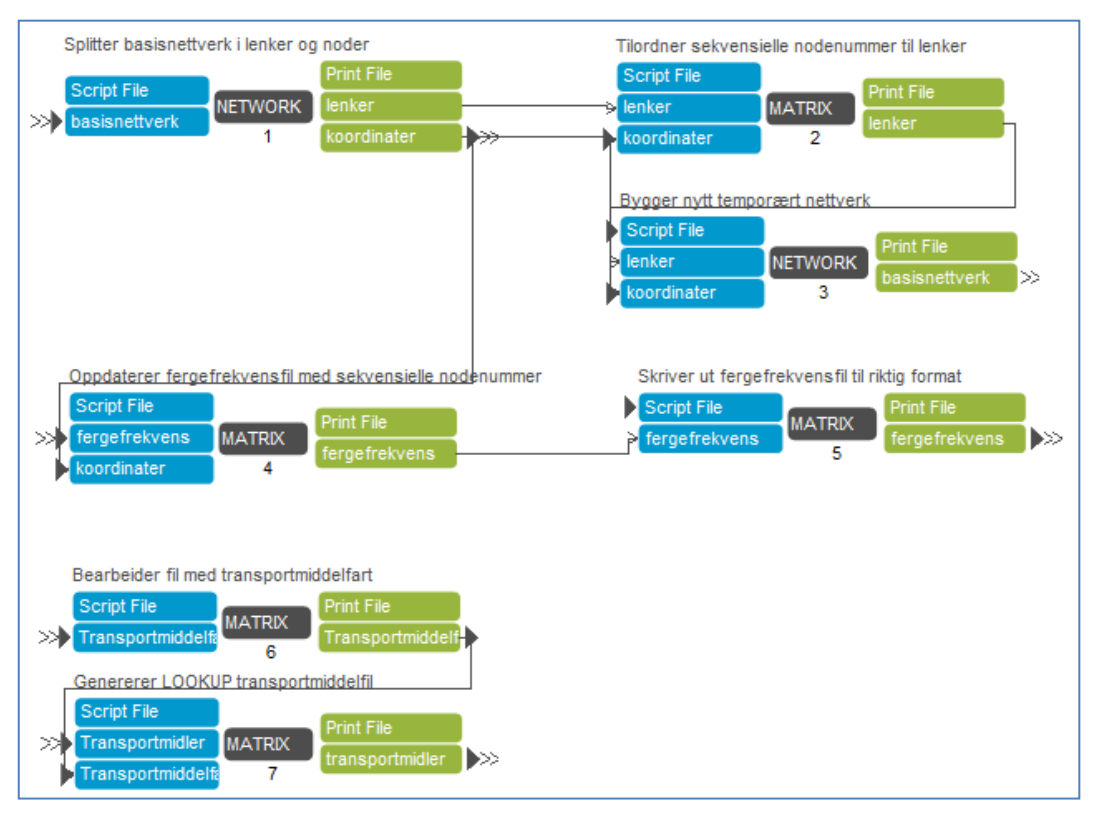

Figur 6.3 Applikasjonene og flytskjema for inndataklargjøring

Modellberegningene starter med en dekomponering av nettverket i node- og lenkefiler, før det bygges sammen på nytt. Det etableres to såkalte oppslagsfiler som benyttes senere i beregningene. Den første inneholder kjøretøyinformasjon, og henter informasjon fra Vehicles-filen som genereres i kostnadsmodellen. Den andre innholder alle nodene i nettverket, og brukes til å konvertere hierarkiske nodenummer til sekvensielle.

## 6.1 Beregning av LoS-data

Beregning av LoS-data er altså valgfritt når man kjører den nasjonale godsmodellen. Beregningen tar vanligvis ikke mer enn ti til femten minutter, men behovet for å beregne nye LoS-data for et gitt scenario antas å opptre såpass sjeldent at det er hensiktmessig å la denne funksjonaliteten være valgfri.

Det beregnes i prinsippet LoS-data for hvert transportmiddel definert i modellen. Totalt sett inneholder modellen i skrivende stund 49 forskjellige kjøretøytyper fordelt på de seks hovedkategoriene lett lastebil, tung lastebil, skip, tog, utenlandsferge og fly. Mange av disse ulike kjøretøyene har imidlertid karakteristikker som gjør at de får identiske LoS-data. Dette gjelder blant annet seks av de åtte forskjellige kategoriene for tog. Det er derfor tilstrekkelig å beregne LoS-data for 23 forskjellige kjøretøytyper. Dette gjøres i programboksene tre og fire i Figur 6.4.

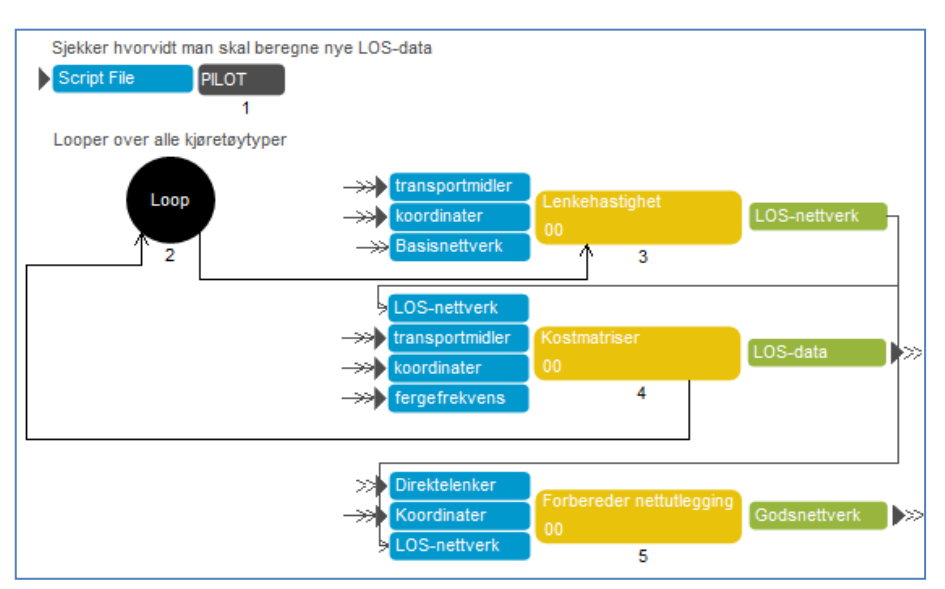

#### Figur 6.4 Applikasjon og flytskjema for LOS-databeregningene

LoS-dataene beregnes i et kapasitetsuavhengig transportnettverk der rutevalget med lavest generalisert kostnad danner grunnlag for beregning av tid og distansematriser.

Den generaliserte kostnadsfunksjonen består av tids- og distanseledd for alle kjøretøytyper, og alle kjøretøytyper har en individuell vekting av tids- og distanseavhengige kostnader. For lastebiler består den generaliserte kostnadsfunksjonen også av et ledd for direktekostnader forbundet med bomstasjonpasseringer og bruk av ferge.

Alle lastebiltypene i modellen vil i praksis ha samme fart i transportnettverket, men fordi vegnettet er detaljert, vil de ulike lastebiltypene få ulikt optimalt rutevalg på grunn av forskjeller i vekting av tids- og distansekostnader. Lastebiler med relativt høye tidskostnader vil i stor grad velge *raskeste* vei, mens lastebiler med relativt høye distansekostnader vil velge *korteste* vei.

Til sjøs er bildet et annet. Selv om ulike skipstyper har ulike tids- og distansekostnader, er det så begrenset med farleder at rutevalget vil være identisk for alle skipstyper. Skipenes fart defineres imidlertid av skipstypen, og ikke av farledene skipene følger. Dermed må det i prinsippet beregnes ett sett LoS-data for hver hastighet som er definert i modellen.

For tog er i utgangspunktet både hastighet og rutevalg felles, og dermed vil alle tog ha felles LoS-data. Modellen skiller imidlertid mellom tog brukt til å frakte tømmer og øvrige tog, ved at tømmertogene kan benytte deler av jernbanenettverket som er utilgjengelig for de øvrige togene. Derfor lages det to sett LoS-data for tog, ett for tømmertog og ett for øvrige tog.

Modellen har kun én fergetype, og dermed ett sett LoS-data for utenlandsferge, mens luftfarten følger samme prinsipp som skipsfarten. Flyenes hastighet defineres av flytype, og derfor genereres det to sett med LoS-data for fly, ett for hver flytype.

LoS-dataene beregnes for hvert transportmiddel basert på fart og andre generaliserte kostnader. Rutevalget begrenses dessuten av hvilke lenker i transportnettverket som er tilgjengelige for de ulike transportformene. Når LoS-data er beregnet, gjøres det enkelte tilpasninger. Det legges blant annet hviletid på alle lastebiltransporter over fem timer som vist i tabell 6.1.

| Verdier for hviletidstillegg                |     |  |
|---------------------------------------------|-----|--|
| Transporttid Hviletid<br>(timer) (minutter) |     |  |
| 0-5                                         | 0   |  |
| 5-12                                        | 23  |  |
| 12-17                                       | 353 |  |
| 17-24                                       | 375 |  |
| >24                                         | 705 |  |

Tabell 6.1 Tillegg for hviletid for lastebiler i nasjonal godsmodell

Det genereres i tillegg spesielle LoS-data for varegruppen "levende dyr" fraktet på skip. Denne tilpasningen er hardkodet i scriptet som genererer LoS-datafilene.

I LoS-data for utenlandsferge slettes alle relasjoner som går mellom to norske soner via en utenlandssone.

Etter at endelige LOS-data er etablert for alle kjøretøytyper, etableres det en nettverksfil til bruk i nettutleggingen. Dette gjøres i programboks 5 i figur 6.4. Her etableres det en nettverksfil med lenkekostnader til bruk i nettutleggingen. I tillegg legges det til enkelte direktelenker i transportnettverket for å sikre at alle varene kan nå sine destinasjonssoner. Bakgrunnen for dette er at logistikkmodellen for enkelte spesialtilfeller fordeler gods mellom soner og terminaler som egentlig ikke er tilgjengelige i godsmodellens transportnettverk, og for at man skal få nettutlagt disse godsstrømmene må det opprettes fiktive direktelenker.

## 6.2 Logistikkmodellen

Logistikkmodellen kjøres i programboks 3 i Figur 6.2. Modellen består av en samling frittstående, kjørbare filer som fordeler godset fra basismatrisene på ulike transportkjeder mellom ulike soner og terminaler. Modellen består av programmer med navn som *Chainchoice, Buildchain, Consolidate* og *Firm2firm*.

Vellykket kjøring av programmene i logistikkmodellen krever engelsk tegnsett på PC slik at punktum er desimalskilletegn for flyttall.

Logistikkmodellen er utviklet uavhengig av Cube Base, og benytter en ganske statisk struktur, der inndata må ligge med faste navn på gitte plasseringer relativt til kjørbare filer og kontrollfiler. Før man kjører logistikkmodellen må derfor en del av datafilene gis nye navn og kopieres fra godsmodellens scenariospesifikke kataloger til logistikkmodellens faste katalogstruktur.

I Cube Base ligger logistikkmodellen som en del av en større applikasjon som blant annet flytter og kopierer datafiler fra Cube Base sine scenariospesifikke resultat- og inndatakataloger til logistikkmodellens statiske katalogstruktur. Applikasjonen er vist i Figur 6.5.

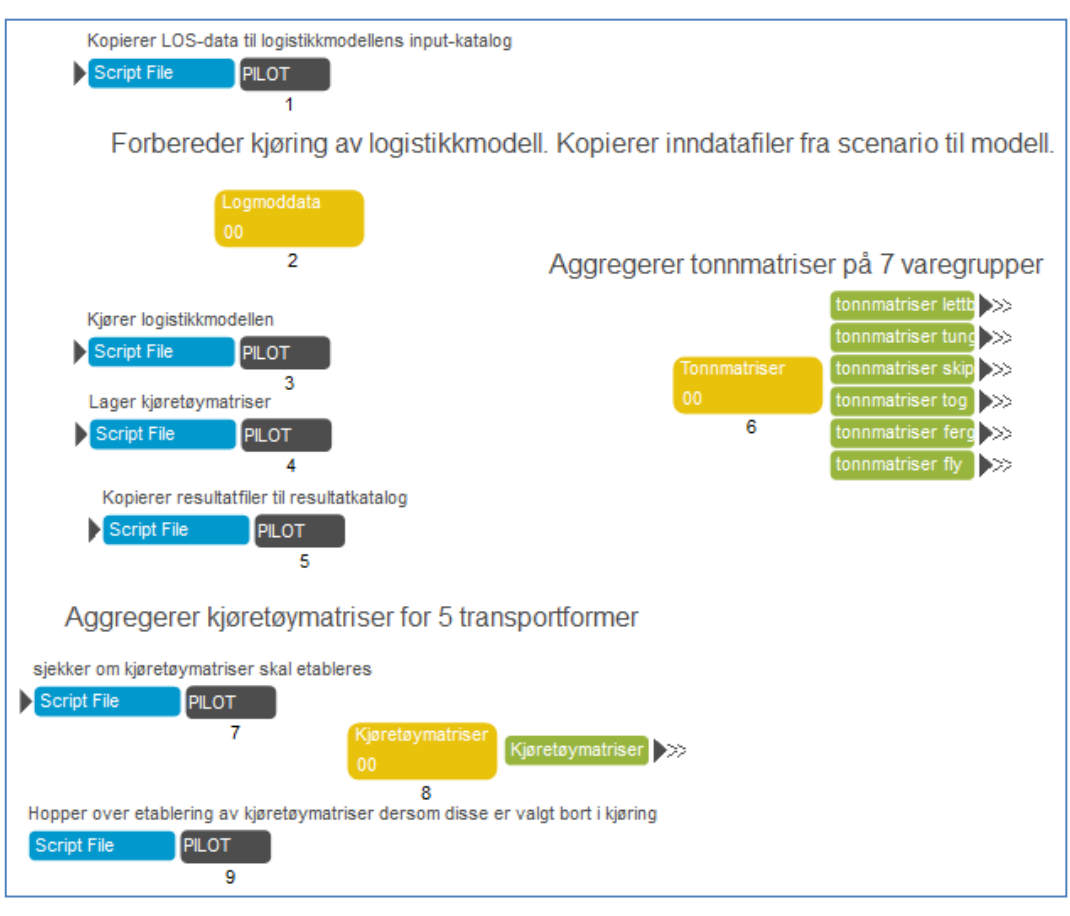

Figur 6.5 Logistikkmodellen implementert i Cube Base

I første programboks kopieres LoS-data fra godsmodellens scenariospesifikke resultatkatalog til logistikkmodellens katalog for LoS-data.

I andre programboks kopieres blant annet basismatrisene og scenariospesifikke inndata fra godsmodellens inndatakatalog til logistikkmodellens inputkataloger. Her opprettes det også en såkalt batch-fil basert på valgene brukeren har gjort med tanke på hvilke varegrupper som skal inkluderes i beregningen. En batch-fil er en tekstfil som gjerne inneholder DOS-kommandoer. Batch-filen er vist i Figur 6.6. Filens innhold vil avhenge av hvilke varegrupper brukeren ønsker å inkludere i beregningen. Det er kommandoene i denne filen som starter logistikkmodellen.

Logistikkmodellen kan kjøres for utvalgte varegrupper, men nettutlegging krever at det eksisterer tonnmatriser for alle tillatte varegrupper og transportformer. For å sikre at det finnes tonnmatriser for alle tillate varegrupper og transportformer, også ved kjøring av logistikkmodellen for et begrenset antall varegrupper, opprettes det et fullstendig sett av tomme tonnmatriser foran hver modellberegning.

| call commodity1 %1<br>call commodity2 %1<br>call commodity3 %1<br>call commodity3 %1<br>call commodity5 %1<br>call commodity5 %1<br>call commodity7 %1<br>call commodity7 %1<br>call commodity8 %1<br>call commodity10 %1<br>call commodity10 %1<br>call commodity11 %1<br>call commodity12 %1<br>call commodity13 %1<br>call commodity13 %1<br>call commodity14 %1<br>call commodity16 %1<br>call commodity17 %1<br>call commodity17 %1<br>call commodity18 %1<br>call commodity20 %1<br>call commodity20 %1<br>call commodity23 %1<br>call commodity24 %1<br>call commodity24 %1<br>call commodity24 %1<br>call commodity25 %1<br>call commodity25 %1<br>call commodity27 %1<br>call commodity27 %1<br>call commodity28 %1<br>call commodity29 %1<br>call commodity29 %1<br>call commodity30 %1<br>call commodity31 %1<br>call commodity32 %1<br>call commodity32 %1<br>call commodity34 %1<br>call commodity34 %1<br>call commodity3 |      |                |
|----------------------------------------------------------------------------------------------------|------|----------------|
| call commodity2 %1<br>call commodity3 %1<br>call commodity3 %1<br>call commodity5 %1<br>call commodity5 %1<br>call commodity6 %1<br>call commodity8 %1<br>call commodity9 %1<br>call commodity10 %1<br>call commodity10 %1<br>call commodity11 %1<br>call commodity12 %1<br>call commodity13 %1<br>call commodity13 %1<br>call commodity14 %1<br>call commodity16 %1<br>call commodity17 %1<br>call commodity17 %1<br>call commodity18 %1<br>call commodity20 %1<br>call commodity20 %1<br>call commodity23 %1<br>call commodity24 %1<br>call commodity24 %1<br>call commodity25 %1<br>call commodity25 %1<br>call commodity26 %1<br>call commodity27 %1<br>call commodity29 %1<br>call commodity29 %1<br>call commodity29 %1<br>call commodity30 %1<br>call commodity31 %1<br>call commodity32 %1<br>call commodity32 %1<br>call commodity34 %1<br>call commodity34 %1<br>call commodity | call | commodity1 %1  |
| call commodity3 %1<br>call commodity4 %1<br>call commodity5 %1<br>call commodity5 %1<br>call commodity6 %1<br>call commodity7 %1<br>call commodity9 %1<br>call commodity10 %1<br>call commodity10 %1<br>call commodity11 %1<br>call commodity12 %1<br>call commodity13 %1<br>call commodity13 %1<br>call commodity14 %1<br>call commodity16 %1<br>call commodity17 %1<br>call commodity17 %1<br>call commodity18 %1<br>call commodity20 %1<br>call commodity20 %1<br>call commodity21 %1<br>call commodity23 %1<br>call commodity24 %1<br>call commodity24 %1<br>call commodity25 %1<br>call commodity25 %1<br>call commodity27 %1<br>call commodity27 %1<br>call commodity28 %1<br>call commodity29 %1<br>call commodity29 %1<br>call commodity30 %1<br>call commodity31 %1<br>call commodity32 %1<br>call commodity32 %1<br>call commodity34 %1<br>call commodity34 %1<br>call commodit | call | commodity2 %1  |
| call commodity4 %1<br>call commodity5 %1<br>call commodity5 %1<br>call commodity7 %1<br>call commodity7 %1<br>call commodity10 %1<br>call commodity10 %1<br>call commodity10 %1<br>call commodity12 %1<br>call commodity13 %1<br>call commodity13 %1<br>call commodity14 %1<br>call commodity14 %1<br>call commodity16 %1<br>call commodity17 %1<br>call commodity17 %1<br>call commodity18 %1<br>call commodity20 %1<br>call commodity20 %1<br>call commodity22 %1<br>call commodity23 %1<br>call commodity24 %1<br>call commodity24 %1<br>call commodity25 %1<br>call commodity26 %1<br>call commodity27 %1<br>call commodity28 %1<br>call commodity28 %1<br>call commodity29 %1<br>call commodity30 %1<br>call commodity31 %1<br>call commodity32 %1<br>call commodity32 %1<br>call report.exe<br>call MergeOut.exe                                                                                                    | call | commodity3 %1  |
| call commodity5 %1<br>call commodity6 %1<br>call commodity7 %1<br>call commodity7 %1<br>call commodity8 %1<br>call commodity10 %1<br>call commodity10 %1<br>call commodity11 %1<br>call commodity12 %1<br>call commodity13 %1<br>call commodity14 %1<br>call commodity16 %1<br>call commodity16 %1<br>call commodity17 %1<br>call commodity18 %1<br>call commodity19 %1<br>call commodity20 %1<br>call commodity20 %1<br>call commodity22 %1<br>call commodity23 %1<br>call commodity24 %1<br>call commodity25 %1<br>call commodity26 %1<br>call commodity26 %1<br>call commodity27 %1<br>call commodity28 %1<br>call commodity29 %1<br>call commodity29 %1<br>call commodity30 %1<br>call commodity31 %1<br>call commodity32 %1<br>call commodity32 %1<br>call commodity34 %1<br>call commodity34 %1<br>call commod | call | commodity4 %1  |
| call commodity6 %1<br>call commodity7 %1<br>call commodity7 %1<br>call commodity8 %1<br>call commodity9 %1<br>call commodity10 %1<br>call commodity11 %1<br>call commodity12 %1<br>call commodity13 %1<br>call commodity14 %1<br>call commodity16 %1<br>call commodity16 %1<br>call commodity17 %1<br>call commodity18 %1<br>call commodity20 %1<br>call commodity20 %1<br>call commodity22 %1<br>call commodity23 %1<br>call commodity24 %1<br>call commodity24 %1<br>call commodity25 %1<br>call commodity25 %1<br>call commodity27 %1<br>call commodity28 %1<br>call commodity29 %1<br>call commodity29 %1<br>call commodity30 %1<br>call commodity31 %1<br>call commodity32 %1<br>call commodity32 %1<br>call report.exe<br>call MergeOut.exe                                                                                                    | call | commodity5 %1  |
| call commodity7 %1<br>call commodity8 %1<br>call commodity8 %1<br>call commodity10 %1<br>call commodity10 %1<br>call commodity11 %1<br>call commodity12 %1<br>call commodity13 %1<br>call commodity15 %1<br>call commodity16 %1<br>call commodity16 %1<br>call commodity17 %1<br>call commodity18 %1<br>call commodity20 %1<br>call commodity20 %1<br>call commodity22 %1<br>call commodity23 %1<br>call commodity24 %1<br>call commodity24 %1<br>call commodity25 %1<br>call commodity25 %1<br>call commodity27 %1<br>call commodity27 %1<br>call commodity28 %1<br>call commodity29 %1<br>call commodity30 %1<br>call commodity31 %1<br>call commodity32 %1<br>call commodity32 %1<br>call report.exe<br>call MergeOut.exe                                                                                                    | call | commodity6 %1  |
| call commodity8 %1<br>call commodity9 %1<br>call commodity10 %1<br>call commodity11 %1<br>call commodity12 %1<br>call commodity13 %1<br>call commodity13 %1<br>call commodity15 %1<br>call commodity16 %1<br>call commodity17 %1<br>call commodity17 %1<br>call commodity19 %1<br>call commodity20 %1<br>call commodity20 %1<br>call commodity22 %1<br>call commodity23 %1<br>call commodity24 %1<br>call commodity25 %1<br>call commodity26 %1<br>call commodity27 %1<br>call commodity28 %1<br>call commodity29 %1<br>call commodity29 %1<br>call commodity30 %1<br>call commodity31 %1<br>call commodity32 %1<br>call commodity32 %1<br>call commodity32 %1<br>call commodity32 %1<br>call commodity32 %1<br>call commodity32 %1<br>call commodity32 %1<br>call commodity32 %1<br>call commodity32 %1<br>call commodity32 %1<br>call commodity32 %1<br>call report.exe<br>call MergeOut.exe                                                                                                    | call | commodity7 %1  |
| <pre>call commodity9 %1 call commodity10 %1 call commodity11 %1 call commodity12 %1 call commodity13 %1 call commodity14 %1 call commodity16 %1 call commodity16 %1 call commodity17 %1 call commodity19 %1 call commodity20 %1 call commodity21 %1 call commodity23 %1 call commodity24 %1 call commodity25 %1 call commodity26 %1 call commodity27 %1 call commodity27 %1 call commodity28 %1 call commodity29 %1 call commodity29 %1 call commodity28 %1 call commodity28 %1 call commodity28 %1 call commodity29 %1 call commodity29 %1 call commodity28 %1 call commodity28 %1 call commodity30 %1 call commodity30 %1 call commodity31 %1 call commodity31 %1 call commodity31 %1 call commodity30 %1 call commodity31 %1 call commodity30 %1 call commodity30 %1 ca</pre>                                                                                                    | call | commodity8 %1  |
| <pre>call commodity10 %1 call commodity11 %1 call commodity12 %1 call commodity13 %1 call commodity13 %1 call commodity14 %1 call commodity16 %1 call commodity17 %1 call commodity19 %1 call commodity20 %1 call commodity21 %1 call commodity23 %1 call commodity24 %1 call commodity25 %1 call commodity26 %1 call commodity27 %1 call commodity27 %1 call commodity28 %1 call commodity29 %1 call commodity30 %1 call commodity31 %1 call commodity32 %1 call commodity32 %1 call commodity34 call commodity34 call co</pre>                                                                                                    | call | commodity9 %1  |
| <pre>call commodity11 %1 call commodity12 %1 call commodity13 %1 call commodity14 %1 call commodity15 %1 call commodity16 %1 call commodity17 %1 call commodity19 %1 call commodity20 %1 call commodity20 %1 call commodity23 %1 call commodity24 %1 call commodity25 %1 call commodity26 %1 call commodity27 %1 call commodity28 %1 call commodity28 %1 call commodity29 %1 call commodity30 %1 call commodity31 %1 call commodity32 %1 call commodity32 %1 call commodity34 call commodity34 call</pre>                                                                                                    | call | commodity10 %1 |
| <pre>call commodity12 %1 call commodity13 %1 call commodity14 %1 call commodity15 %1 call commodity16 %1 call commodity17 %1 call commodity19 %1 call commodity20 %1 call commodity20 %1 call commodity22 %1 call commodity23 %1 call commodity24 %1 call commodity26 %1 call commodity26 %1 call commodity27 %1 call commodity28 %1 call commodity28 %1 call commodity29 %1 call commodity30 %1 call commodity31 %1 call commodity32 %1 call commodity32 %1 call commodity34 call commodity34 call</pre>                                                                                                    | call | commodity11 %1 |
| <pre>call commodity13 %1 call commodity14 %1 call commodity15 %1 call commodity16 %1 call commodity17 %1 call commodity19 %1 call commodity20 %1 call commodity20 %1 call commodity22 %1 call commodity23 %1 call commodity24 %1 call commodity26 %1 call commodity26 %1 call commodity28 %1 call commodity28 %1 call commodity28 %1 call commodity30 %1 call commodity31 %1 call commodity32 %1 call commodity32 %1 call commodity34 call commodity34 call commodity44 call</pre>                                                                                                    | call | commodity12 %1 |
| <pre>call commodity14 %1 call commodity15 %1 call commodity16 %1 call commodity17 %1 call commodity19 %1 call commodity20 %1 call commodity21 %1 call commodity23 %1 call commodity24 %1 call commodity24 %1 call commodity26 %1 call commodity27 %1 call commodity28 %1 call commodity29 %1 call commodity30 %1 call commodity31 %1 call commodity32 %1 call commodity32 %1 call commodity34 call commodity34 call commodity44 call commodity34 call commodity34 call commo</pre>                                                                                                    | call | commodity13 %1 |
| <pre>call commodity15 %1 call commodity16 %1 call commodity17 %1 call commodity18 %1 call commodity19 %1 call commodity20 %1 call commodity22 %1 call commodity23 %1 call commodity24 %1 call commodity26 %1 call commodity27 %1 call commodity28 %1 call commodity29 %1 call commodity29 %1 call commodity30 %1 call commodity31 %1 call commodity32 %1 call commodity32 %1 call commodity34 call commodity34 call</pre>                                                                                                    | call | commodity14 %1 |
| <pre>call commodity16 %1 call commodity17 %1 call commodity18 %1 call commodity19 %1 call commodity20 %1 call commodity22 %1 call commodity23 %1 call commodity24 %1 call commodity25 %1 call commodity26 %1 call commodity28 %1 call commodity29 %1 call commodity29 %1 call commodity30 %1 call commodity31 %1 call commodity32 %1 call commodity32 %1 c</pre>                                                                                                    | call | commodity15 %1 |
| <pre>call commodity17 %1 call commodity18 %1 call commodity19 %1 call commodity20 %1 call commodity21 %1 call commodity23 %1 call commodity24 %1 call commodity26 %1 call commodity26 %1 call commodity27 %1 call commodity28 %1 call commodity29 %1 call commodity30 %1 call commodity31 %1 call commodity32 %1 call commodity32 %1 call commodity33 %1 call commodity33 %1 call commodity33 %1 c</pre>                                                                                                    | call | commodity16 %1 |
| <pre>call commodity18 %1 call commodity19 %1 call commodity20 %1 call commodity21 %1 call commodity23 %1 call commodity24 %1 call commodity25 %1 call commodity26 %1 call commodity27 %1 call commodity28 %1 call commodity29 %1 call commodity30 %1 call commodity31 %1 call commodity32 %1 call commodity32 %1 call commodity32 %1 call commodity32 %1 call report.exe call MergeOut.exe</pre>                                                                                                    | call | commodity17 %1 |
| <pre>call commodity19 %1 call commodity20 %1 call commodity21 %1 call commodity22 %1 call commodity23 %1 call commodity24 %1 call commodity26 %1 call commodity27 %1 call commodity28 %1 call commodity29 %1 call commodity30 %1 call commodity31 %1 call commodity32 %1 call commodity32 %1 call commodity32 %1 call report.exe call MergeOut.exe</pre>                                                                                                    | call | commodity18 %1 |
| <pre>call commodity20 %1 call commodity21 %1 call commodity22 %1 call commodity23 %1 call commodity24 %1 call commodity26 %1 call commodity27 %1 call commodity28 %1 call commodity29 %1 call commodity30 %1 call commodity31 %1 call commodity32 %1 cd.\chainchoi call report.exe call MergeOut.exe</pre>                                                                                                    | call | commodity19 %1 |
| <pre>call commodity21 %1 call commodity22 %1 call commodity23 %1 call commodity24 %1 call commodity25 %1 call commodity26 %1 call commodity28 %1 call commodity29 %1 call commodity30 %1 call commodity31 %1 call commodity32 %1 cd.\chainchoi call report.exe call MergeOut.exe</pre>                                                                                                    | call | commodity20 %1 |
| <pre>call commodity22 %1 call commodity23 %1 call commodity24 %1 call commodity25 %1 call commodity26 %1 call commodity27 %1 call commodity28 %1 call commodity29 %1 call commodity30 %1 call commodity31 %1 call commodity32 %1 cd.\chainchoi call report.exe call MergeOut.exe</pre>                                                                                                    | call | commodity21 %1 |
| <pre>call commodity23 %1 call commodity24 %1 call commodity25 %1 call commodity26 %1 call commodity27 %1 call commodity29 %1 call commodity30 %1 call commodity31 %1 call commodity32 %1 cd.\chainchoi call report.exe call MergeOut.exe</pre>                                                                                                    | call | commodity22 %1 |
| <pre>call commodity24 %1 call commodity25 %1 call commodity26 %1 call commodity27 %1 call commodity28 %1 call commodity30 %1 call commodity30 %1 call commodity32 %1 call commodity32 %1 cd.\chainchoi call report.exe call MergeOut.exe</pre>                                                                                                    | call | commodity23 %1 |
| <pre>call commodity25 %1 call commodity26 %1 call commodity27 %1 call commodity28 %1 call commodity30 %1 call commodity31 %1 call commodity32 %1 cd .\chainchoi call report.exe call MergeOut.exe</pre>                                                                                                    | call | commodity24 %1 |
| <pre>call commodity26 %1 call commodity27 %1 call commodity28 %1 call commodity29 %1 call commodity30 %1 call commodity31 %1 call commodity32 %1 cd .\chainchoi call report.exe call MergeOut.exe</pre>                                                                                                    | call | commodity25 %1 |
| <pre>call commodity27 %1 call commodity28 %1 call commodity29 %1 call commodity30 %1 call commodity31 %1 call commodity32 %1 cd .\chainchoi call report.exe call MergeOut.exe</pre>                                                                                                    | call | commodity26 %1 |
| <pre>call commodity28 %1 call commodity29 %1 call commodity30 %1 call commodity31 %1 call commodity32 %1 cd .\chainchoi call report.exe call MergeOut.exe</pre>                                                                                                    | call | commodity27 %1 |
| <pre>call commodity29 %1 call commodity30 %1 call commodity31 %1 call commodity32 %1 cd .\chainchoi call report.exe call MergeOut.exe</pre>                                                                                                    | call | commodity28 %1 |
| <pre>call commodity30 %1 call commodity31 %1 call commodity32 %1 cd .\chainchoi call report.exe call MergeOut.exe</pre>                                                                                                    | call | commodity29 %1 |
| <pre>call commodity31 %1 call commodity32 %1 cd .\chainchoi call report.exe call MergeOut.exe</pre>                                                                                                    | call | commodity30 %1 |
| <pre>call commodity32 %1 cd .\chainchoi call report.exe call MergeOut.exe</pre>                                                                                                    | call | commodity31 %1 |
| <pre>cd .\chainchoi call report.exe call MergeOut.exe</pre>                                                                                                    | call | commodity32 %1 |
| call report.exe<br>call MergeOut.exe                                                                                                    | cd . | chainchoi      |
| call MergeOut.exe                                                                                                    | call | report.exe     |
|                                                                                                    | call | MergeOut.exe   |

Figur 6.6 Kjørefilen som starter selve logistikkmodellen

Logistikkmodellen er implementert i Cube Base, som vist i Figur 6.5. Når modellberegningene er utført, kopieres de viktigste resultatfilene fra logistikkmodellens statiske resultatkatalog, der de vil bli overskrevet ved neste kjøring, til godsmodellens scenariospesifikke resultatkatalog, hvor de lagres.

Blant resultatfilene som kopieres til den scenariospesifikke resultatkatalogen er tonnmatrisene, som angir transportstrømmene på alle relasjoner mellom soner og terminaler. Logistikkmodellen genererer grovt sett én tonnmatrise for hver varegruppe og transportform bortsett fra der hvor en transportform er satt utilgjengelig for en gitt vare. I den sjette programboksen i Figur 6.5 aggregeres tonnmatrisene i 7 utvalgte hovedgrupper av varer. Tabell 6.2 viser hvordan de 32 varene er aggregert i de 7 hovedgruppene.

| Aggregerte varegrupper | 32 varegrupper                                                 |  |
|------------------------|----------------------------------------------------------------|--|
| Tørr bulk              | Matvarer bulk, Sand, grus og stein, Mineraler og malmer,       |  |
|                        | Sement og kalk, Massevarer, Kjemiske produkter, Gjødsel        |  |
| Stykkgods              | Matvarer konsum, Drikkevarer, Høyverdivarer, Levende dyr,      |  |
|                        | Byggevarer, Diverse stykkgods, innsatsvarer, Diverse           |  |
|                        | stykkgods, konsumvarer, Trelast                                |  |
| Fisk                   | Fersk fisk, Frossen fisk, Bearbeidet fisk                      |  |
| Termovarer             | Termo innsatsvarer, Termo konsumvarer                          |  |
| Industrivarer          | Maskiner og utstyr, Transportmidler, Flis og cellulose, Papir, |  |
|                        | Trykksaker, Metaller, Aluminium                                |  |
| Tømmer                 | Sagtømmer, Massevirke                                          |  |
| Våt bulk               | Råolje, Naturgass, Raffinerte produkter                        |  |

Tabell 6.2 Aggregerte varegrupper i godsmodellen

Dersom brukeren har valgt at det også skal etableres kjøretøymatriser, gjøres dette for hver av de fem transportformene i programboks 8. Kjøretøymatriser etableres kun dersom dette er aktivt valgt i brukergrensesnittet, og Logistikkmodellen er satt opp for kjøring av alle 32 vareslag.

## 6.3 Nettfordeling

Logistikkmodellen genererer tonnmatriser for ulike varegrupper og transportmidler, og disse aggregeres som sagt til en grovere varegruppeinndeling bestående av syv hovedgrupper. Hver aggregerte varegruppe antas å benytte ett typisk kjøretøy for hver tillatt transportform når rutevalg skal gjøres i modellen. Tilordnet kjøretøytype ved nettutlegging av aggregerte varegrupper er som angitt i Tabell 6.3.

| Mode   | Transportmidler<br>Veh. Navn |                                         | Tørrbulk | Stykkgods | Fisk | Termo | Industrivarer | Tømmer | Våtbulk |
|--------|------------------------------|-----------------------------------------|----------|-----------|------|-------|---------------|--------|---------|
| 1      | 1                            | LGV                                     |          |           |      |       |               |        |         |
| 1      | 2                            | Light distribution                      |          |           |      |       |               |        |         |
| 1      | 3                            | Heavy distribution closed unit          |          |           |      |       |               |        |         |
| 1      | 4                            | Heavy distribution, containers          |          |           |      |       |               |        |         |
| 2      | 1                            | Articulated semi closed                 |          |           |      |       | х             |        |         |
| 2      | 2                            | Articulated semi, containers            |          | х         |      |       |               |        |         |
| 2      | 3                            | Tank truck distance                     |          |           |      |       |               |        | х       |
| 2      | 4                            | Dry bulk truck                          | х        |           |      |       |               |        |         |
| 2      | 5                            | Timber truck with hanger                |          |           |      |       |               | x      |         |
| 2      | 6                            | lermo truck                             |          |           | х    | х     |               |        |         |
| 4      | 1                            | Container Io/Io 8500 dwt                |          | х         | х    | х     |               |        |         |
| 4      | 2                            | Container Io/Io 14200 dwt               |          |           |      |       |               |        |         |
| 4<br>5 | 3                            | Dreak hulk La/la, 1000dut               |          |           |      |       |               |        |         |
| 5<br>5 | 1                            | Break bulk Lo/lo, 1000dwt               |          |           |      |       | v             | v      |         |
| 5      | 2                            | Break bulk Lo/lo, 5000 dwt              |          |           |      |       | ^             | ^      |         |
| 5      | 1                            | Break bulk Lo/lo, 9000 dwt              |          |           |      |       |               |        |         |
| 5      | 4<br>5                       | Break bulk Lo/lo 17000 dwt              |          |           |      |       |               |        |         |
| 5      | 6                            | Break bulk Lo/lo 40000 dwt              |          |           |      |       |               |        |         |
| 5      | 7                            | Dry bulk 1000 dwt                       |          |           |      |       |               |        |         |
| 5      | 8                            | Dry bulk 2500 dwt                       |          |           |      |       |               |        |         |
| 5      | q                            | Dry bulk 5000 dwt                       |          |           |      |       |               |        |         |
| 5      | 10                           | Dry bulk 9000 dwt                       | x        |           |      |       |               |        |         |
| 5      | 10                           | Dry bulk 17000 dwt                      | Â        |           |      |       |               |        |         |
| 5      | 12                           | Dry bulk 45000 dwt                      |          |           |      |       |               |        |         |
| 5      | 13                           | Dry bulk 56000 dwt                      |          |           |      |       |               |        |         |
| 5      | 14                           | Dry bulk 76000 dwt                      |          |           |      |       |               |        |         |
| 5      | 15                           | Ro/ro (cargo) 8000 dwt                  |          |           |      |       |               |        |         |
| 5      | 16                           | Ro/ro (cargo) 15000 dwt                 |          |           |      |       |               |        |         |
| 5      | 17                           | Reefer 426000 cbf                       |          |           |      |       |               |        |         |
| 5      | 18                           | Tanker vessel 3500 dwt                  |          |           |      |       |               |        |         |
| 5      | 19                           | Tanker vessel 9500 dwt                  |          |           |      |       |               |        |         |
| 5      | 20                           | Tanker vessel 17000 dwt                 |          |           |      |       |               |        | х       |
| 5      | 21                           | Tanker vessel 37000 dwt                 |          |           |      |       |               |        |         |
| 5      | 22                           | Tanker vessel 100000 dwt                |          |           |      |       |               |        |         |
| 5      | 23                           | Tanker vessel 310000 dwt                |          |           |      |       |               |        |         |
| 5      | 24                           | Gas tanker 35000 cbm                    |          |           |      |       |               |        |         |
| 5      | 25                           | Gas tanker 57000 cbm                    |          |           |      |       |               |        |         |
| 5      | 26                           | GC (coastal sideport) 1250 dwt          |          |           |      |       |               |        |         |
| 5      | 27                           | GC (coastal sideport) 2530 dwt          |          |           |      |       |               |        |         |
| 5      | 28                           | GC (coastal roro) 4440 dwt              |          |           |      |       |               |        |         |
| 5      | 29                           | Sideport vessel (live animals) 2530 dwt |          |           |      |       |               |        |         |
| 5      | 30                           | Supply vessel offshore 3000 dwt (total) |          |           |      |       |               |        |         |
| 6      | 1                            | Electric wagon load trains              |          |           |      |       |               |        |         |
| 6      | 2                            | Car trains                              |          |           |      |       |               |        |         |
| 7      | 1                            | Electric combi trains                   |          | х         | х    | х     | х             |        |         |
| 7      | 2                            | Electric timber trains                  |          |           |      |       |               |        |         |
| 7      | 3                            | Electric system trains (dry bulk)       | х        |           |      |       |               |        |         |
| 7      | 4                            | Thermo combi trains                     |          |           |      |       |               |        |         |
| 7      | 5                            | Diesel timber trains                    |          |           |      |       |               | х      |         |
| 7      | 6                            | Electric system trains (wet bulk)       |          |           |      |       |               |        | х       |
| 8      | 1                            | International ferries                   | х        | х         | х    | х     | х             |        |         |
| 9      | 1                            | Medium sized freight plane              |          |           |      |       |               |        |         |
| 9      | 2                            | Large freight plane                     |          | х         | х    |       |               |        |         |

Tabell 6.3 Kjøretøytype for transport av aggregerte varer

Logistikkmodellen etablerer også kjøretøymatriser dersom dette er valgt av bruker. Disse kjøretøymatrisene nettfordeles sammen med de aggregerte tonnmatrisene i applikasjonen som vist i Figur 6.7.

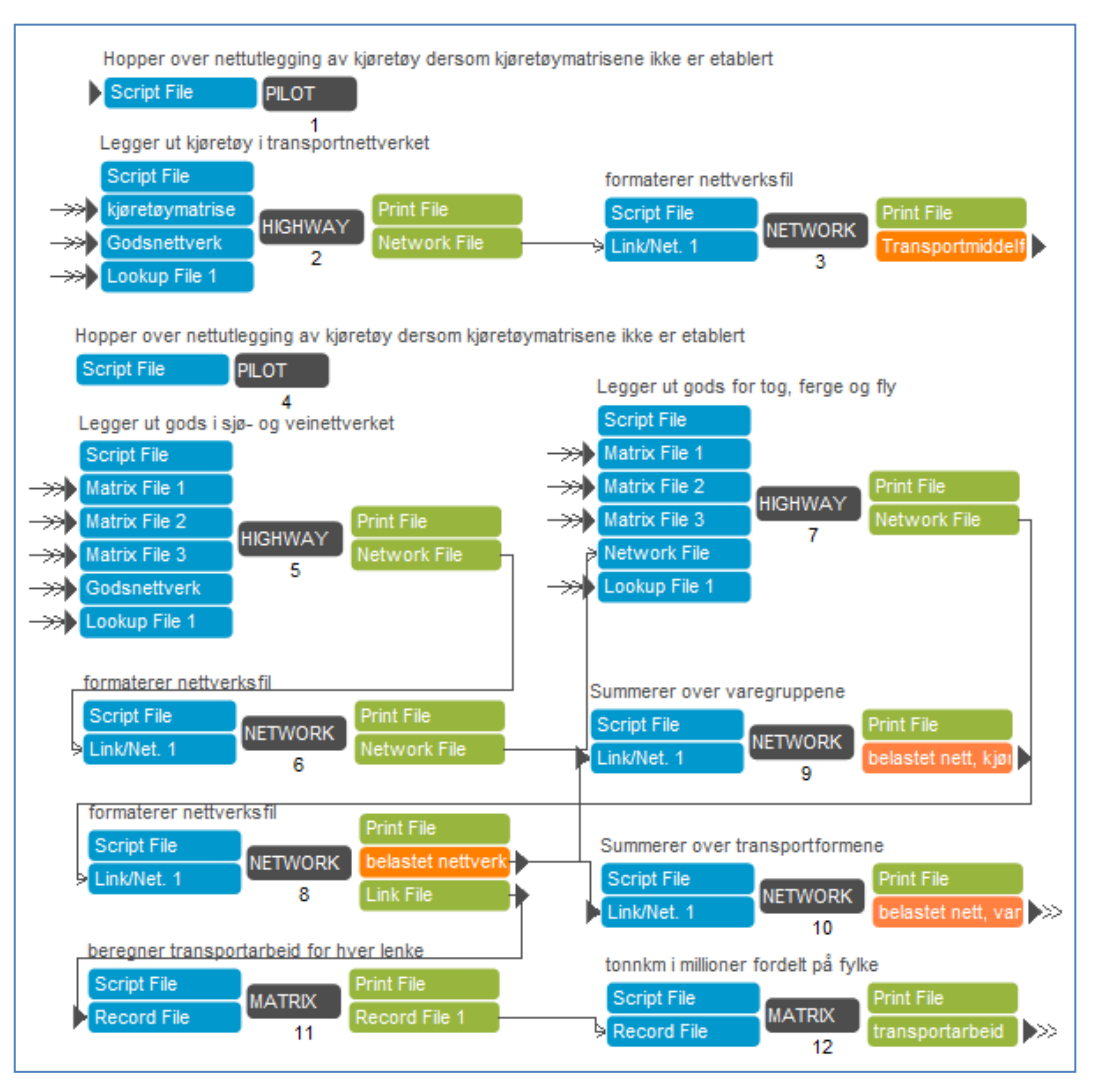

Figur 6.7 Nettfordeling av lastebiler og gods

Applikasjonen starter med å nettutlegge kjøretøymatriser dersom slike er etablert. Det sjekkes for dette i første prgramboks, og selve nettutleggingen skjer i programboks 2 og 3.

Nettfordelingen av gods gjøres i femte og syvende programboks. Cubes nettutleggingsprogram har en begrensning som gjør at det kun er mulig å nettutlegge opp til tjue godsstrømmer i ett og samme nettutleggingsprogram. Fordi den nasjonale godsmodellen har syv aggregerte varegrupper og seks transportmidler, må derfor godset legges ut i flere omganger. Tonnmatrisene for lette og tunge lastebiler fordeles imidlertid samlet, og kun enkelte av de aggregerte varegruppene er aktuelle for transport med ferge og fly, så det totale antallet tonnmatriser som skal fordeles i nettverket er 28. Det er dermed tilstrekkelig å gjøre nettfordelingen i to omganger. I femte programboks nettfordeles gods på vei og sjø, mens godset som skal med tog, ferge og fly nettutlegges i programboks 7.

Nettfordelingen skjer kapasitetsuavhengig, og velger rutene som gir lavest generalisert kostnad. Kjøretøyavhengige transportkostnader for tidsbruk, distanse og eventuelle bom- og fergepasseringer beregnes fra transportkostnadene som blir beregnet i kostnadsmodellen. I programboks 8,9 og 10 formateres nettverksfilen som inneholder godsstrømmene. Resultatfilene er markert med oransje farge i Figur 6.7. Resultatfilen fra programboks 8 inneholder ett volumfelt for hver aggregert varegruppe og hvert transportmiddel. Dette utgjør totalt 28 forskjellige volumfelt. Figur 6.8 viser varestrømmene av tømmer på tog hentet fra denne resultatfilen. Filen åpnes ved å dobbelklikke på den oransje resultatboksen i programboks 8, eller ved å dobbelklikke på filen i datafilvinduet som omtalt i kapittel 3.2.

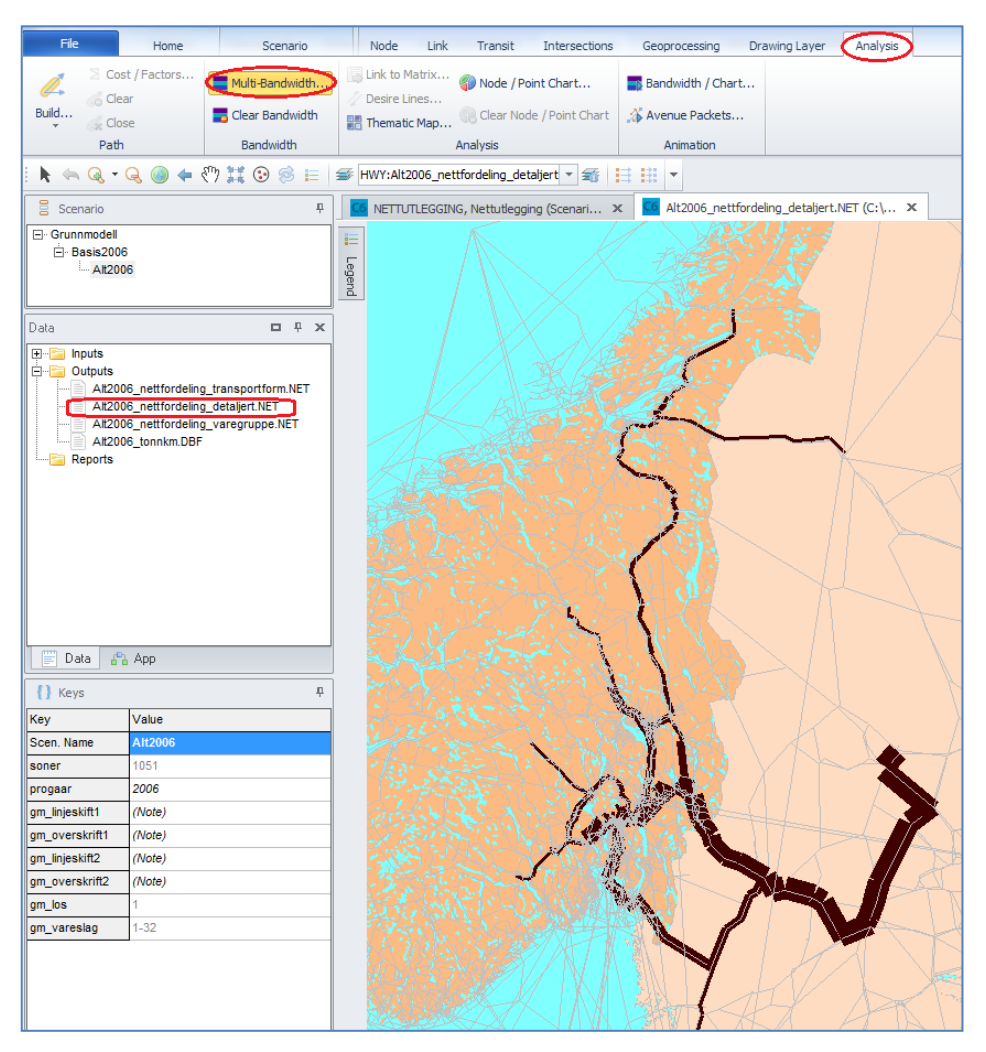

Figur 6.8 Tømmer på jernbane i nasjonal godsmodell

En nettverksfil med hele 28 forskjellige volumfelt inneholder et detaljeringsnivå som kan oppleves å være i overkant høyt for mange praktiske formål. I programboksene 9 og 10 summeres derfor volumfeltene for varegrupper og transportformer.

Volumfeltene for de ulike varegruppene summeres i programboks 9, og filen som er lenket til den oransje resultatboksen i programboks 9 er dermed utelukkende differensiert på de fem transportformene bil, skip, tog, ferge og fly.

Man åpner denne resultatfilen ved å dobbelklikke på den oransje resultatboksen i programboks 9 eller ved å dobbelklikke på filen i datafilvinduet som omtalt i kapittel 3.2.

Figur 6.9 viser denne resultatfilens godstrømmer på tog.

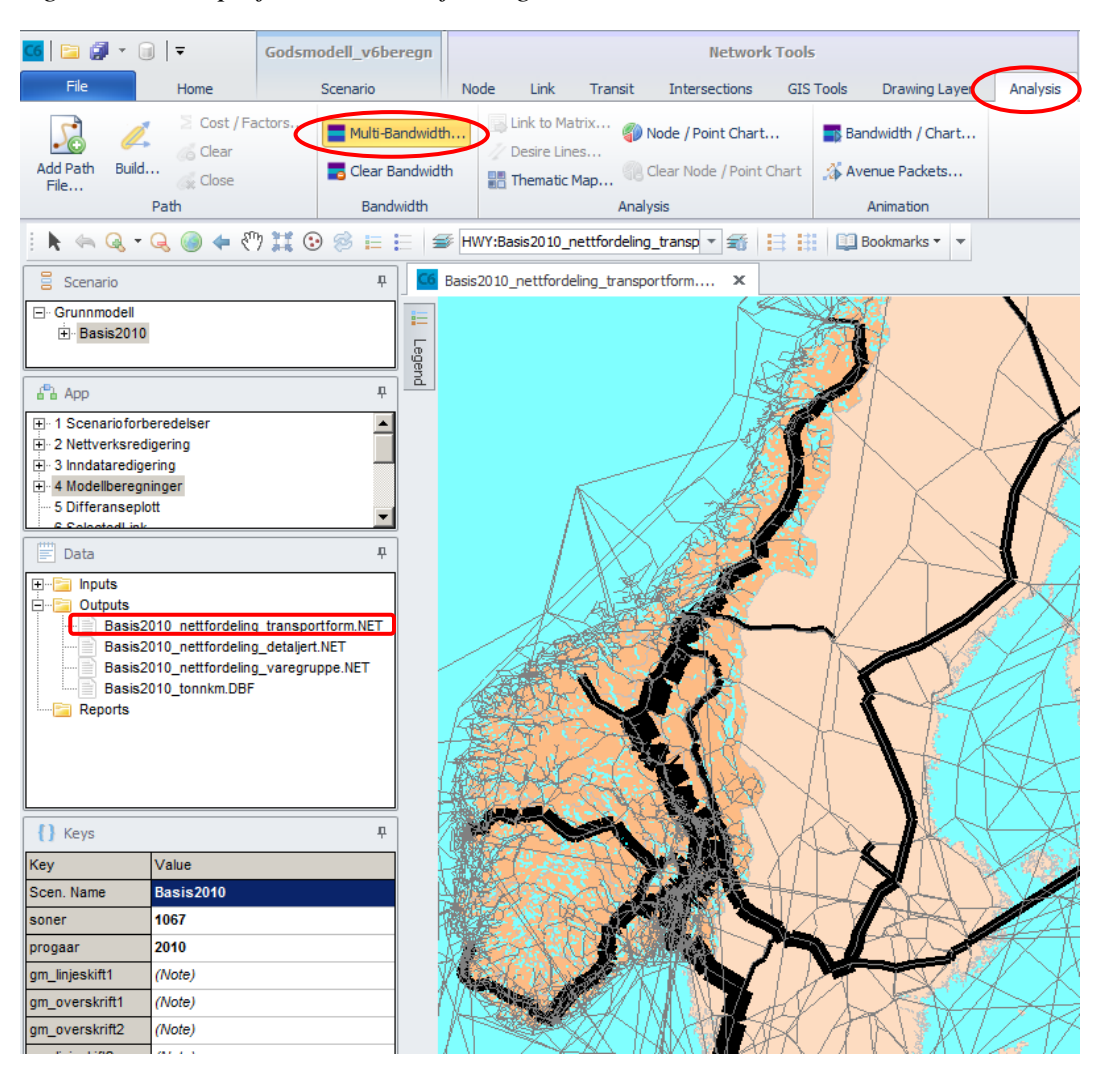

Figur 6.9 Gods på jernbane i nasjonal godsmodell

Volumfeltene for de ulike transportformene summeres i programboks 10, og resultatfilen fra programboks 10 er dermed utelukkende differensiert på de aggregerte varegruppene. Man åpner denne resultatfilen ved å dobbelklikke på den oransje resultatboksen i programboks 10 eller ved å dobbelklikke på filen i datafilvinduet som omtalt i kapittel 3.2. For å tilpasse resultatvisningen, velg **Analysis** i menyen øverst og velg **Multi-Bandwidth**. Her vil det komme opp en dialogboks med mange muligheter til å tilpasse resultatvisningen. Les mer om CUBEs GIS-funksjonaliteter i CUBEs helpmeny.

Figur 6.10 viser varestømmene av fisk i modellen. Fordi det aggregerte volumfeltet ikke er differensiert på transportform, vil strømmene fordele seg over flere lenketyper i transportnettverket. Ulike lenketyper har forskjellig representasjon i nettverket. Veglenkene er for eksempel røde, mens toglenkene er sorte og skipslenkene er blå. Tegnforklaringen til venstre for kartet i Figur 6.10 viser en oversikt over hvordan ulike lenketyper er representert. For å åpne tegnforklaringsboksen, velg den lille knappen er som markert med en rød ring i Figur 6.10.

Når man presenterer volumfelt i nettverket, vil tykkelsen på lenken illustrere volummengden. Dermed er det volum, og ikke lenketype, som bestemmer lenkens

tykkelse og representasjon i nettverk. Fargen på lenken kan imidlertid vise hva slags lenketype som presenteres, og dermed hva slags transportform som benyttes.

Figur 6.10 Fisk i nasjonal godsmodell

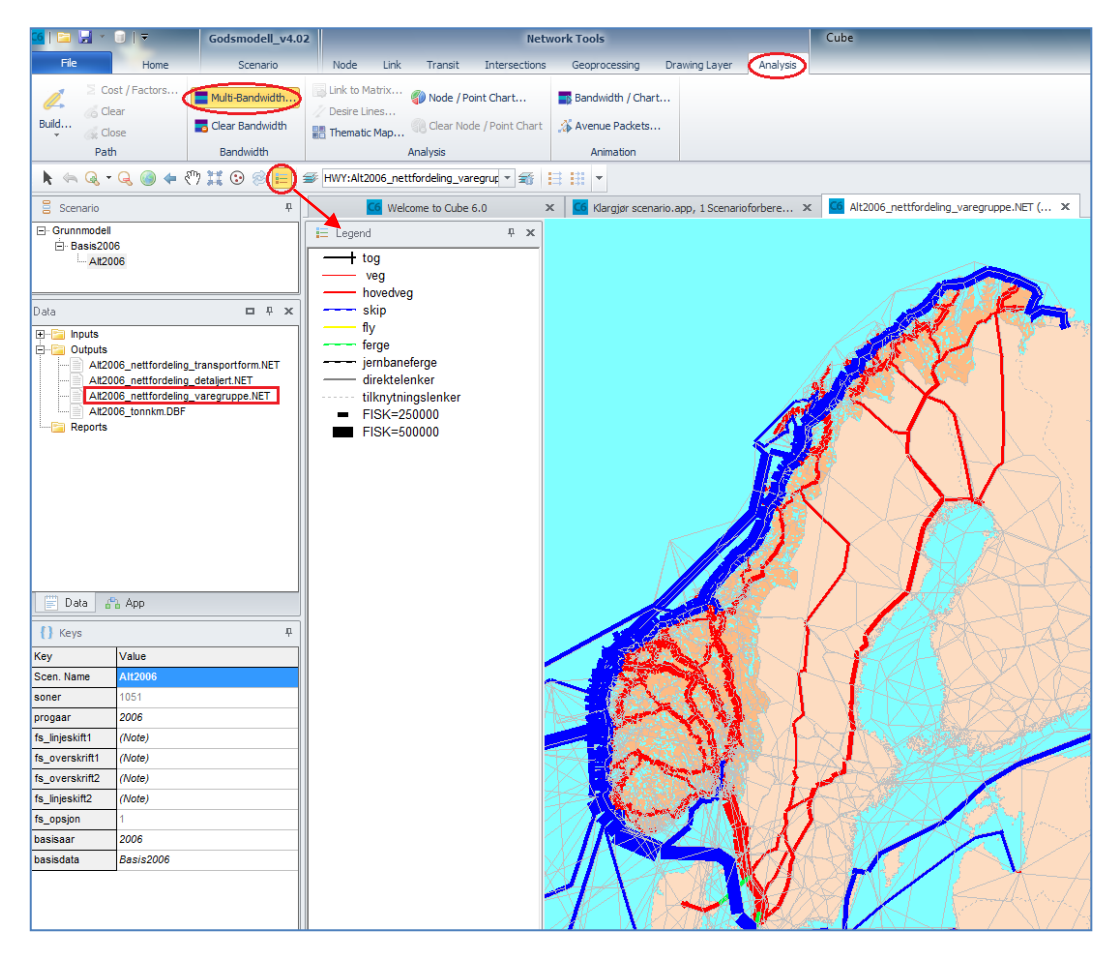

### Kort om grafisk presentasjon i CUBE

For å endre på grafisk presentasjon av noder og lenker, velger man arkfanen **Home** og **Color**-knappene for henholdsvis **Post Node** og **Post Link**. Disse knappene er markert med røde ringer i Figur 6.11.

Figur 6.11 Menyvalg for endring av grafisk presentasjon av noder og lenker.

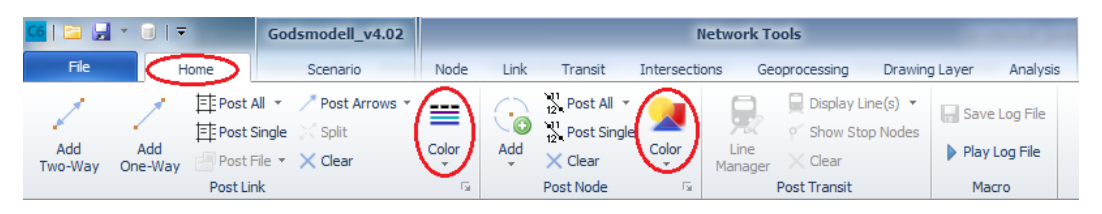

Dersom man ønsker å endre en presentasjon, klikker man på det aktuelle ikonet slik at brukerdialogboksen der endringene defineres, kommer frem på skjermen.

Denne dialogboksen for presentasjon av transportlenker er vist i Figur6.12.

Figur 6.12 Dialogboks for presentasjon av lenker i transportnettverket

| III Highway Layer Link Color Specifications 1                          | _ 0 %             |  |  |  |  |  |  |
|------------------------------------------------------------------------|-------------------|--|--|--|--|--|--|
| <u>Close</u> Insert Append Delete Move Up Move Down Append From Cancel |                   |  |  |  |  |  |  |
| Color Palette div-orange purple                                        | Lines to Fill 1 🚖 |  |  |  |  |  |  |
| Color/Style Size Criteria Group Name: Draw Offset: 0                   |                   |  |  |  |  |  |  |
| • I INKTYPE>0;                                                         |                   |  |  |  |  |  |  |
| →→→ ▼ 2 LINKTYPE=12 LINKTYPE=13 LINKTYPE=14;tog                        |                   |  |  |  |  |  |  |
| ▼ 1 LINKTYPE>1 & LINKTYPE<8; veg                                       |                   |  |  |  |  |  |  |
| IINKTYPE=1   LINKTYPE=8;hovedveg                                       |                   |  |  |  |  |  |  |
| 2 LINKTYPE=15;skip                                                     |                   |  |  |  |  |  |  |
| ▼ 2 LINKTYPE=16;fly                                                    |                   |  |  |  |  |  |  |
| 2 LINKTYPE=9   LINKTYPE=10; ferge                                      |                   |  |  |  |  |  |  |
| 2 LINKTYPE=11;jernbaneferge                                            |                   |  |  |  |  |  |  |
| 2 LINKTYPE=33;direktelenker                                            |                   |  |  |  |  |  |  |
| I LINKTYPE>20 & LINKTYPE<31; tilknytningslenker                        |                   |  |  |  |  |  |  |
|                                                                        |                   |  |  |  |  |  |  |
|                                                                        |                   |  |  |  |  |  |  |
|                                                                        |                   |  |  |  |  |  |  |
|                                                                        |                   |  |  |  |  |  |  |

Man kan lagre utallige sett av slike presentasjoner, og dermed velge mellom ulike forhåndslagrede fremstillinger når man skal produsere kartbilder. Man velger mellom de ulike forhåndsdefinerte presentasjonene ved å klikke på pilen under ikonet **Color** vist i Figur 6.11.

For resultatfilen som er presentert i Figur 6.10, er det definert syv forskjellige båndbreddepresentasjoner som tilsvarer hver aggregerte varegruppe. For å velge disse forhåndsdefinerte presentasjonene, velg arkfanen **Analysis** og **Multibandwidth** slik som det er vist i Figur 3.

| <mark>ce</mark>   🖻 | <b>⊿</b> * <b>0</b>   <del>-</del>      | Godsmodell_v4.02 |                                |              | Netw                     | vork Tools        |                 | $\frown$ |
|---------------------|-----------------------------------------|------------------|--------------------------------|--------------|--------------------------|-------------------|-----------------|----------|
| File                | e Home                                  | Scenario         | Node Link                      | Transit I    | Intersections            | Geoprocessing [   | Drawing Layer 🕻 | Analysis |
| Ø                   | ≥ Cost / Factors.<br>6 Clear<br>6 Close | Multi-Bandwidth  | Link to Matrix<br>Desire Lines | Node / Point | t Chart<br>/ Point Chart | Bandwidth / Chart |                 |          |
|                     | Path                                    | Bandwidth        |                                | Analysis     |                          | Animation         |                 |          |

Figur 6.13 Menyvalg for endring av resultatsvisning.

En dialogboks som tilsvarer det som er vist i Figur 6.14 vil komme opp og her er det mulig å velge blant presentasjoner av disse sju aggregerte varegrupper. I denne dialogboksen vil det også være mulig å både endre eksisterende presentasjoner og å opprette nye presentasjoner.

| Set:          | 8:                                                      |                    | ▼ Nam       | e:                    |                         |
|---------------|---------------------------------------------------------|--------------------|-------------|-----------------------|-------------------------|
| Center Line   | 1:Torrbulk<br>2:Stykkgods                               |                    |             |                       |                         |
| Attributes    | 4:Termo<br>5:Industrivar<br>6:Tømmer<br>7:Våtbulk<br>8: | er 🗖 Display as Qu |             | splay as Queue Length | value/pixel Value Range |
| FISK          | -                                                       | Link Color         | C Fix Color | C Dynamic Color       | 73399.977 0-1100999.7   |
|               | •                                                       | C Link Color       | C Fix Color | C Dynamic Color       |                         |
|               | T                                                       | C Link Color       | C Fix Color | C Dynamic Color       |                         |
|               | T                                                       | C Link Color       | C Fix Color | C Dynamic Color       |                         |
|               | T                                                       | C Link Color       | C Fix Color | C Dynamic Color       |                         |
|               | <b>v</b>                                                | C Link Color       | C Fix Color | C Dynamic Color       |                         |
|               | -                                                       | C Link Color       | C Fix Color | C Dynamic Color       |                         |
|               | <b>T</b>                                                | C Link Color       | C Fix Color | C Dynamic Color       |                         |
| election Crit | eria:                                                   |                    |             |                       | Copy Scale              |
|               |                                                         |                    |             |                       |                         |
| cale Range    | to Show Postin                                          | g 0                | to 0        |                       |                         |
| ey Value      | Key1                                                    | Key2               | ⊥ 💽 Ke      | y3 1 💽 Key4 1         | Key +                   |

Figur 6.14 Dialogboks for presentasjoner av varestrømmer i transportnettverket.

Når man åpner nettverksfiler i Cube, vil ikke båndbredden vises i nettverket. Noder og lenker vil være presentert i henhold til den sist lagrede presentasjonen, men båndbredden er avslått når man åpner en nettverksfil, og presentasjon av båndbredde må derfor velges manuelt.

Dialogboksen vist i Figur 6.14 viser innstillinger for en utvalgt presentasjon. Brukeren kan gi presentasjonen et navn i feltet øverst til høyre, og velger hvilke varestrømmer som skal vises i kartet i feltene under overskriften **Attributes** til venstre i figuren. Man kan velge å vise åtte forskjellige varestrømmer i samme kart, og man kan angi om varestrømmene skal presenteres i farger differensiert på de ulike lenketypene, eller med faste farger for hver varestrøm. Oppløsningen angis i feltet til høyre.

### Transportarbeid

Programboksene 11 og 12 i Figur 6.7 beregner transportarbeid på norsk område i den nasjonale godsmodellen. Transportarbeidet er fordelt på landets fylker og er differensiert på de syv aggregerte varegruppene og de fem ulike transportformene. Dette gir en matrise bestående av 28 varestrømmer og 19 fylker. Matrisen lagres på databaseformat, og kan åpnes i Microsoft Excel.

# 6.4 Differanseplott

Den femte applikasjonen i den nasjonale godsmodellen er en hjelpeapplikasjon for å etablere differanseplott mellom to beregnede scenarioer.

Når man nettutlegger tonnmatriser etablert i logistikkmodellen i et transportnettverk, får man ut nettverksfiler med volumfelter på lenkenivå. Det etableres tre forskjellige nettverksfiler. En av disse er svært detaljert og inneholder lenkevolumer segmentert på 7 aggregerte vareslag og 5 transportformer. I de to andre nettverksfilene er transportvolumene aggregert på henholdsvis vareslag og transportformer.

Et differanseplott er et plott som viser endringen i lenkenes transportvolum mellom to ulike scenarioer. Dersom man for eksempel kjører et scenario der man skal vurdere effekten av å erstatte en ferge med en bro, kan det være interessant å se hvordan transportstrømmene i nettverket endres i nærheten av infrastrukturtiltaket.

Teoretisk sett kan man da etablere et nettverk som inneholder endringer for alle vareslag og transportformer, men dette nettverket vil inneholde veldig mange volumfelter og svært mye informasjon, og det er derfor mer hensiktmessig å etablere differanseplott for en enkelt varegruppe og transportform, eller et differanseplott for en enkelt varegruppe aggregert over alle transportformer, eller alternativt et differanseplott for en enkelt transportform aggregert over alle varegrupper.

Denne hjelpeapplikasjonen legger derfor opp til at brukeren må bestemme hvilken transportform, varegruppe eller hvilken kombinasjon av transportform og varegruppe som man skal etablere differanseplottet for.

Scenariomanageren for differanseplottapplikasjonen er vist i figur 6.15, og applikasjonen kjøres for valgt scenario. Det første brukeren må gjøre er derfor å velge scenariokoden for sammenligningsalternativer. Har man etablert et tiltaksscenario der man for eksempel har erstattet en ferge med bro, kjører man differanseplottapplikasjonen for dette scenarioet, og oppgir typisk basisscenarioet som sammenligningsalternativ.
Brukerne angir videre valgt varegruppe og transportform i dialogboksene innenfor det som er market med rød ramme i figur 6.15, og angir om differanseplottet skal inneholde en enkelt varegruppe og transportform, en varegruppe aggregert over alle transportformer, eller en transportform aggregert over alle varegrupper.

Figur 6.15. Scenariokode for differanseplottapplikasjon

| CG Scenario - Basis2010 (Application 5 Differ )                                                                                   | ĸ                                                                                                    |
|----------------------------------------------------------------------------------------------------|----------------------------------------------------------------------------------------------------|
| Nasjonal                                                                                                    | transportplan<br>IP 2014-2023                                                                                                    |
| Application:                                                                                                    | 5 Differanseplott                                                                                                    |
| Antall soner og terminaler<br>Beregningsår                                                                                        | 1067<br>2010                                                                                                    |
| <b>Differanseplott</b><br>Angi scenariokode for sammenligr<br>Du kan velge godsvolum aggreger<br>Du kan også velge mellom retning | ningsalternativ, og hvilke volumfelter du ønsker å produsere differanseplott for.<br>rt over transportformer og varegrupper, eller angi en spesifikk varegruppe og transportform.<br>savhengige plott eller differansen mellom sum volum i begge kjøreretninger. |
| Scenariokode for sammenligningsaltern                                                                                             | ativ                                                                                                    |
| Varegrupper                                                                                                    | Tørrbulk                                                                                                    |
| Transportformer                                                                                                    | Bil                                                                                                    |
| Opsjoner for differanseplott     Varegrupper     Transportformer     Varegrupper og transportformer                               |                                                                                                    |
| Retningsfordelt differanseplott?                                                                                                  |                                                                                                    |
|                                                                                                    |                                                                                                    |

Man kan videre velge om differanseplottet skal inneholde differanser i transportvolum summert over begge kjøreretninger, eller være retningsfordelt. Default er at man skriver ut summen over begge kjøreretninger. Dette er enklere å visualisere. Ønsker man retningsfordelt plott, må man krysse av i den nederste sjekkboksen i figur 6.15.

Applikasjonen kjøres ved å trykke **RUN**, og er vist i figur 6.16.

| Plukker ut aktuelle volumfelt fra tiltaksscenarioet                |                                                                  |
|--------------------------------------------------------------------|------------------------------------------------------------------|
| Script File<br>Tiltaksnettverk<br>1<br>Print File<br>Record File 1 |                                                                  |
| Bygger nettverk                                                    |                                                                  |
| Script File                                                        | Merger tiltak- og sammenligningsnettverk og beregner differanser |
| Link/Net. 1 NETWORK                                                | Print File                                                       |
| noder 2                                                            |                                                                  |
|                                                                    | LINNEL 2 5                                                       |
| Plukker ut aktuelle volumfelt fra sammenligningsalternativet       |                                                                  |
| Script File                                                        |                                                                  |
| Referansenettver                                                   |                                                                  |
| Tilordner korrekte sekvensielle nodenummer                         |                                                                  |
| Script File<br>Record File<br>MATRIX<br>Record File 1              |                                                                  |

Figur 6.16. Differanseplottapplikasjonen

Applikasjonen tar utgangspunkt i tiltaksscenarioets nettverksfil som er etablert tidligere under nettutleggingen. Det er DBF-versjonen av denne nettverksfilen som ligger til grunn for applikasjonen. Denne inneholder alle transportlenker i modellen med informasjon om transportvolumene segmentert på varegrupper og transportformer.

De aktuelle varegruppene og transportformene som brukerne har angitt i scenariomanager plukkes ut fra DBF-filen, og det bygges et nytt transportnett i tråd med brukerens valg.

Tilsvarende gjøres for sammenligningsalternativets nettverksfil på DBF-format. De sekvensielle nodene oppdateres i henhold til tiltaksnettverkets nodenummerering.

Til slutt sammenstilles nettverkene for tiltaksscenario og sammenligningsscenario, og det beregnes nye volumfelter som inneholder endringer i transportvolum mellom tiltaksscenario og sammenligningsscenario for utvalgt transportform og varegruppe. Endringene presenteres i to nye volumfelter som begge inneholder positive tall. **POSDIFF** inneholder verdier der man ser økning i transporterte tonn, mens **NEGDIFF** inneholder verdier der man ser nedgang i transporterte tonn.

Figur 6.17 viser et differanseplott for Våtbulk på bil for et tiltaksscenario der fergen mellom Magerholm og Ørsneset er erstattet med bro. Økning i transporterte tonn våtbulk på bil er visualisert med blått, mens nedgang er visualisert med rødt. Endringene er angitt som sum for begge kjøreretninger.

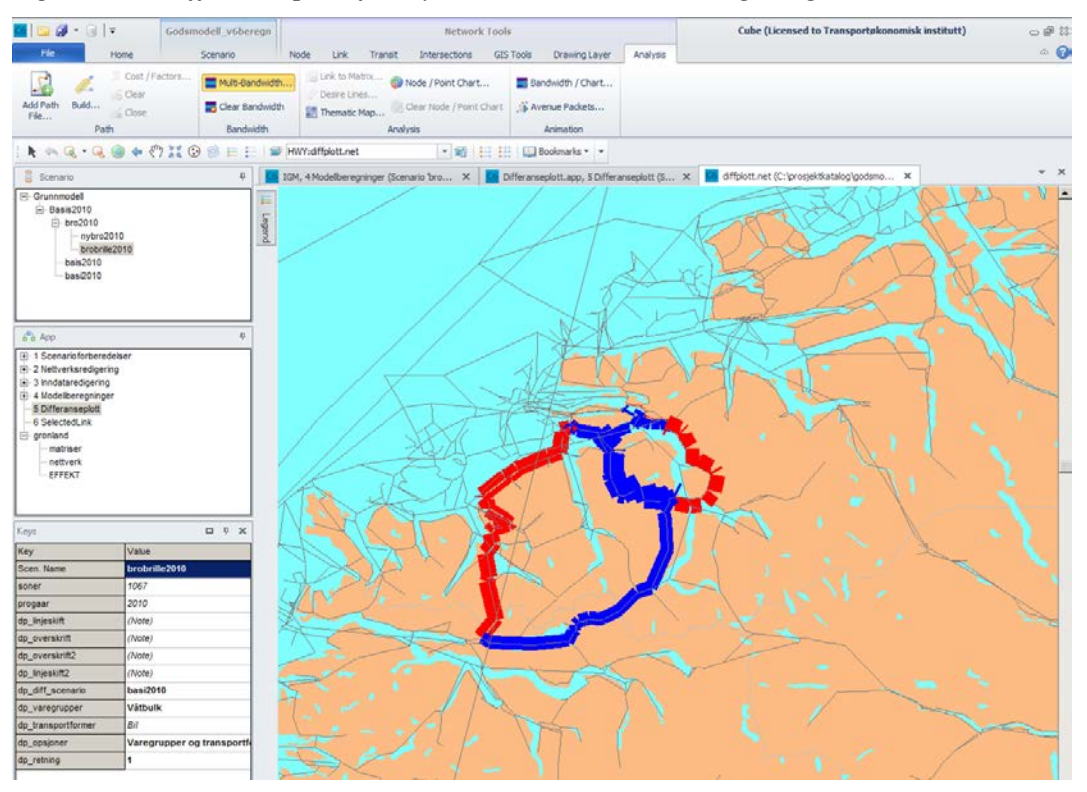

Figur 6.17. Differanseplott for ny bro mellom Ørsneset og Magerholm

## 6.5 Selected link

Den sjette applikasjonen i den nasjonale godsmodellen er en hjelpeapplikasjon for å etablere rutevalgsfil for selected link-analyser.

Når man nettutlegger tonnmatriser etablert i logistikkmodellen i et transportnettverk, finner transportmodellverktøyet beste rute mellom alle reiserelasjoner og fordeler tonnmengdene på disse rutene. Resultatet er en nettverksfil med transportvolumer på lenkenivå. Denne nettverksfilen inneholder imidlertid kun aggregerte transportvolumer på lenkenivå, og sier ingenting om hvilke relasjoner transporten går mellom eller hva som er beste rute mellom ulike relasjoner.

Denne informasjonen kan gjøres tilgjengelig ved å etablere en rutevalgsfil som inneholder all informasjon om rutevalgene som ligger til grunn for nettutleggingen. Slike rutevalgsfiler har en tendens til å bli veldig store fordi de inneholder informasjon om alle transportformer, alle varegrupper, alle reiserelasjoner og alle nettutleggingsiterajoner dersom man kjører med mer enn én iterasjon. Fordi man i godsmodellen nettutlegger 7 ulike aggregerte reisehensikter fordelt på 5 ulike transportformer, må nettutleggingen deles opp i to operasjoner. Dette skyldes at man kun kan legge ut maksimalt 20 matriser i en enkelt nettutlegging.

Nettverksfilene fra disse to nettutleggingene formateres og kan summeres slik at man står igjen med én enkelt nettverksfil som inneholder transportvolumer for alle transportformer og varegrupper selv om antallet volumfelt overstiger maksimalgrensen på 20. Det er imidlertid ikke mulig å formatere rutevalgsfilen på tilsvarende måte.

Det er derfor hensiktmessig å etablere en rutevalgsfil for én enkelt varegruppe og transportform. Dette gir raskere beregningstid og sørger for at filstørrelsen på rutevalgsfilen holdes moderat.

Denne hjelpeapplikasjonen legger derfor opp til at brukeren må bestemme hvilken transportform og varegruppe som skal ligge til grunn for rutevalgsfilen som skal benyttes til selected link-analyser.

Selve analysene gjøres med funksjonalitet som ligger i transportmodellvertøyet. Applikasjonen etablerer kun nettverksfilen og rutevalgsfilen som kreves for å bruke standardfunksjonaliteten.

Scenariomanageren for applikasjonen er vist i figur 6.18, og applikasjonen kjøres for valgt scenario. Brukerne angir valgt varegruppe og transportform i dialogboksene, og kjører applikasjonen ved å trykke på **RUN**.

Figur 6.18. Scenariomanager for Selected Link-applikasjon

| Scenario - Basis2010 (Application 6 Select       | . <b>x</b>                                                         |
|--------------------------------------------------|--------------------------------------------------------------------|
| Nasjona                                          | NTP 2014-2023                                                      |
| Application:                                     | 6 SelectedLink                                                     |
| Antall soner og terminaler                       | 1067                                                               |
| Beregningsår                                     | 2010                                                               |
| Selected link<br>Angi transportform og varegrupp | per for nettutleggingen som skal brukes til selected link analyser |
| · · · · <b>·</b> · · · · · · · · · · · · · ·     |                                                                    |
| Varegrupper                                      | Tørrbulk                                                           |
| Transportformer                                  | Bil                                                                |
|                                                  | Save Close Run                                                     |

Figur 6.19 viser applikasjonen som etablerer nettverk og rutevalgsfil for Selected link-analyser.

Figur 6.19. Applikasjon for Selected link-analyser

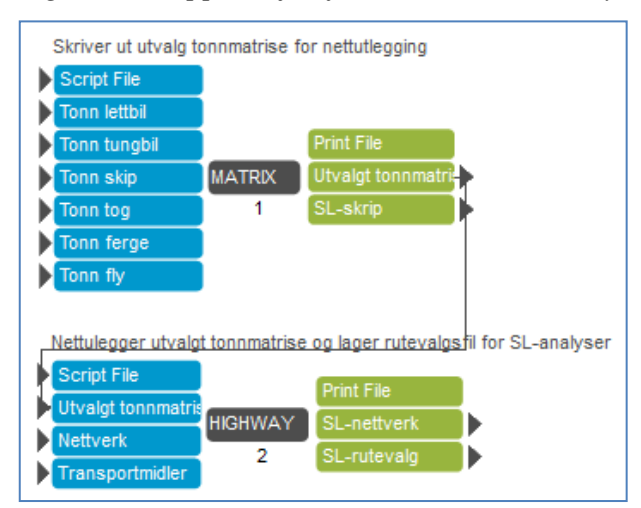

Applikasjonen består av to programbokser. Den første etablerer tonnmatrise og script for Selected link-analyser basert på brukernes valg i scenariomanageren. Deretter netttutlegges tonnmatrisen for angitt varegruppe og transportform. Resultatfilene består av en nettverksfil og en rutevalgsfil. Nettverksfilen åpnes ved å dobbelklikke på outputboksen med navn **SL-nettverk**.

Når man har åpnet nettverket, åpner man rutevalgsfilen gjennom menyvalget Add Path File under arkfanen Analysis som vist i figur 6.20

| Figur 6.20. A                                                             | Åpne rut                             | evalg       | sfil                   |             |                             |                               |                     |
|---------------------------------------------------------------------------|--------------------------------------|-------------|------------------------|-------------|-----------------------------|-------------------------------|---------------------|
| <u>6</u>   🖻 🗊 - 🗊                                                        | <del>-</del>                         | Godsm       | odell_v6beregn         |             |                             |                               |                     |
| File                                                                      | Home                                 |             | Scenario               | Node        | e Link                      | Transit                       | Inte                |
| Add Path<br>File                                                          | ∑ Cost / Fa<br>Clear<br>Close<br>ath | actors      | Multi-Bandwidt         | h           | Link to Ma<br>// Desire Lin | atrix 🌍<br>es<br>Map 🔍<br>Ana | Node / I<br>Clear N |
| : k 🔄 Q • G                                                               | a 👝 🖉                                | ) II (;     | ) 🗟 := :=   =          | ⊧<br>F HWY: | ASSIGN.NET                  | r                             |                     |
| Sc T                                                                      | 6 SelectedLin                        | k, 6 Seleci | tedLink (Scenario 'br. | ×           | C ASSIG                     | N.NET (C: \p                  | rosjektk            |
|                                                                           |                                      |             | -                      |             |                             | S'                            | a provincial<br>S   |
| App ₽<br>⊕ 1 Scenariof<br>⊕ 2 Nettverks<br>⊕ 3 Inndatare<br>⊕ 4 Modellber |                                      |             |                        |             |                             |                               | 2                   |

Når man trykker på ikonet med tekst **Add Path File**, dukker det opp en brukerdialogboks på skjermen, og denne bruker man til å browse frem til filen *godsmodell\_v6\Applikasjoner\SelectedLink\ASSIGN.PTH*.

Brukerdialogen er vist i figur 6.21. Man markerer rutevalgsfilen med navn *ASSIGN.PTH*, og trykker **OPEN**.

| 0             |                | 00                 | 0     | 00           |                  |      |
|---------------|----------------|--------------------|-------|--------------|------------------|------|
| 🚾 Open Highwa | y Path File    |                    |       |              |                  | X    |
| Look in:      | SelectedLink   |                    | •     | 수 🗈 💣        | <b></b>          |      |
| <b>4</b>      | Name A         |                    |       | modified     | Type<br>PTH File |      |
| Recent Places |                |                    | 07/0. | 5/2015 12:51 |                  |      |
|               |                |                    |       |              |                  |      |
| Desktop       |                |                    |       |              |                  |      |
| Libraries     |                |                    |       |              |                  |      |
| 1             |                |                    |       |              |                  |      |
| Computer      |                |                    |       |              |                  |      |
| Network       |                |                    |       |              |                  |      |
|               | •              |                    |       |              |                  | Þ    |
|               | File name:     | ASSIGN.PTH         |       | •            | Op               | ben  |
|               | Files of type: | Path files (*.pth) |       | •            | Ca               | ncel |
|               |                |                    |       |              |                  |      |

Figur 6.21. Brukerdialog for valg av rutevalgsfil

Dette genererer en informasjonmelding på skjermen som beskriver rutevalgsfilen. Denne kan se ut som vist i figur 6.22, og forsvinner når man klikker **OK**.

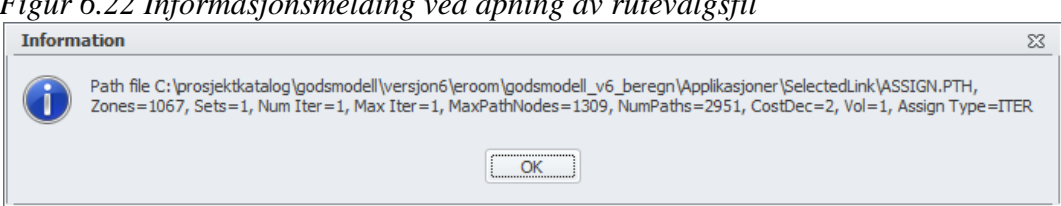

Figur 6.22 Informasjonsmelding ved åpning av rutevalgsfil

Informasjonmeldingen forteller blant annet hvor mange soner transportnettverket innholder, hvor mange volumfelter og hva slags algoritme som ligger til grunn for nettfordelingen. Den forteller videre hvor mange nettutlegginsgiterasjoner som er gjennomført. I godsmodellen gjennomføres det bare én iterasjon i nettutleggingen. Antall ruter oppgis også. Det beregnes kun ruter mellom relasjoner der det transporteres gods. Skal man bruke funksjonaliteten for å finne beste rute mellom to relasjoner, krever dette at tonnmatrisen faktisk inneholder gods for denne relasjonen.

Figur 6.23 viser GIS-editor med menybar etter åpningen av rutevalgsfilen. I menybaren kan man velge mellom forskjellig standardfunksjonalitet. Selected Link og Show Paths er de mest aktuelle, og vil bli beskrevet kortfattet. Mer inngående dokumentasjon kan finnes i Cubes brukerdokumentasjon.

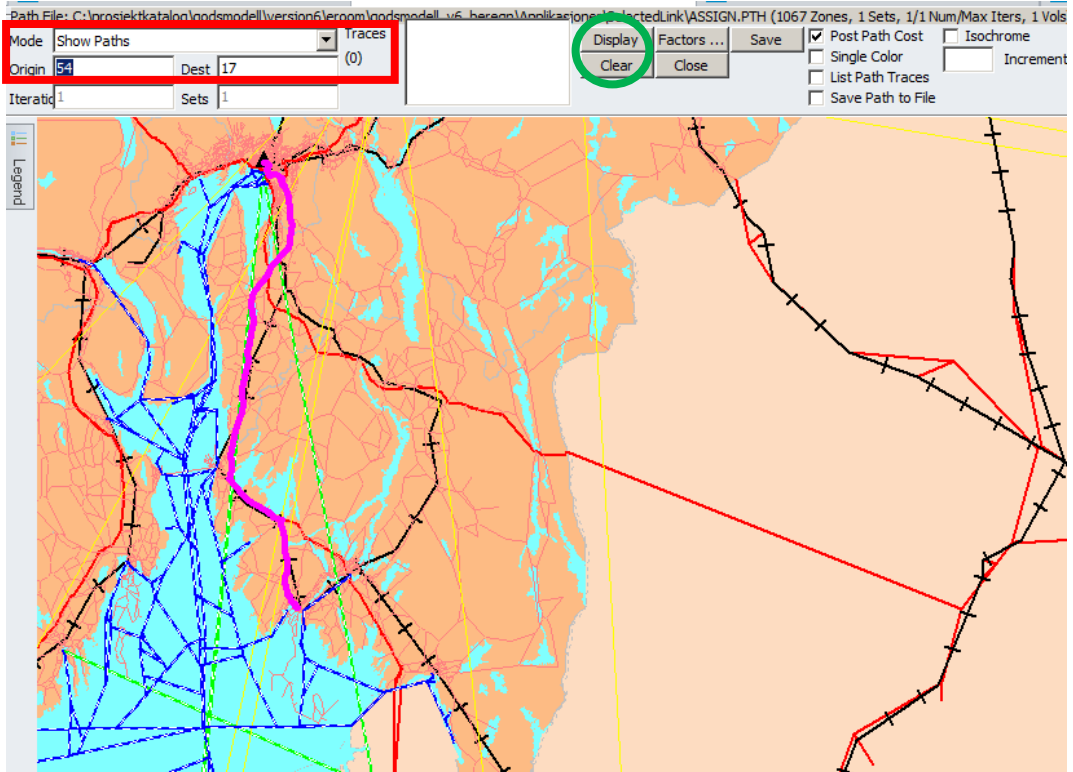

Figur 6.23. Gis-editor med menybar for rutevalgsanalyser

Figur 6.23 viser beste rute fra Oslo til Fredrikstad markert med rosa. Denne fremkommer ved å velge funksjonaliteten Mode=Show paths markert med rødt i menybaren, og deretter angi frasone og tilsone i **Origin** og **Destination**-feltene. Frasone og tilsone (sekvensielle sonenummer) kan enten skrives inn i feltene eller velges ved å klikke på soner i kartet. Sone 54 ligger i Oslo, mens sone 17 ligger i Fredrikstad. Ruten visualiseres ved å klikke på menyvalget **Display**, og

visualiseringen fjernes ved å trykke på menyvalget **Clear**. Disse to menyvalgene er markert med grønt i menybaren i figur 6.23.

Selected link-analyser utføres ved å endre mode fra **Show paths** til **Selected Links**. Dette er vist i figur 6.24. Man angir lenken man ønsker å analysere ved å skrive inn nodenummerne i menybarfeltet markert med rødt i figur 6.24. Lenken kan også identifiseres ved å klikke på ønsket lenke i nettverket.

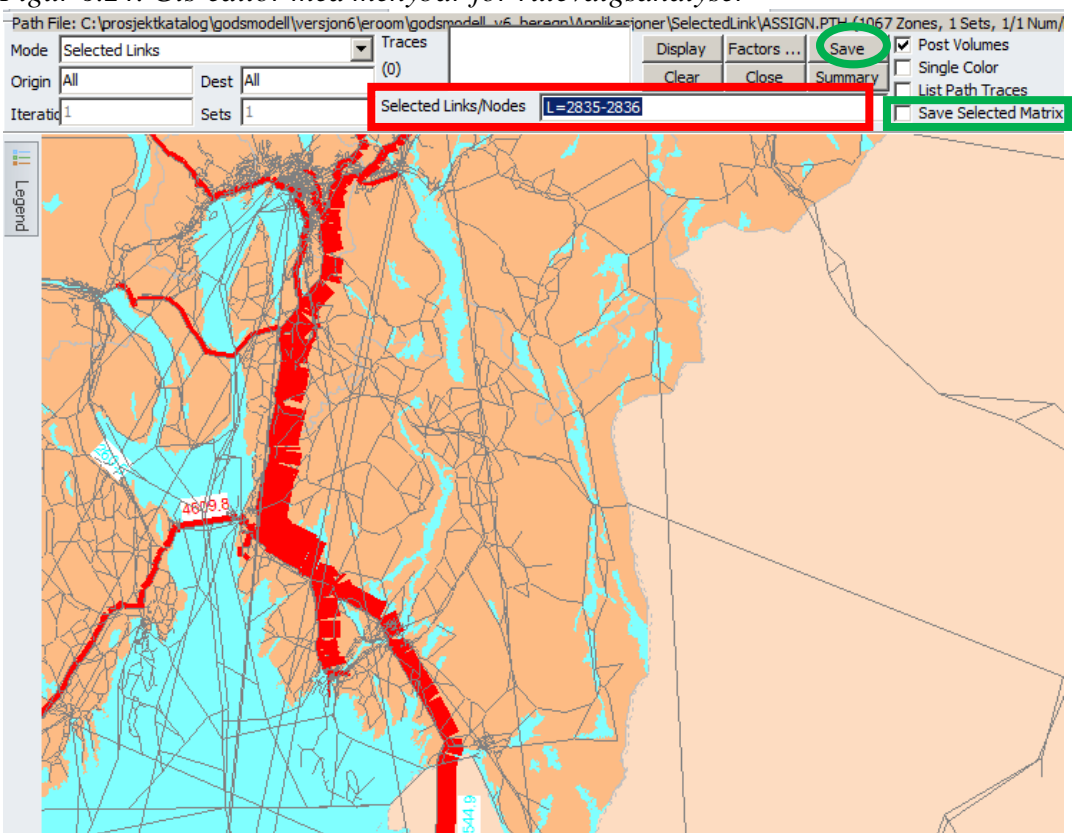

*Figur 6.24. Gis-editor med menybar for rutevalgsanalyser* 

Når man har valgt lenke(r) man ønsker å analyse ved Selected link-analyser, trykker man på **DISPLAY**, og trafikkstrømmene som går på lenken blir visualisert i kartet. Man ser opphav og destinasjon for alle strømmene som passerer angitt lenke. Man kan begrense dette slik at man kun ser strømmer mellom utvalgte relasjoner ved å endre verdien i **Origin** og **Destination**-feltene fra **All** til utvalgte soner.

Trafikkstrømmene på en angitt lenke kan lagres i en matrise. For å gjøre dette, må man først velge hvilken lenke man skal analysere, deretter krysse av for **Save Selected Matrix**, visualisere strømmene i nettverket ved å trykke **DISPLAY** og avslutte med å trykke **SAVE**. Menyvalg for lagring av lenketrafikk i matrise er markert med grønt i figur 6.24.

Figur 6.24 viser trafikkstrømmene som går på en lenke av E6 mellom Fredrikstand og Oslo. Trafikkstrømmene er markert med rødt, og tykkelsen er en funksjon av trafikkvolum. Zoomer man mer inn, kan man lese trafikkvolumet direkte ut fra kartet. Brukerdokumentasjon for Nasjonal Godsmodell

## DEL II: Programmer, filstruktur og modellinput

|      | Cargo groups: |                              |    |    |    |    |    |    |
|------|---------------|------------------------------|----|----|----|----|----|----|
| Mode | Veh           | Vehicle name                 | 1  | 2  | 3  | 4  | 5  | 6  |
| 1    | 1             | LGV                          | na | ok | ok | na | na | na |
| 1    | 2             | Light distribution           | na | ok | ok | na | na | na |
| 1    | 3             | Heavy distribution closed    | na | ty | ty | na | na | na |
| 1    | 4             | Heavy distribution, cont.    | na | ok | na | na | na | na |
| 2    | 1             | Articulated semi closed      | na | ok | ty | na | na | na |
| 2    | 2             | Articulated semi, containers | na | ty | na | na | na | na |
| 2    | 3             | Tank truck distance          | na | na | na | na | na | na |
| 2    | 4             | Dry bulk truck               | ty | na | na | na | na | na |
| 2    | 5             | Timber truck with hanger     | na | na | na | na | na | na |
| 2    | 6             | Termo truck                  | na | na | na | ty | ty | ty |
| 4    | 1             | Container lo/lo 8500 dwt     | na | ty | na | ty | ty | ty |

#### Cargo groups

# 7 Innledning

I Nasjonal godstransportmodell tas det utgangspunkt i varestrømmer basert på basismatriser utarbeidet for hver av de 32 forskjellige varegruppene. Matrisene fordeles til varestrømmer mellom bedrifter, basert på informasjon om antall bedrifter etter næringskategori som hhv leverer og mottar ulike typer av varer. Informasjon om transportdistanser og transporttider fra en nettverksmodell benyttes som grunnlag for beregning av transportkostnader til bruk ved valg av optimal transportløsning. Bedriftenes beslutninger om valg av sendingsstørrelse og frekvens på sendingene er inkludert i optimaliseringen. Sendingsstørrelse er en viktig faktor for valg av transportløsning, bl a fordi det for transport er avtakende enhetskostnader både mht lastvekt og transportdistanse. Derfor vil det eksempelvis for små forsendelser være lønnsomt med samlast eller konsolidering, dvs at en forsendelse samlastes med gods fra andre avsendere. I nettverket har man kodet inn samlastterminaler, havner og jernbaneterminaler, i tillegg til lagrene til enkelte store produsenter (dvs store transportbrukere).

Modellen kan benyttes til å beregne effekter av at man endrer på en eller flere av forutsetningene i modellsystemet. Endringer i f eks avgifter, transportkostnader eller andre logistikkostnader, infrastruktur eller etterspørsel (basismatrisene) vil kunne bidra til at valg av transportløsning endres. Beregnede endringer kan enten rapporteres som kvantifiserte endringer i kostnader eller transportarbeid, eller man kan illustrere endringen i kartplott.

For hver varegruppe består modellen av fire enkeltprogrammer: *Firm2firm.exe* (etablering av etterspørselsmatrisen), *BuildChain.exe* (bygging av transportkjede for hvert transportmiddel), *ChainChoi.exe* (valg av transportkjede) og *Consolidate.exe* (beregning av konsolideringsfaktorer for hver transportkjede).

Som nevnt tidligere i rapporten er den nasjonale godstransportmodellen implementert i grensesnittet CUBE, og tanken er at de fleste analyser gjøres ved bruk av modellen i dette grensesnittet. Uttestingen av modellen har imidlertid i stor grad skjedd ved bruk av DOS-kommandoer, delvis fordi dette arbeidet startet lenge før modellen var implementert i CUBE og delvis fordi det er mer fleksibelt siden man ikke er avhengig av en CUBE-lisens. Under uttestingen har vi kun brukt CUBE når det har vært nødvendig å gjøre nettverksendringer eller en har ønsket å se resultatene presentert i nettverket.

Del II av denne rapporten beskriver hvordan modellen er bygget opp og hvordan den kan kjøres i et DOS-grensesnitt. Det meste er likevel relevant og viktig å forstå også for en CUBE-bruker, bl a er kontrollfiler, andre inputfiler (eks datafiler) og resultatfiler i modellen beskrevet i mye større detalj her enn i rapportens Del I. Det er også vist eksempler på en del av data-, kontroll- og resultatfilene. For mer informasjon om godsmodellens oppbygning og prinsipper vises til et utvalg rapporter, som er nærmere angitt i rapportens referanseliste:

- Metoderapport fra Significance (Significance, 2008).

- Rapport om kostnadsfunksjonene (Grønland, 2011)
- Rapport om hvordan output fra modellen kan inngå i samfunnsøkonomiske analyser (Minken og Madslien, 2011).

Det er også skrevet noen arbeidsdokumenter som omhandler enkelte forhold knyttet til modellen.

# 8 Kjøring av modellen

# NB! Programmene fungerer kun hvis man i PCens kontrollpanel velger *engelsk* under "Region and Language".

Når man skal kjøre modellen uten bruk av grensesnittet i CUBE, startes en standard modellkjøring ved å dobbeltklikke på batchfilen *Runall.bat*. Denne filen kaller *commodityXX.bat* (der XX er varegruppe) sekvensielt for alle de 32 varegruppene. Vi har en *commodityXX.bat*-fil for hver varegruppe, og denne kjører alle de fire hovedprogrammene for varegruppe XX. Innholdet i *commodityXX.bat*-filen varierer noe etter hvordan konsolideringen skal behandles for den aktuelle varegruppen.

Til slutt i *runall.bat* kalles et rapporteringsprogram *report.exe*, som genererer to filer med hovedresultatene fra kjøringen (*summary.rep* og *vehicles.rep*), samt programmet *MergeOut.exe*, som samler de detaljerte resultatfilene for hver enkelt varegruppe i én stor fil (*chainchoi.out*), som er nyttig for detaljert analyse av resultatene.

Runall.bat er bygget opp som følger:

call commodity1 %1 call commodity2 %1 call commodity3 %1 call commodity4 %1 call commodity5 %1 call commodity6 %1 call commodity7 %1 call commodity8 %1 call commodity9 %1 call commodity10 %1 call commodity11 %1 call commodity12 %1 call commodity13 %1 call commodity14 %1 call commodity15 %1 call commodity16 %1 call commodity17 %1 call commodity18 %1 call commodity19 %1 call commodity20 %1 call commodity21 %1 call commodity22 %1 call commodity23 %1 call commodity24 %1 call commodity25 %1 call commodity26 %1 call commodity27 %1 call commodity28 %1 call commodity29 %1 call commodity30 %1

call commodity31 %1 call commodity32 %1 cd .\ChainChoi Call Report.exe Call MergeOut.exe

*Runall.bat* kan enkelt endres slik at vi i stedet for å kjøre alle varegruppene kun kjører én enkelt varegruppe eller et sett av varegrupper. En må da lage en ny batchfil hvor man spesifiserer hvilke varer som skal kjøres. Dette gjøres ved å ta en kopi av runall.bat, gi den et nytt navn, og deretter høyreklikke på filnavnet. Ved å velge *edit*, deretter *run*, får man opp en fil som kan editeres. En sletter da de radene som ikke er relevante. Hvis man f eks ønsker å kjøre vare 19 og 20 på nytt kan man lage filen *Run19\_20.bat*:

call commodity19 %1 call commodity20 %1 cd .\ChainChoi Call Report.exe Call MergeOut.exe

*CommodityXX.bat* er bygget opp som vist under for de varegruppene som kan konsolideres med andre varer (se mer om konsolidering i kapittel 13). Eksempelet under gjelder for varegruppe 1:

echo 1 if (%1) = (skipf2f) goto 1 cd firm2firm firm2firm.exe f2f1.ctl cd.. :1 cd buildchain buildchain.exe buildchain1.ctl cd ..\chainchoi chainchoi.exe chainchoi init1.ctl /fixedfac /update=chosen cd ..\consolidate consolidate.exe consolidate1 5.ctl consolidate.exe consolidate1\_7.ctl cd ..\chainchoi chainchoi.exe chainchoi1.ctl /update=chosen cd ..\consolidate consolidate.exe consolidate1\_5.ctl consolidate.exe consolidate1 7.ctl cd ..\chainchoi chainchoi.exe chainchoi1.ctl cd..

Som vi ser så kalles først *firm2firm.exe*, deretter *builchain.exe*, før det er noen iterasjoner med *chainchoi.exe* og *consolidate.exe*.

For varegrupper som ikke konsolideres er *commodityXX.bat* lik som over, med unntak av at konsolideringsprogrammet *consolidate.exe* ikke kalles. Som eksempel er *commodity25.bat* vist under, som gjelder for varegruppe 25:

++echo 25 cd buildchain buildchain.exe buildchain25.ctl cd ..\chainchoi chainchoi.exe chainchoi\_init25.ctl /fixedfac /update=chosen cd ..\chainchoi chainchoi.exe chainchoi25.ctl /update=chosen cd ..\chainchoi chainchoi.exe chainchoi25.ctl cd..

Dersom det ikke er nødvendig å kjøre firm2firm på nytt (dette er kun nødvendig dersom enten matriser, filene med oversikt over produksjons- og konsumbedrifter, eller firm2firm-programmet endres), kan en enkelt lage varianter av batchfilene slik at *firm2firm.exe* ikke kjøres. Dette gjøres ved å lage en variant av *commodityXX.bat* hvor de linjene som omhandler firm2firm ikke er med. Denne bat-filen kalles deretter opp i en variant av *runall.bat*. Det er imidlertid ikke så mye maskintid å spare ved å gjøre dette, så vi har i hovedsak valgt å kjøre firm2firm hver gang.

I tillegg til hovedprogrammene som inngår i en standard kjøring av godsmodellen er det også levert et delprogram (*extract.exe*) som, basert på resultatene fra kjøring av alle de 32 varegruppene, genererer kjøretøymatriser. *Extractall.bat* kaller opp og kjører *extract.exe* for hver av kjøretøytypene. Dette er nærmere omtalt i kapittel 15.

Høsten 2009 ble det utviklet en mulighet for å legge inn kapasitetsrestriksjoner i jernbanenettet i forbindelse med modellkjøring. Dette påvirker ikke hovedkjøringen, som uansett må kjøres først. Når hovedkjøringen er ferdig setter en i gang programmet *Constraints.exe* (kalles fra batchfilen *run\_constraints.bat*), som sørger for at det gjøres flere iterasjoner for å unngå å overstige angitt kapasitet i jernbanenettet. Dette kommer vi nærmere inn på i kapittel 16.

Delprogrammene og nødvendige kontrollfiler til hvert delprogram er nærmere omtalt senere i denne delen av rapporten. I tillegg er det tatt med et stort antall tabeller som er nyttige for å forstå og tolke de ulike input- og resultatfilene fra modellen.

# 9 Varegrupper og transportmidler i modellen

## 9.1 Varegrupper

I modellen er alt gods tilordnet én av 32 forskjellige varegrupper, som vist i tabellen under:

Tabell 9.1 Varegruppene i modellen

| Nr i modell | Beskrivelse                     | Description                        |
|-------------|---------------------------------|------------------------------------|
| 1           | Matvarer bulk                   | Bulk food                          |
| 2           | Matvarer konsum                 | Consumption food                   |
| 3           | Drikkevarer                     | Beverages                          |
| 4           | Fersk fisk                      | Fresh fish                         |
| 5           | Frossen fisk                    | Frozen fish                        |
| 6           | Bearbeidet fisk                 | Other fish (conserved)             |
| 7           | Termo innsatsvarer              | Thermo input                       |
| 8           | Termo konsumvarer               | Thermo consumption                 |
| 9           | Maskiner og utstyr              | Machinery and equipments           |
| 10          | Transportmidler                 | Vehicles                           |
| 11          | Høyverdivarer                   | Gen cargo, high value              |
| 12          | Levende dyr                     | Gen cargo, living animals          |
| 13          | Byggevarer                      | Gen cargo, building materials      |
| 14          | Diverse stykkgods, innsatsvarer | Gen cargo, inputs                  |
| 15          | Diverse stykkgods, konsumvarer  | Gen cargo, consumption             |
| 16          | Sagtømmer                       | Sawlogs                            |
| 17          | Massevirke                      | Pulpwood                           |
| 18          | Flis og cellulose               | Pulp and chips                     |
| 19          | Papir                           | Paper intermediates                |
| 20          | Trelast                         | Wood products                      |
| 21          | Trykksaker                      | Paper products and printed matters |
| 22          | Sand, grus og stein             | Mass commodity                     |
| 23          | Mineraler og malmer             | Coal, ore and scrap                |
| 24          | Sement og kalk                  | Cement, plaster and cretaceous     |
| 25          | Massevarer                      | Non-traded goods                   |
| 26          | Kjemiske produkter              | Chemical products                  |
| 27          | Gjødsel                         | Fertilizers                        |
| 28          | Metaller                        | Metals and metal products          |
| 29          | Aluminium                       | Aluminium                          |
| 30          | Råolje                          | Raw oil                            |
| 31          | Naturgass                       | Petroleum gas                      |
| 32          | Raffinerte produkter            | Refined products                   |

## 9.2 Transportmidler og kjøretøytyper

I juni 2010 ble det gjort en relativt omfattende revisjon av modellen, hvor bl a antall transportmidler og kjøretøytyper ble økt fra opprinnelig versjon. Modellen opererer nå med følgende transportmidler:

- 1 = lett lastebil
- 2 =tung lastebil
- 3 = konsolidert tung lastebil (benyttes for tung bil mellom vegterminaler)
- 4 = containerskip
- 5 = andre skip
- 6 = vognlasttog og biltog
- 7 = andre tog (kombitog, tømmertog, systemtog)
- 8 = utenlandsferge

9 = fly

Innen hvert transportmiddel finnes et antall kjøretøytyper, som vist i følgende tabell. Tallenene i kolonnene Mode number og Vehicle number benyttes til å beskrive kjøretøyene i modellens kontrollfiler. I tabellen er ikke mode 3 (tung bil mellom to vegterminaler) vist, da den er helt lik som mode 2 (tung bil):

Tabell 9.2 Kjøretøytypene i modellen

|            | Mode   | Vehicle |                                |
|------------|--------|---------|--------------------------------|
| Mode       | number | number  | Vehicle name                   |
| Light Road | 1      | 1       | LGV                            |
|            | 1      | 2       | Light distribution             |
|            | 1      | 3       | Heavy distribution closed unit |
|            | 1      | 4       | Heavy distribution, containers |
| Heavy road | 2      | 1       | Articulated semi closed        |
|            | 2      | 2       | Articulated semi, containers   |
|            | 2      | 3       | Tank truck distance            |
|            | 2      | 4       | Dry bulk truck                 |
|            | 2      | 5       | Timber truck with hanger       |
|            | 2      | 6       | Thermo truck                   |
| Sea        | 4      | 1       | Container lo/lo 8500 dwt       |
|            | 4      | 2       | Container lo/lo 14 200 dwt     |
|            | 4      | 3       | Container Io/Io 23 000 dwt     |
|            | 5      | 1       | Break bulk Lo/lo, 1000dwt      |
|            | 5      | 2       | Break bulk Lo/lo, 2500dwt      |
|            | 5      | 3       | Break bulk Lo/lo, 5000 dwt     |
|            | 5      | 4       | Break bulk Lo/lo, 9000 dwt     |
|            | 5      | 5       | Break bulk Lo/lo 17 000 dwt    |
|            | 5      | 6       | Break bulk Lo/lo 40 000 dwt    |
|            | 5      | 7       | Dry bulk 1000 dwt              |
|            | 5      | 8       | Dry bulk 2500 dwt              |
|            | 5      | 9       | Dry bulk 5000 dwt              |
|            | 5      | 10      | Dry bulk 9000 dwt              |
|            | 5      | 11      | Dry bulk 17 000 dwt            |
|            | 5      | 12      | Dry bulk 45 000 dwt            |
|            | 5      | 13      | Dry bulk 56 000 dwt            |
|            | 5      | 14      | Dry bulk 76 000 dwt            |
|            | 5      | 15      | Ro/ro (cargo) 8000 dwt         |
|            | 5      | 16      | Ro/ro (cargo) 15 000 dwt       |
|            | 5      | 17      | Reefer 426 000 cbf             |
|            | 5      | 18      | Tanker vessel 3500 dwt         |
|            | 5      | 19      | Tanker vessel 9500 dwt         |

|       | Mode   | Vehicle |                                      |
|-------|--------|---------|--------------------------------------|
| Mode  | number | number  | Vehicle name                         |
|       | 5      | 20      | Tanker vessel 17 000 dwt             |
|       | 5      | 21      | Tanker vessel 37 000 dwt             |
|       | 5      | 22      | Tanker vessel 100 000 dwt            |
|       | 5      | 23      | Tanker vessel 310 000 dw             |
|       | 5      | 24      | Gas tanker, 35 000 cbm               |
|       | 5      | 25      | Gas tanker, 57 000 cbm               |
|       | 5      | 26      | GC (coastal sideport) 1250 dwt       |
|       | 5      | 27      | GC (coastal sideport) 2530 dwt       |
|       | 5      | 28      | GC (coastal roro) 4440 dwt           |
|       |        | 29      | Sideport vessel (live animals) 2530  |
|       | 5      |         | dwt                                  |
|       |        | 30      | Supply vessel offshore 3000 dwt      |
|       | 5      |         | (total)                              |
| Train | 6      | 1       | Electric wagon load trains           |
|       | 6      | 2       | Car trains                           |
|       | 7      | 1       | Electric combi trains                |
|       | 7      | 2       | Electric timber trains               |
|       | 7      | 3       | Electric system trains (dry bulk)    |
|       | 7      | 4       | Thermo combi trains                  |
|       | 7      | 5       | Diesel timber trains                 |
|       | 7      | 6       | Electric system trains (liquid bulk) |
| Ferry | 8      | 1       | International ferries                |
| Air   | 9      | 1       | Medium sized freight plane           |
|       | 9      | 2       | Large freight plane                  |

# 10 Basismatriser til bedrift-bedrift (Firm2firm)

Programmet *firm2firm.exe* genererer transportstrømmer mellom bedrifter, basert på basismatrisen som er utarbeidet for den aktuelle varegruppen, samt filer med oversikt over antall produserende og konsumerende bedrifter i hver sektor og sone (*production.txt* og *consumption.txt*). Basismatrisen (*pwcXX.dat*) angir antall tonn transportert pr år mellom alle soner i modellen for varegruppe XX. Den resulterende filen *f2fXX.dat* gir antall tonn pr år mellom bedrifter i sonene, med én rad pr bedrift-bedrift relasjon. Antall tonn som skal transporteres er det samme i *f2fXX.dat* som i *pwcXX.dat*.

Hvis ikke hele modellen skal kjøres, kun firm2firm, kan dette gjøres for varegruppe XX ved kommandoen *firm2firm f2fXX.ctl*, der *f2fXX.ctl* er kontrollfilen for varegruppe XX (eventuelt kan man dobbeltklikke på exe-filen i FirmTofirm-mappen).

Eksempel på kontrollfil for varegruppe 19 (f2f19.ctl):

```
COMMODITY=19
Rec_Send=10
ZONES=..\Input\Nodes\Nodes19.dat
CONS=..\Input\PWC\consumption.txt
PROD=..\Input\PWC\production.txt
PWC=..\Input\PWC\PWC19.dat
F2F=F2F19.dat
TOT=F2F19.tot
LOG=F2F19.loq
```

*Rec\_Send* angir antall mottakere pr avsender (receivers pr sender) for varegruppen, og brukes for å bestemme hvor mange årlige strømmer det blir mellom et gitt par av soner.

For hver varegruppe XX finnes en fil *NodesXX.dat*. Denne inneholder én rad for hver sone og hver terminal i modellen, med diverse informasjon. Dette kommer vi tilbake til i forbindelse med beskrivelse av BuildChain-programmet. I programmet Firm2firm er det kun informasjon om hvilke soner man har i modellen som benyttes fra *NodesXX.dat*-filen.

Andre input-filer er *consumption.txt* og *production.txt*, som angir antall bedrifter av ulik størrelse i sonene. Consumption-filen angir bedrifter som er forbrukere av hver enkelt varegruppe, production-filen angir bedrifter som produserer hver enkelt av varegruppene.

*PWC19.dat* er basismatrisen for varegruppe 19. *F2F19.dat* er matrisen som genereres i firm2firm og som benyttes videre i modellen. Den angir godsstrømmer mellom bedrifter.

*F2F19.tot* benyttes ikke i dagens modell, dette er noe som henger igjen fra en tidligere versjon og kunne vært fjernet.

*F2F19.log* er en informasjonsfil som angir omfanget av inkonsistens mellom bedriftsfilene og basismatrisen (hvorvidt det mangler produserende eller konsumerende bedrifter i soner hvor det er gods i basismatrisen). Slik eventuell inkonsistens løses ved at modellen forutsetter én produserende eller konsumerende bedrift alle steder basismatrisen angir dette. En "mister" altså ikke gods ved overgangen fra PWC matrise til F2F matrise, selv om det ikke er full konsistens mellom production/consumption-filene og basismatrisen.

#### Eksempel fra resultatfilen f2f19.dat:

50 1901 PC 1.1000 50 1971 PC 8.0000 50 1972 PC 0.1000 51 101 PC 1321.2000 51 104 PC 1959.1000 51 105 PC 7061.8000 51 106 PC 511.7000 51 123 PC 5.7000 51 125 PC 1.3000

For soneparene vist over blir ikke den opprinnelige transportstrømmen mellom soner fordelt på flere par av bedrifter gjennom kjøring av firm2firm. I det følgende vises et eksempel hvor dette skjer (flere linjer fra sone 50 til sone 301).

50 104 PC 0.4000 50 111 PC 0.1000 50 137 PC 0.4000 50 301 PC 1.3673 50 301 PC 0.1088 50 301 PC 0.1361 50 301 PC 0.2789 50 1271 PC 0.8400 50 1271 PC 3.7800 50 1271 PC 2.5200 50 1271 PC 15.9600 .....

Her blir opprinnelig varestrøm mellom sone 50 og sone 301 splittet opp på fem strømmer mellom ulike bedrifter i disse to sonene. Vi vet imidlertid ikke om dette er strømmer fra én bedrift i sone 50 til fem bedrifter i sone 301 eller en annen kombinasjon som gir fem bedrift-til-bedrift relasjoner.

Vi har erfart at vi iblant ikke får noen feilmelding dersom det er problemer i input-matrisene (PWC-matrisene) som gjør at programmet ikke klarer å generere resultatfilene *F2F.dat* og *F2F.tot*. Dersom det ligger gamle resultatfiler på katalogen (kopiert fra et eksisterende scenario) vil vi da ikke merke at ting er blitt feil. **Det anbefales derfor å slette** *F2F.dat***-filer før kjøring**. Eventuelle feil på som har oppstått ved kjøring av *firm2firm.exe* kan også ses i filen *f2fXX.log*. En typisk årsak til feil er manglende sortering av fra- og tilsonene i inputfilen *pwcXX.dat*.

# 11 Transportkjedebygging (BuildChain)

## 11.1 Transportkjeder

Programmet *BuildChain.exe* bygger transportkjeder for alle kjedetyper som er definert som lovlige for den aktuelle varegruppe. Modellen opererer med følgende typer transportkjeder:

Tabell 11.1 Transportkjedene i modellen

| Mode                         | Kjede                                                            | Modes              |
|------------------------------|------------------------------------------------------------------|--------------------|
| Road                         | Road light (direct)                                              | 1                  |
|                              | Road light-road heavy (for export)                               | 1-2                |
|                              | Road light-road heavy-road light (consolidation)                 | 1-3-1              |
|                              | Road heavy-road heavy (consolidated)-road heavy                  | 2-3-2              |
|                              | Road heavy (direct)                                              | 2                  |
|                              | Road heavy-road light (for import)                               | 2-1                |
| Sea, mode 4                  | Sea direct (if sender and receiver have direct sea access)       | 4                  |
| Road and sea                 | Road light-sea-road light                                        | 1-4-1              |
|                              | Road light-sea-road heavy                                        | 1-4-2              |
|                              | Road light-sea (if receiver has direct sea access)               | 1-4                |
|                              | Road heavy-sea (if receiver has direct sea access)               | 2-4                |
|                              | Road heavy-sea-road light                                        | 2-4-1              |
|                              | Road heavy-sea-road heavy                                        | 2-4-2              |
|                              | Sea-road light (if sender has direct sea access)                 | 4-1                |
|                              | Sea-road heavy (if sender has direct sea access)                 | 4-2                |
| Sea, mode 5                  | Sea direct (if sender and receiver have direct sea access)       | 5                  |
| Road and sea                 | Road light-sea-road light                                        | 1-5-1              |
|                              | Road light-sea-road heavy                                        | 1-5-2              |
|                              | Road light-sea (if receiver has direct sea access)               | 1-5                |
|                              | Road heavy-sea (if receiver has direct sea access)               | 2-5                |
|                              | Road heavy-sea-road light                                        | 2-5-1              |
|                              | Road heavy-sea-road heavy                                        | 2-5-2              |
|                              | Sea-road light (if sender has direct sea access)                 | 5-1                |
|                              | Sea-road heavy (if sender has direct sea access)                 | 5-2                |
| Rail, mode 6                 | Rail (if sender and receiver have direct rail access)            | 6                  |
| Road and rail                | Road light-rail-road light                                       | 1-6-1              |
|                              | Road heavy-rail (if receiver has direct rail access)             | 2-6                |
|                              | Road heavy-rail-road heavy                                       | 2-6-2              |
|                              | Rail-road heavy (if sender has direct rail access)               | 6-2                |
| Rail, mode 7                 | Rail (if sender and receiver have direct rail access)            | 7                  |
| Road and rail                | Road light-rail-road light                                       | 1-7-1              |
|                              | Road heavy-rail (if receiver has direct rail access)             | 2-7                |
|                              | Road heavy-rail-road heavy                                       | 2-7-2              |
|                              | Rail-road heavy (if sender has direct rail access)               | 7-2                |
| Road and international ferry | Road heavy-ferry-road heavy                                      | 2-8-2              |
| Road and air                 | Road light-air-road light                                        | 1-9-1              |
|                              | Road heavy-air-road heavy                                        | 2-9-2              |
| Road, sea and rail           | Heavy road-sea-rail-heavy road                                   | 2-4-6-2            |
|                              | Heavy road-sea-rail-heavy road                                   | 2-4-7-2            |
|                              | · · · · · · · · · · · · · · · · · · ·                            |                    |
|                              | Heavy road-sea-rail-heavy road                                   | 2-5-6-2            |
|                              | Heavy road-sea-rail-heavy road<br>Heavy road-sea-rail-heavy road | 2-5-6-2<br>2-5-7-2 |

| Н  | eavy road-rail-sea-heavy road | 2-6-5-2 |
|----|-------------------------------|---------|
| Н  | eavy road-rail-sea-heavy road | 2-7-4-2 |
| He | eavy road-rail-sea-heavy road | 2-7-5-2 |

Hvilke kjedetyper som bygges for en varegruppe avhenger av hvilke transportmidler som er tillatt brukt for varen. Dette kommer vi tilbake til senere.

Hovedpoenget med kjedebyggingen er å finne fram til hvilken trasé som benyttes for transport mellom to soner for en gitt varegruppe. Til dette benyttes informasjon fra LoS-matriser (Level of Service) for distanse, tid, bompenger mv mellom alle soner og terminaler.

Dersom en kun skal kjøre transportkjedeprogrammet så dobbeltklikker en på exefilen i BuildChain-mappen eller skriver følgende kommando:

buildchain buildchainXX.ctl, der XX er varegruppenummer.

#### 11.2 Inputfiler, parametre og outputfiler

#### Kontrollfilen

Eksempel på kontrollfil for varegruppe 19 (buildchain19.ctl):

4LEGS=0MDIST4=100 MDIST5=100 COMMODITY=19 TONNES=500 MAXTIME=99999 CALIB=..\input\calib\Calib6.fac NODES=..\input\nodes\Nodes19.dat CARGO=..\input\costs\CargoCosts.dat VEHCL=..\input\costs\Vehicles.txt VEHCL1=2 VEHCL2=1 VEHCL4=1 VEHCL5=2 VEHCL6=1 VEHCL7=1 VEHCL8=1 VEHCL9=0 CONSOL=..\input\costs\consolfac.txt TRNSFR=..\input\costs\transfer.dat PROHIB=..\input\costs\transferprohibition.txt DIST1=..\input\los\road2\_distance.csv DDIST1=..\input\los\road2\_dom\_dist.csv TIME1=..\input\los\road2\_time.csv TOLL1=..\input\los\road2\_toll.csv DIST2=..\input\los\road1\_distance.csv DDIST2=..\input\los\road1\_dom\_dist.csv TIME2=..\input\los\road1\_time.csv TOLL2=..\input\los\road1\_toll.csv DIST4=..\input\los\sea4\_distance.csv DDIST4=..\input\los\sea4\_dom\_dist.csv TIME4=..\input\los\sea4 time.csv  $FREQ4 = .. \input \los \sea_freq.csv$ DIST5=..\input\los\sea2\_distance.csv DDIST5=..\input\los\sea2\_dom\_dist.csv TIME5=..\input\los\sea2\_time.csv FREQ5=..\input\los\sea\_freq.csv DIST6=..\input\los\train3\_distance.csv DDIST6=..\input\los\train3 dom dist.csv TIME6=..\input\los\train3\_time.csv DIST7=..\input\los\train1\_distance.csv DDIST7=..\input\los\train1\_dom\_dist.csv

TIME7=..\input\los\train1\_time.csv DIST8=..\input\los\ferry\_distance.csv DDIST8=..\input\los\ferry\_dom\_dist.csv TIME8=..\input\los\ferry\_time.csv FREQ8=..\input\los\ferry\_freq.csv CHAINS=Chains19.dat

I det følgende gis en kort beskrivelse av de viktigste parametrene og inputfilene, i tillegg til at resultatfilen beskrives. Det som tilhører litt større temaer omtales i egne delkapitler, mens andre parametre og filer omtales i den rekkefølgen de er angitt i kontrollfilen.

*MDIST4*=100 og *MDIST5*=100 angir at det ikke bygges sjøkjeder (mode 4 og 5) hvor sjødistansen er mindre enn 100 kilometer. For noen varegrupper har en også minstedistanse for tog (*MDIST6*=xx og *MDIST7*=xx) eller for tunge biler (*MDIST2*=xx og *MDIST3*=xx). Hvis man ønsker en annen minstedistanse for bruk av bil som tilbringertransport til sjø eller jernbane angis dette ved *MDIST2*=xx og *MDIST3*=xx. En kan f eks tenke seg at en ikke ønsker bruk av tunge biler på korte dør-til-dør transporter, men at det tillates på korte tilbringertransporter. En setter da en valgt minstedistanse i MDIST2, mens MDIST2T settes til 0.

*TONNES*=500 angir at transportkjeden skal bygges basert på en sendingsstørrelse på 500 tonn. Et høyt tall her er med på å sikre at tilbringertransporten til jernbaneterminal og havn ikke blir for lang i kjedene som bygges.

*MAXTIME*=99999 angir at det ikke er noe krav til maksimal framføringstid for varegruppen. For varegruppe 4 (fersk fisk) står det her 168, som tilsvarer 1 uke. Dette er gjort for å sikre at fersk fisk ikke går med skip til oversjøiske destinasjoner.

#### Informasjon om terminalene

Inputfilen *NodesXX.dat* er tidligere kort nevnt i forbindelse med input til firm2firm-programmet. Det finnes én *nodesXX.dat*-fil for hver varegruppe XX. Denne filen inneholder én rad for hver enkelt sone og terminal i modellen, hvor øverste venstre "hjørne" av filen ser slik ut:

| NodeNr | ZoneNr | Zone10 | Area | Domestic | TerminalType | RoadAvail | ContAvail | SeaAvail | WagonloadAvail |
|--------|--------|--------|------|----------|--------------|-----------|-----------|----------|----------------|
| 50     | 50     | 0      | 0    | SE       | Z            | 1         | 0         | 0        | 0              |
| 51     | 51     | 0      | 0    | SE       | Z            | 1         | 0         | 0        | 0              |
| 52     | 52     | 0      | 0    | SE       | Z            | 1         | 0         | 0        | 0              |
| 53     | 53     | 0      | 0    | SE       | Z            | 1         | 0         | 0        | 0              |
| 54     | 54     | 0      | 0    | SE       | Z            | 1         | 0         | 0        | 0              |
| 55     | 55     | 0      | 0    | SE       | Z            | 1         | 0         | 0        | 0              |
| ••••   |        |        |      |          |              |           |           |          |                |

Tabell 11.2 Informasjon om terminalene fra nodes-filene

Først i filen kommer en rad pr sone i modellen, lenger ned i filen kommer en rad for hver terminal. En oversikt over alle soner og terminaler i modellen er gitt i vedlegg 1.

I tabellen under vises kolonneoverskriftene i *NodesXX.dat*, sammen med en kort beskrivelse av hva som ligger i den enkelte kolonnen:

| Element i filen   | Beskrivelse                                                                  |
|-------------------|------------------------------------------------------------------------------|
| NodeNr            | Sone- eller terminalnummer (se vedl 1 for angivelse av soner og terminaler)  |
| ZoneNr            | Sone terminalen er lokalisert i                                              |
| Zone10            | Storsonetilknytning <sup>1</sup>                                             |
| Area              | Areal (gjelder soner i Norge) - brukes ifbm "consolidation along route"      |
| Domestic          | Landkode hvis utenlands sone, fylkesnummer i Norge (se liste i vedlegg 2)    |
| TerminalType      | Kode for type terminal (Z-zone, R-rail, A-air, S-sea, L-lorry)               |
| RoadAvail         | 1 hvis biltilknytning                                                        |
| ContAvail         | 1 hvis havnen tillatt for containerskip (for varegruppen)                    |
| SeaAvail          | 1 hvis havnen tillatt for andre skip (for varegruppen)                       |
| WagonloadAvail    | 1 hvis vognlast på jernbaneterminalen (for varegruppen)                      |
| RailAvail         | 1 hvis andre tog (enn vognlast) bruker jernbaneterminalen (for varegruppen)  |
| AirAvail          | 1 hvis flyterminalen er tillatt brukt for varegruppen                        |
| DirectContSeaIn   | 1 hvis havn med mulighet for direkte mottak fra cont.skip for varegruppen*   |
| DirectOtherSeaIn  | 1 hvis havn med mulighet for direkte mottak fra skip for varegruppen         |
| DirectContSeaOut  | 1 hvis havn med mulighet for direkte utskipning på cont.skip for varegruppen |
| DirectOthSeaOut   | I hvis havn med mulighet for direkte utskipning på andre skip for varegr.    |
| Direct wagonlin   | 1 hvis baneterm, med mulighet for direkte inntransport vognlast for varegr.  |
| DirectOurKallin   | 1 hvis baneterm, med mulighet for direkte uttransport andre tog for varegr.  |
| Direct wagoillOut | 1 hvis baneterm, med mulighet for direkte uttransport voginast for varegr.   |
| Directotinkanout  | I hvis baneterin. med munghet for direkte uttransport andre tog for varegr.  |
| Draught1          | Maks dyptgaende for general cargo skip i navnen                              |
| Draught2          | Maks dyptgående for "dry bulk" skip i havnen                                 |
| Draught3          | Maks dyptgående for "liquid bulk" skip i havnen                              |
| TerminalOutput    | Godsomslag i havnen, statistikk for aktuell godskategori                     |
| PilotDist         | Distanse til bruk ved beregning av kostnader knyttet til losing av skip      |
| Road1Class        | Terminalklasse for liten bil (blank tilsvarer klasse 2)                      |
| RoadIIClass       | Terminalklasse for stor bil (blank tilsvarer klasse 2)                       |
| ContainerSeaClass | Terminalklasse for containerskip (blank tilsvarer klasse 2)                  |
| OtherSeaClass     | Terminalklasse for andre skip (blank tilsvarer klasse 2)                     |
| WagonloadClass    | Terminalklasse for vognlastog (blank tilsvarer klasse 2)                     |
| OtherRailClass    | Terminalklasse for andre tog (containertog mv, blank tilsvarer klasse 2)     |
| PortFeeDevCoSPT   | Avvik i havnekostnader pr tonn, containerskip (blank betyr 0 kr)             |
| PortFeeDevOtSPT   | Avvik i havnekostnader pr tonn, andre skip (blank betyr 0 kr)                |
| SeaContrFeeCat    | Sikkerhetsavgift, kategori (blank betyr ingen avgift)                        |
| Name              | Navn på sone eller terminal                                                  |

Tabell 11.3 Oppbygging av nodes-filene

\* Benyttes for havner i kommuner hvor det finnes store bedrifter med mulighet for direkte inneller uttransport med skip (dvs uten lastebiltransport i den ene enden av transporten). Eksempel: direkte transport av aluminium ut fra havnen i Årdal.

Det er altså i denne filen vi finner informasjon om hvilke terminaler som er tillatt brukt for varegruppen som nodes-filen gjelder for, hvilke havner som kan benyttes for de ulike skipsstørrrelsene, hvorvidt varegruppen har mulighet for direkte access/egress på skip eller bane, osv. Elementene i de radene som er hvite i tabellen over vil være like for alle varegrupper, mens de som er merket grått varierer mellom varegruppene.

<sup>&</sup>lt;sup>1</sup> 1: Fylke 1-3, 2: Fylke 4-5: 3: Fylke 6, 4: Fylke 7-8, 5: Fylke 9-10, 6: Fylke: 11-12, 7: Fylke 14-15, 8: Fylke 16-17, 9: Fylke 18, 10: Fylke 19-20, 11: Kontinentalsokkelen, 0: Utenlands

Kolonnene som heter *ModeAvail* (dvs RoadAvail, ContAvail osv) angir om den aktuelle terminalen kan benyttes av transportmiddel *mode*. Vi har én fil pr varegruppe, slik at man kan la denne informasjonen variere mellom varegruppene, f eks kan man tenke seg at en havn kun benyttes for gitte bulkvarer eller lignende.

Kolonnene *DirectModeIn* og *DirectModeOut* angir om det for den aktuelle varegruppen er mulig med direkte inn- eller uttransport med transportmiddel *mode*. Man benytter dette f eks for havner i kommuner hvor det finnes store bedrifter med mulighet for direkte inn- eller uttransport med skip eller jernbane (dvs uten lastebiltransport i den ene enden av transporten). Et eksempel er direkte transport av aluminium ut fra havnen i Årdal. Dette angis med et 1-tall i kolonnen *DirectOthSeaOut* for havneterminalen i Årdal (7558) i *nodes29.dat* (som gjelder varegruppe 29 aluminium). Tilsvarende brukes f eks for tømmer ved gitte jernbaneterminaler.

Kolonnene *Draught1* til *Draught3* angir hva som er maksimal dybde for tre ulike kategorier skip i den gitte havnen (0 for alle andre rader enn havner). I filen *vehicles.txt* er faktisk dyptgående angitt for den enkelte skipstype, samt en angivelse om skipet skal kategoriseres som general cargo, dry bulk eller liquid bulk. Dette siste brukes til å finne ut hvilken av kolonnene i nodesfilen som angir relevant dybde. Årsaken til at det opereres med tre ulike dybder i en havn er at ulike skip gjerne benytter ulike deler av havnen (kaiavsnitt) som har ulik dybde. I enkelte tilfeller vil det imidlertid være farleden inn til en havn som er dimensjonerende, og da vil det selvsagt ikke hjelpe om det er dypt ved kai. En bør da legge inn farledens dybde i alle de tre "draught-kolonnene".

Kolonnen *TerminalOutput* inneholder havnestatistikk (ikke helt oppdatert) for den enkelte havn (og aggregerte varekategori). Dette ble brukt i en tidligere versjon av konsolideringsalgoritmene, men kolonnen er ikke i bruk i dagens modell.

Kolonnen *PilotDist* inneholder, for havner, losingsdistanse som skal brukes i beregning av loskostnad.

Kolonnene *ModeClass* inneholder terminalklasse for aktuelt transportmiddel og kjøretøygruppe. Kategori 2 er en terminal med "standard" utrustning og terminalkostnad (laste/losse/omlastingskostnad). En terminal av kategori 1 har høyere kostnader, mens kategori 3 og 4 er mer moderne med lavere terminalkostnader. Blankt felt betyr kategori 2.

Kolonnene *PortFeeDevMode* angir tillegg eller fradrag i kr pr tonn for havnekostnadene i den aktuelle havn, i forhold til standard havnekostnad som ligger inne i kostnadsmodellen. Det er én kolonne for containerskip og en for andre typer skip. Korreksjonen er i forhold til gjennomsnittlige kostnader for et utvalg norske havner (varevederlag + anløps-, kai og ISPS-vederlag). Korreksjonen angis med et minus foran tallet hvis kostnaden skal reduseres, og uten fortegn for en positiv korreksjon.

Kolonnen *SeaContFeeCat* angir hvilken kategori havnen tilhører når det gjelder sikkerhetsavgift. Blank betyr at det ikke er noen avgift til den aktuelle havnen.

#### Informasjon om varegruppene

Inputfilen *CargoCosts.dat* angir bl.a. verdi pr tonn for alle varegrupper. Et utdrag av filen er vist i det følgende:

| Com-<br>modity | ProductVa-<br>lue Dom. | ProductVa-<br>lue Export | Order<br>Cost | Holding<br>Costs | Port<br>Costs | Degrada-<br>tionCost | Capcostper<br>tonyear | Foreign<br>degra | Foreign cap<br>cost |
|----------------|------------------------|--------------------------|---------------|------------------|---------------|----------------------|-----------------------|------------------|---------------------|
| 1              | 5541                   | 3148                     | 561           | 480              | 9.5           | 0                    | 610                   | 0                | 610                 |
| 2              | 13984                  | 23653                    | 561           | 1172             | 12.8          | 16                   | 1538                  | 16               | 1538                |
| 3              | 27504                  | 6400                     | 561           | 1442             | 12.8          | 0                    | 3025                  | 0                | 3025                |
| 4              | 3960                   | 17392                    | 561           | 1418             | 12.6          | 28                   | 436                   | 28               | 436                 |
| 5              | 19821                  | 8266                     | 561           | 1735             | 12.3          | 0                    | 2180                  | 0                | 2180                |
| 6              | 11807                  | 26273                    | 561           | 1575             | 12.6          | 0                    | 1299                  | 0                | 1299                |

Tabell 11.4 Utdrag fra filen CargoCosts.dat

For hver varegruppe er det angitt verdi pr tonn for varer transportert innenriks, samt i eksport. For import benyttes samme verdi som innenriks. I tillegg er det gitt en kostnad pr ordre, lagerholdskostnad i kr pr tonn pr år, varevederlag i havn pr tonn, kostnader knyttet til verditap pr tonn og time (degradation costs), samt kapitalkostnader pr tonn pr år. Disse to siste elementene er det mulig å differensiere mellom innenriks og utenriks, ved at det er to kolonner for hvert element.

#### Informasjon om kjøretøytypene

Inputfilen *vehicles.txt* består av én rad med informasjon pr kjøretøytype. Det finnes også to filer kalt *vehicles2.txt* og *vehicles3.txt*. De tre filene benyttes for ulike varegrupper, avhengig av type gods. Det er bare kolonnen Capacity (se under) som varierer mellom de tre filene, og hvilken av filene som brukes for en varegruppe avhenger av i hvilken grad det er volumgods eller ikke. Dette er nærmere beskrevet i kapittel 17 om kostnadsmodellen.

De første radene og kolonnene i filen er vist under.

|      |         |           |          |             | -On Ferry   |             |
|------|---------|-----------|----------|-------------|-------------|-------------|
| Mode | Vehicle | Cateogory | Capacity | -Dist Cost- | Dist Costs- | -Time Cost- |
| 1    | 1       | 1         | 2.2      | 2.6         | 0.02        | 409         |
| 1    | 2       | 1         | 5.7      | 3.17        | 0.04        | 420         |
| 1    | 3       | 1         | 9        | 4.01        | 0.07        | 456         |
| 1    | 4       | 1         | 12       | 4.86        | 0.09        | 458         |
| 2    | 1       | 1         | 33       | 5.86        | 0.24        | 471         |
|      |         |           |          |             |             |             |

Tabell 11.5 Utdrag fra filen vehicles.txt

I tabellen under er all informasjon som ligger inne for den minste biltypen (første rad i tabellen over, dvs kjøretøytype 1\_1, LGV) vist, transponert for å få plass til all informasjonen:

Tabell 11.6 Oppbygging av filen vehicles.txt

| 1. rad i inputfilen            | 2. rad | kommentar                                                                                      |
|--------------------------------|--------|------------------------------------------------------------------------------------------------|
| Mode                           | 1      | Transportmiddel                                                                                |
| Vehicle                        | 1      | Kjøretøytype                                                                                   |
| Category                       | 1      |                                                                                                |
| Capacity                       | 2.2    | Lastkapasitet i tonn                                                                           |
| Dist Cost                      | 2.6    | Kr pr km utkjørt                                                                               |
| On Ferry Dist Costs            | 0.02   | Kost pr km på utenlandsferge                                                                   |
| Time Cost                      | 409    | Kostnad pr time utkjørt                                                                        |
| On Ferry Time Costs            | 167.14 | Kostnad pr time på utenlandsferge                                                              |
| (Un)Loading Costs per Shipment | 51     | Laste/lossekostnad pr sending                                                                  |
| (Un)Loading costs per tonne    | 315    | Laste/lossekostnad pr tonn                                                                     |
| Basic Wait Time                | 4.5    | Ventetid                                                                                       |
| Default Freq                   | 50     | Default frekv (pr uke). For en del sjørelasjoner er faktisk frekvens gitt i filen sea_freq.csv |
| MinDraught                     | 0      | Dyptgående (kun for skip)                                                                      |
| DraughtCategory                | 0      | Kategori for dyptgående (se beskrivelse av nodes-filen)                                        |
| Pilotcostperhour               | 0      | Losingskostnad pr time for gitt skip                                                           |
| Speedkmperhour                 | 0      | Hastighet pr time (gjennomsnittshastighet) ved losing                                          |
| Fixedtimehour                  | 0      | Fast tidstillegg ved lossing i havn (satt til 1 time for alle skip)                            |
| Vehicle name                   | LGV    | Navn på kjøretøytypen                                                                          |

Innholdet i kolonnen (Un)Loading Costs per tonne gjelder kun for lasting og lossing i terminaler av kategori 2, som er "standardterminalen". Terminalkategori for ulike transportmidler og kjøretøygrupper er angitt i seks kolonner i nodesfilene, f eks i kolonnen ContainerSeaClass. Hvis kategori er angitt som 1,3 eller 4 i nodesfilen, hentes (Un)Loading Costs pr tonne fra hhv filen *terminal1.txt*, *terminal3.txt* eller *terminal4.txt*. Disse filene inneholder kun tre kolonner; Mode, Vehicle og (Un)Loading costs per tonne. Hvis vi ser videre på kontrollfilen finner vi flere rader hvor det angis VEHCL < mode > = x. Dette viser hvilken kjøretøytype som skal benyttes for hvert av transportmidlene ved beregning av transportkjedene. VEHCL1=2 betyr at for mode1 (lette biler) benyttes kjøretøytype 2 (Light distribution). VEHCL4=1 betyr tilsvarende at for mode 4 (container sjø) benyttes vehicle 1 (container lo/lo 5300 dwt) ved beregning av hvilke havner som inngår i optimal transportkjede som inkluderer containerskip. VEHCL9=0 betyr at mode 9 (fly) ikke er tillatt benyttet for varegruppen vi ser på.

I tabell 11.7 markerer gul "ty" hvilket kjøretøy som for hvert transportmiddel er benyttet til å bygge optimale transportkjeder i Buildchain ("ty" står for "typisk kjøretøy"), dvs samme informasjon som angis i radene VHCLX=x i Buildchains kontrollfil. Grønn "ok" viser hvilke andre kjøretøytyper som også er tillatt benyttet for varegruppen når en senere (i Chainchoi-programmet) skal velge en bestemt kjøretøytype for en gitt transport. Denne tabellen er ikke direkte input i modellen, den benyttes kun for å gi en bedre oversikt over hvilke kjøretøy som brukes i transportkjedebyggingen for hver av de 32 varegruppene. I modellen hentes denne informasjonen fra BuildChains kontrollfil, som nevnt over.

#### Tabell 11.7 Tilgjengelighetstabell – hvilke kjøretøytyper kan varegruppene benytte

|      | Cargo groups: |                                |          |       |          |          |          |       |          |          |          |         |    |     |       |          |       |          |            |          |           |           |          |          |          |          |          |     |           |                       |          |    |     |    |    |
|------|---------------|--------------------------------|----------|-------|----------|----------|----------|-------|----------|----------|----------|---------|----|-----|-------|----------|-------|----------|------------|----------|-----------|-----------|----------|----------|----------|----------|----------|-----|-----------|-----------------------|----------|----|-----|----|----|
| Mode | Veh           | Vehicle name                   | 1        | 2     | 3        | 4        | 5        | 6     | 7        | 8        | 9        | 10      | 11 | 12  | 13    | 14       | 15    | 16       | 17         | 18       | 19        | 20        | 21       | 22       | 23       | 24       | 25       | 26  | 27        | 28                    | 29       | 30 | 31  | 32 | 33 |
| 1    | 1             | IGV                            | na       | ok    | ok       | na       | na       | na    | na       | na       | ok       | na      | tv | na  | ok    | ok       | ok    | na       | na         | na       | na        | ok        | ok       | na       | na       | na       | na       | na  | ok        | na                    | na       | na | na  | na | na |
| 1    | 2             | Light distribution             | na       | ok    | OK       | na       | na       | na    | na       | na       | ty       | na      |    |     | ok    | ok       | ok    | na       | na         | na       | 110       | tv        | tv       | na       | na       | na       | na       | na  | ok        |                       | ok       | na | na  | na | na |
| 1    | 2             | Light distribution             | na       | 0K    | - 0K     | na       | na       | na    | na       | na       | ly<br>ok | na      | ok | 51/ | ok    | ok       | ok    | na       | na         | 110      | ly<br>ok  | ly<br>ok  | cy<br>ok | na       | na       | na       | na       | na  | the state | 51/                   | 0K       | na | na  | na | na |
|      | 3             | Heavy distribution closed      | IIa      | ty    | Ly       | IIa      | na       | Па    | IIa      | Па       | UN       | па      | UK | Ly  | UK    | UK       | UK    | 11a      | Па         | Ly       | UK        | UK        |          | na       | IIa      | Па       | IIa      | IIa | ty        | ty                    | ty       | na | IIa | Па | Па |
| 1    | 4             | Heavy distribution, cont.      | na       | ок    | na       | na       | na       | na    | na       | na       | OK       | na      | ок | na  | ty    | ty       | ty    | na       | na         | na       | ок        | ОК        | OK       | na       | na       | na       | na       | na  | ОК        | ок                    | ОК       | na | na  | na | na |
| 2    | 1             | Articulated semi closed        | na       | ок    | ty       | na       | na       | na    | na       | na       | ty       | ty      | ок | na  | ок    | ок       | ок    | na       | na         | ty       | ty        | ty        | ty       | na       | na       | na       | na       | na  | ty        | ty                    | ty       | na | na  | na | na |
| 2    | 2             | Articulated semi, containers   | na       | ty    | na       | na       | na       | na    | na       | na       | ok       | na      | ty | na  | ty    | ty       | ty    | na       | na         | na       | ok        | ok        | ok       | na       | na       | na       | na       | na  | ok        | ok                    | ok       | na | na  | na | na |
| 2    | 3             | Tank truck distance            | na       | na    | na       | na       | na       | na    | na       | na       | na       | na      | na | na  | na    | na       | na    | na       | na         | na       | na        | na        | na       | na       | na       | na       | na       | ty  | na        | na                    | na       | na | ty  | ty | na |
| 2    | 4             | Dry bulk truck                 | ty       | na    | na       | na       | na       | na    | na       | na       | na       | na      | na | na  | na    | na       | na    | na       | na         | na       | na        | na        | na       | ty       | ty       | ty       | ty       | na  | na        | na                    | na       | na | na  | na | na |
| 2    | 5             | Timber truck with hanger       | na       | na    | na       | na       | na       | na    | na       | na       | na       | na      | na | na  | na    | na       | na    | ty       | ty         | na       | na        | na        | na       | na       | na       | na       | na       | na  | na        | na                    | na       | na | na  | na | na |
| 2    | 6             | Termo truck                    | na       | na    | na       | ty       | ty       | ty    | ty       | ty       | na       | na      | na | na  | na    | na       | na    | na       | na         | na       | na        | na        | na       | na       | na       | na       | na       | na  | na        | na                    | na       | na | na  | na | na |
| 4    | 1             | Container Io/Io 8500 dwt       | na       | ty    | na       | ty       | ty       | ty    | ty       | ty       | ty       | na      | ty | na  | ty    | ty       | ty    | na       | na         | na       | ty        | ty        | ty       | na       | na       | na       | na       | na  | na        | ty                    | ty       | na | na  | na | na |
| 4    | 2             | Container lo/lo 14200 dwt      | na       | ok    | na       | ok       | ok       | ok    | ok       | ok       | ok       | na      | ok | na  | ok    | ók       | ok    | na       | na         | na       | ok        | ok        | ok       | na       | na       | na       | na       | na  | na        | ok                    | ok       | na | na  | na | na |
| 4    | 3             | Container Io/Io 23000 dwt      | na       | na    | na       | na       | na       | na    | na       | na       | ok       | na      | ok | na  | ok    | ok       | ok    | na       | na         | na       | ok        | ok        | ok       | na       | na       | na       | na       | na  | na        | ok                    | ok       | na | na  | na | na |
| 5    | 1             | Break bulk lolo 1000dwt        | na       | ok    | na       | na       | na       | na    | na       | na       | ok       | na      | na | na  | tv    | ok       | ok    | ok       | ok         | ok       | ok        | ok        | ok       | na       | na       | na       | na       | na  | ok        | ok                    | ok       | na | na  | na | na |
| 5    | 2             | Break bulk lolo, 2500dwt       | na       | ty    | na       | na       | na       | na    | na       | na       | ty       | na      | na | na  | 0k    | ok       | ok    | ok       | ok         | ok       | tv        | tv        | tv       | na       | na       | na       | na       | na  | ok        | ok                    | ok       | na | na  | na | na |
| 5    | 2             | Break bulk lolo, 5000 dwt      | na       | ok    | na       | na       | na       | na    | na       | na       | cy<br>ok | na      | na | na  | ok    | ok       | ok    | tv.      | tv         | tv       | cy<br>ok  | cy<br>ok  | ok       | na       | na       | na       | na       | na  | tv        | tv                    | fv.      | na | na  | na | na |
| 5    | 3             | Break bulk lolo, 5000 dwt      | na       | ok    | na       | na       | na       | na    | na       | na       | ok       | na      | na | na  | ok    | ok       | ok    | ly<br>ok | cy<br>ok   | ly<br>ok | ok        | ok        | ok       | na       | na       | na       | na       | na  | cy<br>ok  | ly<br>ok              | ly<br>ok | na | na  | na | na |
| 5    | 4             | Break bulk lolo, 9000 dwt      | na       | ok    | na       | na       | na       | na    | na       | na       | ok       | na      | na | na  | ok    | ok       | ok    | ok       | ok         | ok       | ok        | ok        | ok       | na       | na       | na       | na       | na  | ok        | ok                    | ok       | na | na  | na | na |
| 5    | 5             | Break bulk lala, 40000 dut     | na       | UN NO | na       | na       | na       | na    | na       | na       | ok       | na      | na | na  | UN NO | UN NO    | UN NO | ok       | ok         | ok       | ok        | ok        | ok       | na       | na       | na       | na       | na  | ok        | ok                    | ok       | na | na  | na | na |
| 5    | 0             | Dry bulk 1000 dut              | na       | na    | na       | na       | na       | na    | na       | na       | UK       | na      | na | na  | na    | na       | na    | OK       | OK         | OK       | UK        | OK        | UK       | na       | na       | na       | na       | na  | UK        | OK                    | OK       | na | na  | na | na |
| 5    | /             | Dry bulk 1000 dwt              | UK       | na    | na       | na       | na       | na    | na       | na       | na       | na      | na | na  | na    | na       | na    | na       | na         | na       | na        | na        | na       | OK       | OK       | OK       | ty       | na  | na        | na                    | na       | na | na  | na | na |
| 5    | 8             | Dry bulk 2500 dwt              | ty       | na    | na       | na       | na       | na    | na       | па       | na       | na      | na | na  | na    | na       | na    | na       | па         | na       | na        | na        | na       | ty       | ок       | ty       | ок       | na  | na        | na                    | na       | na | na  | na | na |
| 5    | 9             | Dry bulk 5000 dwt              | ок       | na    | na       | na       | na       | na    | na       | na       | na       | na      | na | na  | na    | na       | na    | na       | na         | na       | na        | na        | na       | ок       | ок       | ок       | ок       | na  | na        | na                    | na       | na | na  | na | na |
| 5    | 10            | Dry bulk 9000 dwt              | ок       | na    | na       | na       | na       | na    | na       | na       | na       | na      | na | na  | na    | na       | na    | na       | na         | na       | na        | na        | na       | ок       | ty       | ок       | na       | na  | na        | na                    | na       | na | na  | na | na |
| 5    | 11            | Dry bulk 17000 dwt             | OK       | na    | na       | na       | na       | na    | na       | na       | na       | na      | na | na  | na    | na       | na    | na       | na         | na       | na        | na        | na       | OK       | ok       | OK       | na       | na  | na        | na                    | na       | na | na  | na | na |
| 5    | 12            | Dry bulk 45000 dwt             | ok       | na    | na       | na       | na       | na    | na       | na       | na       | na      | na | na  | na    | na       | na    | na       | na         | na       | na        | na        | na       | ok       | ok       | ok       | na       | na  | na        | na                    | na       | na | na  | na | na |
| 5    | 13            | Dry bulk 56000 dwt             | ok       | na    | na       | na       | na       | na    | na       | na       | na       | na      | na | na  | na    | na       | na    | na       | na         | na       | na        | na        | na       | ok       | ok       | ok       | na       | na  | na        | na                    | na       | na | na  | na | na |
| 5    | 14            | Dry bulk 76000 dwt             | ok       | na    | na       | na       | na       | na    | na       | na       | na       | na      | na | na  | na    | na       | na    | na       | na         | na       | na        | na        | na       | ok       | ok       | ok       | na       | na  | na        | na                    | na       | na | na  | na | na |
| 5    | 15            | Ro/ro (cargo) 8000 dwt         | na       | ok    | ty       | ok       | ok       | ok    | ok       | ok       | ok       | ty      | ok | na  | ok    | ok       | ok    | na       | na         | ok       | ok        | ok        | ok       | na       | na       | na       | na       | na  | na        | ok                    | ok       | na | na  | na | na |
| 5    | 16            | Ro/ro (cargo) 15000 dwt        | na       | ok    | ok       | ok       | ok       | ok    | ok       | ok       | ok       | ok      | ok | na  | ok    | ok       | ok    | na       | na         | ok       | ok        | ok        | ok       | na       | na       | na       | na       | na  | na        | ok                    | ok       | na | na  | na | na |
| 5    | 17            | Reefer 426000 cbf              | na       | na    | na       | ok       | ok       | ok    | ok       | ok       | na       | na      | na | na  | na    | na       | na    | na       | na         | na       | na        | na        | na       | na       | na       | na       | na       | na  | na        | na                    | na       | na | na  | na | na |
| 5    | 18            | Tanker vessel 3500 dwt         | na       | na    | na       | na       | na       | na    | na       | na       | na       | na      | na | na  | na    | na       | na    | na       | na         | na       | na        | na        | na       | na       | na       | na       | na       | ty  | na        | na                    | na       | na | na  | ty | na |
| 5    | 19            | Tanker vessel 9500 dwt         | na       | na    | na       | na       | na       | na    | na       | na       | na       | na      | na | na  | na    | na       | na    | na       | na         | na       | na        | na        | na       | na       | na       | na       | na       | ok  | na        | na                    | na       | na | na  | ok | na |
| 5    | 20            | Tanker vessel 17000 dwt        | na       | na    | na       | na       | na       | na    | na       | na       | na       | na      | na | na  | na    | na       | na    | na       | na         | na       | na        | na        | na       | na       | na       | na       | na       | ok  | na        | na                    | na       | na | na  | ok | na |
| 5    | 21            | Tanker vessel 37000 dwt        | na       | na    | na       | na       | na       | na    | na       | na       | na       | na      | na | na  | na    | na       | na    | na       | na         | na       | na        | na        | na       | na       | na       | na       | na       | ok  | na        | na                    | na       | ok | na  | na | na |
| 5    | 22            | Tanker vessel 100000 dwt       | na       | na    | na       | na       | na       | na    | na       | na       | na       | na      | na | na  | na    | na       | na    | na       | na         | na       | na        | na        | na       | na       | na       | na       | na       | na  | na        | na                    | na       | ty | na  | na | na |
| 5    | 23            | Tanker vessel 310000 dw        | na       | na    | na       | na       | na       | na    | na       | na       | na       | na      | na | na  | na    | na       | na    | na       | na         | na       | na        | na        | na       | na       | na       | na       | na       | na  | na        | na                    | na       | ok | na  | na | na |
| 5    | 24            | Gas tanker, 35000 cbm          | na       | na    | na       | na       | na       | na    | na       | na       | na       | na      | na | na  | na    | na       | na    | na       | na         | na       | na        | na        | na       | na       | na       | na       | na       | na  | na        | na                    | na       | na | tv  | na | na |
| 5    | 25            | Gas tanker, 57000 cbm          | na       | na    | na       | na       | na       | na    | na       | na       | na       | na      | na | na  | na    | na       | na    | na       | na         | na       | na        | na        | na       | na       | na       | na       | na       | na  | na        | na                    | na       | na | ok  | na | na |
| 5    | 26            | GC (coastal sideport) 1250     | na       | ok    | ok       | tv       | tv       | tv    | tv       | tv       | ok       | ok      | ty | na  | ok    | tv       | tv    | na       | na         | ok       | ok        | ok        | ok       | na       | na       | na       | na       | na  | na        | ok                    | ok       | na | na  | na | na |
| 5    | 27            | GC (coastal sideport) 2530     | na       | ok    | ok       | ok       | ok       | ok    | ok       | ok       | ok       | ok      | ok | na  | ok    | ok       | ok    | na       | na         | ok       | ok        | ok        | ok       | na       | na       | na       | na       | na  | na        | ok                    | ok       | na | na  | na | na |
| 5    | 28            | GC (coastal roro) 4440 dwt     | na       | ok    | ok       | ok       | ok       | ok    | ok       | ok       | ok       | ok      | ok | na  | ok    | ok       | ok    | na       | na         | ok       | ok        | ok        | ok       | na       | na       | na       | na       | na  | na        | ok                    | ok       | na | na  | na | na |
| 5    | 20            | Sideport live animals 2530 dwt | na       | na    | na       | na       | na       | na    | na       | na       | na       | na      | na | tv  | na    | na       | na    | na       | na         | na       | na        | na        | na       | na       | na       | na       | na       | na  | na        | na                    | na       | na | na  | na | na |
| 5    | 20            | Supply vessel offsh 3000 dwt   | na       | na    | na       | na       | na       | na    | na       | na       | na       | na      | na | na  | na    | na       | na    | na       | na         | na       | na        | na        | na       | na       | na       | na       | na       | na  | na        | na                    | na       | na | na  | na | tv |
| 5    | 1             | Electric wagon load trains     | na       | tv.   | tv       | na       | na       | na    | na       | na       | tv.      | na      | na | na  | tv.   | 110      | tv.   | na       | na         | tv       | tv.       | tv.       | tv.      | na       | na       | na       | na       | na  | 11a       | 110                   | tv.      | na | na  | na | .y |
| 6    | 2             | Car trains                     | na       | na    | ly<br>na | na       | na       | na    | na       | na       | na ly    | the the | na | na  | na    | ly<br>na | na l  | na       | na         | na       | na        | na        | na       | na       | na       | na       | na       | na  | na        | ly<br>na              | na       | na | na  | na | na |
| 7    | 1             | Electic combi trains           | na       | tv    | na       | na       | na       | the   | na       | na       | the      | ty      | tv | na  | tv    | the fit  | tv    | na       | na         | ty       | iia<br>tv | iia<br>tv | tu       | na       | na       | na       | na       | na  | na        | the the second second | the fit  | na | na  | na | na |
| 7    |               | Electic timber trains          | na       | na    | na       | na       | na       | na na | na       | na       | na na    | na      | na | na  | na    | na na    | na l  | tv       | tu tu      | na       | na na     | na na     | na       | na       | na       | na       | na       | na  | na        | na na                 | na       | na | na  | na | na |
| 7    | 2             | El evetore troine (dry bulls)  | 110      | na    | na       | na       | na       | na    | na       | na       | na       | na      | na | na  | na    | na       | na    | ry<br>no | <b>1</b> 9 | na       | na        | na        | na       | 110      | 110      | 110      | 110      | na  | na        | na                    | na       | na | na  | na | na |
|      | 3             | Combi thormo troing            | iy<br>no | na    | na       | na       | na       | na    | na       | na       | na       | na      | na | na  | na    | na       | na    | na       | na         | na       | na        | na        | na       | LY<br>No | iy<br>no | LY<br>NO | LY<br>No | na  | na        | na                    | na       | na | na  | nd | na |
|      | 4             | Diseal time as trains          | na       | OK    | na       | Ly<br>No | Ly<br>no | UK    | LY<br>NO | LY<br>No | na       | na      | na | na  | na    | na       | na    | na       | na         | na       | na        | na        | na       | na       | na       | na       | na       | na  | na        | na                    | na       | na | na  | nd | na |
|      | 5             | Diesei timber trains           | na       | na    | na       | na       | na       | na    | na       | na       | na       | na      | na | na  | na    | na       | na    | OK       | OK         | na       | na        | na        | na       | na       | na       | na       | na       | na  | na        | na                    | na       | na | na  | na | na |
| 7    | 6             | El system trains (wet bulk)    | na       | na    | na       | na       | na       | na    | na       | na       | na       | na      | na | na  | na    | na       | na    | na       | na         | na       | na        | na        | na       | na       | na       | na       | na       | ty  | na        | na                    | na       | na | na  | ty | na |
| 8    | 1             | International ferries          | na       | ty    | ty       | na       | ty       | ty    | ty       | ty       | ty       | ty      | ty | na  | ty    | ty       | ty    | na       | na         | ty       | ty        | ty        | ty       | na       | na       | na       | na       | na  | na        | ty                    | ty       | na | na  | na | na |
| 9    | 1             | iviedium sized freight plane   | na       | OK    | na       | OK       | OK       | OK    | na       | na       | na       | na      | OK | na  | na    | na       | OK    | na       | na         | na       | na        | na        | na       | na       | na       | na       | na       | na  | na        | na                    | na       | na | na  | na | na |
| 9    | 2             | Large freight plane            | na       | ty    | na       | ty       | ty       | ty    | na       | na       | na       | na      | ty | na  | na    | na       | ty    | na       | na         | na       | na        | na        | na       | na       | na       | na       | na       | na  | na        | na                    | na       | na | na  | na | na |

### Konsolidering og transfer

Inputfilen *consolfac.txt* angir hvilken konsolideringsfaktor som benyttes i første iterasjon av modellen for hver varegruppe og kjøretøytype. For bil benyttes denne konsolideringsfaktoren i alle iterasjoner, gitt at ikke godsgrunnlaget tilsier en høyere konsolideringsfaktor enn det som angis i filen. For jernbane og sjø beregnes konsolideringsfaktoren til de neste iterasjonene.

Transferkostnadene er forskjellige ettersom hvilken terminalkategori som er angitt i kolonnene for dette i nodes-filene (6 kolonner som angir terminalklasse for ulike transportmidler og kjøretøygrupper, f eks kolonnen ContainerSeaClass). For kategori 2, som er standardterminalen, angir inputfilen *transfer.dat* fradrag i kostnader ved omlasting mellom to kjøretøyer i forhold til summen av laste/lossekostnad pr tonn for hvert av de to kjøretøyene. Et utdrag fra starten av filen er vist i tabell 11.8. Denne angir f eks at det ved omlasting mellom bil 1-4 og skip 4-1 skal trekkes kr 246 fra summen av laste/lossekostnader (som er gitt i filen vehicles.txt). Disse utgjør kr 130 for bil 1-4 og kr 146 for skip 4-1. En får da 130+146-246 som kostnaden pr tonn omlastet, dvs kr 30. Årsaken til den lave omlastingskostnaden mellom disse kjøretøytypene er at det er snakk om containere. Kombinasjoner av kjøretøytyper som ikke er nevnt i filen *transfer.dat* har omlastingskostnad pr tonn lik summen av laste/lossekostnad for de to kjøretøyene.

For terminaler av kategori 1 benyttes filen *transfer1.dat*, tilsvarende brukes *transfer3.dat* og *transfer4.dat* for terminalkategori 3 og 4.

| FraMode | Vehicle | TilMode | Vehicle | Kr pr tonn |
|---------|---------|---------|---------|------------|
| 1       | 1       | 8       | 1       | 267        |
| 1       | 2       | 8       | 1       | 195        |
| 1       | 3       | 8       | 1       | 161        |
| 1       | 4       | 1       | 4       | 246        |
| 1       | 4       | 2       | 2       | 246        |
| 1       | 4       | 4       | 1       | 246        |
| 1       | 4       | 4       | 2       | 246        |
| 1       | 4       | 4       | 3       | 246        |
| 1       | 4       | 5       | 15      | 123        |
| 1       | 4       | 5       | 16      | 123        |
| 1       | 4       | 7       | 1       | 246        |
| 1       | 4       | 7       | 4       | 246        |
|         |         |         |         |            |

Tabell 11.8 Korreksjonsledd i transferkostnadene (fil: transfers.dat)

Inputfilen *transferprohibition.txt* angir hvilke transportmidler og kjøretøytyper det *ikke* er tillatt å laste om mellom. Dette angis med 0 i siste kolonne i filen. Tabell 11.9 viser et utdrag av denne filen.

| FraMode | Vehicle | TilMode | Vehicle | 0=ikke tillatt |
|---------|---------|---------|---------|----------------|
| 1       | 1       | 1       | 1       | 1              |
| 1       | 1       | 1       | 2       | 1              |
| 1       | 1       | 1       | 3       | 1              |
| 1       | 1       | 1       | 4       | 1              |
| 1       | 1       | 2       | 1       | 1              |
| 1       | 1       | 2       | 2       | 1              |
| 1       | 1       | 2       | 3       | 0              |
| 1       | 1       | 2       | 4       | 0              |
| 1       | 1       | 2       | 5       | 0              |
| 1       | 1       | 2       | 6       | 0              |

Tabell 11.9 Tillate transfers (fil: transferprohibition.txt)

1 i siste kolonne angir at omlastingen er tillatt. Det samme gjelder for en kombinasjon av to kjøretøytyper som ikke finnes i filen. Det viktige er altså for hvilke kombinasjoner filen angir 0.

#### LoS-data fra nettverksmodellen

*TIME1*=X angir hvilken matrise for tidsbruk som benyttes i kjedebyggingen for mode 1 (lett bil). *Road2\_time.csv* er en såkalt LoS-matrise. Navn og nummer på LoS-matrisene er angitt i en tabell som kommer senere.

TOLL1=X og TOLL2=X angir hvilken bompengematrise som er benyttet for hhv lette og tunge kjøretøy, mens FREQ8=X angir frekvensmatrisen for utenlandsfergene (mode 8).

I nettverksmodellen som er en del av Nasjonal godstransportmodell er det på hver transportlenke angitt en distanse, samt bompenger og fergetakst der det er relevant. For noen lenker angis også hastighet, mens det på andre lenker forutsettes en fast hastighet. Dette varierer med transportmiddel, og den faste hastigheten er angitt i vehicles.txt- filen i stedet for på nettverkslenkene. Basert på gitte kriterier for vekting av tid og distanse etableres såkalte LoS-matriser for hver kjøretøytype, bestående av distanse, tid og bom/fergekostnader mellom alle soner og terminaler i nettverket. Det er informasjon fra disse matrisene som er gitt i <dist> og <time> etc i resultatfilen fra Buildchain (se litt senere i kapittelet).

I selve godsmodellen benyttes LoS-matrisene til å beregne kostnad for transporten, gitt kostnad pr kilometer og time for den aktuelle kjøretøytypen. Kostnad pr kilometer og time er angitt i input-filen *vehicles.txt*.

Tabell 11.10 viser en del input om hver kjøretøytype som er relevant ved etablering av matriser med informasjon om kostnader mellom soner og terminaler. I kolonnen "FILENAME" er det angitt hvilke LoS-matriser som benyttes for distanse, tid og toll/fergekostnad for hver kjøretøytype når kostnadsmatrisene skal beregnes. For vegtransport kan valgt rute variere med biltype (ulik vekting av tidog km-kostnad), og det finnes derfor forskjellige LoS-matriser for hver biltype. For biltypen Dry bulk truck (mode 2, vehicle 4) angir tabellen road8, som betyr at denne biltypen benytter matrisene *road8\_time.csv*, *road8\_distance.csv* og *road8\_toll.csv* når kostnader mellom soner og terminaler skal beregnes. Sisnevnte matrise inneholder bompenger og fergetakst for riksvegfergene. For veg beregnes tidsmatrisene ut fra hastighet på lenkene i nettverksmodellen, mens de for andre transportformer etableres ved bruk av hastighetene i siste kolonne i tabellen (SPEED).

For skipene er det hastigheten som er styrende for rutevalget, og de ulike LoSmatrisene for skip gjenspeiler det. Vi ser f eks av tabellen at sea1-matrisene gjelder for de skipstyper som har en forutsatt hastighet på 20 km/h. For jernbane er det forutsatt at Rørosbanen og Meråkerbanen kun benyttes av tømmertog. Det blir dermed forskjellige LoS-matriser for tømmertog og andre tog.

Kolonnen SIZE benyttes for bilene til å angi hvilken kategori av bompenger og fergetakster som skal benyttes, da vi benytter ulik takst over og under 12.4 meter.

| MODE     |        |       | FILENAME | VEHICLE TYPE                   | SIZE   | SPEED |
|----------|--------|-------|----------|--------------------------------|--------|-------|
|          | Modenr | Vehnr |          |                                | meters | km/h  |
| Road     | 1      | 1     | road1    | LGV                            | <12.4  |       |
|          | 1      | 2     | road2    | Light distribution             | <12.4  |       |
|          | 1      | 3     | road3    | Heavy distribution closed unit | <12.4  |       |
|          | 1      | 4     | road4    | Heavy distribution, containers | <12.4  |       |
|          | 2      | 1     | road5    | Articulated semi closed        | >12.4  |       |
|          | 2      | 2     | road6    | Articulated semi, containers   | >12.4  |       |
|          | 2      | 3     | road7    | Tank truck distance            | >12.4  |       |
|          | 2      | 4     | road8    | Dry bulk truck                 | >12.4  |       |
|          | 2      | 5     | road9    | Timber truck with hanger       | >12.4  |       |
|          | 2      | 6     | road10   | Termo truck                    | >12.4  |       |
| Sea      | 4      | 1     | sea4     | Container Io/Io 8500 dwt       |        | 30    |
|          | 4      | 2     | sea5     | Container lo/lo 14 200 dwt     |        | 32    |
|          | 4      | 3     | sea6     | Container lo/lo 23 000 dwt     |        | 39    |
|          | 5      | 1     | sea1     | Break bulk lo/lo, 1000dwt      |        | 22    |
|          | 5      | 2     | sea2     | Break bulk lo/lo, 2500dwt      |        | 26    |
|          | 5      | 3     | sea3     | Break bulk lo/lo, 5000 dwt     |        | 28    |
|          | 5      | 4     | sea4     | Break bulk lo/lo, 9000 dwt     |        | 30    |
|          | 5      | 5     | sea4     | Break bulk, lo/lo 17 000 dwt   |        | 30    |
|          | 5      | 6     | sea4     | Break bulk lo/lo 40 000 dwt    |        | 30    |
|          | 5      | 7     | sea1     | Dry bulk 1000 dwt              |        | 22    |
|          | 5      | 8     | sea2     | Dry bulk 2500 dwt              |        | 26    |
|          | 5      | 9     | sea3     | Dry bulk 5000 dwt              |        | 28    |
|          | 5      | 10    | sea4     | Dry bulk 9 000 dwt             |        | 30    |
|          | 5      | 11    | sea4     | Dry bulk 17 000 dwt            |        | 30    |
|          | 5      | 12    | sea4     | Dry bulk 45 000 dwt            |        | 30    |
|          | 5      | 13    | sea4     | Dry bulk 56 000 dwt            |        | 30    |
|          | 5      | 14    | sea4     | Dry bulk 76 000 dwt            |        | 30    |
|          | 5      | 15    | sea4     | Ro/ro (cargo) 8000 dwt         |        | 30    |
|          | 5      | 16    | sea4     | Ro/ro (cargo) 15 000 dwt       |        | 30    |
|          | 5      | 17    | sea2     | Reefer 426 000 cbf             |        | 26    |
|          | 5      | 18    | sea7     | Tanker vessel 3500 dwt         |        | 23    |
|          | 5      | 19    | sea2     | Tanker vessel 9500 dwt         |        | 26    |
|          | 5      | 20    | sea3     | Tanker vessel 17 000 dwt       |        | 28    |
|          | 5      | 21    | sea4     | Tanker vessel 37 000 dwt       |        | 30    |
|          | 5      | 22    | sea4     | Tanker vessel 100 000 dwt      |        | 30    |
|          | 5      | 23    | sea4     | Tanker vessel 310 000 dwt      |        | 30    |
|          | 5      | 24    | sea8     | Gas tanker, 35 000 cbm         |        | 33    |
|          | 5      | 25    | sea8     | Gas tanker, 57 000 cbm         |        | 33    |
|          | 5      | 26    | sea7     | GC (coastal sideport) 1250 dwt |        | 23    |
|          | 5      | 27    | sea1     | GC (coastal sideport) 2530 dwt |        | 22    |
|          | 5      | 28    | sea2     | GC (coastal roro) 4440 dwt     |        | 26    |
|          | 5      | 29    | sea1     | Sideport live animals          |        | 22    |
| <u> </u> | 5      | 30    | Seal     | Supply vessel offsh. 3000 dwt  |        | 22    |
| Trains   | 6      | 1     | train3   | Electric wagon load trains     |        | 50/65 |
|          | 6      | 2     | train3   | Cartrains                      |        | 50/65 |
|          | 7      |       | train'i  | Electric complitrains          |        | 50/65 |
|          | 7      |       | train2   | Electric timber trains         |        | 50/65 |
|          | 7      |       | train1   | Therme combitations (dry bulk) |        | 50/65 |
|          | 7      |       | train'i  |                                |        | 50/65 |
|          | 7      |       | train2   | Diesei timber trains           |        | 50/65 |
| Forriss  | /      | 4     | train1   | EI. system trains (liq. bulk)  |        | 50/65 |
| rerries  | 8      | 1     | rerry    | International terries          |        | 33    |
| AIL      | Э      | 1     | airi     | ivieuium sizea treight plane   |        | 649   |

£ .... 1... . . . .

#### Resultatfil

*Chains19.dat* er resultatfilen fra buildchain-programmet. Et eksempel fra starten av en slik resultatfil (*ChainsX.dat*), der X er varegruppe er vist i det følgende i tabell 11.11. Innholdet i tabellen er forklart under, bl a ved bruk av ulike fargekoder for å lette lesbarheten:

| 50 | 51  | 6    |      |      |      |         |        |        |   |   |
|----|-----|------|------|------|------|---------|--------|--------|---|---|
|    | 2   | 50   | 51   | 50   | 51   | 1070 59 | 0      | 026.20 | 0 | 0 |
|    | 242 | 50   | 51   | 50   | 51   | 1079.58 | 0      | 920.39 | 0 | 0 |
|    | 242 | 50   | 7005 | 50   | 7005 | 200.06  | 0      | 201 17 | 0 | 0 |
|    |     | 50   | 7805 | 50   | /805 | 298.96  | 0      | 381.17 | 0 | 0 |
|    |     | 7805 | 7802 | 7805 | 7802 | 918.6   | 0      | 459.3  | 0 | 0 |
|    |     | 7802 | 51   | 7802 | 51   | 5.79    | 0      | 7.38   | 0 | 0 |
|    | 252 |      |      |      |      |         |        |        |   |   |
|    |     | 50   | 7804 | 50   | 7804 | 139.55  | 0      | 177.93 | 0 | 0 |
|    |     | 7804 | 7805 | 7804 | 7805 | 536.27  | 0      | 205.57 | 0 | 0 |
|    |     | 7805 | 51   | 7805 | 51   | 454.61  | 0      | 550.3  | 0 | 0 |
|    | 272 |      |      |      |      |         |        |        |   |   |
|    |     | 50   | 7006 | 50   | 7006 | 673.02  | 185.47 | 797.71 | 0 | 0 |
|    |     | 7006 | 7011 | 7006 | 7011 | 430.34  | 466.2  | 466.2  | 0 | 0 |
|    |     | 7011 | 51   | 7011 | 51   | 438.68  | 137.07 | 512.64 | 0 | 0 |
|    | 292 |      |      |      |      |         |        |        |   |   |
|    |     | 50   | 7301 | 50   | 7301 | 436.97  | 100.29 | 519.16 | 0 | 0 |
|    |     | 7301 | 7306 | 7301 | 7306 | 56.87   | 0      | 762    | 0 | 0 |
|    |     | 7306 | 51   | 7306 | 51   | 736.73  | 0      | 910    | 0 | 0 |
|    | 3   |      |      |      |      |         |        |        |   |   |
|    |     | 50   | 51   | 50   | 51   | 1079.58 | 0      | 926.39 | 0 | 0 |
| 50 | 52  | 5    |      |      |      |         |        |        |   |   |

| Tabell | 11.11 | Utdrag fra | Chains19.dat |
|--------|-------|------------|--------------|
|--------|-------|------------|--------------|

osv....

Filen er bygget opp som følger:

<origin> <destination> <antall mulige kjedetyper på relasjonen>

<kjedetype>

<1.leg's origin> <1.leg's destination> <origin index> <dest index> <time> <dist innenlands> <dist totalt> <cost> <freq>

<2.leg's origin> <2.leg's destination> <origin index><dest index> <time> <dist innenlands> <dist totalt> <cost> <freq>

osv for eventuell 3.leg

osv for neste kjedetype

osv for neste par av soner

*Kjedetype* betyr en gitt sekvens av modes. I eksemplet over ser man på hvilke transportmuligheter som finnes mellom sone 50 (Stockholm, jfr vedlegg 1 som angir nummer på alle soner og terminaler) og sone 51 (Luleå). Her er det 6 alternative transportkjeder: 2 (bil), 242 (bil-cont.skip-bil), 252 (bil-annet skip-bil), 272 (bil-tog-bil), 292 (bil-fly-bil) og 3 (konsolidert bil).

*Time, dist innenlands, dist totalt* og *cost* er hentet fra modellens LoS-matriser. *Cost* betyr her kun bompenger og fergetakst (riksvegfergene), og er derfor 0 mange steder. *Freq* er satt til 0 hvis den ikke er spesifisert i en LoS-matrise for den angitte relasjonen. Det finnes kun frekvensmatriser for utenlandsferger og linjefart på sjø.

I transportkjeden 242 går første leg med bil fra sone 50 til havneterminal 7805. Dette tar 299 minutter. Distansen innenlands i Norge er 0, mens distansen totalt er 381 km. Det er ikke knyttet bom- eller fergekostnader til denne vegstrekningen.

Neste leg er med containerskip fra havneterminal 7805 til 7802, mens tredje og siste leg er med bil fra havn 7802 til destinasjon 51 (Luleå).

I og med at modellen ikke er spesielt tilrettelagt for transport mellom soner i utlandet, så blir valgte terminaler ikke nødvendigvis alltid helt som man forventer. Dette ser vi tydelig om vi går i detalj på terminalvalgene i eksemplet.

# 12 Valg av transportkjede (ChainChoi)

I programmet *ChainChoi.exe* sammenstilles de aktuelle kjedene fra BuildChain for ulike frekvenser, og optimal kjede bestemmes for hver sending basert på minimering av samlede logistikkostnader. Programmet ligger i ChainChoimappen og startes enten ved å dobbeltklikke på exe-filen eller ved å skrive:

chainchoi chainchoiXX.ctl der XX er varegruppenummer.

#### 12.1 Kontrollfilen

Kontollfilen (chainchoi19.ctl) ser slik ut for varegruppe 19:

COMMODITY=19 OPTI=1,1,1 CALIB=..\input\calib\Calib6.fac NODES=..\input\nodes\Nodes19.dat CARGO=..\input\costs\CargoCosts.dat LINCAPA=..\input\capa\linecap.txt LINEVOL=linevol\_19.txt TERMVOL=termvol\_19.txt LINCOST=..\Constraints\lincost.txt TERMCOST=..\Constraints\termcost.txt VEHCL=..\input\costs\Vehicles.txt VEHCL1=0,1,1,1 VEHCL2=1,1 VEHCL4=1.1.1 VEHCL6=1 VEHCL7=1 VEHCL8=1 VHCLTYP4=..\CONSOLIDATE\vhcl19\_4.dat VHCLTYP5=..\CONSOLIDATE\vhcl19\_5.dat VHCLTYP6=..\CONSOLIDATE\vhcl19\_6.dat VHCLTYP7=..\CONSOLIDATE\vhcl19\_7.dat TRNSFR=..\input\costs\transfer.dat PROHIB=..\input\costs\transferprohibition.txt CHAINS=..\buildchain\Chains19.dat F2F=..\firm2firm\F2F19.dat MCONSOL3=0 MCONSOL4=0.2 MCONSOL5=0.2 MCONSOL6=0.2 MCONSOL7=0.2 CONSOL=..\input\costs\consolfac.txt CONSOL3=CONSOL19\_3.fac CONSOL4=..\CONSOLIDATE\CONSOL19\_4.dat CONSOL5=..\CONSOLIDATE\CONSOL19\_5.dat CONSOL6=..\CONSOLIDATE\CONSOL19\_6.dat CONSOL7=..\CONSOLIDATE\CONSOL19\_7.dat TONNES1=TONNES19\_1.dat TONNES2=TONNES19 2.dat TONNES3=TONNES19\_3.dat TONNES4=TONNES19\_4.dat TONNES5=TONNES19\_5.dat TONNES6=TONNES19\_6.dat TONNES7=TONNES19\_6.dat OUT=chainchoi19.out

CAL=chainchoi19.rep LOG=chainchoi19.log COST=chainchoi19.cst SELECT=select.dat

## 12.2 Inputfiler, parametre og outputfiler

*OPTI* angir hvorvidt PC, PW og WC-strømmene skal optimaliseres, både for transport- og lagerkostnader (1) eller kun transportkostnader (0). Her har en etter hvert konkludert med at man i alle sammenhenger bør se på de samlede logistikkostnadene og ikke transportkostnadene alene. Årsaken er at en ellers vil få rapportert veldig høye kostnader fra modellen fordi frekvensen blir én sending pr år når en kun vektlegger transportkostnadene, noe som gir svært høye kostnader knyttet til varer på lager. Vi vil dermed alltid ha OPTI=1,1,1.

*CALIB* viser til en fil med kalibreringsparametre for en aggregert varegruppe. Denne er ikke i bruk da dagens modell ikke kalibreres.

#### Input til kapasitetsmodellen

*LINECAPA, LINEVOL, TERMVOL, LINCOST* og *TERMCOST* viser til filer som benyttes dersom modellen kjøres med kapasitetsrestriksjoner på togstrekninger og i togterminaler. Dette er noe man kan velge å gjøre etter at det først er gjort en ordinær gjennomkjøring av modellen. Mer om muligheten for å kjøre en tilleggsmodul hvor det tas hensyn til kapasitetsrestriksjoner for jernbane er gitt i kapittel 16.

#### Tillatte kjøretøytyper og transfers

*VEHCL<mode>* angir tillatte kjøretøyer for det angitte <mode>, jfr den store tabellen som vist i kapittel 11 om BuildChain.

TRNSFR viser til filen transfer.dat, som er omtalt under BuildChain.

PROHIB viser til filen transferprohibition.txt, også omtalt under BuildChain.

#### Input om konsolidering

*MCONSOLX* der X står for mode angir minste konsolideringsfaktor som skal benyttes for hvert mode. Modellen er programmert slik at når konsolideringsfaktoren blir lavere enn dette, så settes den til denne minste faktoren (f eks 0.2) samtidig som sendingen anses som ukonsolidert. Konsekvensen av at sendingen anses som ukonsolidert er at en i ChainChoi da vurderer mer enn én kjøretøytype innenfor et gitt mode, mens en ellers kun evaluerer det minste kjøretøyte som er stort nok i forhold til beregnet konsolideringsfaktor etc. Se mer om konsolideringsmekanismen i kapittel 13.

#### Resultatfilene

*TONNES*= angir navnet på tonnmatriser som beregnes i Chainchoi-programmet. Matrisen *TONNES19\_5.dat* angir antall tonn av vare 19 på mode 5 for alle sone/terminal-relasjoner. Denne matrisen kan legges ut i nettverket slik at vi ser tonnbelastning på infrastruktur og inn/ut av terminaler. Man vil da gjerne først aggregere over flere varegrupper slik at antall matriser ikke blir så stort. Dette er nærmere omtalt i rapportens Del I, kapittel 6.

En viktig resultatfil fra kjøring av ChainChoi-programmet er filen *ChainChoiXX.out*, der XX er varegruppe. Denne filen viser valgt transportløsning, bruk av terminaler, kostnad etc for alle strømmer i firm2firm-matrisen.

Vi viser i det følgende først hvordan denne filen opprinnelig så ut, deretter viser vi hvordan den ser ut etter en utvidelse av resultatrapporteringen høsten 2012. Følgende viser et eksempel på tre rader i opprinnelig chainchoixx.out-fil for en tilfeldig varegruppe:

| 2.4575   | 1 | 272 | 52 | 7109 | 7006 | 1671 | 0 | 6 | 1 | 6 | 0 | 1 | 1 | 1 | 0 | 11375.1  | 15301.9  | 1904.7   |
|----------|---|-----|----|------|------|------|---|---|---|---|---|---|---|---|---|----------|----------|----------|
| 276.1524 | 1 | 2   | 52 | 1835 | 0    | 0    | 0 | 6 | 0 | 0 | 0 | 9 | 0 | 0 | 0 | 581454   | 967023.6 | 231124.4 |
| 161.0388 | 1 | 2   | 52 | 1973 | 0    | 0    | 0 | 6 | 0 | 0 | 0 | 6 | 0 | 0 | 0 | 413560.5 | 638614.6 | 158952.6 |

I tabell 12.1 er den første av radene over vist transponert, sammen med filens heading og en kort forklaring:

| 1. rad  | Heading        | Forklaring                                                        |
|---------|----------------|-------------------------------------------------------------------|
| 2.4575  | Tonnes         | Antall tonn pr år mellom de to bedriftene                         |
| 1       | Freq           | Valgt frekvens, antall sendinger pr år                            |
| 252     | ChainType      | Kjedetype, eks 252 (bil-skip-bil)                                 |
| 52      | Node1          | Frasone                                                           |
| 7109    | Node2          | Tilsone hvis direkte transport, terminal hvis to eller flere legs |
| 7006    | Node3          | Tilsone hvis to legs, terminal hvis tre eller flere legs          |
| 1671    | Node4          | Tilsone hvis tre legs, terminal hvis fire legs                    |
| 0       | Node5          | Tilsone hvis fire legs                                            |
| 6       | VhclTyp1       | Kjøretøytype på 1.leg                                             |
| 1       | VhclTyp2       | Kjøretøytype på 2.leg                                             |
| 6       | VhclTyp3       | Kjøretøytype på 3.leg                                             |
| 0       | VhclTyp4       | Kjøretøytype på 4.leg                                             |
| 1       | NVhcls1        | Antall kjøretøy på 1.leg                                          |
| 1       | NVhcls2        | Antall kjøretøy på 2.leg                                          |
| 1       | NVhcls3        | Antall kjøretøy på 3.leg                                          |
| 0       | NVhcls4        | Antall kjøretøy på 4.leg                                          |
| 11375.1 | TransportCosts | Transportkostnader                                                |
| 15301.9 | Costs          | Totale kostnader (inkl transp.kostn. og godsets tidskostnad)      |
| 1904.7  | CargoTimeCost  | Godsets tidskostnad                                               |
|         | car            | car hvis "consolidation along route" er benyttet, ellers blank    |

Tabell 12.1 Oppbygging av de opprinnelige ChainChoi.out-filene

Eksempelet viser en årlig strøm på 2,4575 tonn pr år. Modellen beregner at dette skal sendes med en frekvens på 1 (dvs én gang pr år) med transportkjede 252 (tung bil-skip-tung bil). Sendingen starter i sone 52 (Malmø) og går til 1671 (Trondheim), via omlastingspunktene 7109 (Gøteborg havn) og 7006 (Trondheim havn). Tungbiltype 6 (termobil) er benyttet først og sist i transportkjeden, med skipstype 1 (lo/lo 1000 dwt) inne i kjeden. Det benyttes ett kjøretøy på hver leg i transporten. Transportkostnaden er kr 11375,1, mens total kostnad, dvs sum av
transportkostnad og andre logistikkostnader (eks lagerholds- og ordrekostnader mv), er kr 15301,9. Godsets tidskostnad ligger inne i totalkostnaden, men oppgis også separat, her til kr 1904,7.

For å gjøre detaljerte analyser av *chainchoixx.out*-filene leste vi tidligere alle de 32 filene inn i SPSS, hvor det også ble etablert en del nye kolonner basert på de som allerede fantes der (for bl a å få fram mengder inn og ut av konkrete terminaler). Høsten 2012 fikk vi laget et eget program, *MergeOut.exe*, som genererer en samlefil av de 32 *chainchoixx.out*-filene for å kunne gjøre denne type analyser i Excel i stedet. Det ble da samtidig gjort en utvidelse av hver *chanichoixx.out*-fil, slik at den gir atskillig mer informasjon enn tidligere. De nye *chainchoixx.out*-filene inneholder følgende kolonner:

| 1. rad    | Heading             | Forklaring                                                          |
|-----------|---------------------|---------------------------------------------------------------------|
| 15        | Commodity           | Varegruppe                                                          |
| Stockholm | OrigName            | Navn på frasone                                                     |
| Larvik    | DestName            | Navn på tilsone                                                     |
| SE        | OrigCountry         | Fra-land (fylkesnummer hvis Norge) – landkodene er vist i vedlegg 2 |
| 7         | DestCountry         | Til-land (fylkesnummer hvis Norge)                                  |
| 7801      | LoadingTerminalNr   | Terminal for 1. omlasting                                           |
| 7513      | UnloadingTerminalNr | Terminal for 2. omlasting                                           |
| -1        | ReloadingTerminalNr | Terminal for 3. omlasting                                           |
| Stockholm | LoadingTerminal     | Navn på terminal for 1. omlasting                                   |
| Larvik    | UnloadingTerminal   | Navn på terminal for 2. Omlasting                                   |
| -         | ReloadingTerminal   | Navn på terminal for 3. omlasting                                   |
| 709       | Dest                | Destinasjonssone                                                    |
| 1         | ImpExp              | 0 hvis innenriks, 1 hvis import, 2 hvis eksport                     |
| 4         | BorderCrossingMode  | Mode brukt ved grensepassering                                      |
| 4         | SimplifiedChainType | Forenklet mode. I transportkjeder er veg fjernet, dvs 242 blir 4    |
| 23.72     | Tonnes              | Antall tonn pr år mellom de to bedriftene                           |
| 6         | Freq                | Valgt frekvens, antall sendinger pr år                              |
| 242       | ChainType           | Kjedetype, eks 252 (bil-skip-bil)                                   |
| 50        | Node1               | Frasone                                                             |
| 7801      | Node2               | Tilsone hvis direkte transport, terminal hvis to eller flere legs   |
| 7513      | Node3               | Tilsone hvis to legs, terminal hvis tre eller flere legs            |
| 709       | Node4               | Tilsone hvis tre legs, terminal hvis fire legs                      |
| 0         | Node5               | Tilsone hvis fire legs                                              |
| 2         | VhclTyp1            | Kjøretøytype på 1.leg                                               |
| 2         | VhclTyp2            | Kjøretøytype på 2.leg                                               |
| 2         | VhclTyp3            | Kjøretøytype på 3.leg                                               |
| 0         | VhclTyp4            | Kjøretøytype på 4.leg                                               |
| 0.2662    | NVhcls1             | Antall kjøretøy på 1.leg                                            |
| 0.0023    | NVhcls2             | Antall kjøretøy på 2.leg                                            |
| 0.2662    | NVhcls3             | Antall kjøretøy på 3.leg                                            |
| 0         | NVhcls4             | Antall kjøretøy på 4.leg                                            |
| 650.9332  | Costs1              | Kostnad på 1. leg                                                   |
| 1230.007  | Costs2              | Kostnad på 2. leg                                                   |
| 1147.7083 | Costs3              | Kostnad på 3. leg                                                   |
| 0         | Costs4              | Kostnad på 4. leg                                                   |
| 18171.9   | TransportCosts      | Transportkostnader                                                  |
| 36513.1   | Costs               | Totale kostnader (inkl transp.kostn. og godsets tidskostnad)        |
| 1180.6    | CargoTimeCost       | Godsets tidskostnad                                                 |
|           | car                 | car hvis "consolidation along route" er benyttet, ellers blank      |

Tabell 12.2 Oppbygging av ChainChoi.out-filene

I log-filen (*chainchoiXX.log*) får vi en oppsummering av resultatene for varegruppen, i form av hvordan godset fordeler seg på de ulike typene av transportkjeder for hhv innenlands, eksport, import, foreign (transitt) og totalt. I

# følgende utskrift har vi bare tatt med første og siste del (innenriks og totalt), for å spare litt plass:

Start: 10/05/2012 10:32:57 DOMESTIC: Nr. relations: 211 Nr. shipments: 4828 Chain type 2: 136 x Chain type 242: 28 x Chain type 252: 26 x Chain type 42: 3 x Chain type 52: 18 x Tonnes heavy lorry: 1036383 Tonnes container sea: 3507 Tonnes other sea: 76138 TonneKms heavy lorry: 53444315 TonneKms container sea: 3213108 TonneKms other sea: 56145501 TOTAL: Nr. relations: 1418 Nr. shipments: 33049 Chain type 2: 237 x Chain type 24: 156 x Chain type 25: 25  ${\rm x}$ Chain type 242: 332 x Chain type 252: 242 x Chain type 282: 50 x Chain type 4: 41 x Chain type 5: 18 x Chain type 42: 123 x Chain type 52: 194 x Tonnes heavy lorry: 1580670 Tonnes container sea: 543584 Tonnes other sea: 841453 Tonnes ferry: 38843 TonneKms heavy lorry: 283375146 TonneKms container sea: 6428533663 TonneKms other sea: 1540656305 TonneKms ferry: 19478674 Mode VehclTyp Vehicles Tonnes TonneKms 
 6
 61174
 1580670
 283375146

 1
 78
 217208
 2591312871

 2
 70
 326376
 3837220793

 15
 74
 325296
 472708958

 16
 11
 81287
 164550046

 17
 12
 72979
 333793202

 26
 2
 1904
 4275312

 27
 11
 14449
 22077000

 28
 133
 345539
 543251788

 1
 1483
 38843
 19478674
2 4 4 5 5 16 5 5 5 5 8 1483 38843 19478674 1

Finished: 10/05/2012 10:33:09

I denne filen får en også beskjed dersom det er relasjoner hvor modellen ikke klarer å beregne en gyldig transportkjede. I en tidlig fase gjaldt dette for mange relasjoner, bl a pga manglende lenker inn i noder eller feil lenketype på enkelte lenker. Dette er nå rettet og alt gods kommer fram til bestemmelsesstedet med unntak av noe gass og råolje. Dette gjelder gods som skal til soner som kun kan nås via rørledning, og skyldes at rørtransport foreløpig ikke er inkludert i modellen. Følgende eksempel illustrerer dette for varegruppe 30, gass:

No transport chain available: Orig=1146; Dest=5202; Volume=1326394.2120 No transport chain available: Orig=1259; Dest=5202; Volume=3304245.0090

De sonene dette gjelder er 5202 (Dunquerke), 5502 (Zeebrugge), 5606 (Teeside) og 5607 (St.Ferguson). Så lenge rørledningene ikke er implementert i modellen, har vi valgt å ta det som går i rør ut av olje- og gassmatrisene. Dette er gjort for ikke å få altfor mye gods på sjø.

Vi mangler også tilgang til Malta for fersk fisk, da det for denne varegruppen er lagt inn et krav om maksimalt én ukes transporttid. I og med at en ikke har definert flyruter hit, vil transporttiden overstige en uke. Det er imidlertid snakk om svært små mengder og vi har valgt ikke å korrigere noe her.

### Kostnadslogg - hvis behov for detaljer

*COST=chainchoi19.cst* angir filnavnet for kostnadsloggen som lages. Denne filen er vanligvis tom, men man kan i en fil kalt *SELECT.dat* angi eventuelle relasjoner man ønsker en detaljert kostnadslogg for, eksempel:

19 6040 106

Dette vil gi en detaljert kostnadsloggfil for varegruppe 19, fra sone 6040 til 106.

Dersom en i filen *SELECT.dat* har bedt om at det genereres kostnadslogg for en relasjon, fås en mengde informasjon som i første rekke er tenkt brukt for uttestingsformål. Blant annet får vi informasjon om transportkostnad per leg for alle aktuelle transportkjeder, samt for ulike frekvenser. I følgende tabell vises et utdrag fra kostloggfilen *chainchoil.cst* (vare 1) mellom sone 6040 og 106. Det genereres én linje per alternativ det regnes kostnader for, med svært mange kolonner. For å klare å vise det i dette dokumentet er kolonnene flyttet inn under hverandre. Eksemplet viser kostnader knyttet til direkte transport med skip (ChainType=4), for frekvensene 701 og 673. Dette er selvsagt helt urealistiske frekvenser (modellens optimale frekvens beregnes til å være 50), og det er senere lagt inn en begrensning som gjør at programmet ikke beregner frekvenser som overstiger én sending pr dag.

| Total         | Total        | Total         | Transport   | Orig     | Dest          | Commodity | FlowType     |
|---------------|--------------|---------------|-------------|----------|---------------|-----------|--------------|
| Cost          | Dist         | Time          | Costs       |          |               |           |              |
| 180838654     | 9706.5       | 373.3         | 180275356.3 | 6040     | 106           | 1         | PC           |
| 178469580     | 9706.5       | 373.3         | 177911428.3 | 6040     | 106           | 1         | PC           |
|               |              |               |             |          |               |           |              |
| Tonnes        | Shipment     | Shipment      | Order       | Holding  | StockCaptital | Chain     | LegNr        |
|               | Freq         | Size          | Cost        | Cost     | Costs         | Туре      |              |
| 520576.667    | 701          | 743           | 350500      | 350145   | 212798        | 4         | 1            |
| 520576.667    | 673          | 774           | 336500      | 364713   | 221651        | 4         | 1            |
|               |              |               |             |          |               |           |              |
| Mode          | Orig         | Dest          | Dist        | Time     | VhclType      | NrVhcls   | Shipment     |
|               |              |               |             |          |               |           | LoadingCosts |
| 4             | 6040         | 106           | 9706.5      | 0.4      | 10            | 0.1099    | 84426        |
| 4             | 6040         | 106           | 9706.5      | 0.4      | 10            | 0.1144    | 84426        |
|               |              |               |             |          |               |           |              |
| Shipment      | Tonnes       | Tonnes        | VhclTime    | VhcIDist | OthVhcl       | Transport | Degradation  |
| TransferCosts | LoadingCosts | TransferCosts | Costs       | Cost     | Costs         | AndCa     | pitalCosts   |
| 0             | 16189.1      | 0             | 87232.9     | 51183.2  | 0             | 18137.7   |              |
| 0             | 16862.7      | 0             | 90862.2     | 53312.6  | 0             | 18892.3   |              |

| Piloting |  |
|----------|--|
| Costs    |  |
| 50       |  |
| 93       |  |

For disse to frekvensene er det bare direkte transport med skip (ChainType lik 4) som det genereres kjeder for i BuildChain. Hvis flere kjedetyper genereres vil også de rapporteres i kostnadsloggen. Dersom det er flere legs i kjeden som rapporteres vil kostnadene knyttet til disse komme inn som ekstra kolonner til høyre i filen.

De samlede logistikkostnadene for hele den årlige godsstrømmen er beregnet ved følgende sammenheng:

TotalCost=OrderCosts+HoldingCost+StockCapitalCosts+[TransportCosts-leg1+TransportCosts-leg2++]

TransportCosts for den enkelte leg (dvs for det enkelte transportmiddel) beregnes som følgende kombinasjon av de andre kolonnene:

```
\label{eq:transportCosts} TransportCosts = ShipmentFreq*(ShipmentLoadingCost+ShipmentTransferCost+TransferCost+VhclTimeCost+VhclDistCost+TransportDegradationAndCapitalCost+PilotingCosts)
```

I den enkelte kolonne er det altså kostnaden for én enkelt sending som er angitt (f eks er TonnesLoadingCost beregnet som kostnad pr tonn multiplisert med ShipmentSize), slik at vi må multiplisere med frekvens for å få årlig kostnad. VhclTimeCost og VhclDistCost er beregnet ved at totalkostnad for kjøretøyet er dividert på NrVhcls (antall kjøretøyer).

ShipmentLoadingCosts regnes også pr sending og multipliseres med frekvens. Kostnad pr shipment er lik så lenge en kun bruker ett skip, mens når antall skip overstiger 1, så multipliseres denne kostnaden med NrVehcls.

I TonnesLoadingCost inngår både loading cost pr tonn og havnekostnader. I en transportkjede veg-sjø-veg legges havnekostnaden (vareavgift, angitt som port cost i filen *cargocosts.dat*) på omlastingen sjø-veg.

OthVhclCost omfatter bompenger og fergekostnader, TransportDegradationAndCapitalCost er varenes tidskostnader for tiden transporten tar, i tillegg til eventuelle degraderingskostnader (beskrevet under omtalen av filen *cargocosts.dat*), mens PilotingCost er kostnader knyttet til losing av skip.

# 13 Konsolidering (Consolidate)

Slik modellen er satt opp så kjøres det flere iterasjoner med chainchoi og konsolidering.

Konsolideringsprogrammet (*consolidate.exe*) går i korte trekk ut på å beregne konsolideringsfaktor/utnyttelsesgrad for alle transportmidler på alle transportkjeder som evalueres.

Kontrollfilene som styrer dette ligger i CONSOLIDATE-mappen, med én fil pr tillatte kombinasjon av vare og transportmiddel. For vare 15 på skip ser den slik ut (*consolidate15\_5.ctl*):

*EXP* er en faktor som årlig volum for den gitte varegruppen "blåses opp" med, for å ta hensyn til at det er mulig å konsolidere med andre varegrupper. Man får da et konsolideringspotensiale som også tar hensyn til de varene den aktuelle gruppen eventuelt kan konsolideres med. Faktoren beregnes basert på statistikk for godsomfang for hver av varegruppene som inngår i "konsolideringsclusteret" (se tabell 13.1).

Varegruppene er delt inn i tre ulike kategorier, med ulik konsolideringsmekanisme. De tre kategoriene er:

1) Transporten (den årlige strømmen mellom to bedrifter) konsolideres ikke med andre forsendelser – hver skipning optimaliseres for seg.

2) Forsendelsen kan konsolideres over de ulike delstrekninger («legs»), med forsendelser innenfor samme varegruppe.

3) Forsendelsen konsolideres som i 2), men i tillegg til samme varegruppe konsolideres den også med andre, predefinerte varegrupper.

Hvilke varegrupper som er forutsatt å kunne konsolideres med hverandre er vist i følgende tabell:

| Konsolideringstype:                                                                                         | Varegrupper:                                                                                                    |
|----------------------------------------------------------------------------------------------------|----------------------------------------------------------------------------------------------------|
| 1. Ingen konsolidering                                                                                      | 10, 22, 23, 25, 26, 30, 31                                                                                                    |
| 2. Konsolidering innenfor varegruppen                                                                       | 1, 4, 11, 12, 18, 19, 21, 24, 27, 28, 29, 32                                                                                  |
| 3. Konsolidering med andre varegrupper,<br>begrenset til varegruppene i de viste<br>konsolideringsklustrene | Konsolideringskluster I: 5, 7, 8<br>Konsolideringskluster II: 16, 17<br>Konsolideringskluster III: 2, 3, 6, 9, 13, 14, 15, 20 |

Tabell 13.1 Konsolideringsmulighetene i modellen

Hvis det er en vare som kan konsolideres vil man for den konsoliderte mengde velge det minste fartøy eller kjøretøy som har stor nok kapasitet til å transportere konsoliderte forsendelser, og fartøy/kjøretøy valget blir derfor felles for alle transporter på denne strekningen. Ved beregnet konsolideringsfaktor mindre enn MCONSOLX (se kapittel 12 CHAINCHOI) så tolkes dette som at konsolidering ikke er mulig, og beregningen følger logikken for isolerte forsendelser, det vil si at man forsøker å finne den mest optimale løsningen når forsendelsen går alene.

*MINFREQ* angir frekvensen som skal benyttes til å bestemme minste kjøretøytype som kan benyttes til å transportere totalvolumet. Hvis ingen kjøretøytyper er store nok til å transportere totalvolumet med denne frekvensen, så økes frekvensen inntil man finner et kjøretøy som er stort nok.

*VEHCL* angir tillatte kjøretøytyper for den gitte varegruppen og transportmidlet, og skal samsvare med VEHCL5 i kontrollfilen til ChainChoi-programmet. Det er altså viktig at en også husker å endre tillatte kjøretøytyper i kontrollfilene til Consolidate samtidig som det gjøres i ChainChoi sine kontrollfiler. Også *consolfac.txt* (tidligere omtalt under ChainChoi) må oppdateres ved endringer i tillatte kjøretøytyper.

Hvordan ulike steder i modellen må endres er vist ved ett eksempel. Man ønsker her å utvide med ett nytt (og større) skip (mode 5) for varegruppe 32. Dette innebærer at man kan bruke dette nye skipet til og fra alle havner som er dype nok. Dyptgående for skipet er angitt i *vehicles.txt*-filene, dybde i havn i *nodes.dat*filene. Å tillate bruk av skip nr 21 (veh 21) for varegruppe 32 innebærert at det gjøres følgende endringer i inputfilene (endring vist med rødt):

I chainchoi\_init32.ctl og chainchoi32.ctl (i mappen CHAINCHOI):

VEHCL5=0,0,0,0,0,0,0,0,0,0,0,0,0,0,0,0,0,1,1,1,1

I consolidate32\_5.ctl (i mappen CONSOLIDATE):

VEHCL=0,0,0,0,0,0,0,0,0,0,0,0,0,0,0,0,0,1,1,1,1

I *consolfac.txt* (i mappen INPUT\COSTS). Utdrag fra filen, med ny rad vist med rødt):

| •••• • |   |    |      |
|--------|---|----|------|
| 32     | 5 | 18 | 0.85 |
| 32     | 5 | 19 | 0.85 |
| 32     | 5 | 20 | 0.85 |
| 32     | 5 | 21 | 0.85 |
|        |   |    |      |

# 14 Resultatfiler for alle varegrupper (Report)

Programmet *report.exe* genererer to filer som oppsummerer resultatene av en full modellkjøring; *summary.rep* og *vehicles.rep*. Programmet kjøres normalt ved avslutningen av en full modellkjøring (inngår i *runall.bat*), men kan også kjøres separat ved å dobbeltklikke på exe-filen som ligger i ChainChoi-mappen.

## 14.1 Resultater pr varegruppe og transportform

Filen *summary.rep* inneholder informasjon om transportomfang for hver varegruppe og transportmiddel for hhv innenriks transport, import og eksport. Følgende resultater rapporteres i filen:

- Antall relasjoner varegruppen transporteres på
- Antall forsendelser pr år for varegruppen
- Total logistikkostnad
- Transportkostnad
- Tidskostnad for varene
- Antall kjøretøyer som benyttes for hver transportform (hhv liten og stor bil, skip, tog, ferge utenlands og fly)
- Antall tonn transportert pr transportform
- Antall tonnkilometer pr transportform, på norsk område
- Antall tonnkilometer pr transportform, inkl det som skjer i andre land

I tabell 14.1 er det vist et eksempel på kolonnene for kostnad, tonn og tonnkilometer på norsk område for innenriks transport. Første kolonne med varegruppenummer er ikke med i filen:

| Innenr | ks        |             |          |            |            |       |      |       |     |              |               |          |        |       |     |
|--------|-----------|-------------|----------|------------|------------|-------|------|-------|-----|--------------|---------------|----------|--------|-------|-----|
| Vare-  | Tusen kr  |             |          | Tusen ton  | n          |       |      |       |     | Tusen tonnki | n på norsk jo | rd       |        |       |     |
| nr     | Tot.kost. | Transp.kost | Tidskost | LightLorry | HeavyLorry | Sea   | Rail | Ferry | Air | LightLorry   | HeavyLorry    | Sea      | Rail   | Ferry | Air |
| 1      | 1715081   | 1075960     | 10606    | 0          | 15695      | 2501  | 0    | 0     | 0   | 0            | 824294        | 1521076  | 0      | 0     | 0   |
| 2      | 2018433   | 1549189     | 232174   | 726        | 2062       | 51    | 231  | 0     | 0   | 91076        | 299269        | 16262    | 138111 | 0     | 0   |
| 3      | 1532623   | 1307257     | 1632     | 34         | 2222       | 6     | 3    | 0     | 0   | 13917        | 501165        | 10093    | 2721   | 0     | 0   |
| 2      | 1612789   | 668359      | 126654   | 0          | 804        | 2     | 11   | 0     | 0   | 0            | 207909        | 1313     | 7982   | 0     | 0   |
| 5      | 1799160   | 1284846     | 3022     | 0          | 1828       | 147   | 21   | 0     | 0   | 0            | 620696        | 147245   | 19888  | 0     | 0   |
| 6      | 1292647   | 1053195     | 5366     | 2918       | 27         | 852   | 49   | 0     | 0   | 130131       | 7004          | 432228   | 28631  | 0     | 0   |
| 7      | 3170439   | 2451452     | 142720   | 0          | 3183       | 21    | 53   | 0     | 0   | 0            | 739379        | 19487    | 37702  | 0     | 0   |
| ٤      | 4481950   | 3806432     | 169323   | 0          | 5834       | 7     | 31   | 0     | 0   | 0            | 1098366       | 9438     | 23175  | 0     | 0   |
| 9      | 2828906   | 1744952     | 436323   | 1018       | 1307       | 6     | 182  | 0     | 0   | 155793       | 114793        | 3017     | 115510 | 0     | 0   |
| 10     | 1089251   | 688060      | 5292     | 114        | 980        | 14    | 42   | 0     | 0   | 30419        | 127081        | 23869    | 26882  | 0     | 0   |
| 11     | 989492    | 555267      | 216670   | 261        | 234        | 1     | 33   | 0     | 0   | 47695        | 27175         | 1433     | 20365  | 0     | 0   |
| 12     | 29740179  | 1083406     | 5286     | 1707       | 0          | 0     | 0    | 0     | 0   | 155054       | 0             | 0        | 0      | 0     | 0   |
| 13     | 3978014   | 3595742     | 2762     | 377        | 8629       | 473   | 215  | 0     | 0   | 34762        | 643876        | 447074   | 149932 | 0     | 0   |
| 14     | 2120770   | 1709892     | 12131    | 524        | 3403       | 1053  | 89   | 0     | 0   | 43318        | 156966        | 600954   | 50014  | 0     | 0   |
| 15     | 5810236   | 4819440     | 148221   | 882        | 11459      | 3472  | 1616 | 0     | 0   | 62076        | 557313        | 2115227  | 917492 | 0     | 0   |
| 16     | 382533    | 348826      | 23       | 0          | 3152       | 1     | 1    | 0     | 0   | 0            | 168057        | 270      | 135    | 0     | 0   |
| 17     | 569693    | 536783      | 108      | 0          | 4271       | 46    | 280  | 0     | 0   | 0            | 304444        | 31637    | 113514 | 0     | 0   |
| 18     | 677075    | 667477      | 41       | 0          | 1468       | 43    | 0    | 0     | 0   | 0            | 237073        | 4968     | 0      | 0     | 0   |
| 19     | 1026762   | 922610      | 1026     | 116        | 3220       | 95    | 287  | 0     | 0   | 10024        | 176062        | 82918    | 124894 | 0     | 0   |
| 20     | 4342398   | 3674271     | . 1973   | 998        | 8614       | 282   | 469  | 0     | 0   | 97727        | 917775        | 191083   | 263357 | 0     | 0   |
| 21     | 1599205   | 1181740     | 347561   | 324        | 1329       | 0     | 22   | 0     | 0   | 60544        | 230020        | 17       | 21229  | 0     | 0   |
| 22     | 3410704   | 3279283     | 97       | 0          | 96556      | 218   | 0    | 0     | 0   | 0            | 1710809       | 69929    | 0      | 0     | 0   |
| 23     | 1298757   | 1201914     | 5644     | 0          | 24009      | 9530  | 0    | 0     | 0   | 0            | 1091657       | 4750928  | 0      | 0     | 0   |
| 24     | 62718     | 53130       | 140      | 0          | 1955       | 290   | 0    | 0     | 0   | 0            | 46256         | 186961   | 0      | 0     | 0   |
| 25     | 958358    | 916182      | 0        | 0          | 24113      | 56    | 0    | 0     | 0   | 0            | 424667        | 0        | 0      | 0     | 0   |
| 26     | 1171689   | 823031      | 2151     | 0          | 16953      | 837   | 0    | 0     | 0   | 0            | 1356579       | 633623   | 0      | 0     | 0   |
| 27     | 2284641   | 2196653     | 447      | 46         | 4876       | 618   | 113  | 0     | 0   | 4824         | 423491        | 655239   | 86607  | 0     | 0   |
| 28     | 1703982   | 1442931     | 3651     | 312        | 4966       | 467   | 258  | 0     | 0   | 24018        | 331456        | 422027   | 160345 | 0     | 0   |
| 29     | 725072    | 607109      | 2354     | 125        | 1983       | 166   | 82   | 0     | 0   | 12632        | 239106        | 86682    | 54983  | 0     | 0   |
| 30     | 2953527   | 2682521     | 18378    | 0          | 0          | 74637 | 0    | 0     | 0   | 0            | 0             | 28436695 | 0      | 0     | 0   |
| 31     | 4833120   | 4717779     | 7843     | 0          | 48883      | 50948 | 0    | 0     | 0   | 0            | 7122007       | 14217103 | 0      | 0     | 0   |
| 32     | 5218680   | 1367322     | 9579     | 0          | 16463      | 15904 | 369  | 0     | 0   | 0            | 1000084       | 8400544  | 20008  | 0     | 0   |

Tabell 14.1 Utdrag fra rapportfilen summary.rep

Tilsvarende oversikter for eksport og import følger lenger ned i *summary.rep*-filen, i tillegg er det mange kolonner som ikke er med i eksempelet i tabell 14.1.

Vi har laget oss et enkelt regneark hvor vi limer inn hver av de tre tabellene fra *summary.rep*-filen. Regnearket oppsummerer de ulike kolonnene og genererer en samletabell som gjør det lett å sammenligne både makrotall og resultater på varegruppenivå mellom modellkjøringer. I regnearket er det også lagt inn statistikk for hhv tonn og tonnkm i makro slik at man kan se hvor godt den enkelte modellversjon gjenskaper virkeligheten (i makro vel å merke!).

Følgende viser et eksempel på oppsummering av *summary.rep*-filen i dette regnearket:

| Mill tonn  |       |      |      |       |     |
|------------|-------|------|------|-------|-----|
| Innenlands | Bil   | Sjø  | Tog  | Ferge | Fly |
| Modell     | 301.1 | 41.3 | 8.8  | 0     | 0   |
| Statistikk | 301.2 | 35.8 | 8.1  |       |     |
| Eksport    | Bil   | Sjø  | Tog  | Ferge | Fly |
| Modell     | 3.1   | 63.6 | 0.8  | 1.1   | 0.0 |
| Statistikk | 4.5   | 61.9 | 0.5  | 0.9   | 0.1 |
| Import     | Bil   | Sjø  | Tog  | Ferge | Fly |
| Modell     | 4.5   | 25.4 | 17.0 | 2.3   | 0.0 |
| Statistikk | 7.1   | 23.1 | 15.3 | 1.4   | 0.0 |

Tabell 14.2 Sammenligning resultater og statistikk

Tilsvarende tabell genereres også for transportarbeid.

### 14.2 Resultater pr varegruppe og kjøretøytype

I filen *vehicles.rep* angis hvor mye transport som foregår med hver av kjøretøytypene i modellen, splittet opp pr varegruppe. Denne filen gir, for hver varegruppe, informasjon om antall kjøretøy benyttet av hver kjøretøytype, samt antall tonn og tonnkilometer fraktet pr kjøretøytype. Det rapporteres også om transportarbeid på norsk nord. De første linjene i filen er vist i følgende tabell:

| Commo- |      | Vehicle |          |          |            | Domestic   |
|--------|------|---------|----------|----------|------------|------------|
| dity   | Mode | Туре    | Vehicles | Tonnes   | TonneKms   | TonneKms   |
| 1      | 2    | 4       | 488331   | 17157842 | 1004512701 | 822393489  |
| 1      | 5    | 7       | 5857     | 2537592  | 6464893425 | 1229719263 |
| 1      | 5    | 8       | 1220     | 1295181  | 2625794905 | 669611221  |
| 1      | 5    | 9       | 588      | 837943   | 1516945146 | 460653813  |
| 1      | 5    | 10      | 2        | 4926     | 97486524   | 943970     |
| 1      | 5    | 11      | 24       | 476187   | 4622105233 | 92242106   |
| 2      | 1    | 1       | 0        | 0        | 14         | 14         |
| 2      | 1    | 2       | 18       | 80       | 10874      | 10874      |
| 2      | 1    | 4       | 8519     | 102348   | 2765149    | 1886138    |
| 2      | 2    | 1       | 337      | 11798    | 1083411    | 248995     |
| 2      | 2    | 2       | 103583   | 2788426  | 682774893  | 485276662  |
| 2      | 3    | 2       | 225      | 7766     | 5619654    | 1141763    |
| 2      | 4    | 1       | 9        | 23052    | 222304224  | 6504340    |
|        |      |         |          |          |            |            |

Tabell 14.3 Utdrag fra rapportfilen vehicles.rep

Det er mange linjer i filen (32 varegrupper og enda flere kjøretøytyper), så det lønner seg å etablere en pivot-tabell i excel dersom en f eks ønsker oversikt pr kjøretøytype samlet for alle varegrupper eller for et utvalg varegrupper.

# 15 Kjøretøymatriser (Extract)

Extract-programmet (*extract.exe*) genererer matriser med antall tonn pr relasjon for hver kjøretøytype, f eks *OD\_Tonnes1\_1.dat*, der 1\_1 står for mode 1 og kjøretøytype 1. Tilsvarende genereres matriser over antall kjøretøyer pr relasjon, f eks *OD\_Vehcl1\_1.dat*. Disse matrisene er aggregert over alle varegrupper, i motsetning til matrisene fra Consolidate (*TONNESx\_x.dat*), som angir tonn pr mode pr varegruppe.

Det er laget en batchfil, *extractall.bat*, som kaller extracts kontrollfil for hver enkelt kjøretøytype. For biltype 2\_2 ser kontrollfilen ut som følger:

MODE=2 VTYP=2 EMPTY=1 NFLOWS=32 NODES=..\Input\Nodes\Nodes1.dat DIST=..\Input\LOS\road6\_distance.csv FLOW1=..\chainchoi\chainchoi1.out FLOW2=..\chainchoi\chainchoi2.out FLOW3=..\chainchoi\chainchoi3.out FLOW4=..\chainchoi\chainchoi4.out FLOW5=..\chainchoi\chainchoi5.out FLOW6=..\chainchoi\chainchoi6.out FLOW7=..\chainchoi\chainchoi7.out FLOW8=..\chainchoi\chainchoi8.out FLOW9=..\chainchoi\chainchoi9.out FLOW10=..\chainchoi\chainchoi10.out FLOW11=..\chainchoi\chainchoi11.out FLOW12=..\chainchoi\chainchoi12.out FLOW13=..\chainchoi\chainchoi13.out FLOW14=..\chainchoi\chainchoi14.out FLOW15=..\chainchoi\chainchoi15.out FLOW16=..\chainchoi\chainchoi16.out FLOW17=..\chainchoi\chainchoi17.out FLOW18=..\chainchoi\chainchoi18.out FLOW19=..\chainchoi\chainchoi19.out  $FLOW20 = .. \ chain choi \ chain choi 20. out$ FLOW21=..\chainchoi\chainchoi21.out FLOW22=..\chainchoi\chainchoi22.out FLOW23=..\chainchoi\chainchoi23.out FLOW24=..\chainchoi\chainchoi24.out FLOW25=..\chainchoi\chainchoi25.out FLOW26=..\chainchoi\chainchoi26.out FLOW27=..\chainchoi\chainchoi27.out FLOW28=..\chainchoi\chainchoi28.out FLOW29=..\chainchoi\chainchoi29.out FLOW30=..\chainchoi\chainchoi30.out FLOW31=..\chainchoi\chainchoi31.out FLOW32=..\chainchoi\chainchoi32.out VHCL=OD\_Vhcl2\_2.dat TONNES=OD\_Tonnes2\_2.dat

Empty=1 innebærer at en regner med tomkjøring, med forhåndsdefinerte faktorer for dette (se lenger ned). Foreløpig har en kun satt Empty=1 for lastebil, men dette kan enkelt endres i de aktuelle kontrollfiler.

Beskrivelsen i Significance sin metoderapport tyder på at det på OD-relasjoner med kortere avstand enn 50 km forutsettes at det går halvparten så mange tomme biler som biler med last, for hver kjøretøytype. For soner lenger fra hverandre minker omfanget av tomkjøring, ned til 10 % når distansen er mer enn 300 km. På relasjoner lengre enn 50 km regner en i tillegg med den eventuelle "overkapasitet" som en får når antall kjøretøy som ankommer sonen er flere enn de som forlater sonen. Tomkjøring på grunn av dette legges til den delen av tomkjøring som varierer med distansen. Dette innebærer f eks at en kan få kjøretøyer på en relasjon i matrisen selv om en ikke har tonn på relasjonen i tilsvarende tonnmatrise. Dette skjer hvis det går gods i motsatt retning.

Dersom en setter Empty=1 for andre transportmidler så brukes samme parametre som de som er angitt over for lastebil.

Når man kjører extract-programmet etableres matriser pr kjøretøytype for hhv tonn og antall kjøretøy, inklusive tomkjøring. Nettutlegging av kjøretøymatrisene og sammenligning med tungtrafikk i tellepunkter gir en viss indikasjon på i hvilken grad modellen er i nærheten av å gi et fornuftig anslag på trafikkmengden. For at dette skal være en relevant sammenligning er det imidlertid viktig at vegvalget er fornuftig. Dette kan man f eks studere ved å se på plott hvor en har nettutlagt en matrise med enere mellom alle soner. En kan da se om veger uegnet for tunge biler benyttes. Vi har tidligere gjort noen grove justeringer i nettverket for å unngå at godstransporten benytter seg av veger som slett ikke er egnet for tunge kjøretøyer (modellens "effektfart" er ikke nok til å sikre gode vegvalg overalt). Eksempler på dette er at en del vinterstengte veger settes utilgjengelige, stenging av bratte og svingete fjellveger som ikke brukes av godstransport, redusere hastigheten på indre veg gjennom Agder mv.

# 16 Kapasitetsbegrensninger – jernbanelinjer og terminaler (Constraints)

Modellen kan gjøre beregninger som eksplisitt tar hensyn til begrensninger i linjekapasitet og terminalkapasitet i jernbanenettet.

# 16.1 Linjekapasitet

Linjekapasitet er en funksjon av ulike forhold som fysisk kapasitet i krysningsspor, signalanlegg, ruteplan og prioritet for godstog i forhold til persontog med mer. Den kapasitet som skal legges til grunn er oppgitt i en egen inputfil, *linecap.txt*. Denne ligger i mappen CAPA som er en egen undermappe under INPUT. Filen er organisert på følgende måte:

| Line |                                                                                                    |                  | Line     | Reverse  |                                 |
|------|----------------------------------------------------------------------------------------------------|------------------|----------|----------|---------------------------------|
| nr   | Terminals on line                                                                                                    | Connected lines  | capacity | capacity | Line name (redudant coloumn)    |
| 1    | 7001, 7024, 7002                                                                                                    | 2,3,5,6,8,10     | 99       | 99       | Oslo - Drammen                  |
| 2    | 7002, 7022, 7028, 7004                                                                                                    | 1,3              | 99       | 99       | Drammen-Bergen                  |
| 3    | 7002, 7042, 7014, 7026, 7025, 7031, 7003                                                                                                    | 1,2,4            | 99       | 99       | Drammen-Kristiansand            |
| 4    | 7003, 7013                                                                                                    | 3                | 99       | 99       | Krisitansand-Gandal (Stavanger) |
| 5    | 7001, 7021, 7005                                                                                                    | 1,3,6,8,10       | 99       | 99       | Oslo-Rauma                      |
| 6    | 7001, 7021, 7041, 7032, 7037, 7006                                                                                                    | 1,5,7,8,10       | 99       | 99       | Oslo-Trondheim                  |
| 7    | 7006, 7027, 7040, 7020, 7009, 7008                                                                                                    | 6                | 99       | 99       | Trondheim-Bodø                  |
| 8    | 7001, 7038, 7015, 7039, 7007<br>7007, 7103, 7105, 7109, 7112, 7113, 7114,<br>7115, 7116, 7117, 7118, 7120, 7121, 7122,<br>7124, 7125, 7128, 7129, 7130, 7131, 7132,<br>7133, 7134, 7138, 7139, 7140, 7141, 7143, | 1,5,6,9,10       | 99       | 99       | Oslo-Halden                     |
| 9    | 7144                                                                                                    | 1,5,8,10         | 99       | 99       | Halden-South                    |
| 10   | 7001, 7029                                                                                                    | 1,5,6,8,11,12,13 | 99       | 99       | Oslo-Kongsvinger                |
| 11   | 7029, 7010                                                                                                    | 10,12            | 99       | 99       | Kongsvinger-Narvik              |
| 12   | 7029, 7101                                                                                                    | 10,11            | 99       | 99       | Kongsvinger-Stockholm           |
| 13   | 7029, 7102, 7104, 7106, 7107                                                                                                    | 1,5,6,8,9,10     | 99       | 99       | Kongsvinger-Eastnorth           |

Tabell 16.1 Kapasitetsbegrensninger på jernbanelinjene – filen linecap.txt

"Line nr" er en ren løpende nummerering av linjene. "Terminals on line" lister opp hvilke terminaler som er i bruk på linjen. Connected lines forteller hvilke andre linjer som linjen er knyttet opp til. "Train capacity" oppgir kapasiteten på linjen (i den retning som er angitt i kolonnen med "terminals on line"). Kapasiteten er i antall tog pr dag, basert på 5,5 dagers uke. Dette er sum av alle godstogtyper («andre tog» og «vognlast»). "Reverse capacity" er tilsvarende kapasitet i antall tog pr dag i den motsatte retningen. South i linje 9 betyr til utenlandsdestinasjoner fra Halden. EastNorth i linje 13 betyr til utenlandsdestinasjoner fra Kongsvinger, utover de som ligger inne i linje 11 og 12.

Det er også en annen inputfil i samme mappe, *lincost.txt*. Denne inneholder verdier for kostnadskorreksjoner for hver enkelt linje. I utgangspunktet er alle verdier 1, hvilket tilsier at startverdiene for kostnadene ikke skal inneholde noen korreksjoner. Normalt skal **ikke** denne filen endres. Filen er vist i tabell 16.2, med én rad for hver av de 13 linjene vist i forrige tabell:

| 1 | 1 |  |  |  |  |
|---|---|--|--|--|--|
| 1 | 1 |  |  |  |  |
| 1 | 1 |  |  |  |  |
| 1 | 1 |  |  |  |  |
| 1 | 1 |  |  |  |  |
| 1 | 1 |  |  |  |  |
| 1 | 1 |  |  |  |  |
| 1 | 1 |  |  |  |  |
| 1 | 1 |  |  |  |  |
| 1 | 1 |  |  |  |  |
| 1 | 1 |  |  |  |  |
| 1 | 1 |  |  |  |  |
| 1 | 1 |  |  |  |  |

Tabell 16.2 Kostnadskorreksjoner for linjene – filen lincost.txt

Tallene angir relative «skyggepriser» for de ulike strekningene. Dette er verdier som endres i løpet av kjøringene i egne outputfiler, mens inputfilene i utgangspunktet skal ha verdiene 1.

## 16.2 Terminalkapasitet

Terminalbegrensningene ligger inne i inputfilen *termkap.txt*. Formatet er som følger:

Tabell 16.3 Begrensninger i jernbaneterminalene – filen termkap.txt

700170000070024000007003500000700443000070055000007006200000700867000070093300007010726000701167100070131500000

I hver rad ligger først terminalnummeret som begrensingen knytter seg til, deretter terminalkapasiteten. Kapasiteten er oppgitt i tonn per år, og er sum for alle togtyper over terminalen ("vognlasttog/biltog" og "andre tog"). Terminalene legges inn i stigende rekkefølge. Hvis man ikke ønsker å legge inn begrensning på en terminal, kan man la være å legge denne inn i filen (default verdi er «stor nok») – eventuelt kan en legge inn en så høy kapasitet at begrensningen aldri blir aktiv.

## 16.3 Kjøring av kapasitetsmodellen

Før en kjøring med kapasitetsbegrensninger gjøres først en vanlig modellkjøring (ved *runall*). Dette gir resultater som ikke tar hensyn til kapasitetsbegrensningene. Det er viktig at man gjør disse beregningene først, slik at man får det riktige utgangspunktet i buildchain-filer og nullstilling av en del hjelpefiler.

For eksplisitt å ta hensyn til kapasitetsbegrensningene, startes deretter egne kjøringer, hvor man kjører programmet *run\_constraints.bat*. Dette kaller opp batchfilen *constraints.bat*, samt angir antall iterasjoner:

#### Call Constraints 20

Antall iterasjoner er oppad begrenset til 20, og det anbefales i utgangspunktet å benytte et sted mellom 10 og 20 iterasjoner. Hvor mange som er nødvendig for å oppnå konvergens i resultatene er blant annet avhengig av hvor omfattende kapasitetsbegrensningene er. Hvis man ønsker et lavere antall iterasjoner redigerer man filen *run\_constraints.bat*.

Når man kjører kapasitetsmodulen, så tar man samtidig hensyn til begrensninger både i linjekapasitet og strekningskapasitet. Hvis man skal gjøre en beregning som bare ser på effekten av begrensinger i linjekapasitet, må man enten la være å inkludere terminalene i beregningen, eller legge inn terminaler med svært høy kapasitet, slik at begrensingene for disse ikke blir effektive. Det anbefales for stabilitet i kjøringen at minst én terminal ligger inne (med høy verdi) hvis man bare skal kjøre linjekapasiteter. Hvis man alternativt skal gjøre et scenario hvor man bare skal se på begrensinger i terminalkapasiteter, så må man i filene for linjekapasiteter sette disse så høyt i antall tog per uke at linjekapasiteten ikke blir noen effektiv begrensning.

Programmet gjennomfører iterasjoner av modellen hvor man ut fra kapasitetssituasjonen korrigerer kostnadene for strekninger og terminaler med knapp kapasitet (skyggepriser). Basert på disse korrigerte kostnadene foretas en omfordeling av trafikk som overskyter kapasiteten. Ny transportfordeling er basert på at man fortsatt fordeler ut fra mest kostnadsgunstige alternativ i chainchoicemodulen med de korrigerte kostnadene benyttet for jernbane. For hver iterasjon skjer det i prinsippet beregninger av nye kostnadskorreksjoner.

For hver iterasjon genereres en ny "summary"-fil som legges i mappen CONSTRAINTS, og en ny "linecost"- og "linevol"-fil. Linecost-filen viser skyggeprisene på strekningsbegrensningene og terminalbegrensingene (verdien er 1 hvis det ikke er noen effektiv begrensning), og linevol-filen viser tilsvarende volumer over linjer og terminaler i siste beregning. Begge disse filtypene har et nummer bak som refererer til iterasjonsnummeret. Filene som ligger der med nummer 0 er de opprinnelige filene hvor det ikke er tatt hensyn til begrensningene.

Etter siste iterasjon vil det ligge oppdaterte summary-filer med mengder og fordeling i CHAINCHOI-mappen.

# 17 Kostnadsmodellen

## 17.1 Inputfiler generert fra kostnadsmodellen

I Nasjonal godtransportmodell velges løsning for transportmønster og forsendelsesstørrelser ut fra hva som gir de laveste logistikkostnadene. Som et grunnlag for disse beregningene henter modellen data fra et sett av inputfiler:

- vehicles
- vehicles2
- vehicles3
- cargocost
- transfer
- TransferProhibition
- terminal1
- terminal3
- terminal4
- transfer1
- transfer3
- transfer4
- controllfeecost

Alle disse filene generes fra den bakenforliggende kostnadsmodellen som er en egen Excel-fil (se også omtale i rapportens Del I, kapittel 5).

De ulike feltene i filene *vehicles.txt*, *vehicles2.txt* og *vehicles3.txt* er beskrevet i kapittel 11. Verdiene i feltene beregnes i kostnadsmodellen basert på detaljerte beregninger for hver transportenhet. Pr i dag benyttes inputdata for 54 forskjellige kjøretøytyper. De dataene som legges inn i disse filene er i utgangspunktet generert basert på underliggende parametere i kostnadsmodellen, og ofte vil endringer i en parameter slå ut på forskjellige måter for de ulike transportalternativene. Det anbefales derfor **ikke** at man går direkte inn og retter opp i vehicles-filene, man bør heller gjøre endringer i inputdata til kostnadsmodellen, og benytte denne til å lage nye vehicles-filer. Det ligger egne regneark i kostnadsmodellen som automatisk retter opp innholdet i modellens inputfiler ved endrede inngangsdata. Ved kjøring i DOS mappestruktur vil ikke kostnadsmodellen være en del av denne, og man må benytte Excel-modellen på siden og deretter kopiere resultatarkene fra denne over i riktige filer. De rette filformatene er:

- vehicles (txt tabulatorskilte tekstfiler)
- vehicles2 (txt tabulatorskilte tekstfiler)
- vehicles3 (txt tabulatorskilte tekstfiler)
- cargocosts (dat-fil genereres som tabulatorskilte tekstfiler, men .*dat* må legges bak filnavnet ved lagring av fil)

- transfer (dat-fil genereres som tabulatorskilte tekstfiler, men .*dat* må legges bak filnavnet ved lagring av fil)
- TransferProhibition (txt tabulatorskilte tekstfiler)
- terminal1 (txt tabulatorskilte tekstfiler)
- terminal3 (txt tabulatorskilte tekstfiler)
- terminal4 (txt tabulatorskilte tekstfiler)
- transfer1 (dat-fil genereres som tabulatorskilte tekstfiler, men .*dat* må legges bak filnavnet ved lagring av fil)
- transfer3 (dat-fil genereres som tabulatorskilte tekstfiler, men .*dat* må legges bak filnavnet ved lagring av fil)
- transfer4 (dat-fil genereres som tabulatorskilte tekstfiler, men .*dat* må legges bak filnavnet ved lagring av fil)
- controllfeecost (txt tabulatorskilte tekstfiler)

Filene vehicles2.txt og vehicles3.txt inneholder samme datafelt som filen vehicles. I vehicles2 og vehicles3 endres maksimumskapasiteten på enkelte av transportmidlene ved at vi setter en maksimums utnyttelsesfaktor i forhold til maksimal tonnkapasitet. Dette er filer som eventuelt benyttes for enkelte varegrupper hvor transportmidlet vil få sin effektive kapasitet begrenset utfra volum i stedet for tonn («volumgods»). Default-verdier for korreksjonsfaktoren er 1 (det vil si ingen korreksjon), men andre utnyttelsesforhold settes opp ved endringer i inngangsdata til kostnadsmodellen.

De varegruppene som benytter vehicles2.txt er vare 2,5,6,7,8, 10,11, 14, 20, 26. Vehicles3.txt benyttes for varegruppene 12 og 15. For øvrige varegrupper benyttes vehicles.txt.

Filen *Cargocost.dat* er beskrevet i kapittel 5. Inputfilens verdier genereres av kostnadsmodellen.

Også filene *Transfer.dat* og *TransferProhibition.dat* genereres fra kostnadsmodellen. Transfer.dat-filen er en korreksjonsfil for transferkostnadene i forhold til summen av laste- og lossekostnader for transportmidlene som omlastes. TransferProhibition.dat forteller hvilke transportmidler som har tillatt omlasting seg i mellom (verdi 1 betyr tillatt og verdi 0 betyr at det er forbudt). Defaultverdi er 1, som betyr at omlasting er tillatt dersom det ikke er angitt 0 i filen. Hva som er tillatt og ikke er koblet til underliggende transferkostnadsfiler i kostnadsmodellen.

Filene *terminal1*, *terminal3* og *terminal4* inneholder laste-/lossekostnader per tonn for terminaler som er klassifisert som terminaler i klasse1, 3 eller 4 i henhold til Demolog-inndelingen. De første radene i terminalfilene kan se ut som følger:

|      |         | (Un)Loading      |                    |
|------|---------|------------------|--------------------|
| Mode | Vehicle | costs per tonne- | -Vehicle name-     |
| 1    | 1       | 401              | LGV                |
| 1    | 2       | 333              | Light distribution |

Første kolonne er mode, andre kolonne er vehicle nummer, og tredje kolonne er laste-/lossekostnad per tonn. Siste felt er et informasjonsfelt med kjøretøybetegnelse.

*Transfer1, transfer3* og *transfer4* gir, på samme måte som filen transfer.dat, korreksjoner til transferkostnad i forhold til summen av rene losse- og lastekostnader for de to transportmidlene som inngår. Tallet bak transfer i filnavnet viser til hvilken klasse av terminaler som transferkostnadene er knyttet til (transfer.dat gjelder klasse 2-terminaler). Formatet på filene er det samme som for filen med navn transfer.dat.

Filen *controllfeecost* viser satsene som brukes i beregning av sikkerhetsavgift for de havner som er knyttet til ulike kontrollområder. Formatet på filen er som følger:

| Mode | Vehicle | controlfee1 | controlfee2 | controlfee3 | controlfee4 | controllfee5 | controlfee6 |
|------|---------|-------------|-------------|-------------|-------------|--------------|-------------|
| 4    | 1       | 3267        | 0           | 2152        | 2152        | 0            | 0           |
| 4    | 2       | 5458        | 0           | 3594        | 3594        | 0            | 0           |
| 4    | 3       | 9430        | 0           | 6210        | 6210        | 0            | 0           |
| 5    | 1       | 615         | 0           | 405         | 405         | 0            | 0           |
| 5    | 2       | 1538        | 0           | 1013        | 1013        | 0            | 0           |

Dataene i controllfee1, 2, 3, 4, 5, 6 er kostnadssatser for de ulike skipstypene som benyttes for de ulike kontrollområdene.

## 17.2 Inputdata til kostnadsmodellen

I tilknytning til kostnadsmodellene ligger det en rekke inputparametere. Noen av disse er lagt opp i åpne ark, for lettere å kunne generere inputfiler til ulike scenarier. I og med at en parameter gjerne har effekter for flere av de beregnede kostnadene, anbefales det at eventuelle endringer i modellen gjøres i inngangsdata til kostnadsmodellen, og ikke direkte i de inputfilene som genereres til modellen (vehicles-filer med mer), da det siste ofte kan medføre at vi mister konsistens mellom data, for eksempel mellom fremførings- og terminalkostnader.

I tillegg ligger en rekke mer detaljerte inputparametere i egne (skjulte) underliggende regneark. Disse kan også eventuelt endres ved behov for nye scenarier. Det bør imidlertid utvises stor forsiktighet ved endring i detaljberegningsarkene, slik at man ikke overskriver formler, eller retter opp data på feil nivå innenfor en beregningsrekke.

Standardverdiene for input og beregninger i modellen er basert på 2010-nivå for de ulike kostnadselementene. For fremtidige scenarier vil en framskrivning til ulike prognoseår ikke medføre noen endring i kostnadselementene, hvis man forutsetter at den relative utvikling mellom ulike kostnadselementer som lønn, kapital, energi med mer er uendret. Hvis man derimot ønsker å se effekten av ulike relative endringer i kostnadselementer, gjøres dette ved å foreta endringer i kostnadene i inputarkene. I kostnadsmodellen (regnearket) er det tre arkfaner som knytter seg til inputverdier. Det første heter «Les meg» og inneholder en beskrivelse av inputfeltene på de neste to arkfanene. Å legge inn verdier i "Les meg"-arket vil ikke ha noen innflytelse på modellen. Den neste arkfanen heter «Globale beregningsparametere». Denne inneholder inputparametere av mer teknisk karakter. Den tredje arkfanen heter «Policyparametere». Denne inneholder parametere som typisk endres som et resultat av ulike samferdselspolitiske beslutninger, offentlige investeringer med videre.

De inputfelt som i dag kan endres via arket «Globale beregningsparametere» er vist med gult under:

| Interest factors:             |                                                     |
|-------------------------------|-----------------------------------------------------|
| Interest rate (finance cost): | Rentenivå for beregning av kapital og tidskostnader |
| Addtional inventory cost      | Tilleggsrente for avkastning på lagerkapital        |

| Currency factors: |                                                               |
|-------------------|---------------------------------------------------------------|
|                   | Har betydning for kostnadselementer i dollar - f.eks. enkelte |
| Currency, NOK/\$  | elementer knyttet til skip og flyfuel.                        |

| Wage factors transport<br>workers: |                                          |
|------------------------------------|------------------------------------------|
| Wage level transport worker:       | Gjennomsnittlig transportarbeiderlønn    |
| Yearly wage, train driver:         | Gjennomsnittlig lønn lokfører            |
| Active %                           | Forutsatt andel tid brukt til produksjon |
| Social cost                        | Arbeidsgiveravgift                       |
| Holiday cost:                      | Feriepenger                              |

| Ferry cost factor         |                                                              |
|---------------------------|--------------------------------------------------------------|
| Discount factor - ferries | Gjennomsnittlig rabatt for lastebil på internasjonale ferger |

| Container factors:        |                                       |
|---------------------------|---------------------------------------|
| Container price           | Pris på 20 fot container              |
| Container rental (day)    | Dagsleie, 20 fots container           |
| Container share on Ro/ro: | Forutsatt containerandel på roro skip |

| Currency SEK/NOK | Valutakurs svenske kroner         |
|------------------|-----------------------------------|
| VAT:             | Moms (ikke aktiv for beregninger) |

| Foreign trucks factors:      |                                                                     |
|------------------------------|---------------------------------------------------------------------|
| Capital investment reduction | Forutsatt reduksjon i kapitalkostnader for utenlandske semitrailere |
| Wage level reduction:        | Forutsatt reduksjon i lønnskostnader for utenlandske semitrailere   |
| Foreign interest rate        | Forutsatt rentenivå, utenlandske lastebiler                         |
| Social cost                  | Forutsatt sosial kostpåslag på lønn for utenlandske lastebiler      |
| Holiday cost                 | Forutsatt ferielønnspåslag på lønn for utenlandske lastebiler       |
| Share of semitrailers in     |                                                                     |
| Norway                       | Forutsatt andel utenlandske semitrailere av totalen                 |

#### For calculation of capital cost only :

| Year:                                      | Nytt beregningsår for (relative) endringer i kapitalkostnader for<br>transportmidler |
|--------------------------------------------|--------------------------------------------------------------------------------------|
| Yearly (post 2010) price increase factors: |                                                                                      |
| Road vehicles (price for vehicles):        | Årlig relativ endring for biler                                                      |
| Rail vehicles and traction units:          | Årlig relativ endring for jernbane                                                   |
| Equipment (trucks etc.)                    | Årlig relativ endring for utstyr som trucker mm                                      |

#### De inputfelt som i dag kan endres via arket «**Policyparametere**» er vist med gult under:

| Rail factors                    |                                        |
|---------------------------------|----------------------------------------|
| Average train length - combi    | Gjennomsnittlig toglengde for togtypen |
| Average train length - timber   | Gjennomsnittlig toglengde for togtypen |
| Average train length - dry bulk | Gjennomsnittlig toglengde for togtypen |
| Average train length - wet      |                                        |
| bulk                            | Gjennomsnittlig toglengde for togtypen |
| Average train length - wagon    |                                        |
| load                            | Gjennomsnittlig toglengde for togtypen |
| Average trainlength - car train | Gjennomsnittlig toglengde for togtypen |

| Fuel price and energy<br>factors:       |                                                                                                    |
|-----------------------------------------|----------------------------------------------------------------------------------------------------|
| Fuel price, diesel trucks NOK per liter | Dieselpris, lastebiler                                                                                    |
| Fuel price ships, \$/tonn               | Fuelpriser, båter                                                                                         |
| Price, Jet fuel \$/liter                | Dieselpris, fly                                                                                           |
| Energy cost, rail kr/kwh                | Strømpris for jernbane                                                                                    |
| Diesel price rail kr/liter              | Dieselpris for tog - beregnes vanligvis som et direkte resultat av pris for lastebil, men kan overskrives |

| Fuel taxes by government  |                                                     |
|---------------------------|-----------------------------------------------------|
| Fuel tax ships (NOK/ton)  | Eventuelle drivstoffavgifter for skip               |
| Additional fuel tax truck |                                                     |
| (NOK/liter)               | Eventuelle tillegg i drivstoffavgifter for lastebil |

| Port factors:               |                                                                      |
|-----------------------------|----------------------------------------------------------------------|
| Total adjustments for price |                                                                      |
| increase port charges after | Prosentvis økning i havneavgifter (relativt) for beregningsår høyere |
| 2010 (% increase)           | enn 2010                                                             |

| Rail factors:        |                        |
|----------------------|------------------------|
| km - fee, rail lines | km avgift for jernbane |

| LOSBEREDSKAP  |                          |
|---------------|--------------------------|
| Størrelse BT: | Pr BT:                   |
| 1-3000        | Kostnad for losberedskap |
| > 3000        | Kostnad for losberedskap |

| Størrelse BT: | LOSING pr time   |
|---------------|------------------|
| 0-1000        | Losingskostnader |
| 1001 - 2000   | Losingskostnader |
| 2001 -4000    | Losingskostnader |
| 4001 - 8000   | Losingskostnader |
| 8001 - 12000  | Losingskostnader |
| 12001 - 20000 | Losingskostnader |
| 2001-30000    | Losingskostnader |
| 30001-50000   | Losingskostnader |
| 50001-10000   | Losingskostnader |
| 100001 +      | Losingskostnader |

| SONE                 | Sikkerhetsavgift<br>per BT - tur | Årsavgift        | Andel ved<br>flere anløp                                                         | Merknad           |
|----------------------|----------------------------------|------------------|----------------------------------------------------------------------------------|-------------------|
| 1 - Oslofjorden      | Sikkerhetsavgift                 | Sikkerhetsavgift | Estimert<br>andel<br>belastet det<br>enkelte<br>havneanløp<br>ved flere<br>anløp |                   |
| 2- Brevik*           | Sikkerhetsavgift                 | Na               | 1                                                                                | Pr<br>kubikkmeter |
| 3 - Rogaland         | Sikkerhetsavgift                 | Sikkerhetsavgift | Estimert<br>andel<br>belastet det<br>enkelte<br>havneanløp<br>ved flere<br>anløp |                   |
| 4- Rogaland-Kårstø   | Sikkerhetsavgift                 | Sikkerhetsavgift | 1                                                                                |                   |
| 5 - Fedje (Mongstad) | Sikkerhetsavgift                 | Na               | 1                                                                                |                   |
| 6 - Vadsø            | Sikkerhetsavgift                 | Sikkerhetsavgift | 1                                                                                |                   |

\*Gjelder bare gasstankere

## 17.3 Kostnadsberegninger

Basert på inputdata som vist i avsnittet over, og spesifikk statistikk og ulike matematiske beregningsmodeller som ligger i egne ark i kostnadsmodellen, beregnes de ulike data som input til modellen. I grensesnittet under CUBE genereres automatisk nye inputfiler (se kjøreoppsettet for denne i kapittel 5). Alternativt hentes regnearkene med samme navn som outputfilene fra kostnadsmodellen i Excel. Disse kan så hver for seg limes inn i egne Excel ark (NB: bare verdier) før de lagres/konverteres til tab-separerte tekstfiler.

Det anbefales ikke å gjennomføre endringer direkte i de underliggende beregningsarkene, da dette pga. lenking mellom ark og celler lett medfører tap av funksjonalitet, feil og manglende konsistens. Primært bør alle endringer som skal gjøres for ulike scenarier foretas ved endringer i globale inputdata. Det skal bare gjøres endringer i inputvariable hvis det er relative endringer i kostnadsforhold fra 2010-situasjonen.

# Referanser

Citilabs (2008). Cube Help. Dokumentasjon av programvaren Cube.

- Grønland, S.E. (2011): *Kostnadsmodeller for transport og logistikk*. TØI-rapport 1127/2011. (Samarbeidsrapport TØI og SITMA).
- Minken, H og Madslien, A (2011): Dataverktøy for beregning av samfunnsøkonomisk nytte av godstiltak. Forprosjekt. TØI-rapport 1140/2011.
- Significance (2008) *Method Report Logistics Model in the Norwegian National Freight Model System.* Deliverable 6A for the Working group for Transport analysis in the Norwegian national transport plan.

# Vedlegg 1: Oversikt over sonenummer og terminaler

| Kategori | Navn           | Nummer | Sone | Kategori | Navn         | Nummer | Sone |
|----------|----------------|--------|------|----------|--------------|--------|------|
| Soner i  | Halden         | 101    | 101  |          | Oslo 8       | 308    | 308  |
| Norge:   | Moss           | 104    | 104  |          | Oslo 9       | 309    | 309  |
|          | Sarpsborg      | 105    | 105  |          | Oslo 10      | 310    | 310  |
|          | Fredrikstad    | 106    | 106  |          | Oslo 11      | 311    | 311  |
|          | Hvaler         | 111    | 111  |          | Oslo 12      | 312    | 312  |
|          | Aremark        | 118    | 118  |          | Kongsvinger  | 402    | 402  |
|          | Marker         | 119    | 119  |          | Hamar        | 403    | 403  |
|          | Rømskog        | 121    | 121  |          | Ringsaker    | 412    | 412  |
|          | Trøgstad       | 122    | 122  |          | Løten        | 415    | 415  |
|          | Spydeberg      | 123    | 123  |          | Stange       | 417    | 417  |
|          | Askim          | 124    | 124  |          | Nord-Odal    | 418    | 418  |
|          | Eidsberg       | 125    | 125  |          | Sør-Odal     | 419    | 419  |
|          | Skiptvet       | 127    | 127  |          | Eidskog      | 420    | 420  |
|          | Rakkestad      | 128    | 128  |          | Grue         | 423    | 423  |
|          | Råde           | 135    | 135  |          | Aasnes       | 425    | 425  |
|          | Rygge          | 136    | 136  |          | Vaaler       | 426    | 426  |
|          | Våler          | 137    | 137  |          | Elverum      | 427    | 427  |
|          | Hobøl          | 138    | 138  |          | Trysil       | 428    | 428  |
|          | Vestby         | 211    | 211  |          | Aamot        | 429    | 429  |
|          | Ski            | 213    | 213  |          | Stor-Elvdal  | 430    | 430  |
|          | Ås             | 214    | 214  |          | Rendalen     | 432    | 432  |
|          | Frogn          | 215    | 215  |          | Engerdal     | 434    | 434  |
|          | Nesodden       | 216    | 216  |          | Tolga        | 436    | 436  |
|          | Oppegård       | 217    | 217  |          | Tynset       | 437    | 437  |
|          | Bærum          | 219    | 219  |          | Alvdal       | 438    | 438  |
|          | Asker          | 220    | 220  |          | Folldal      | 439    | 439  |
|          | Aurskog-Høland | 221    | 221  |          | Os           | 441    | 441  |
|          | Sørum          | 226    | 226  |          | Lillehammer  | 501    | 501  |
|          | Fet            | 227    | 227  |          | Gjøvik       | 502    | 502  |
|          | Rælingen       | 228    | 228  |          | Dovre        | 511    | 511  |
|          | Enebakk        | 229    | 229  |          | Lesja        | 512    | 512  |
|          | Lørenskog      | 230    | 230  |          | Skjåk        | 513    | 513  |
|          | Skedsmo        | 231    | 231  |          | Lom          | 514    | 514  |
|          | Nittedal       | 233    | 233  |          | Vågå         | 515    | 515  |
|          | Gjerdrum       | 234    | 234  |          | Nord-Fron    | 516    | 516  |
|          | Ullensaker     | 235    | 235  |          | Sel          | 517    | 517  |
|          | Nes            | 236    | 236  |          | Sør-Fron     | 519    | 519  |
|          | Eidsvoll       | 237    | 237  |          | Ringebu      | 520    | 520  |
|          | Nannestad      | 238    | 238  |          | Øyer         | 521    | 521  |
|          | Hurdal         | 239    | 239  |          | Gausdal      | 522    | 522  |
|          | Oslo 1         | 301    | 301  |          | Østre Toten  | 528    | 528  |
|          | Oslo 2         | 302    | 302  |          | Vestre Toten | 529    | 529  |
|          | Oslo 3         | 303    | 303  |          | Jevnaker     | 532    | 532  |
|          | Oslo 4         | 304    | 304  |          | Lunner       | 533    | 533  |
|          | Oslo 5         | 305    | 305  |          | Gran         | 534    | 534  |
|          | Oslo 6         | 306    | 306  |          | Søndre Land  | 536    | 536  |
|          | Oslo 7         | 307    | 307  |          | Nordre Land  | 538    | 538  |

| Kategori | Navn          | Nummer | Sone | Kategori | Navn           | Nummer | Sone |
|----------|---------------|--------|------|----------|----------------|--------|------|
| Soner i  | Sør-Aurdal    | 540    | 540  |          | Drangedal      | 817    | 817  |
| Norge:   | Etnedal       | 541    | 541  |          | Nome           | 819    | 819  |
|          | Nord-Aurdal   | 542    | 542  |          | Bø             | 821    | 821  |
|          | Vestre Slidre | 543    | 543  |          | Sauherad       | 822    | 822  |
|          | Øystre Slidre | 544    | 544  |          | Tinn           | 826    | 826  |
|          | Vang          | 545    | 545  |          | Hjartdal       | 827    | 827  |
|          | Drammen       | 602    | 602  |          | Seljord        | 828    | 828  |
|          | Kongsberg     | 604    | 604  |          | Kviteseid      | 829    | 829  |
|          | Ringerike     | 605    | 605  |          | Nissedal       | 830    | 830  |
|          | Hole          | 612    | 612  |          | Fyresdal       | 831    | 831  |
|          | Flå           | 615    | 615  |          | Tokke          | 833    | 833  |
|          | Nes           | 616    | 616  |          | Vinje          | 834    | 834  |
|          | Gol           | 617    | 617  |          | Risør          | 901    | 901  |
|          | Hemsedal      | 618    | 618  |          | Grimstad       | 904    | 904  |
|          | ÅI            | 619    | 619  |          | Arendal        | 906    | 906  |
|          | Hol           | 620    | 620  |          | Gjerstad       | 911    | 911  |
|          | Sigdal        | 621    | 621  |          | Vegårshei      | 912    | 912  |
|          | Krødsherad    | 622    | 622  |          | Tvedestrand    | 914    | 914  |
|          | Modum         | 623    | 623  |          | Froland        | 919    | 919  |
|          | Øvre Eiker    | 624    | 624  |          | Lillesand      | 926    | 926  |
|          | Nedre Eiker   | 625    | 625  |          | Birkenes       | 928    | 928  |
|          | Lier          | 626    | 626  |          | Åmli           | 929    | 929  |
|          | Røyken        | 627    | 627  |          | lveland        | 935    | 935  |
|          | Hurum         | 628    | 628  |          | Evje og        | 937    | 937  |
|          | Flesberg      | 631    | 631  |          | Bygland        | 938    | 938  |
|          | Rollag        | 632    | 632  |          | Valle          | 940    | 940  |
|          | Nore og Uvdal | 633    | 633  |          | Bykle          | 941    | 941  |
|          | Horten        | 701    | 701  |          | Mandal         | 1002   | 1002 |
|          | Holmestrand   | 702    | 702  |          | Farsund        | 1003   | 1003 |
|          | Tønsberg      | 704    | 704  |          | Flekkefjord    | 1004   | 1004 |
|          | Sandefjord    | 706    | 706  |          | Vennesla       | 1014   | 1014 |
|          | Larvik        | 709    | 709  |          | Songdalen      | 1017   | 1017 |
|          | Svelvik       | 711    | 711  |          | Søgne          | 1018   | 1018 |
|          | Sande         | 713    | 713  |          | Marnardal      | 1021   | 1021 |
|          | Hof           | 714    | 714  |          | Aseral         | 1026   | 1026 |
|          | Re            | 716    | 716  |          | Audnedal       | 1027   | 1027 |
|          | Andebu        | 719    | 719  |          | Lindesnes      | 1029   | 1029 |
|          | Stokke        | 720    | 720  |          | Lyngdal        | 1032   | 1032 |
|          | Nøtterøy      | 722    | 722  |          | Hægebostad     | 1034   | 1034 |
|          | Tjøme         | 723    | 723  |          | Kvinesdal      | 1037   | 1037 |
|          | Lardal        | 728    | 728  |          | Sirdal         | 1046   | 1046 |
|          | Porsgrunn     | 805    | 805  |          | Kristiansand1  | 1071   | 1071 |
|          | Skien         | 806    | 806  |          | Kristiansand 2 | 1072   | 1072 |
|          | Notodden      | 807    | 807  |          | Kristiansand 3 | 1073   | 1073 |
|          | Siljan        | 811    | 811  |          | Kristiansand 4 | 1074   | 1074 |
|          | Bamble        | 814    | 814  |          | Kristiansand 5 | 1075   | 1075 |
|          | Kragerø       | 815    | 815  |          | Eigersund      | 1101   | 1101 |

| Kategori | Navn        | Nummer | Sone | Kategori | Navn       | Nummer | Sone |
|----------|-------------|--------|------|----------|------------|--------|------|
| Soner i  | Sandnes     | 1102   | 1102 |          | Os         | 1243   | 1243 |
| Norge:   | Haugesund   | 1106   | 1106 |          | Austevoll  | 1244   | 1244 |
|          | Sokndal     | 1111   | 1111 |          | Sund       | 1245   | 1245 |
|          | Lund        | 1112   | 1112 |          | Fjell      | 1246   | 1246 |
|          | Bjerkreim   | 1114   | 1114 |          | Askøy      | 1247   | 1247 |
|          | Hå          | 1119   | 1119 |          | Vaksdal    | 1251   | 1251 |
|          | Klepp       | 1120   | 1120 |          | Modalen    | 1252   | 1252 |
|          | Time        | 1121   | 1121 |          | Osterøy    | 1253   | 1253 |
|          | Gjesdal     | 1122   | 1122 |          | Meland     | 1256   | 1256 |
|          | Sola        | 1124   | 1124 |          | Øygarden   | 1259   | 1259 |
|          | Randaberg   | 1127   | 1127 |          | Radøy      | 1260   | 1260 |
|          | Forsand     | 1129   | 1129 |          | Lindås     | 1263   | 1263 |
|          | Strand      | 1130   | 1130 |          | Austrheim  | 1264   | 1264 |
|          | Hjelmeland  | 1133   | 1133 |          | Fedje      | 1265   | 1265 |
|          | Suldal      | 1134   | 1134 |          | Masfjorden | 1266   | 1266 |
|          | Sauda       | 1135   | 1135 |          | Bergen 1   | 1271   | 1271 |
|          | Finnøy      | 1141   | 1141 |          | Bergen 2   | 1272   | 1272 |
|          | Rennesøy    | 1142   | 1142 |          | Bergen 3   | 1273   | 1273 |
|          | Kvitsøy     | 1144   | 1144 |          | Bergen 4   | 1274   | 1274 |
|          | Bokn        | 1145   | 1145 |          | Bergen 5   | 1275   | 1275 |
|          | Tysvær      | 1146   | 1146 |          | Bergen 6   | 1276   | 1276 |
|          | Karmøy      | 1149   | 1149 |          | Bergen 7   | 1277   | 1277 |
|          | Utsira      | 1151   | 1151 |          | Flora      | 1401   | 1401 |
|          | Vindafjord  | 1154   | 1154 |          | Gulen      | 1411   | 1411 |
|          | Ølen        | 1159   | 1159 |          | Solund     | 1412   | 1412 |
|          | Stavanger 1 | 1171   | 1171 |          | Hyllestad  | 1413   | 1413 |
|          | Stavanger 2 | 1172   | 1172 |          | Høyanger   | 1416   | 1416 |
|          | Stavanger 3 | 1173   | 1173 |          | Vik        | 1417   | 1417 |
|          | Stavanger 4 | 1174   | 1174 |          | Balestrand | 1418   | 1418 |
|          | Stavanger 5 | 1175   | 1175 |          | Leikanger  | 1419   | 1419 |
|          | Etne        | 1211   | 1211 |          | Sogndal    | 1420   | 1420 |
|          | Sveio       | 1216   | 1216 |          | Aurland    | 1421   | 1421 |
|          | Bømlo       | 1219   | 1219 |          | Lærdal     | 1422   | 1422 |
|          | Stord       | 1221   | 1221 |          | Årdal      | 1424   | 1424 |
|          | Fitjar      | 1222   | 1222 |          | Luster     | 1426   | 1426 |
|          | Tysnes      | 1223   | 1223 |          | Askvoll    | 1428   | 1428 |
|          | Kvinnherad  | 1224   | 1224 |          | Fjaler     | 1429   | 1429 |
|          | Jondal      | 1227   | 1227 |          | Gaular     | 1430   | 1430 |
|          | Odda        | 1228   | 1228 |          | Jølster    | 1431   | 1431 |
|          | Ullensvang  | 1231   | 1231 |          | Førde      | 1432   | 1432 |
|          | Eidfjord    | 1232   | 1232 |          | Naustdal   | 1433   | 1433 |
|          | Ulvik       | 1233   | 1233 |          | Bremanger  | 1438   | 1438 |
|          | Granvin     | 1234   | 1234 |          | Vågsøy     | 1439   | 1439 |
|          | Voss        | 1235   | 1235 |          | Selje      | 1441   | 1441 |
|          | Kvam        | 1238   | 1238 |          | Eid        | 1443   | 1443 |
|          | Fusa        | 1241   | 1241 |          | Hornindal  | 1444   | 1444 |
|          | Samnanger   | 1242   | 1242 |          | Gloppen    | 1445   | 1445 |

| Kategori | Navn         | Nummer | Sone | Kategori | Navn           | Nummer | Sone |
|----------|--------------|--------|------|----------|----------------|--------|------|
| Soner i  | Stryn        | 1449   | 1449 |          | Åfjord         | 1630   | 1630 |
| Norge:   | Molde        | 1502   | 1502 |          | Roan           | 1632   | 1632 |
|          | Kristiansund | 1503   | 1503 |          | Osen           | 1633   | 1633 |
|          | Ålesund      | 1504   | 1504 |          | Oppdal         | 1634   | 1634 |
|          | Vanylven     | 1511   | 1511 |          | Rennebu        | 1635   | 1635 |
|          | Sande        | 1514   | 1514 |          | Meldal         | 1636   | 1636 |
|          | Herøy        | 1515   | 1515 |          | Orkdal         | 1638   | 1638 |
|          | Ulstein      | 1516   | 1516 |          | Røros          | 1640   | 1640 |
|          | Hareid       | 1517   | 1517 |          | Holtålen       | 1644   | 1644 |
|          | Volda        | 1519   | 1519 |          | Midtre Gauldal | 1648   | 1648 |
|          | Ørsta        | 1520   | 1520 |          | Melhus         | 1653   | 1653 |
|          | Ørskog       | 1523   | 1523 |          | Skaun          | 1657   | 1657 |
|          | Norddal      | 1524   | 1524 |          | Klæbu          | 1662   | 1662 |
|          | Stranda      | 1525   | 1525 |          | Malvik         | 1663   | 1663 |
|          | Stordal      | 1526   | 1526 |          | Selbu          | 1664   | 1664 |
|          | Sykkylven    | 1528   | 1528 |          | Tydal          | 1665   | 1665 |
|          | Skodje       | 1529   | 1529 |          | Trondheim 1    | 1671   | 1671 |
|          | Sula         | 1531   | 1531 |          | Trondheim 2    | 1672   | 1672 |
|          | Giske        | 1532   | 1532 |          | Trondheim 3    | 1673   | 1673 |
|          | Haram        | 1534   | 1534 |          | Trondheim 4    | 1674   | 1674 |
|          | Vestnes      | 1535   | 1535 |          | Trondheim 5    | 1675   | 1675 |
|          | Rauma        | 1539   | 1539 |          | Trondheim 6    | 1676   | 1676 |
|          | Nesset       | 1543   | 1543 |          | Trondheim 7    | 1677   | 1677 |
|          | Midsund      | 1545   | 1545 |          | Trondheim 8    | 1678   | 1678 |
|          | Sandøy       | 1546   | 1546 |          | Steinkjer      | 1702   | 1702 |
|          | Aukra        | 1547   | 1547 |          | Namsos         | 1703   | 1703 |
|          | Fræna        | 1548   | 1548 |          | Meråker        | 1711   | 1711 |
|          | Eide         | 1551   | 1551 |          | Stjørdal       | 1714   | 1714 |
|          | Averøy       | 1554   | 1554 |          | Frosta         | 1717   | 1717 |
|          | Frei         | 1556   | 1556 |          | Leksvik        | 1718   | 1718 |
|          | Gjemnes      | 1557   | 1557 |          | Levanger       | 1719   | 1719 |
|          | Tingvoll     | 1560   | 1560 |          | Verdal         | 1721   | 1721 |
|          | Sunndal      | 1563   | 1563 |          | Mosvik         | 1723   | 1723 |
|          | Surnadal     | 1566   | 1566 |          | Verran         | 1724   | 1724 |
|          | Rindal       | 1567   | 1567 |          | Namdalseid     | 1725   | 1725 |
|          | Aure         | 1569   | 1569 |          | Inderøy        | 1729   | 1729 |
|          | Halsa        | 1571   | 1571 |          | Snåsa          | 1736   | 1736 |
|          | Tustna       | 1572   | 1572 |          | Lierne         | 1738   | 1738 |
|          | Smøla        | 1573   | 1573 |          | Røyrvik        | 1739   | 1739 |
|          | Hemne        | 1612   | 1612 |          | Namsskogan     | 1740   | 1740 |
|          | Snillfjord   | 1613   | 1613 |          | Grong          | 1742   | 1742 |
|          | Hitra        | 1617   | 1617 |          | Høylandet      | 1743   | 1743 |
|          | Frøya        | 1620   | 1620 |          | Overhalla      | 1744   | 1744 |
|          | Ørland       | 1621   | 1621 |          | Fosnes         | 1748   | 1748 |
|          | Agdenes      | 1622   | 1622 |          | Flatanger      | 1749   | 1749 |
|          | Rissa        | 1624   | 1624 |          | Vikna          | 1750   | 1750 |
|          | Bjugn        | 1627   | 1627 |          | Nærøy          | 1751   | 1751 |

| Kategori      | Navn         | Nummer | Sone | Kategori | Navn         | Nummer | Sone |
|---------------|--------------|--------|------|----------|--------------|--------|------|
| Soner i       | Leka         | 1755   | 1755 | <u></u>  | Kvæfjord     | 1911   | 1911 |
| Norge:        | Bodø         | 1804   | 1804 |          | Skånland     | 1913   | 1913 |
|               | Narvik       | 1805   | 1805 |          | Bjarkøy      | 1915   | 1915 |
|               | Bindal       | 1811   | 1811 |          | Ibestad      | 1917   | 1917 |
|               | Sømna        | 1812   | 1812 |          | Gratangen    | 1919   | 1919 |
|               | Brønnøy      | 1813   | 1813 |          | Lavangen     | 1920   | 1920 |
|               | Vega         | 1815   | 1815 |          | Bardu        | 1922   | 1922 |
|               | Vevelstad    | 1816   | 1816 |          | Salangen     | 1923   | 1923 |
|               | Herøy        | 1818   | 1818 |          | Målselv      | 1924   | 1924 |
|               | Alstahaug    | 1820   | 1820 |          | Sørreisa     | 1925   | 1925 |
|               | Leirfjord    | 1822   | 1822 |          | Dyrøy        | 1926   | 1926 |
|               | Vefsn        | 1824   | 1824 |          | Tranøy       | 1927   | 1927 |
|               | Grane        | 1825   | 1825 |          | Torsken      | 1928   | 1928 |
|               | Hattfjelldal | 1826   | 1826 |          | Berg         | 1929   | 1929 |
|               | Dønna        | 1827   | 1827 |          | Lenvik       | 1931   | 1931 |
| Nesna         | Nesna        | 1828   | 1828 |          | Balsfjord    | 1933   | 1933 |
|               | Hemnes       | 1832   | 1832 |          | Karlsøv      | 1936   | 1936 |
| Rana<br>Lurøy | Rana         | 1833   | 1833 |          | Lvngen       | 1938   | 1938 |
|               | Lurøv        | 1834   | 1834 |          | Storfiord    | 1939   | 1939 |
|               | Træna        | 1835   | 1835 |          | Kåfiord      | 1940   | 1940 |
|               | Rødøv        | 1836   | 1836 |          | Skiervøv     | 1941   | 1941 |
|               | Meløv        | 1837   | 1837 |          | Nordreisa    | 1942   | 1942 |
|               | Gildeskål    | 1838   | 1838 |          | Kvænangen    | 1943   | 1943 |
|               | Beiarn       | 1839   | 1839 |          | Tromsø 1     | 1971   | 1971 |
|               | Saltdal      | 1840   | 1840 |          | Tromsø 2     | 1972   | 1972 |
|               | Fauske       | 1841   | 1841 |          | Tromsø 3     | 1973   | 1973 |
|               | Skierstad    | 1842   | 1842 |          | Tromsø 4     | 1974   | 1974 |
|               | Sørfold      | 1845   | 1845 |          | Vardø        | 2002   | 2002 |
|               | Steigen      | 1848   | 1848 |          | Vadsø        | 2002   | 2003 |
|               | Hamarøv      | 1849   | 1849 |          | Hammerfest   | 2004   | 2004 |
|               | Tysfiord     | 1850   | 1850 |          | Kautokeino   | 2011   | 2011 |
|               | Lødingen     | 1851   | 1851 |          | Alta         | 2012   | 2012 |
|               | Tieldsund    | 1852   | 1852 |          | Loppa        | 2014   | 2014 |
|               | Evenes       | 1853   | 1853 |          | Hasvik       | 2015   | 2015 |
|               | Ballangen    | 1854   | 1854 |          | Kvalsund     | 2017   | 2017 |
|               | Røst         | 1856   | 1856 |          | Måsøv        | 2018   | 2018 |
|               | Værøv        | 1857   | 1857 |          | Nordkapp     | 2019   | 2019 |
|               | Flakstad     | 1859   | 1859 |          | Porsanger    | 2020   | 2020 |
|               | Vestvågøv    | 1860   | 1860 |          | Karasiok     | 2020   | 2021 |
|               | Vågan        | 1865   | 1865 |          | Lebesby      | 2021   | 2021 |
|               | Hadsel       | 1866   | 1866 |          | Gamvik       | 2022   | 2022 |
|               | Bø           | 1867   | 1867 |          | Berlevåg     | 2023   | 2023 |
|               | Øksnes       | 1868   | 1868 |          | Tana         | 2024   | 2024 |
|               | Sortland     | 1870   | 1870 |          | Nessehv      | 2023   | 2023 |
|               | Anday        | 1070   | 1871 |          | Råtefiord    | 2021   | 2021 |
|               | Moskonoo     | 10/1   | 1974 |          | Sar Voronaer | 2020   | 2020 |
|               | Haratad      | 10/4   | 1074 |          | varanger     | 2030   | 2030 |
|               | naistau      | 1901   | 1901 |          |              |        |      |

| Kategori   | Navn        | Nummer | Sone | Kategori | Navn           | Nummer | Sone |
|------------|-------------|--------|------|----------|----------------|--------|------|
| Oljefelt:  | NORSKEHAVET | 2301   | 2301 |          | Teeside        | 5606   | 5606 |
|            | FRIGG       | 2302   | 2302 |          | StFerguson     | 5607   | 5607 |
|            | STATFJORD   | 2303   | 2303 |          | Madrid         | 5700   | 5700 |
|            | OSEBERG     | 2304   | 2304 |          | Granada        | 5701   | 5701 |
|            | SLEIPNER    | 2305   | 2305 |          | Portugal       | 5710   | 5710 |
|            | EKOFISK     | 2306   | 2306 |          | Hellas         | 5720   | 5720 |
|            |             |        |      |          | Bulgaria       | 5730   | 5730 |
| Soner      | Stockholm   | 50     | 50   |          | Ungarn         | 5740   | 5740 |
| utenlands: | Luleå       | 51     | 51   |          | Romania        | 5750   | 5750 |
|            | Malmø       | 52     | 52   |          | Tsjekkia       | 5760   | 5760 |
|            | Kiruna      | 53     | 53   |          | Tidl. Jugosl.  | 5770   | 5770 |
|            | Linköping   | 54     | 54   |          | Albania        | 5780   | 5780 |
|            | Falun       | 55     | 55   |          | Tyrika         | 5790   | 5790 |
|            | Västerås    | 56     | 56   |          | Litauen        | 5800   | 5800 |
|            | Kalmar      | 57     | 57   |          | Latvia         | 5810   | 5810 |
|            | Gøteborg    | 58     | 58   |          | Estland        | 5820   | 5820 |
|            | Jönköping   | 59     | 50   |          | Murmansk       | 5830   | 5830 |
|            | Karlstad    | 60     | 60   |          | Moskva         | 5831   | 5831 |
|            | Umeå        | 61     | 61   |          | StPetersburg   | 5835   | 5835 |
|            | Østersund   | 62     | 62   |          | Warsawa        | 5840   | 5840 |
|            | Helsinki    | 3001   | 3001 |          | Poznan         | 5841   | 5841 |
|            | Oulu        | 3002   | 3002 |          | Gdansk         | 5842   | 5842 |
|            | Kuopio      | 3003   | 3003 |          | Island         | 5850   | 5850 |
|            | København   | 4001   | 4001 |          | Sveits         | 5860   | 5860 |
|            | Odense      | 4002   | 4002 |          | Østerrike      | 5870   | 5870 |
|            | Roskilde    | 4003   | 4003 |          | Roma           | 5880   | 5880 |
|            | Ålborg      | 4004   | 4004 |          | Milano         | 5881   | 5881 |
|            | Århus       | 4005   | 4005 |          | Malta          | 5890   | 5890 |
|            | Hamburg     | 5101   | 5101 |          | Hvite-Russland | 5900   | 5900 |
|            | Bremerhaven | 5102   | 5102 |          | Slovakia       | 5910   | 5910 |
|            | Emden       | 5103   | 5103 |          | Ukraina        | 5920   | 5920 |
|            | Berlin      | 5104   | 5104 |          | Færøyene       | 5930   | 5930 |
|            | Essen       | 5105   | 5105 |          | Afrika         | 6000   | 6000 |
|            | München     | 5106   | 5106 |          | Midt-Østen     | 6010   | 6010 |
|            | Paris       | 5201   | 5201 |          | Fjerne-Østen   | 6020   | 6020 |
|            | Dunquerke   | 5202   | 5202 |          | Nord-Amerika   | 6030   | 6030 |
|            | Marseilles  | 5203   | 5203 |          | Sør-Amerika    | 6040   | 6040 |
|            | Bordeaux    | 5204   | 5204 |          | Oceania        | 6050   | 6050 |
|            | Dublin      | 5302   | 5302 |          |                |        |      |
|            | Nijmegen    | 5402   | 5402 |          |                |        |      |
|            | Amsterdam   | 5403   | 5403 |          |                |        |      |
|            | Rotterdam   | 5404   | 5404 |          |                |        |      |
|            | Brussel     | 5501   | 5501 |          |                |        |      |
|            | Zeebrugge   | 5502   | 5502 |          |                |        |      |
|            | London      | 5605   | 5605 |          |                |        |      |

| Kategori    | Navn                | Nummer | Sone | Kategori | Navn            | Nummer | Sone |
|-------------|---------------------|--------|------|----------|-----------------|--------|------|
| Jernbane-   | Oslo - Alnabru      | 7001   | 306  |          | Malmø           | 7103   | 52   |
| terminaler: | Drammen             | 7002   | 602  |          | Kiruna          | 7104   | 53   |
|             | Kristiansan         | 7003   | 1075 |          | Uppsala         | 7105   | 54   |
|             | Bergen              | 7004   | 1271 |          | Falun           | 7106   | 55   |
|             | Rauma               | 7005   | 1539 |          | Østersund       | 7107   | 56   |
|             | Trondheim           | 7006   | 1671 |          | Kalmar          | 7108   | 57   |
|             | Berg, Halden        | 7007   | 101  |          | Gøteborg        | 7109   | 58   |
|             | Bodø                | 7008   | 1804 |          | Helsinki        | 7110   | 3001 |
|             | Fauske              | 7009   | 1841 |          | Kemi            | 7111   | 3002 |
|             | Narvik              | 7010   | 1805 |          | København       | 7112   | 4001 |
|             | Rana                | 7011   | 1833 |          | Viborg          | 7113   | 4002 |
|             | Vefsn               | 7012   | 1824 |          | Hamburg         | 7114   | 5101 |
|             | Ganddal,Sandnes     | 7013   | 1102 |          | Bremerhaven     | 7115   | 5102 |
|             | Borgestad           | 7014   | 806  |          | Berlin          | 7116   | 5104 |
|             | Rolvsøy             | 7015   | 106  |          | Paris           | 7117   | 5201 |
|             | Sjursøya            | 7016   | 301  |          | Marseilles      | 7118   | 5203 |
|             | Gardermoen          | 7017   | 235  |          | Dublin          | 7119   | 5302 |
|             | Auma                | 7018   | 437  |          | Amsterdam       | 7120   | 5403 |
|             | Braskeriedfoss      | 7019   | 426  |          | Rotterdam       | 7121   | 5404 |
|             | Formofoss           | 7020   | 1742 |          | Brüssel         | 7122   | 5501 |
|             | Hove, Lilleh.       | 7021   | 501  |          | London          | 7123   | 5605 |
|             | Hønefoss            | 7022   | 605  |          | Madrid          | 7124   | 5700 |
|             | Koppang             | 7023   | 430  |          | Lisboa          | 7125   | 5710 |
|             | Lierstranda         | 7024   | 626  |          | Moskva          | 7126   | 5831 |
|             | Lunde               | 7025   | 819  |          | St. Petersb     | 7127   | 5835 |
|             | Bø                  | 7026   | 821  |          | Hellas          | 7128   | 5720 |
|             | Levanger            | 7027   | 1719 |          | Bulgaria        | 7129   | 5730 |
|             | Nesbyen             | 7028   | 616  |          | Ungarn          | 7130   | 5740 |
|             | Norsenga,           | 7029   | 402  |          | Romania         | 7131   | 5750 |
|             | Kongsv.<br>Notodden | 7030   | 807  |          | Tsiekkia        | 7132   | 5760 |
|             | Nelaug              | 7031   | 929  |          | Tidl Jugoslavia | 7133   | 5770 |
|             | Støren              | 7032   | 1648 |          | Tvrkia          | 7134   | 5790 |
|             | Sørli               | 7033   | 403  |          | Litauen         | 7135   | 5800 |
|             | Vestmo, Elverum     | 7034   | 427  |          | Latvia          | 7136   | 5810 |
|             | Grue                | 7035   | 423  |          | Tallin          | 7137   | 5820 |
|             | Våler               | 7036   | 426  |          | Polen           | 7138   | 5840 |
|             | Midtre Gauldal      | 7037   | 1648 |          | Sveits          | 7139   | 5860 |
|             | Moss                | 7038   | 104  |          | Østerrike       | 7140   | 5870 |
|             | Sarpsborg           | 7039   | 105  |          | Roma            | 7141   | 5880 |
|             | Skogn               | 7040   | 1719 |          | Hviterussland   | 7142   | 5900 |
|             | Otta                | 7041   | 517  |          | Slovakia        | 7143   | 5910 |
|             | Porsgrunn           | 7042   | 805  |          | Ukraina         | 7144   | 5920 |
|             | Stockholm           | 7101   | 50   |          | -               |        |      |
|             | Luleå               | 7102   | 51   |          |                 |        |      |

| Kategori    | Navn         | Nummer | Sone | Kategori | Navn            | Nummer | Sone |
|-------------|--------------|--------|------|----------|-----------------|--------|------|
| Flyplasser: | Gardermoen   | 7301   | 235  | Havner:  | Tysvær (Kårstø) | 7536   | 1146 |
|             | Flesland     | 7302   | 1274 |          | Karmøv          | 7537   | 1149 |
|             | Sola         | 7303   | 1124 |          | Ølen            | 7538   | 1159 |
|             | Værnes       | 7304   | 1714 |          | Stavanger       | 7539   | 1172 |
|             | Evenes       | 7305   | 1853 |          | Stord           | 7540   | 1221 |
|             | Arlanda      | 7306   | 50   |          | Kvinnherad      | 7541   | 1224 |
|             | Kastrup      | 7307   | 4001 |          | Odda            | 7542   | 1228 |
|             | Frankfurt    | 7308   | 5105 |          | Kvam            | 7543   | 1238 |
|             | Amsterdam    | 7309   | 5403 |          | Fusa            | 7544   | 1241 |
|             | London       | 7310   | 5605 |          | Austevoll       | 7545   | 1244 |
|             | Zurich       | 7311   | 5860 |          | Fiell           | 7546   | 1246 |
|             |              |        |      |          | Askøv           | 7547   | 1247 |
| Havner:     | Halden       | 7501   | 101  |          | Modalen         | 7548   | 1252 |
|             | Moss         | 7502   | 104  |          | Vaksdal         | 7549   | 1251 |
|             | Sarpsborg    | 7503   | 105  |          | Øvgarden        | 7550   | 1259 |
|             | Fredrikstad  | 7504   | 106  |          | Mongstad        | 7551   | 1263 |
|             | Oslo         | 7505   | 301  |          | Fedie           | 7552   | 1265 |
|             | Drammen      | 7506   | 602  |          | Bergen          | 7553   | 1271 |
|             | Røyken       | 7507   | 627  |          | Flora           | 7554   | 1401 |
|             | Hurum        | 7508   | 628  |          | Gulen           | 7555   | 1411 |
|             | Horten       | 7509   | 701  |          | Høyanger        | 7556   | 1416 |
|             | Holmestrand  | 7510   | 702  |          | Aurland         | 7557   | 1421 |
|             | Tønsberg     | 7511   | 704  |          | Årdal           | 7558   | 1424 |
|             | Sandefjord   | 7512   | 706  |          | Luster          | 7559   | 1426 |
|             | Larvik       | 7513   | 709  |          | Askvoll         | 7560   | 1428 |
|             | Porsgrunn    | 7514   | 805  |          | Bremanger       | 7561   | 1438 |
|             | Skien        | 7515   | 806  |          | Vågsøy          | 7562   | 1439 |
|             | Bamble       | 7516   | 814  |          | Molde           | 7563   | 1502 |
|             | Kragerø      | 7517   | 815  |          | Kristiansund    | 7564   | 1503 |
|             | Grimstad     | 7518   | 904  |          | Ålesund         | 7565   | 1504 |
|             | Arendal      | 7519   | 906  |          | Vanylven        | 7566   | 1511 |
|             | Lillesand    | 7520   | 926  |          | Hareid          | 7567   | 1517 |
|             | Mandal       | 7521   | 1002 |          | Ørsta           | 7568   | 1520 |
|             | Farsund      | 7522   | 1003 |          | Sula            | 7569   | 1531 |
|             | Flekkefjord  | 7523   | 1004 |          | Vestnes         | 7570   | 1535 |
|             | Lyngdal      | 7524   | 1032 |          | Fræna           | 7571   | 1548 |
|             | Kvinesdal    | 7525   | 1037 |          | Sunndal         | 7572   | 1563 |
|             | Kristiansand | 7526   | 1071 |          | Aure            | 7573   | 1569 |
|             | Eigersund    | 7527   | 1101 |          | Hemne           | 7574   | 1612 |
|             | Sandnes      | 7528   | 1102 |          | Orkdal          | 7575   | 1638 |
|             | Haugesund    | 7529   | 1106 |          | Malvik          | 7576   | 1663 |
|             | Sokndal      | 7530   | 1111 |          | Trondheim       | 7577   | 1671 |
|             | Gjesdal      | 7531   | 1122 |          | Steinkjer       | 7578   | 1702 |
|             | Sola         | 7532   | 1124 |          | Namsos          | 7579   | 1703 |
|             | Strand       | 7533   | 1130 |          | Levanger        | 7580   | 1719 |
|             | Suldal       | 7534   | 1134 |          | Verdal          | 7581   | 1721 |
|             | Sauda        | 7535   | 1135 |          | Vikna           | 7582   | 1750 |

| Kategori | Navn         | Nummer | Sone | Kategori   | Navn          | Nummer | Sone |
|----------|--------------|--------|------|------------|---------------|--------|------|
| Havner:  | Bodø         | 7583   | 1804 | Havner     | Stockholm     | 7801   | 50   |
|          | Narvik       | 7584   | 1805 | utenlands: | Luleå         | 7802   | 51   |
|          | Brønnøy      | 7585   | 1813 |            | Malmø         | 7803   | 52   |
|          | Alstahaug    | 7586   | 1820 |            | Gävle         | 7804   | 55   |
|          | Vefsn        | 7587   | 1824 |            | Sundsvall     | 7805   | 56   |
|          | Rana         | 7588   | 1833 |            | Kalmar        | 7806   | 57   |
|          | Meløy        | 7589   | 1837 |            | Gøteborg      | 7807   | 58   |
|          | Sørfold      | 7590   | 1845 |            | Helsinabora   | 7808   | 52   |
|          | Tysfjord     | 7591   | 1850 |            | Strømstad     | 7809   | 58   |
|          | Lødingen     | 7592   | 1851 |            | Helsinki      | 7810   | 3001 |
|          | Vestvågøy    | 7593   | 1860 |            | Kemi          | 7811   | 3002 |
|          | Vågan        | 7594   | 1865 |            | Turku         | 7812   | 3001 |
|          | Hadsel       | 7595   | 1866 |            | København     | 7813   | 4001 |
|          | Øksnes       | 7596   | 1868 |            | Frederikshavn | 7814   | 4002 |
|          | Sortland     | 7597   | 1870 |            | Hanstholm     | 7815   | 4002 |
|          | Andøy        | 7598   | 1871 |            | Hirtshals     | 7816   | 4002 |
|          | Harstad      | 7599   | 1901 |            | Aarhus        | 7817   | 4002 |
|          | Lenvik       | 7600   | 1931 |            | Eshiera       | 7818   | 4002 |
|          | Skjervøy     | 7601   | 1941 |            | Hamburg       | 7819   | 5101 |
|          | Tromsø       | 7602   | 1971 |            | Bremerhaven   | 7820   | 5102 |
|          | Vardø        | 7603   | 2002 |            | Emden         | 7821   | 5103 |
|          | Vadsø        | 7604   | 2003 |            | Kiel          | 7822   | 5101 |
|          | Hammerfest   | 7605   | 2004 |            | Le Havre      | 7823   | 5201 |
|          | Alta         | 7606   | 2012 |            | Marseilles    | 7824   | 5203 |
|          | Loppa        | 7607   | 2014 |            | Dublin        | 7825   | 5302 |
|          | Måsøy        | 7608   | 2018 |            | Belfast       | 7826   | 5302 |
|          | Nordkapp     | 7609   | 2019 |            | Amsterdam     | 7827   | 5403 |
|          | Porsanger    | 7610   | 2020 |            | Rotterdam     | 7828   | 5404 |
|          | Lebesby      | 7611   | 2022 |            | Zeebrugge     | 7829   | 5502 |
|          | Gamvik       | 7612   | 2023 |            | London        | 7830   | 5605 |
|          | Berlevåg     | 7613   | 2024 |            | Newcastle     | 7831   | 5605 |
|          | Tana         | 7614   | 2025 |            | Grimshy       | 7832   | 5605 |
|          | Båtsfjord    | 7615   | 2028 |            | Santander     | 7833   | 5700 |
|          | Sør-Varanger | 7616   | 2030 |            | Lieboa        | 7821   | 5710 |
|          | Stjørdal     | 7617   | 1714 |            | St Potereburg | 7825   | 5110 |
|          | Aukra        | 7618   | 1547 |            |               | 7836   | 5800 |
|          |              |        |      |            |               | 7000   | 5000 |
|          |              |        |      |            |               | 1001   | 5010 |
|          |              |        |      |            | railli        | 7000   | 5020 |
|          |              |        |      |            | Gaansk        | 7839   | 5840 |

På andre kontinent er det ikke definert spesifikke havner

Swinoujscie

Roma

7840

7841

5840

5880

| Kategori    | Navn           | Nummer | Sone | Kategori | Navn         | Nummer | Sone |
|-------------|----------------|--------|------|----------|--------------|--------|------|
| Veg-        | Moss           | 8001   | 104  |          | Elverum      | 8048   | 427  |
| terminaler: | Sarpsborg      | 8002   | 105  |          | Åmot         | 8049   | 429  |
|             | Fredrikstad    | 8003   | 106  |          | Stor-Elvdal  | 8050   | 430  |
|             | Spydeberg      | 8004   | 123  |          | Tynset       | 8051   | 437  |
|             | Askim          | 8005   | 124  |          | Os           | 8052   | 441  |
|             | Eidsberg       | 8006   | 125  |          | Lillehammer  | 8053   | 501  |
|             | Skiptvet       | 8007   | 127  |          | Gjøvik       | 8054   | 502  |
|             | Rakkestad      | 8008   | 128  |          | Dovre        | 8055   | 511  |
|             | Råde           | 8009   | 135  |          | Lesja        | 8056   | 512  |
|             | Rygge          | 8010   | 136  |          | Nord-Fron    | 8057   | 516  |
|             | Våler          | 8011   | 137  |          | Sel          | 8058   | 517  |
|             | Hobøl          | 8012   | 138  |          | Sør-Fron     | 8059   | 519  |
|             | Vestby         | 8013   | 211  |          | Ringebu      | 8060   | 520  |
|             | Ski            | 8014   | 213  |          | Øyer         | 8061   | 521  |
|             | Ås             | 8015   | 214  |          | Østre Toten  | 8062   | 528  |
|             | Frogn          | 8016   | 215  |          | Vestre Toten | 8063   | 529  |
|             | Nesodden       | 8017   | 216  |          | Jevnaker     | 8064   | 532  |
|             | Oppegård       | 8018   | 217  |          | Lunner       | 8065   | 533  |
|             | Bærum          | 8019   | 219  |          | Gran         | 8066   | 534  |
|             | Asker          | 8020   | 220  |          | Søndre Land  | 8067   | 536  |
|             | Aurskog-Høland | 8021   | 221  |          | Nordre Land  | 8068   | 538  |
|             | Sørum          | 8022   | 226  |          | Nord-Aurdal  | 8069   | 542  |
|             | Enebakk        | 8023   | 229  |          | Drammen      | 8070   | 602  |
|             | Lørenskog      | 8024   | 230  |          | Kongsberg    | 8071   | 604  |
|             | Skedsmo        | 8025   | 231  |          | Ringerike    | 8072   | 605  |
|             | Nittedal       | 8026   | 233  |          | Hole         | 8073   | 612  |
|             | Ullensaker     | 8027   | 235  |          | Gol          | 8074   | 617  |
|             | Nes            | 8028   | 236  |          | ÅI           | 8075   | 619  |
|             | Eidsvoll       | 8029   | 237  |          | Modum        | 8076   | 623  |
|             | Nannestad      | 8030   | 238  |          | Øvre Eiker   | 8077   | 624  |
|             | Oslo 1         | 8031   | 301  |          | Nedre Eiker  | 8078   | 625  |
|             | Oslo 2         | 8032   | 302  |          | Lier         | 8079   | 626  |
|             | Oslo 3         | 8033   | 303  |          | Røyken       | 8080   | 627  |
|             | Oslo 4         | 8034   | 304  |          | Hurum        | 8081   | 628  |
|             | Oslo 5         | 8035   | 305  |          | Rollag       | 8082   | 632  |
|             | Oslo 6         | 8036   | 306  |          | Horten       | 8083   | 701  |
|             | Oslo 9         | 8037   | 309  |          | Holmestrand  | 8084   | 702  |
|             | Oslo 10        | 8038   | 310  |          | Tønsberg     | 8085   | 704  |
|             | Oslo 12        | 8039   | 312  |          | Sandefjord   | 8086   | 706  |
|             | Kongsvinger    | 8040   | 402  |          | Larvik       | 8087   | 709  |
|             | Hamar          | 8041   | 403  |          | Andebu       | 8088   | 719  |
|             | Ringsaker      | 8042   | 412  |          | Stokke       | 8089   | 720  |
|             | Løten          | 8043   | 415  |          | Nøtterøy     | 8090   | 722  |
|             | Stange         | 8044   | 417  |          | Porsgrunn    | 8091   | 805  |
|             | Sør-Odal       | 8045   | 419  |          | Skien        | 8092   | 806  |
|             | Eidskog        | 8046   | 420  |          | Notodden     | 8093   | 807  |
|             | Grue           | 8047   | 423  |          | Siljan       | 8094   | 811  |

| Kategori    | Navn           | Nummer | Sone | Kategori | Navn           | Nummer | Sone |
|-------------|----------------|--------|------|----------|----------------|--------|------|
| Veg-        | Bamble         | 8095   | 814  |          | Lindås         | 8142   | 1263 |
| terminaler: | Kragerø        | 8096   | 815  |          | Bergen 1       | 8143   | 1271 |
|             | Drangedal      | 8097   | 817  |          | Bergen 2       | 8144   | 1272 |
|             | Bø             | 8098   | 821  |          | Bergen 3       | 8145   | 1273 |
|             | Kviteseid      | 8099   | 829  |          | Bergen 4       | 8146   | 1274 |
|             | Vinje          | 8100   | 834  |          | Bergen 5       | 8147   | 1275 |
|             | Arendal        | 8101   | 906  |          | Bergen 7       | 8148   | 1277 |
|             | Lillesand      | 8102   | 926  |          | Flora          | 8149   | 1401 |
|             | Farsund        | 8103   | 1003 |          | Gulen          | 8150   | 1411 |
|             | Flekkefjord    | 8104   | 1004 |          | Vik            | 8151   | 1417 |
|             | Songdalen      | 8105   | 1017 |          | Leikanger      | 8152   | 1419 |
|             | Lyngdal        | 8106   | 1032 |          | Sogndal        | 8153   | 1420 |
|             | Hægebostad     | 8107   | 1034 |          | Luster         | 8154   | 1426 |
|             | Kvinesdal      | 8108   | 1037 |          | Askvoll        | 8155   | 1428 |
|             | Kristiansand1  | 8109   | 1071 |          | Gaular         | 8156   | 1430 |
|             | Kristiansand 2 | 8110   | 1072 |          | Førde          | 8157   | 1432 |
|             | Kristiansand 5 | 8111   | 1075 |          | Vågsøy         | 8158   | 1439 |
|             | Eigersund      | 8112   | 1101 |          | Eid            | 8159   | 1443 |
|             | Sandnes        | 8113   | 1102 |          | Gloppen        | 8160   | 1445 |
|             | Haugesund      | 8114   | 1106 |          | Stryn          | 8161   | 1449 |
|             | Sokndal        | 8115   | 1111 |          | Molde          | 8162   | 1502 |
|             | Hå             | 8116   | 1119 |          | Kristiansund   | 8163   | 1503 |
|             | Time           | 8117   | 1121 |          | Ålesund        | 8164   | 1504 |
|             | Gjesdal        | 8118   | 1122 |          | Sande          | 8165   | 1514 |
|             | Sola           | 8119   | 1124 |          | Herøy          | 8166   | 1515 |
|             | Randaberg      | 8120   | 1127 |          | Volda          | 8167   | 1519 |
|             | Strand         | 8121   | 1130 |          | Ørsta          | 8168   | 1520 |
|             | Finnøy         | 8122   | 1141 |          | Sula           | 8169   | 1531 |
|             | Tysvær         | 8123   | 1146 |          | Haram          | 8170   | 1534 |
|             | Karmøy         | 8124   | 1149 |          | Vestnes        | 8171   | 1535 |
|             | Vindafjord     | 8125   | 1154 |          | Rauma          | 8172   | 1539 |
|             | Ølen           | 8126   | 1159 |          | Nesset         | 8173   | 1543 |
|             | Stavanger 1    | 8127   | 1171 |          | Sandøy         | 8174   | 1546 |
|             | Stavanger 2    | 8128   | 1172 |          | Eide           | 8175   | 1551 |
|             | Etne           | 8129   | 1211 |          | Gjemnes        | 8176   | 1557 |
|             | Tysnes         | 8130   | 1223 |          | Surnadal       | 8177   | 1566 |
|             | Kvinnherad     | 8131   | 1224 |          | Aure           | 8178   | 1569 |
|             | Ullensvang     | 8132   | 1231 |          | Frøya          | 8179   | 1620 |
|             | Granvin        | 8133   | 1234 |          | Agdenes        | 8180   | 1622 |
|             | Voss           | 8134   | 1235 |          | Rissa          | 8181   | 1624 |
|             | Kvam           | 8135   | 1238 |          | Åfjord         | 8182   | 1630 |
|             | Os             | 8136   | 1243 |          | Oppdal         | 8183   | 1634 |
|             | Austevoll      | 8137   | 1244 |          | Rennebu        | 8184   | 1635 |
|             | Fjell          | 8138   | 1246 |          | Røros          | 8185   | 1640 |
|             | Askøy          | 8139   | 1247 |          | Midtre Gauldal | 8186   | 1648 |
|             | Vaksdal        | 8140   | 1251 |          | Melhus         | 8187   | 1653 |
|             | Øygarden       | 8141   | 1259 |          | Malvik         | 8188   | 1663 |

| Kategori    | Navn        | Nummer | Sone | Kategori | Navn         | Nummer | Sone |
|-------------|-------------|--------|------|----------|--------------|--------|------|
| Veg-        | Selbu       | 8189   | 1664 |          | Bø           | 8229   | 1867 |
| terminaler: | Trondheim 1 | 8190   | 1671 |          | Øksnes       | 8230   | 1868 |
|             | Trondheim 3 | 8191   | 1673 |          | Sortland     | 8231   | 1870 |
|             | Trondheim 5 | 8192   | 1675 |          | Andøy        | 8232   | 1871 |
|             | Trondheim 6 | 8193   | 1676 |          | Moskenes     | 8233   | 1874 |
|             | Trondheim 7 | 8194   | 1677 |          | Harstad      | 8234   | 1901 |
|             | Steinkjer   | 8195   | 1702 |          | Skånland     | 8235   | 1913 |
|             | Namsos      | 8196   | 1703 |          | Salangen     | 8236   | 1923 |
|             | Stjørdal    | 8197   | 1714 |          | Målselv      | 8237   | 1924 |
|             | Levanger    | 8198   | 1719 |          | Torsken      | 8238   | 1928 |
|             | Verdal      | 8199   | 1721 |          | Berg         | 8239   | 1929 |
|             | Mosvik      | 8200   | 1723 |          | Lenvik       | 8240   | 1931 |
|             | Inderøy     | 8201   | 1729 |          | Balsfjord    | 8241   | 1933 |
|             | Overhalla   | 8202   | 1744 |          | Karlsøy      | 8242   | 1936 |
|             | Vikna       | 8203   | 1750 |          | Skjervøy     | 8243   | 1941 |
|             | Nærøy       | 8204   | 1751 |          | Tromsø 1     | 8244   | 1971 |
|             | Leka        | 8205   | 1755 |          | Tromsø 2     | 8245   | 1972 |
|             | Bodø        | 8206   | 1804 |          | Vardø        | 8246   | 2002 |
|             | Narvik      | 8207   | 1805 |          | Vadsø        | 8247   | 2003 |
|             | Sømna       | 8208   | 1812 |          | Hammerfest   | 8248   | 2004 |
|             | Brønnøy     | 8209   | 1813 |          | Alta         | 8249   | 2012 |
|             | Vega        | 8210   | 1815 |          | Loppa        | 8250   | 2014 |
|             | Herøy       | 8211   | 1818 |          | Måsøy        | 8251   | 2018 |
|             | Alstahaug   | 8212   | 1820 |          | Nordkapp     | 8252   | 2019 |
|             | Vefsn       | 8213   | 1824 |          | Porsanger    | 8253   | 2020 |
|             | Dønna       | 8214   | 1827 |          | Karasjok     | 8254   | 2021 |
|             | Nesna       | 8215   | 1828 |          | Lebesby      | 8255   | 2022 |
|             | Hemnes      | 8216   | 1832 |          | Gamvik       | 8256   | 2023 |
|             | Rana        | 8217   | 1833 |          | Berlevåg     | 8257   | 2024 |
|             | Lurøy       | 8218   | 1834 |          | Tana         | 8258   | 2025 |
|             | Rødøy       | 8219   | 1836 |          | Båtsfjord    | 8259   | 2028 |
|             | Meløy       | 8220   | 1837 |          | Sør-Varanger | 8260   | 2030 |
|             | Fauske      | 8221   | 1841 |          |              |        |      |
|             | Sørfold     | 8222   | 1845 |          |              |        |      |
|             | Tysfjord    | 8223   | 1850 |          |              |        |      |
|             | Lødingen    | 8224   | 1851 |          |              |        |      |
|             | Værøy       | 8225   | 1857 |          |              |        |      |
|             | Vestvågøy   | 8226   | 1860 |          |              |        |      |
|             | Vågan       | 8227   | 1865 |          |              |        |      |
|             | Hadsel      | 8228   | 1866 |          |              |        |      |
## Vedlegg 2: Oversikt over fylkesnummer og landkoder

Oversikt over fylkes- og landkoder som er brukt i Domestic-kolonnen i Nodesfilene. Disse rapporteres også i *Chainchoi.out*-filene.

| Fylkes-/landkode | Land/Fylke       | Fylkes-/landkode | Land/Fylke           |
|------------------|------------------|------------------|----------------------|
| 1                | Østfold          | РТ               | Portugal             |
| 2                | Akershus         | GR               | Hellas               |
| 3                | Oslo             | BG               | Bulgaria             |
| 4                | Hedmark          | HU               | Ungarn               |
| 5                | Oppland          | RO               | Romania              |
| 6                | Buskerud         | CZ               | Tsjekkia             |
| 7                | Vestfold         | SI               | Tidligere Jugoslavia |
| 8                | Telemark         | AL               | Albania              |
| 9                | Aust-Agder       | ΤY               | Tyrkia               |
| 10               | Vest-Agder       | LI               | Litauen              |
| 11               | Rogaland         | LT               | Latvia               |
| 12               | Hordaland        | ES               | Estland              |
| 14               | Sogn og Fjordane | RU               | Russland             |
| 15               | Møre og Romsdal  | PL               | Polen                |
| 16               | Sør-Trøndelag    | IS               | Island               |
| 17               | Nord-Trøndelag   | СН               | Sveits               |
| 18               | Nordland         | AT               | Østerrike            |
| 19               | Troms            | IT               | Italia               |
| 20               | Finnmark         | MT               | Malta                |
| 23               | Nordsjøen        | BY               | Hvite-Russland       |
| SE               | Sverige          | SK               | Slovakia             |
| SF               | Finland          | UA               | Ukraina              |
| DK               | Danmark          | FI               | Færøyene             |
| DE               | Tyskland         | AF               | Afrika               |
| FR               | Frankrike        | ME               | Midt-Østen           |
| IR               | Irland           | FE               | Fjerne Østen         |
| NL               | Nederland        | NA               | Nord-Amerika         |
| BE               | Belgia           | SA               | Sør-Amerika          |
| GB               | Storbritannia    | OC               | Oceania              |
| ES               | Spania           |                  |                      |

## Transportøkonomisk institutt (TØI) Stiftelsen Norsk senter for samferdselsforskning

TØI er et anvendt forskningsinstitutt, som mottar basisbevilgning fra Norges forskningsråd og gjennomfører forsknings- og utredningsoppdrag for næringsliv og offentlige etater. TØI ble opprettet i 1964 og er organisert som uavhengig stiftelse.

TØI utvikler og formidler kunnskap om samferdsel med vitenskapelig kvalitet og praktisk anvendelse. Instituttet har et tverrfaglig miljø med rundt 70 høyt spesialiserte forskere.

Instituttet utgir tidsskriftet Samferdsel med 10 nummer i året og driver også forskningsformidling gjennom TØI-rapporter, artikler i vitenskapelige tidsskrifter, samt innlegg og intervjuer i media. TØI-rapportene er gratis tilgjengelige på instituttets hjemmeside www.toi.no. TØI er partner i CIENS Forskningssenter for miljø og samfunn, lokalisert i Forskningsparken nær Universitetet i Oslo (se www. ciens.no). Instituttet deltar aktivt i internasjonalt forskningssamarbeid, med særlig vekt på EUs rammeprogrammer.

TØl dekker alle transportmidler og temaområder innen samferdsel, inkludert trafikksikkerhet, kollektivtransport, klima og miljø, reiseliv, reisevaner og reiseetterspørsel, arealplanlegging, offentlige beslutningsprosesser, næringslivets transporter og generell transportøkonomi.

Transportøkonomisk institutt krever opphavsrett til egne arbeider og legger vekt på å opptre uavhengig av oppdragsgiverne i alle faglige analyser og vurderinger.

Besøks- og postadresse: Transportøkonomisk institutt Gaustadalléen 21 NO-0349 Oslo

22 57 38 00 toi@toi.no www.toi.no